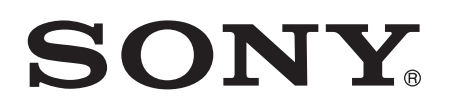

# Kullanım kılavuzu

Xperia<sup>™</sup> XA F3111/F3113/F3115

# İçindekiler

| Ba larken                                                | 7      |
|----------------------------------------------------------|--------|
| Bu Kullanım kılavuzu hakkında                            | 7      |
| Genel bakı                                               | 7      |
| Montaj                                                   | 8      |
| Ekran koruması                                           | 9      |
| Cihazınızı ilk kez ba latma                              | 9      |
| Google™ hesabı neden gerekli?                            | 9      |
| Cihazınızı arj etme                                      | 10     |
| Cihaz güvenli i                                          | 12     |
| Cihazınızın korumalı oldu undan emin olun                | 12     |
| Ekran kilidi                                             | 12     |
| Cihazınızın kilidini manuel olarak açma                  | 14     |
| SIM kart koruması                                        | 17     |
| Cihazınızın kimlik numarasını bulma                      | 18     |
| Kayıp bir cihazı bulma                                   | 19     |
| Temel konuları ö renme                                   | 21     |
| Dokunmatik ekranı kullanma                               | 21     |
| Ekranı kilitleme ve ekranın kilidini açma                | 22     |
| Ana ekran                                                | 23     |
| Uygulama ekranı                                          | 24     |
| Uygulamalarda dola ma                                    | 25     |
| Widget'lar                                               | 26     |
| Kısayollar ve klasörler                                  | 26     |
| Arka plan ve temalar                                     | 27     |
| Pil ve güç yönetimi                                      | 28     |
| Ekran görüntüsü çekme                                    | 29     |
| Bildirimler                                              | 30     |
| Durum çubu undaki simgeler                               | 32     |
| Uygulamalara genel bakı                                  | 34     |
| Uvgulamaları indirme                                     | 36     |
| Google Play <sup>™</sup> servisinden uygulamalar indirme | 36     |
| Ba ka kaynaklardan uygulamalar indirme                   | 36     |
| nternet ve a lar                                         | 37     |
| Web'de tarama yanma                                      | 37     |
| nternet ve MMS avarları                                  |        |
| Wi-Fi®                                                   |        |
| Mobil veri ba lantınızı pavla ma                         | 40     |
| Veri kullanımını kontrol etme                            | 10<br> |
| Mobil ebekeleri secme                                    | 42     |
|                                                          |        |

|      | Sanal özel a lar (VPN'ler)                         | 43       |
|------|----------------------------------------------------|----------|
| Cil  | nazınızda veri senkronizasyonu                     | 44       |
|      | Çevrimiçi hesaplarla senkronize etme               | 44       |
|      | Microsoft® Exchange ActiveSync® ile senkronizasyon | 44       |
| Те   | mel avarlar                                        | 46       |
|      | Fri im avarları                                    | 46       |
|      | Ses avarları                                       | 46       |
|      | Rahatsız etme modu avarları                        | 47       |
|      | Ekran avarları                                     | 48       |
|      | Uvgulama avarları                                  | 49       |
|      | Uvgulamalarınızı sıfırlama                         | 50       |
|      | Davdream.                                          | 51       |
|      | Dil avarları                                       | 51       |
|      | Tarih ve saat                                      | 51       |
|      | Mobile BRAVIA® Engine                              | 52       |
|      | Super-vivid modu                                   | 52       |
|      | Ses cıkı ını geli tirme                            | 52       |
|      | Cok kullanıcılı hesaplar                           | 53       |
| Мс   | atin yazma                                         | 56       |
| IVIC | Ekran klawesi                                      | 56       |
|      | Telefon tu takımı                                  | 57       |
|      | Sesli giri kullanarak metin girme                  | 58       |
|      | Metin düzenleme                                    | 58       |
|      | Sanal klavvevi ki iselle tirme                     | 59       |
| ۸r   |                                                    | 41       |
| AId  |                                                    | 01<br>41 |
|      | Ça Ti yapına                                       | 61<br>62 |
|      | Dovam odon ca, rilar                               | 67       |
|      | Cari kaydını kullanma                              | 64<br>67 |
|      | Ça riları yönlendirme                              | 65       |
|      |                                                    | 65       |
|      | ga man sininanuinna<br>Birdon fazla da ri          | 66       |
|      | Konferans ca riları                                | 66       |
|      | Sosli mosai                                        | 67       |
|      | Acil durum ca rilari                               | 67       |
| 17:  |                                                    | <u> </u> |
| KI   |                                                    | 09<br>(0 |
|      | Kayıtları aktarma                                  | 69<br>70 |
|      | Kayıtalı alama ve görünlüleme                      | 7U<br>71 |
|      | Kayıl ekleme ve kayılları düzenleme                | /        |
|      | Libbi ve acıl durum lieti im bilgileri ekleme      | 12       |
|      | Sik kulianilaniar ve grupiar                       | 13       |
|      | kayıt diigisi gonderme                             | 14       |

| Kayıtlar uygulamanızda çift kayıttan kaçınmak<br>Kayıtları vedekleme   | 74       |
|------------------------------------------------------------------------|----------|
| Mesaila ma ve sobbet                                                   | 76       |
| Mesajları okuma ve mesaj gönderme                                      |          |
| Mesajları okuma ve mesaj gönderme                                      | 70       |
| Mesajamizi duzeniene<br>Mesajdan ca, ri gönderme                       |          |
| Mesajla ma avarları                                                    |          |
| Anında mesaila ma ve görüntülü sohbet                                  |          |
| F-posta                                                                | 70       |
| E-posta<br>F-nosta kurulumu                                            | 79       |
| E-posta mesaiları gönderme ve alma                                     |          |
| E-posta mesajlari gondernie ve dind<br>F-posta mesajlarinizi düzenleme | 80       |
| E-posta hesap avarlari                                                 |          |
| Gmail™                                                                 |          |
| Μύτικ                                                                  | 83       |
| Cihazınıza müzik aktarma                                               | 03<br>83 |
|                                                                        |          |
| Müzik ana ekranı menüsü                                                |          |
| Calma listeleri                                                        |          |
| Müzik pavla ma                                                         |          |
| Sesi geli tirme.                                                       |          |
| TrackID™ ile müzik tanıma                                              |          |
| FM radvo                                                               | 88       |
| Radvo dinleme                                                          | 88       |
| Favori radvo kanalları                                                 | 89       |
| Ses avarları                                                           |          |
| Vamora                                                                 | 00       |
| Foto, raf cokmo vo vidoo kavdotmo                                      |          |
|                                                                        | 90       |
| Gülümseven vüzleri vakalavabilmek icin Gülümseme                       |          |
| Yakalama™'vi kullanma                                                  |          |
| Foto raflarınıza co rafi konumlar ekleme                               |          |
| Genel kamera ayarları                                                  | 92       |
| Foto raf makinesi ayarları                                             | 96       |
| Video kamera ayarlari                                                  |          |
| Albümdeki foto raflar ve videolar                                      | 101      |
| Foto rafları ve videoları görüntüleme                                  |          |
| Foto rafları ve videoları geranası ve vönetme                          |          |
| Foto raf düzenleyici uygulamasıyla foto raf düzenleme                  |          |
| Video düzenleyici uygulamasıyla video düzenleme                        |          |
| Foto raf ve videolari gizleme                                          |          |
| Albüm ana ekran menüsü                                                 | 104      |

|                                                                                                    | 105                                                                                                    |
|----------------------------------------------------------------------------------------------------|----------------------------------------------------------------------------------------------------|
| Videolar                                                                                                    | 107                                                                                                    |
| Video uygulamasında video izleme                                                                                                    | 107                                                                                                    |
| Cihazınıza video içeri i aktarma                                                                                                    | 108                                                                                                    |
| Video içeri ini yönetme                                                                                                    | 108                                                                                                    |
| Movie Creator                                                                                                    | 108                                                                                                    |
| PS Video hizmeti                                                                                                    | 109                                                                                                    |
| Ba lanabilirlik                                                                                                    | 110                                                                                                    |
| Kablo kullanarak cihazınızın ekranını TV'ye yansıtma                                                                                                    | 110                                                                                                    |
| Cihazınızın ekranını bir TV'ye kablosuz olarak yansıtma                                                                                                    | 110                                                                                                    |
| DLNA Certified™ cihazlarla içerik payla ımı                                                                                                    | 111                                                                                                    |
| Cihazınızı USB aksesuarlarına ba lama                                                                                                    | 113                                                                                                    |
| NFC                                                                                                    | 113                                                                                                    |
| Bluetooth <sup>®</sup> kablosuz teknolojisi                                                                                                    | 115                                                                                                    |
| Zaman kazanmanızı sa layan akıllı uygulamalar ve özellikler.                                                                                                    | 118                                                                                                    |
| Cihazınızı ANT+™ ile bir fitnes hub'ı olarak kullanma                                                                                                    | 118                                                                                                    |
| Cihazınızı cüzdan olarak kullanma                                                                                                    | 118                                                                                                    |
| Seyahat ve haritalar                                                                                                    | 119                                                                                                    |
| Konum servislerini kullanma                                                                                                    | 119                                                                                                    |
| Google Maps™ ve navigasyon                                                                                                    | 119                                                                                                    |
| Seyahat halindeyken veri trafi i kullanımı                                                                                                    | 119                                                                                                    |
| Cibazinizi arac bilgi e, lence sistemiyle kullanma                                                                                                    | 100                                                                                                    |
|                                                                                                    | 120                                                                                                    |
| Uçak modu                                                                                                    | 120<br>120                                                                                                    |
| Uçak modu<br>Takvim ve çalar saat                                                                                                    | 120<br>120<br><b>122</b>                                                                                                    |
| Uçak modu<br>Takvim ve çalar saat<br>Takvim.                                                                                                    | 120<br>120<br>122<br>122                                                                                                    |
| Uçak modu<br>Takvim ve çalar saat<br>Takvim<br>Alarm ve saat                                                                                                    | 120<br>120<br>122<br>122<br>122                                                                                                    |
| Uçak modu<br>Takvim ve çalar saat<br>Takvim<br>Alarm ve saat<br>Eri ilebilirlik.                                                                                                    | 120<br>120<br>122<br>122<br>122                                                                                                    |
| Uçak modu<br>Takvim ve çalar saat<br>Takvim<br>Alarm ve saat<br>Eri ilebilirlik.<br>Büyültme hareketleri                                                                                                    | 120<br>120<br>122<br>122<br>122<br>125                                                                                                    |
| Uçak modu<br>Takvim ve çalar saat<br>Takvim<br>Alarm ve saat<br>Eri ilebilirlik.<br>Büyültme hareketleri<br>Büyük metin                                                                                                    | 120<br>120<br>122<br>122<br>122<br>125<br>125                                                                                                    |
| Uçak modu         Takvim ve çalar saat         Takvim         Alarm ve saat         Eri ilebilirlik.         Büyültme hareketleri         Büyük metin         Renk düzeltme                                                                                                    | 120<br>120<br>122<br>122<br>122<br>125<br>125<br>125                                                                                                    |
| Uçak modu<br>Takvim ve çalar saat.<br>Takvim.<br>Alarm ve saat.<br>Eri ilebilirlik.<br>Büyültme hareketleri.<br>Büyük metin.<br>Renk düzeltme.<br>itme cihazı uygunlu u                                                                                                    | 120<br>120<br>122<br>122<br>125<br>125<br>125<br>125<br>125                                                                                                   |
| Uçak modu<br>Takvim ve çalar saat.<br>Takvim.<br>Alarm ve saat.<br>Eri ilebilirlik.<br>Büyültme hareketleri.<br>Büyük metin.<br>Renk düzeltme.<br>itme cihazı uygunlu u<br>TalkBack.                                                                                                    | 120<br>120<br>120<br>122<br>122<br>125<br>125<br>125<br>125<br>125<br>125                                                                                     |
| Uçak modu<br>Takvim ve çalar saat<br>Takvim<br>Alarm ve saat<br>Eri ilebilirlik.<br>Büyültme hareketleri<br>Büyük metin<br>Renk düzeltme<br>itme cihazı uygunlu u<br>TalkBack<br>TTY (Telefon Daktilosu) modu                                                                                                    | 120<br>120<br>120<br>122<br>122<br>125<br>125<br>125<br>125<br>125<br>125<br>125                                                                              |
| Uçak modu<br>Takvim ve çalar saat.<br>Takvim.<br>Alarm ve saat.<br>Eri ilebilirlik.<br>Büyültme hareketleri.<br>Büyük metin.<br>Renk düzeltme.<br>itme cihazı uygunlu u<br>TalkBack.<br>TTY (Telefon Daktilosu) modu.<br>Destek ve bakım.                                                                                                    | 120<br>120<br>120<br>122<br>122<br>125<br>125<br>125<br>125<br>125<br>125<br>125<br>126<br>127                                                                |
| Uçak modu<br>Takvim ve çalar saat<br>Takvim<br>Alarm ve saat<br>Eri ilebilirlik.<br>Büyültme hareketleri<br>Büyük metin<br>Renk düzeltme<br>itme cihazı uygunlu u<br>TTY (Telefon Daktilosu) modu<br>Destek ve bakım.<br>Cihazınız için destek                                                                                                    | 120<br>120<br>120<br>122<br>122<br>125<br>125<br>125<br>125<br>125<br>125<br>125<br>126<br>127                                                                |
| Uçak modu         Takvim ve çalar saat         Takvim         Alarm ve saat         Eri ilebilirlik.         Büyültme hareketleri         Büyük metin         Renk düzeltme         itme cihazı uygunlu u         TakBack         TTY (Telefon Daktilosu) modu         Destek ve bakım         Cihazınız için destek         Bilgisayar araçları.                                                                                                    | 120<br>120<br>120<br>122<br>122<br>125<br>125<br>125<br>125<br>125<br>125<br>125<br>126<br>127<br>127                                                         |
| Uçak modu                                                                                                    | 120<br>120<br>120<br>122<br>122<br>125<br>125<br>125<br>125<br>125<br>125<br>125<br>127<br>127<br>127<br>127                                                  |
| Uçak modu         Takvim ve çalar saat         Takvim         Alarm ve saat         Eri ilebilirlik.         Büyültme hareketleri         Büyük metin         Renk düzeltme         itme cihazı uygunlu u         TalkBack         TTY (Telefon Daktilosu) modu         Destek ve bakım         Cihazınızı için destek.         Bilgisayar araçları         Cihazınızı güncelleme.         Bellek ve depolama                                                                                                    | 120<br>120<br>120<br>122<br>122<br>125<br>125<br>125<br>125<br>125<br>125<br>125<br>127<br>127<br>127<br>128                                                  |
| Uçak modu         Takvim ve çalar saat         Takvim         Alarm ve saat         Eri ilebilirlik.         Büyültme hareketleri         Büyük metin         Renk düzeltme         itme cihazı uygunlu u         TakBack         TTY (Telefon Daktilosu) modu         Destek ve bakım         Cihazınızı için destek         Bilgisayar araçları         Cihazınızı güncelleme         Bellek ve depolama         Bir bilgisayar kullanarak dosyaları yönetme                                                                                      | 120<br>120<br>120<br>122<br>122<br>125<br>125<br>125<br>125<br>125<br>125<br>125<br>125<br>127<br>127<br>127<br>127<br>128<br>130                             |
| Uçak modu         Takvim ve çalar saat         Takvim         Alarm ve saat         Eri ilebilirlik.         Büyültme hareketleri         Büyük metin         Renk düzeltme         itme cihazı uygunlu u         TalkBack         TTY (Telefon Daktilosu) modu         Destek ve bakım         Cihazınız için destek.         Bilgisayar araçları.         Cihazınızı güncelleme.         Bellek ve depolama.         Bir bilgisayar kullanarak dosyaları yönetme.         Yedekleme ve içeri i saklama.                                           | 120<br>120<br>120<br>120<br>122<br>122<br>125<br>125<br>125<br>125<br>125<br>125<br>125<br>125<br>127<br>127<br>127<br>127<br>128<br>130<br>130               |
| Uçak modu         Takvim ve çalar saat         Takvim         Alarm ve saat         Eri ilebilirlik.         Büyültme hareketleri         Büyük metin         Renk düzeltme         itme cihazı uygunlu u         TalkBack         TTY (Telefon Daktilosu) modu         Destek ve bakım         Cihazınızı için destek         Bilgisayar araçları         Cihazınızı güncelleme         Bellek ve depolama         Bir bilgisayar kullanarak dosyaları yönetme         Yedekleme ve içeri i saklama         Cihazınızda tanı testlerini çalı tırma | 120<br>120<br>120<br>122<br>122<br>125<br>125<br>125<br>125<br>125<br>125<br>125<br>125<br>125<br>125<br>127<br>127<br>127<br>127<br>127<br>128<br>130<br>133 |

| Garanti, SAR ve kullanım kuralları13 | 34 |
|--------------------------------------|----|
| Servis ve özellik kısıtlamaları13    | 35 |
| Yasal bilgiler1                      | 35 |

# Başlarken

# Bu Kullanım kılavuzu hakkında

Bu **Android™ 6.0** yazılım sürümünün **Xperia™ XA** Kullanım kılavuzudur. Cihazınızda hangi yazılım sürümünün çalı tı ından emin de ilseniz bunu Ayarlar menüsünden kontrol edebilirsiniz. Yazılım güncellemeleri hakkında daha fazla bilgi için *Cihazınızı güncelleme* sayfasındaki 127 bölümüne bakın.

Cihazınızın güncel yazılım sürümünün denetlenmesi

- 1 Ana ekran ö enizde 👜 uygulamasına hafifçe vurun.
- 2 Ayarlar > Telefon hakkında > Android™ sürümü seçene ini bulup hafifçe vurun.

# Genel bakı

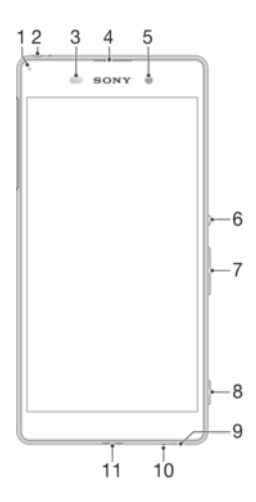

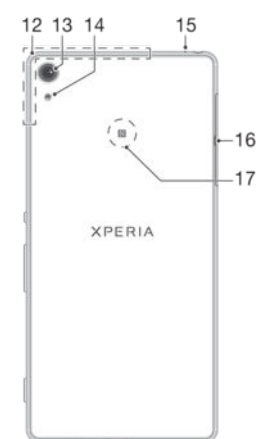

- 1. arj/Bildirim I I I
- 2. Mikrofonlu kulaklık seti jakı
- 3. Yakınlık/I ık sensörü
- 4. Ahize
- 5. Ön kamera lensi
- 6. Güç tu u
- 7. Ses seviyesi/Yakla tırma tu u
- 8. Kamera tu u
- 9. Ana hoparlör
- 10. Ana mikrofon

# Montaj

Cihazınız yalnız nano SIM kartları destekler.

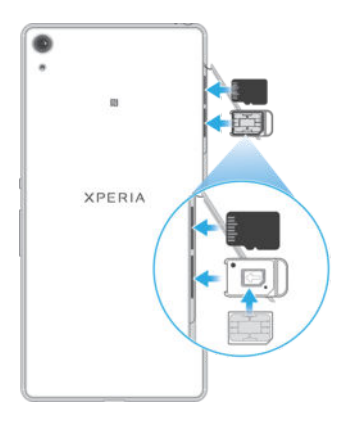

#### Nano SIM kartı takmak için

- Cihazınız yalnız nano SIM kartları destekler. Nano SIM kart tutucuyu kullandı ınızdan ve nano SIM kart yuvasını bellek kartı yuvası ile karı tırmadı ınızdan emin olun.
- 1 Nano SIM ve bellek kartı yuvalarının kapa ını açın.
- 2 Tırna ınızla veya benzer ba ka bir nesneyle nano SIM kart yuvasını sürükleyerek çıkarın.
- 3 Nano SIM kartı tutucuya yerle tirin ve ardından tutucuyu yerine tekrardan takın.
- 4 Kapa i kapatin.
- Cihaz açıkken nano SIM kart takarsanız, cihaz otomatik olarak yeniden ba latılır.

#### Bellek kartı takmak için

- 1 Nano SIM kartının ve bellek kartı yuvasının kapa ını açın.
- 2 Bellek kartını bellek kartı yuvasına yerle tirin ve bir tık sesi gelene kadar kartı yuvanın içine do ru itin.
- 3 Kapa i kapatin.
- Bellek kartının do rultusunun hatasız oldu undan emin olun.

#### SIM kartı çıkarmak için

- 1 Nano SIM kartının ve bellek kartı yuvasının kapa ını açın.
- 2 Tırna ınızla veya benzer ba ka bir nesneyle nano SIM kart yuvasını sürükleyerek çıkarın.
- 3 Nano SIM kart kaldırın, tutucuyu tekrar yerine yerle tirin.
- 4 Kapa i kapatin.

#### Bellek kartını çıkarmak için

- 11. arj ünitesi/USB kablo portu
- 12. Wi-Fi/Bluetooth/GPS anten alanı
- 13. Ana kamera lensi
- 14. Ana kamera i i i
- 15. kinci mikrofon
- 16. Nano SIM/Bellek kartı yuva kapa ı
- 17. NFC<sup>™</sup> algılama alanı

- 1 Aygıtı kapatın ve nano SIM kart ile bellek kartı yuvalarının kapa ını açın.
- 2 Mikro SIM kartı içeri do ru bastırın ve çabucak serbest bırakın.
- 3 Bellek kartını tamamen dı arı sürükleyin ve bırakın.
- 4 Kapa i kapatin.
- Ayrıca 1. adımda, cihazınızı kapatmadan da bellek kartını çıkarabilirsiniz. Bu yöntemi kullanmak için ilk olarak bellek kartını çıkarın. Ayarlar > Depolama ve bellek > : > Gelişmiş ayarlar > Depolama ö elerine, ardından SD kart yanındaki simgesine dokunun ve yukarıdaki talimatların kalanını uygulayın.

# Ekran koruması

Cihazınızı kullanmaya ba lamadan önce çıkıntılı parçayı tutup çekerek effaf koruma filmini kaldırın.

Cihazınızı Xperia<sup>™</sup> modeline uygun Sony markalı bir ekran kapa ı veya koruyucusu ile korumanız tavsiye edilir. Farklı bir üreticiye ait ekran koruma aksesuarlarının kullanımı; sensör, lens, hoparlör veya mikrofonları kapatarak cihazınızın düzgün çalı mamasına yol açabilir ve cihaz garantisini geçersiz kılabilir.

# Cihazınızı ilk kez ba latma

Cihazınızı ilk kez ba lattı ınızda, temel ayarlarınızı yapılandırmak, bazı hesaplarda oturum açmak ve cihazınızı ki iselle tirmek için bir kurulum sihirbazı açılır. Örne in bir Google™ hesabınız varsa buradan hesabınıza girebilir ve zaman kaybetmeden kurulumu tamamlayabilirsiniz.

#### Cihazı açmak için

Cihazı ilk kez açmadan önce, pilin en az 30 dakika arj edilmi oldu undan emin olun.

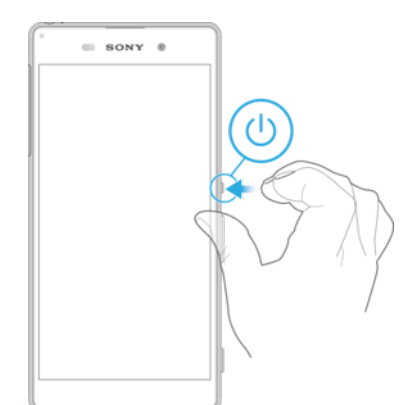

- 1 Cihaz titre ene kadar güç tu unu () basılı tutun.
- 2 stendi inde SIM kartınızın PIN kodunu girin ve ✓ ö esine dokunun.
- 3 Cihazın açılması için bir süre bekleyin.
- Ba langıçta SIM kart PIN'iniz a operatörünüz tarafından tedarik edilir, fakat daha sonra Ayarlar menüsünden de i tirilebilir. SIM kart PIN kodunuzu girerken yaptı ınız bir hatayı düzeltmek için, 🗙 ö esine dokunun.

#### Cihazı kapatmak için

- 1 Seçenekler menüsü açılana kadar açma/kapatma tu una 🕛 basın ve basılı tutun.
- 2 Seçenekler menüsünden **Kapat** seçene ine dokunun.
- Cihazın kapanması biraz zaman alabilir.

# Google™ hesabi neden gerekli?

Xperia<sup>™</sup> cihazınız, Google<sup>™</sup> tarafından geli tirilen Android<sup>™</sup> platformunda çalı ır. Cihazınızı satın aldı ınızda bir dizi Google<sup>™</sup> uygulaması ve servisi zaten cihazınızda bulunmaktadır. Örne in, Gmail<sup>™</sup>, Google Maps<sup>™</sup>, YouTube<sup>™</sup> ve Play Store<sup>™</sup> uygulaması (Android<sup>™</sup> uygulamalarını indirmek için kullanılan çevrimiçi ma aza). Bu servislerden en iyi ekilde yararlanmak için Google<sup>™</sup> hesabına ihtiyacınız vardır. Örne in, a a ıdakileri yapmak isterseniz mutlaka bir Google<sup>™</sup> hesabınız olmalıdır:

- Google Play<sup>™</sup> servisinden uygulama indirip yükleme.
- Gmail<sup>™</sup> kullanarak e-posta, kayıtlar ve takvimi senkronize etme.
- Hangouts<sup>™</sup> uygulamasını kullanarak arkada larla sohbet etme.
- Google Chrome<sup>™</sup> web tarayıcısını kullanarak geçmi inizi ve yer imlerini senkronize etme.
- Xperia<sup>™</sup> Companion kullanarak bir yazılım onarımından sonra kendinizi yetkili kullanıcı olarak tanıtma.
- my Xperia<sup>™</sup> veya Android<sup>™</sup> Cihaz Yöneticisi servislerini kullanarak, kayıp veya çalınmı bir cihazı bulma, kilitleme veya temizleme.

Android<sup>™</sup> ve Google<sup>™</sup> ile ilgili daha fazla bilgi için *http://support.google.com* adresine gidin.

Google<sup>™</sup> hesabınızın kullanıcı adını ve parolasını hatırlamanız oldukçe önemlidir. Bazı durumlarda, Google<sup>™</sup> hesabınızı kullanarak güvenlik nedenlerinden ötürü kendinizi tanıtmanız gerekebilir. Bu tür durumlarda, Google<sup>™</sup> kullanıcı adınızı ve parolanızı sa layamazsanız cihazınız kilitlenir. Ayrıca, birden fazla Google<sup>™</sup> hesabınız varsa ilgili hesabın bilgilerini girdi inizden emin olun.

#### Cihazınızda bir Google™ hesabı ayarlamak için

- 1 Ana ekran konumunda 🎟 ö esine dokunun.
- 2 Ayarlar > Hesaplar ve hizmetler > Hesabı senkronize et >Hesap ekle > Google ö elerine dokunun.
- 3 Bir Google™ hesabı olu turmak için kayıt sihirbazını izleyin veya hesabınız varsa oturum açın.
- Ayrıca cihazı ilk kez ba lattı ınızda kurulum sihirbazından bir Google™ hesabına giri yapabilir veya hesap olu turabilirsiniz. Ya da çevrimiçi olabilir ve www.google.com/accounts adresinden de bir hesap olu turabilirsiniz.

#### Bir Google™ hesabını kaldırmak için

- 1 Ana ekran konumunda 🌐 ö esine dokunun.
- 2 Ayarlar > Hesaplar ve hizmetler > Hesabı senkronize et > Google seçene ine dokunun.
- 3 Kaldırmak istedi iniz Google<sup>™</sup> hesabını seçin.
- 4 > Hesabı kaldır ö elerine dokunun.
- 5 Onaylamak için tekrar **Hesabı kaldır** seçene ine dokunun.
- Google<sup>™</sup> hesabınızı kaldırırsanız, Google<sup>™</sup> hesabınıza ba lı tüm güvenlik özellikleri kullanılamaz hale gelir.
- Cihazınızı uzun bir zaman için ba ka birine ödünç olarak veriyorsanız, Google™ hesabınızı cihazınızdan kaldırmanız önerilir.

# Cihazınızı arj etme

Cihazınızın, yalnızca Sony veya yetkili bir Sony onarım merkezi tarafından de i tirilmesi gereken, içine yerle tirilmi ve yeniden arj edilebilir bir pili vardır. Cihazı asla kendiniz açmaya veya sökmeye çalı mamalısınız. Cihazınızı açmak garantinizi geçersiz kılacak hasarlara neden olabilir.

Cihaz, fabrikadan kısmen arj edilmi olarak gelir. Cihazınızı satın almadan önce kutudaki bekleme süresine ba lı olarak pil seviyesi çok dü ük olabilir. Bu yüzden, ilk kullanımdan önce cihazınızı en az 30 dakika arj etmenizi öneririz. Cihazınızı arj i lemi sırasında da kullanabilirsiniz. Pil performansını artırma hakkında daha fazla bilgi edinmek için *Pil ve güç yönetimi* sayfasındaki 28 bölümüne bakın.

#### Cihazınızı şarj etmek için

| SONY O |
|--------|
|        |
|        |
|        |

- 1 arj ünitesini güç çıkı ına takın.
- 2 USB kablosunun bir ucunu arj ünitesine (veya bilgisayarın USB portuna) takın.
- 3 Kablonun di er ucunu, USB sembolü yukarı bakacak ekilde, cihazınızdaki mikro USB portuna takın. Cihaz arj olmaya ba ladı ında bildirim i i i yanar.
- 4 Cihaz tamamen arj oldu unda, USB kablosunu dı arı do ru çekerek cihazınızdan çıkartın. Konektörün bükülmedi inden emin olun.
- USB'den Micro USB kablosuna (model: UCB11) yalnızca cihazınızı arj etmek için kullanılabilir ve PC veya di er ana bilgisayar cihazları arasında veri aktarımı için kullanılamaz.

# Pil bildirim ışığı durumu

| Ye il   | Pilarjolu | yor ve pil | arj durumu %90'dan fazla |
|---------|-----------|------------|--------------------------|
| Kırmızı | Pilarjolu | yor ve pil | arj durumu %15'den az    |
| Turuncu | Pilarjolu | yor ve pil | arj durumu %90'dan az    |

# Cihaz güvenliği

# Cihazınızın korumalı oldu undan emin olun

Ba ka insanların izniniz olmadan telefonunuzu kullanmasını önleyebilirsiniz. Örne in, cihazınız kaybolursa, çalınırsa veya silinirse, yalnızca Google<sup>™</sup> hesabına veya ekran kilidi bilgisine sahip biri cihazı kullanabilir. Cihazınızın korumalı oldu undan emin olmak için, güvenli bir ekran kilidi ayarlamanız ve cihaza Google<sup>™</sup> hesabınızı eklemeniz önemlidir. Ekran kilit bilginizi ve Google<sup>™</sup> hesap detaylarınızın her ikisini hatırlamanız oldukça önemlidir. Cihazınızın korumalı oldu undan emin olmak için:

- Herhangi birinin cihazınızı sıfırlamasını önlemek için, cihazınıza PIN, parola, ya da düzen iziyle bir ekran kilidi ayarlayın. Daha fazla bilgi için 12 sayfasında *Ekran kilidi* ö esine bakın.
- Cihazınız çalınırsa ve/ya silinirse, ba kalarının cihazınızı kullanmasını önlemek için Google<sup>™</sup> hesabınızı ekleyin. Daha fazla bilgi için 9 sayfasında *Google<sup>™</sup> hesabı neden gerekli?* ö esine bakın.
- <sup>™</sup>my Xperia ile Koruma<sup>™</sup> veya Android<sup>™</sup> Aygıt Yöneticisi web servisini etkinle tirin. Bu servislerden birini kullanarak, kayıp bir cihazı uzaktan bulabilir, kilitleyebilir veya silebilirsiniz. Daha fazla bilgi için 19 sayfasında *Kayıp bir cihazı bulma* ö esine bakın.

# Cihazınızın sahipliğini doğrulama

Belirli koruma özellikleri, ya PIN, parola, düzen girerek ya da Google™ hesabınızın bilgilerini girerek ekran kilidi kaldırmanızı gerektirir. Koruma özelliklerinin ve gerekli bazı kimlik bilgilerinin örnekleri unlardır:

| Fabrika Verilerine<br>Sıfırlama koruması | Fabrika Verilerine Sıfırlama i lemini gerçekle tirmeniz için önce ekran kilidini açmanız gerekir.                                                                                                    |
|------------------------------------------|----------------------------------------------------------------------------------------------------|
| My Xperia<br>Koruması                    | Bu servisi kullanarak cihazınızı uzaktan sıfırlarsanız, servisinizle ili kili olan Google™<br>hesabının kullanıcı adını ve parolasını girmelisiniz. Kurulum i lemi tamamlanmadan önce,<br>cihazınız nternete ba lanmalıdır. Aksi takdirde, sıfırlandıktan sonra cihazınızı<br>kullanamazsınız. |
| Android™ Cihaz<br>Yöneticisi             | Bu servisi kullanarak cihazınızı uzaktan sıfırlarsanız, Google™ hesabının kullanıcı adını ve<br>parolasını girmelisiniz. Kurulum i lemi tamamlanmadan önce, cihazınız nternete<br>ba lanmalıdır. Aksi takdirde, sıfırlandıktan sonra cihazınızı kullanamazsınız.                               |
| Yazılım onarımı                          | Bir yazılım onarımı gerçekle tirmek için Xperia™ Companion yazılımını kullanırsanız, onarım tamamlandıktan sonra cihazı ba lattı ınızda, Google™ hesabınızın kullanıcı adı ve parolasını girmeniz istenir.                                                                                     |

Android™ Cihaz Yöneticisi için Google™ hesabının bilgileri girilmelidir. Bu, cihaza kurdu unuz herhangi bir Google™ hesabı olabilir. Kurulum i lemi sırasında ilgili hesap bilgilerini sa layamazsanız, cihazı kullanmanız mümkün olmayacaktır.

# Ekran kilidi

Parmak izi fonksiyonu ABD pazarında mevcut de ildir.

Ekranın kilidini açmanın birkaç yolu vardır. A a ıda her kilit türünün güvenlik seviyesi en zayıftan en güçlüye do ru listelenmi tir:

- Hızla Kaydırma koruma sa lamaz ancak Ana ekrana hızlıca eri ebilirsiniz.
- Düzen cihazınızın kilidini açmak için parma ınızla basit bir düzen çizin.
- PIN cihazının kilidini açmak için en az dört basamaklı sayısal bir PIN girin.
- Parola cihazınızın kilidini açmak için alfa sayısal bir parola girin.
- Ekran kilidini açma düzeninizi, PIN'inizi veya parolanızı unutmamanız çok önemlidir. Bu bilgileri unutursanız, kayıtlar ve mesajlar gibi önemli verileri geri yüklemeniz mümkün olmayabilir.
- Xperia<sup>™</sup> cihazınızda bir Microsoft<sup>®</sup> Exchange ActiveSync<sup>®</sup> (EAS) hesabı kurduysanız, EAS güvenlik ayarları ekran kilidi türünü yalnızca PIN veya parola olarak kısıtlayabilir. Bu, a yöneticiniz kurumsal güvenlik nedenleriyle tüm EAS hesapları için özel bir ekran kilidi türü

belirtti inde meydana gelir. Mobil cihazlar için uygulanan a güvenli i ilkelerini kontrol etmesi için irketinizin veya kurulu unuzun a yöneticisine ba vurun.

#### Ekran kilidi düzeni oluşturmak için

- 1 Ana ekranınızdan 🎟 dokunun.
- 2 Ayarlar > Kilit ekranı ve güvenlik > Ekran kilidi > Şekil ö elerini bulup dokunun.
- 3 Cihazınızdaki talimatları izleyin.
- Kilit düzeninizi üst üste be kez yanlı girerseniz, yeniden denemek için 30 saniye beklemeniz gerekir.

#### Ekran kilidi türünü değiştirmek için

- 1 Ana ekranınızdan 🌐 dokunun.
- 2 Ayarlar > Kilit ekranı ve güvenlik ö esini bulun ve dokunun.

#### Ekran kilidi düzenini değiştirmek için

- 1 Ana ekran Konumundan 👜 dokunun.
- 2 Ayarlar > Kilit ekranı ve güvenlik > Ekran kilidi ö esini bulup dokunun.
- 3 Ekran kilidi kaldırma düzeninizi çizin.
- 4 Şekil ö esine dokunun ve cihazınızdaki talimatları izleyin.

#### Ekran kilidi PIN kodu oluşturmak için

- 1 Ana ekran konumunda 🌐 ö esine dokunun.
- 2 Ayarlar > Kilit ekranı ve güvenlik > Ekran kilidi > PIN ö elerini bulup dokunun.
- 3 Rakamlardan olu an bir PIN girin ve **Devam Et** ö esine dokunun.
- 4 PIN'inizi yeniden girin ve onaylayın, ardından **Tamam** ö esine dokunun.

#### Ekran kilidi parolası oluşturmak için

- 1 Ana ekran konumunda 👜 ö esine dokunun.
- 2 Ayarlar > Kilit ekranı ve güvenlik > Ekran kilidi > Şifre ö elerini bulup dokunun.
- 3 Parola girin ve ardından **Devam Et** ö esine dokunun.
- 4 Parolanızı yeniden girin ve onaylayın, ardından **Tamam** ö esine dokunun.

#### Kaydırarak kilit açma işlevini etkinleştirmek için

- 1 Ana ekran konumunda 🌐 ö esine dokunun.
- 2 Ayarlar > Kilit ekranı ve güvenlik > Ekran kilidi ö esini bulup dokunun.
- 3 Etkin olan ekran kilitleme türüne ba lı olarak, ekran kilidi açma düzeninizi çizin veya PIN ya da parolanızı girin.
- 4 Kaydır ö esine dokunun.

#### Unutulan ekran kilidini sıfırlama

Ekran kilidi PIN kodunuzu, parolanızı veya düzeninizi unuttuysanız my Xperia koruması hizmetinden yararlanarak sıfırlama i lemi yapabilirsiniz. my Xperia koruması hizmetini kullanarak ekran kilidini sıfırladıktan sonra cihazınızdaki içerikler kaybolmaz.

Cihazınızda my Xperia koruması hizmetini etkinle tirmek için *Kayıp bir cihazı bulma* sayfasında 19 bölümüne bakın.

#### My Xperia koruması hizmetini kullanarak ekran kilidini sıfırlamak için

- 1 Google<sup>™</sup> hesabınıza ait kullanıcı adı ve parolasını bildi inizden ve cihazınızda my Xperia koruması hizmetini etkinle tirdi inizden emin olun.
- 2 nternet'e ba li herhangi bir cihazdan *myxperia.sonymobile.com* adresine gidin.
- 3 Cihazınızda ayarlamı oldu unuz aynı Google™ hesabını kullanarak oturum açın.
  4 Cihazlarınız altında cihazınızın resmini tıklayın.
- 5 Halihazırdaki ekran kilidini yeni bir PIN koduyla de i tirmek için **Kilitle** veya **PIN2 kodunu değiştir** seçeneklerinden birini belirleyin.
- 6 My Xperia koruması hizmeti tarafından sa lanan ekrandaki talimatları uygulayın.
- Güvenlik ayarlarınıza ba lı olarak cihazınız ekran kilidi sıfırlamasından sonra kilitlenebilir. Bu gerçekle irse, cihazı kullanabilmek için Google™ hesabınıza ait kullanıcı adı ve parolanızı girmeniz gerekir.

# Cihazınızın kilidini manuel olarak açma

Akıllı Kilit özelli i, cihazınızın kilidini belirli durumlarda otomatik olarak açmaya ayarlamanızı sa layarak kilidi açmanızı kolayla tırır. Cihazınızın kilidini açık tutabilirsiniz, örne in bir Bluetooth® cihazına ba lı oldu unda veya yanınızda ta ıdı ınızda.

Cihazınızın kilidini otomatik olarak açmak üzere hazırlamak için öncelikle verilen sırayla a a ıdaki adımları gerçekle tirmeniz gerekir:

- Aktif bir nternet ba lantınız, tercihen veri trafi i ücretlerini sınırlamak için Wi-Fi® ba lantınız oldu undan emin olun.
- Google Play<sup>™</sup> hizmetlerinin güncel olmasını sa lamak üzere Play Store<sup>™</sup> uygulamasını kullanarak tüm uygulamalarınızın güncel oldu undan emin olun. En yeni Akıllı Kilit özelliklerini kullanabilmeniz için güncel Google Play<sup>™</sup> hizmetleri uygulaması gereklidir.
- Akıllı Kilit'i etkinle tirin.
- Cihazınızın kilidinin otomatik olarak açılaca ı zamanı belirleyin.
- Akıllı Kilit özelli i, Google™ tarafından geli tirilmi tir ve i lev Google™ güncellemeleri nedeniyle zaman içinde de i ebilir.
- Akıllı Kilit özelli i her pazarda, ülkede veya bölgede kullanılamayabilir.

#### Akıllı Kilit özelliğini etkinleştirmek için

- 1 Ekran kilidiniz için bir düzen, PIN veya parola belirledi inizden emin olun.
- 2 Ana ekran konumunda 🌐 ö esine dokunun.
- 3 Ayarlar > Kilit ekranı ve güvenlik > Güven aracıları ö esini bulup dokunun.
- 4 Akıllı Kilit (Google) ö esinin yanındaki kaydırıcıyı sa a do ru sürükleyin.
- 5 Güven aracıları ö esinin yanındaki geri okuna dokunun.
- 6 Akıllı Kilit ö esini bulup dokunun.
- 7 Düzen, PIN veya parolanızı girin. Akıllı Kilit ayarlarınızı de i tirmek istedi inizde bu ekran kilidini girmeniz gerekir.
- 8 Bir Akıllı Kilit türü seçin.

#### Cihaz kilidinin otomatik olarak açık tutulacağı zamanı ayarlama

A a ıdaki ayarları kullanarak cihazınızın kilidini açık tutmak için Akıllı Kilit'i ayarlayabilirsiniz: **Güvenilen cihazlar** — Cihazınız güvenilir bir Bluetooth® cihazına ba lı oldu unda kilidini

- açık tutun.
- Güvenilir yerler Güvenilir bir konumda oldu unuzda cihazınızın kilidini açık tutun.
- Bedende algılama Cihazınızı yanınızda ta ırken kilidini açık tutun.

Cihazınızı 4 saat boyunca kullanmadı ınızda ve yeniden ba lattıktan sonra, cihazınızın kilidini manuel olarak açmanız gerekir.

#### Güvenilir Bluetooth® cihazlarına bağlanma

Ba lı bir Bluetooth® cihazını "güvenilir" cihaz olarak belirleyebilir ve Xperia™ cihazınızın kilidini bu cihaza ba lıyken açık tutabilirsiniz. Araba hoparlörü, ev e lence sistemi, Bluetooth® saat veya fitness izleyicisi gibi düzenli olarak ba landı ınız Bluetooth® cihazlarınız varsa bunları güvenilir cihaz olarak ekleyebilir ve zaman kazanmak için ekran kilidinin ek güvenli i atlayabilirsiniz. Söz konusu cihazları kullanırken nispeten güvenli bir yerdeyseniz bu özellik uygundur. Bazı durumlarda, güvenilir bir cihaz ba lamadan önce cihazınızın kilidini manuel olarak açmanız gerekebilir.

- Bluetooth<sup>®</sup> klavye veya kılıf gibi sürekli cihazınıza ba lı cihazları güvenilir cihaz olarak eklemeniz önerilmez.
- Güvenilir bir Bluetooth® cihazı kapandı ında veya kapsama alanı dı ına çıktı ında ekranınız kilitlenir ve kilidi açmak için PIN, desen veya parola girmeniz gerekir.

#### Güvenilir bir Bluetooth® cihazı eklemek için

- 1 Cihazınızın güvenilir cihaz olarak eklemek istedi iniz Bluetooth® cihazına e lenmi ve ba lı oldu undan emin olun.
- 2 Akıllı Kilit menüsünde Güvenilen cihazlar ö esine dokunun.
- 3 Sırasıyla Güvenilir cihaz ekle > Bluetooth ö elerine dokunun.
- 4 Ba lı cihazlar listesinden seçmek için bir cihaz adına dokunun. Bu listede yalnızca e lenmi cihazlar görünür.
- 5 Ba lantınızın güvenli ine ba lı olarak güvenilir cihaz, kilidi açık tutmadan önce cihazınızın kilidini manuel olarak açmanız gerekebilir.

Güvenilir bir Bluetooth® cihazını kaldırmak için

- 1 Ana ekran konumunda 📾 ö esine dokunun.
- 2 Ayarlar > Kilit ekranı ve güvenlik > Akıllı Kilit > Güvenilen cihazlar ö elerini bulup dokunun.
- 3 Kaldırmak istedi iniz cihaza dokunun.
- 4 Güvenilir cihazı kaldır ö esine dokunun.

#### Güvenilir cihazlar kullanırken güvende olmanızı sağlama

Farklı Bluetooth® cihazları, farklı Bluetooth® standartlarını ve güvenlik özelliklerini destekler. Güvenilir cihazınız artık yakında olmasa bile, Bluetooth® ba lantınızı taklit ederek Xperia<sup>™</sup> cihazınızın kilidini açık tutma ihtimali vardır. Cihazınız, ba lantınızı taklit etmeye çalı an biri olup olmadı ını her zaman tespit edemez.

Cihazınız güvenli bir ba lantı kullandı ınızı tespit edemedi inde, Xperia<sup>™</sup> cihazınızda bir bildirim alırsınız ve güvenilir cihaz, kilidi açık tutmadan önce cihazınızın kilidini manuel olarak açmanız gerekebilir.

Bluetooth<sup>®</sup> ba lantısı aralı ı cihazınızın modeline, ba lı Bluetooth<sup>®</sup> cihazına ve çevre gibi faktörlere ba lı olarak de i ebilir. Bu faktörlere ba lı olarak, Bluetooth<sup>®</sup> ba lantıları 100 metreye kadar mesafeler üzerinden çalı abilir. Güvenilir bir cihazın yakınında iken birinin Xperia<sup>™</sup> cihazınızı alması durumunda güvenilir cihaz, kilidi açarsa o ki inin Xperia<sup>™</sup> cihazınıza eri mesi mümkün olabilir.

#### Güvenilir yerlere bağlanma

Güvenilir yerler özelli i ayarlandı ında, belirli bir güvenilen konumda Xperia™ kilit ekranınızın güvenli i devre dı ı bırakılır. Bu özelli in çalı ması için nternet ba lantısı (tercihen Wi-Fi® üzerinden) ve cihazınızın geçerli konumunuzu kullanmasına izin vermeniz gerekir.

Güvenilir yerler ayarlamak için öncelikle yüksek do ruluk konumu modu veya pil tasarruflu konum modunun cihazınızda etkin oldu undan emin olun.

Güvenilir bir konumun kesin boyutları tahminidir ve güvenilir bir konum olarak ekledi iniz evinizin veya ba ka bir alanın fiziksel duvarlarının ötesine geçebilir. Bu özellik, 80 metrelik bir yarıçap içinde cihazınızın kilidini açık tutabilir. Ayrıca, konum sinyallerinin ço altılabilir veya manipüle edilebilir oldu unu unutmayın. Özel ekipman eri imi olan biri cihazınızın kilidini açabilir.

#### Ev konumunuzu eklemek için

- 1 Yer modunun açık oldu undan ve **Yüksek doğruluk** ya da **Pil tasarrufu** Yer modu ayarını kullandı ınızdan emin olun.
- 2 Ana ekran konumunda 🕮 ö esine dokunun.
- 3 Ayarlar > Güvenlik > Akıllı Kilit > Güvenilir yerler > Ana ekran ö elerine dokunun.
- 4 Bu konumu aç ö esine dokunun.

#### Ev konumunuzu düzenlemek için

- 1 Yer modunun açık oldu undan ve **Yüksek doğruluk** ya da **Pil tasarrufu** ayarını kullandı ınızdan emin olun.
- 2 Ana ekran konumunda 🌐 ö esine dokunun.
- 3 Ayarlar > Kilit ekranı ve güvenlik > Akıllı Kilit > Güvenilir yerler ö elerini bulup dokunun.
- 4 Ev konumunuzu seçin.
- 5 Düzenle ö esine dokunun.
- 6 Arama çubu unda, ev konumunuz olarak kullanmak istedi iniz konumu girin.
- Ba ka ikamet anları sizin cadde adresinizi kullanıyorsa bina kompleksi içinde evinizin gerçek konumunu özel yer olarak ekleyebilirsiniz.

#### Ev konumunuzu kaldırmak için

- 1 Yer modunun açık oldu undan ve **Yüksek doğruluk** ya da **Pil tasarrufu** ayarını kullandı ınızdan emin olun.
- 2 Ana ekran konumunda 🌐 ö esine dokunun.
- 3 Ayarlar > Kilit ekranı ve güvenlik > Akıllı Kilit > Güvenilir yerler > Ana ekran ö elerine dokunun.
- 4 Bu konumu kapat ö esine dokunun.

### Özel konumları kullanma

Cihazınızın kilidinin açık kalabilece i güvenilir, özel bir yer olarak herhangi bir yer ekleyebilirsiniz.

#### Özel yer eklemek için

- 1 Yer modunun açık oldu undan ve **Yüksek doğruluk** ya da **Pil tasarrufu** ayarını kullandı ınızdan emin olun.
- 2 Ana ekran konumunda 🌐 ö esine dokunun.
- 3 Ayarlar > Kilit ekranı ve güvenlik > Akıllı Kilit > Güvenilir yerler ö elerini bulup dokunun.
- 4 Güvenilir yer ekle ö esine dokunun.
- 5 Geçerli konumunuzu güvenilir, özel bir yer olarak kullanmak için **Bu konumu seç** ö esine dokunun.
- 6 Alternatif olarak ba ka bir yer girmek için büyüteç simgesine dokunun ve adresi yazın. Cihazınız girilen konumu arar. Önerilen adresi kullanmak için adrese dokunun.
- 7 Yeri ayrıntılı bir ekilde ayarlamak için adresin yanındaki geri oka dokunun, ardından konum i nesini istenen konuma sürükleyin ve **Bu konumu seç** ö esine dokunun.

#### Özel bir yeri düzenlemek için

- 1 Yer modunun açık oldu undan ve **Yüksek doğruluk** ya da **Pil tasarrufu** ayarını kullandı ınızdan emin olun.
- 2 Ana ekran konumunda 🌚 ö esine dokunun.
- 3 Ayarlar > Kilit ekranı ve güvenlik > Akıllı Kilit > Güvenilir yerler ö elerini bulup dokunun.
- 4 Düzenlemek istedi iniz yeri seçin.
- 5 Adresi düzenle ö esine dokunun.
- 6 Ba ka bir konum girmek için büyüteç simgesine dokunun ve adresi yazın. Cihazınız girilen konumu arar. Önerilen adresi kullanmak için adrese dokunun.
- 7 Yeri ayrıntılı bir ekilde ayarlamak için adresin yanındaki geri oka dokunun, ardından konum i nesini istenen konuma sürükleyin ve **Bu konumu seç** ö esine dokunun.

#### Özel bir yeri kaldırmak için

- 1 Yer modunun açık oldu undan ve **Yüksek doğruluk** ya da **Pil tasarrufu** ayarını kullandı ınızdan emin olun.
- 2 Ana ekran konumunda 👜 ö esine dokunun.
- 3 Ayarlar > Kilit ekranı ve güvenlik > Akıllı Kilit > Güvenilir yerler ö elerini bulup dokunun.
- 4 Kaldırmak istedi iniz yere dokunun.
- 5 Sil ö esine dokunun.

# Cihazınızı taşırken kilidini açık tutma

On-body detection özelli ini kullanarak, cihazınızı elinizde, cebinizde veya çantanızda ta ırken kilidini açık tutabilirsiniz. Cihazınızdaki ivmeölçer onu ta ıdı ınızı algıladı ında cihazınızın kilidini açık tutar. vmeölçer, cihazın bırakıldı ını algıladı ında cihazı kilitler.

On-body detection özelli i, kimin vücuduna ba lı oldu unu ayırt edemez. On-body detection ile kilidi açık tutulan cihazınızı ba kasına verirseniz cihazınız di er kullanıcı için kilidi açık kalabilir. On-body detection özelli inin desen, PIN veya paroladan daha az güvenli oldu unu unutmayın.

#### Bedende algılama özelliğini etkinleştirmek için

- 1 Ana ekran konumunda 🌐 ö esine dokunun.
- 2 Ayarlar > Kilit ekranı ve güvenlik > Akıllı Kilit > Bedende algılama ö elerini bulup dokunun.
- 3 **Kapalı** ö esinin yanındaki kaydırma çubu unu sa a sürükleyin, ardından **Devam et** ö esine dokunun.

### On-body detection özelliğini kullanma

On-body detection özelli ini kullandı ınızda, a a ıdaki davranı ların farkında olmanız gerekir:

- Cihazınız üzerinizde oldu unu algıladı ında siz kilidini açtıktan sonra kilidi açık kalır.
- Cihazınızı bıraktı ınızda ve artık üzerinizde olmadı ını algıladı ında cihazınız otomatik olarak kilitlenir.
- Cihazınızı bıraktıktan sonra, örne in bir masaya koyarsanız cihazınızın kilitlenmesi bir dakika kadar sürebilir.
- Araba, otobüs, tren veya di er kara ta ıtlarına bindikten sonra, cihazınızın kilitlenmesi 5 ile 10 dakika arasında sürebilir.
- Uçak veya gemiye (veya di er kara tabanlı olmayan araçlar) bindi inizde, cihazınızın otomatik olarak kilitlenmeyece ini unutmayın, bu nedenle gerekirse manuel olarak kilitleyin.
- Cihazınızı tekrar aldı ınızda veya araçtan indi inizde, cihazınızın kilidi açın, cihazın kilidi cihaz üzerinizde kaldı ı sürece açık kalır.

#### Bedende algılamayı kapatmak

- 1 Ana ekran konumundan, 🌐 ö esine dokunun.
- 2 Ayarlar > Güvenlik > Akıllı Kilit > Bedende algılama seçene ini bulup dokunun.
- 3 Açık yanındaki kaydırıcıyı sa a sürükleyin.

# SIM kart koruması

Cihazınızda kullandı ınız her bir SIM kartı bir PIN (Ki isel Kimlik Numarası) ile kilitleyebilir ya da kilidini açabilirsiniz. Bir SIM kart kilitlendi inde, karta ba lı olan abonelik yanlı kullanıma kar ı korunur, bunun anlamı cihazınızı her ba lattı ınızda bir PIN girmeniz gerekti idir.

PIN numarasını izin verilen maksimum giri denemesi sayısından fazla yanlı girerseniz, SIM kartınız bloke olur. Ardından PUK (Ki isel Bloke Açma ifresi) ve yeni bir PIN girmeniz gerekir. PIN ve PUK kodlarınız, operatörünüz tarafından sa lanır.

#### SIM kart kilidini ayarlamak için

- 1 Ana ekrandan 👜 ö esine dokunun.
- 2 Ayarlar > Kilit ekranı ve güvenlik > SIM kart kilidini ayarla ö esini bulup dokunun.
- 3 SIM kartı kilitle ö esinin yanındaki kaydırıcıyı sa a do ru sürükleyin.
- 4 SIM kart PIN'ini girin ve **Tamam** seçene ine dokunun. SIM kart kilidi aktif olur ve cihazınızı her yeniden ba latı ınızda, bu kilidi girmeniz istenir.

#### SIM kart kilidini kaldırmak için

- 1 Ana ekrandan \cdots ö esine dokunun.
- 2 Ayarlar > Kilit ekranı ve güvenlik > SIM kart kilidini ayarla ö esini bulup dokunun.
- 3 SIM kartı kilitle ö esinin yanındaki kaydırma çubu unu sola sürükleyin.
- 4 SIM kart PIN'ini girin ve **Tamam** seçene ine dokunun.

#### SIM kart PIN'ini değiştirmek için

- 1 Ana ekran konumundan 🌐 ö esine dokunun.
- 2 Ayarlar > Kilit ekranı ve güvenlik > SIM kart kilidini ayarla ö esini bulup dokunun.
- 3 SIM PIN'i değiştir ö esine dokunun.
- 4 Eski SIM kart PIN'ini girin ve Tamam seçene ine dokunun.
- 5 Yeni SIM kart PIN'ini girin ve Tamam seçene ine dokunun.
- 6 Yeni SIM kart PIN'ini tekrar girin ve **Tamam** ö esine dokunun.

#### PUK kodunu kullanarak bloke edilmiş bir SIM kartının kilidini açmak için

- 1 PUK kodunu girin ve ✓ ö esine dokunun.
- 2 Yeni bir PIN kodu girip 🗸 seçene ine dokunun.
- 3 Yeni PIN kodunu yeniden girip 🗸 seçene ine dokunun.
- PUK kodunu birçok kez yanlı girerseniz, yeni bir SIM kartı edinmek için ebeke operatörünüzle ba lantı kurun.

# Cihazınızın kimlik numarasını bulma

Cihazınızın benzersiz bir kimlik numarası vardır. Cihazınızda, bu numara IMEI (Uluslararası Mobil Ekipman Kimli i) olarak adlandırılır. Bu numarayı saklamanız gerekir. Örne in Xperia<sup>™</sup> Care destek servisine eri ti inizde ve cihazınızı kaydetmeniz gerekti inde bu numaraya ihtiyaç duyabilirsiniz. Ayrıca, cihazınız çalınırsa, bazı ebeke sa layıcıları cihazın ülkenizdeki ebekelere eri imini engellemek için bu numarayı kullanabilir.

#### IMEI numaranızı etiket tepsisinde görmek için

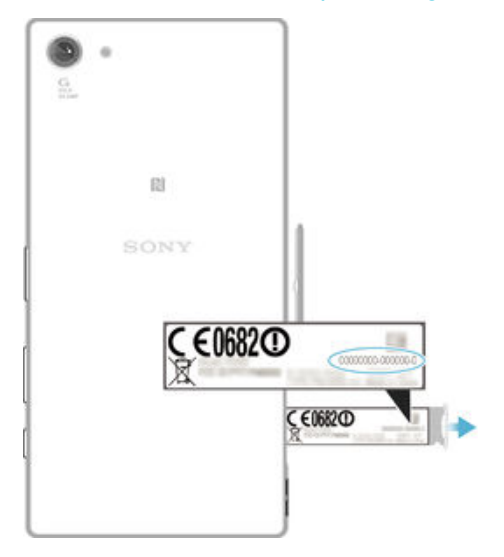

- 1 Nano SIM ve bellek kartı yuvasının kapa ını açın.
- 2 Etiket tepsisini çıkarın. IMEI numarası etiket tepsisinde görünen .
- MEI numarasını görüntülemek için ayrıca, numara çeviricisini açarak \*#06# girebilirsiniz.

#### IMEI numaranızı cihaz ayarları üzerinden görüntülemek için

- 1 Ana ekran konumunda 😁 ö esine dokunun.
- 2 Ayarlar > Telefon hakkında > Durum > IMEI bilgileri ö elerine dokunun.

# Kayıp bir cihazı bulma

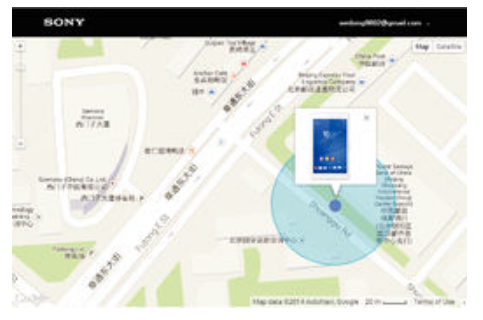

Google<sup>™</sup> hesabiniz varsa, cihazinizi kaybetmeniz durumunda "my Xperia Korumasi" web servisi cihazinizi bulmaniza ve emniyete almaniza yardım edebilir. Cihazinizda bu servisi etkinle tirdiyseniz u i lemleri yapabilirsiniz:

- Haritada cihazınızı bulma.
- Cihaz Rahatsız etme modunda olsa bile, bir uyarı sesi verme.
- Cihazı uzaktan kilitleme ve cihazın, onu bulan ki iye kayıt detaylarınızı görüntülemesini sa lama.
- Son seçenek olarak, cihazın dahili ve harici belle ini uzaktan temizleme.
- "my Xperia Koruması" servisi tüm ülkelerde veya bölgelerde kullanılamayabilir.
- Imy Xperia Koruması" web hizmetini kullanarak cihazın dahili belle ini temizlediyseniz, cihazı bir daha açtı ınızda daha önce bu cihazda senkronize edilen Google™ hesabına giri yapmanız gerekir.

#### My Xperia Korumasını etkinleştirmek için

- 1 Aktif bir veri ba lantınız oldu undan emin olun ve cihazınızda konum servislerini etkinle tirin.
- 2 Ana ekran konumunda 🌚 ö esine dokunun.
- 3 Ayarlar > Kilit ekranı ve güvenlik > my Xperia tarafından koruma > Etkinleştir ö elerini bulup dokunun.
- 4 Hizmetin hükümlerini ve ko ullarını onaylamak için onay kutusunu i aretleyip Kabul et ö esine dokunun.
- 5 stenirse, Google™ hesabınızda oturum açın veya halihazırda bir hesabınız yoksa yeni bir hesap olu turun.
- My Xperia tarafından sa lanan Korumanın cihazınızı bulabilece inden emin olmak için myxperia.sonymobile.com adresine gidin ve cihazınızda kullandı ınız Google™ hesabı ile oturum açın.
- Bir cihazı birden çok kullanıcı ile payla ıyorsanız, my Xperia Korumasının yalnızca cihaz sahibi olarak oturum açan kullanıcıya açık oldu unu unutmayın.

#### Android™ Aygıt Yöneticisi kullanarak kayıp bir cihazı bulma

Google<sup>™</sup>, Android<sup>™</sup> Aygıt Yöneticisi adında bir yer ve güvenlik web servisi sunuyor. Bu servisi my Xperia servisiyle beraber veya servise alternatif olarak kullanabilirsiniz.Cihazınızı kaybederseniz, Android<sup>™</sup> Aygıt Yöneticisi'ni unlar için kullanabilirsiniz:

• Cihazınızın nerde oldu unu bulmak ve göstermek.

 Cihazınızı çaldırmak veya kilitlemek, üstündeki her eyi silmek veya ekranı kilitlemek için bir telefon numarası eklemek.

Android<sup>™</sup> Aygıt Yöneticisi ile ilgili daha fazla bilgi için, *www.support.google.com* adresini ziyaret edin.

Cihazınızı kapalı veya cihazın internet ba lantısı yoksa Android™ Aygıt Yöneticisi çalı maz. Android™ Aygıt Yöneticisi, tüm ülkeler veya bölgelerde bulunamayabilir.

Android<sup>™</sup> Aygıt Yöneticisi'ni etkinleştirmek

- 1 Birden fazla kullanıcılı bir cihaz kullanıyorsanız, cihaz sahibi olarak oturum açtı ınızdan emin olun.
- 2 Veri ba lantınızın ve konum servislerinizin etkin oldu undan emin olun.
- 3 Ana ekran ö esinden, 🌚 ö esine dokunun.
- 4 Google > Google Ayarları > Güvenlik ö esini bulun ve dokunun.
- 5 Kaydırıcıları sa daki **Bu cihazı uzak bir yere yerleştirin** ve **Uzaktan kilitleme ve** silmeye izin verin ö elerine kaydırın.
- 6 Sorulursa, Etkinleştir ö esine dokunarak hüküm ve ko ulları kabul edin.
- 7 Servisi etkinle tirdikten sonra Android<sup>™</sup> Aygıt Yöneticisi'nin cihazınızı bulabilece ini do rulamak için *www.android.com/devicemanager* adresine gidin ve Google<sup>™</sup> hesabınızı kullanarak giri yapın.

# Temel konuları öğrenme

# Dokunmatik ekranı kullanma

# Dokunma

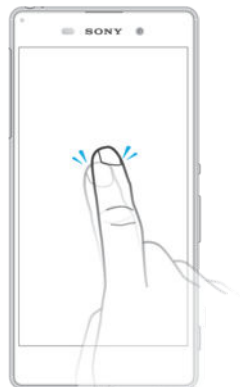

- Bir ö eyi açın veya seçin.
- Bir onay kutusunu veya seçene i i aretleyin ya da i aretini kaldırın.
- Sanal klavyeyi kullanarak metin girin.

# Dokunup bekleme

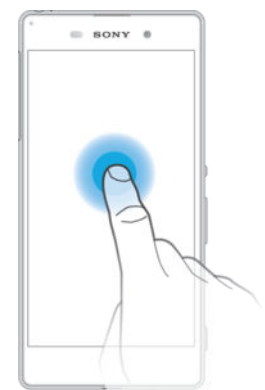

• Bir ö eyi ta ıyın.

•

- Ö eye özel bir menüyü etkinle tirin.
- Örne in, listede birden fazla ö e seçmek için seçim modunu etkinle tirin.

# Parmakları yaklaştırma ve açma

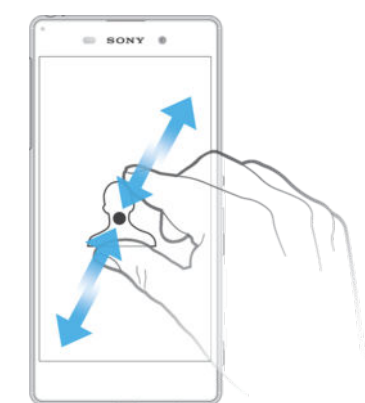

• Web sayfaları, foto raflar ve haritaların yanı sıra foto raf veya video çekerken görüntüyü yakınla tırın ya da uzakla tırın.

# Kaydırma

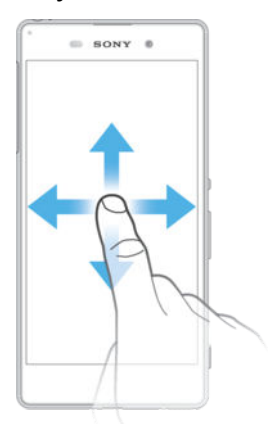

- Listeyi yukarı veya a a ı kaydırın.
  Örne in Ana ekran bölmeleri araş
- Örne in, Ana ekran bölmeleri arasında sola veya sa a kaydırın.

# Hafifçe vurarak kaydırma

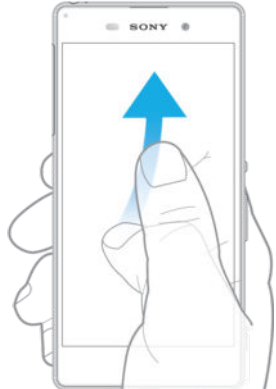

•

Örne in, bir listede veya web sayfasında ekranı hızla kaydırın. Ekrana dokunarak kayma hareketini durdurabilirsiniz.

# Ekranı kilitleme ve ekranın kilidini açma

Cihazınız açık durumdayken belirli bir süre için bo ta bırakıldı ında, ekran pil gücünü korumak için kararır ve otomatik olarak kilitlenir. Bu kilit, telefonunuzu kullanmadı ınız zamanlarda dokunmatik ekran üzerinde gerçekle ebilecek istenmeyen i lemleri engeller. Cihazınızı satın aldı ınızda basit bir ekran kaydırma kilidi zaten ayarlıdır. Bu, kilidi açmak için ekranda yukarı kaydırmanız gerekti i anlamına gelir. Daha sonra güvenlik ayarlarını de i tirebilir ve ba ka tür kilitler ekleyebilirsiniz. 12 sayfasında *Ekran kilidi* konusuna bakın.

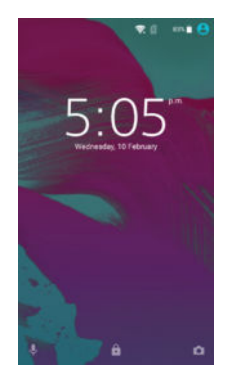

Ekranı aktifleştirmek için Kısa süreyle güç tu una basın().

#### Ekranı kilitlemek için

Ekran aktifken, () güç tu una kısa bir süre basın.

# Ana ekran

Ana ekran, cihazınızı kullanmak için bir ba langıç noktasıdır. Bir bilgisayar ekranındaki masaüstüne benzer. Ana ekranınızda, normal ekran görüntüsü geni li inin dı ına uzanan en fazla yedi bölme bulunabilir. Ana ekran bölmelerinin sayısı, Ana ekranın alt kısmında bir dizi nokta ile gösterilir. Vurgulanan nokta o anda içinde oldu unuz bölmeyi gösterir.

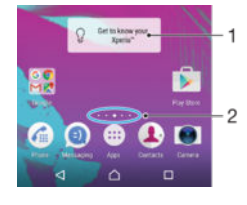

- 1 Xperia<sup>™</sup> widget'a giri Widget'i açmak için dokunun ve eski cihazınızdaki içeri i kopyalama veya Xperia<sup>™</sup> hizmetlerini kurma gibi bir görev seçin
- 2 Noktalar Ana ekran bölmelerinin sayısını temsil eder

#### Ana ekrana gitmek için

🛆 ö esine basın.

#### Ana ekrana gözatmak için

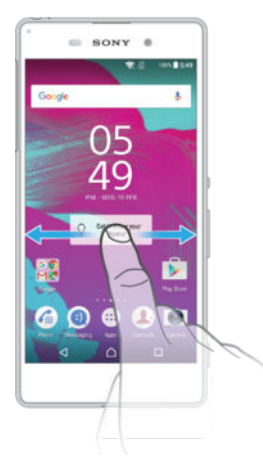

# Ana ekran bölmeleri

Ana ekranınıza yeni bölmeler ekleyebilir (en fazla yedi bölmeye kadar) ve buradaki bölmeleri silebilirsiniz. Temel Ana ekran bölmesi olarak kullanmak istedi iniz bölmeyi de ayarlayabilirsiniz.

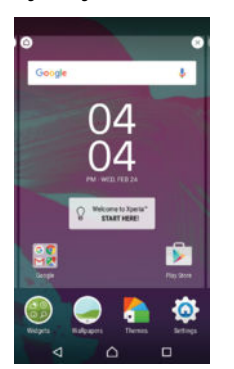

#### Bir bölmeyi temel Ana ekran bölmesi olarak ayarlamak için

- 1 Cihaz titre ene kadar Ana ekran üzerindeki bo bir alana dokunarak bekleyin.
- 2 Ekranı sola veya sa a hafifçe vurarak kaydırarak temel Ana ekran bölmeniz olarak ayarlamak istedi iniz bölmeye gidin ve ardından △ ö esine dokunun.

#### Ana ekrana bir bölme eklemek için

- 1 Ana ekranınızdaki herhangi bir alana dokunup cihaz titre ene kadar bekleyin.
- 2 Bölmeler arasında gezinmek için sa a veya sola kaydırın, ardından ⊕ ö esine dokunun.

#### Ana ekrandan bir bölme silmek için

- 1 Ana ekranınızdaki herhangi bir alana dokunup cihaz titre ene kadar bekleyin.
- 2 Silmek istedi iniz bölmeyi sa a veya sola kaydırın ve ardından bölmenin sa üst kö esindeki i ö esine dokunun.

#### Ana ekran ayarları

#### Bir uygulamayı Ana ekrandan kaldırmak için

- 1 Cihaz titre ene kadar Ana ekran üzerindeki herhangi bir alana dokunarak bekleyin.
- 2 Bölmelerde gezinmek için sa a ve sola hafifçe kaydırın. Tüm kaldırılabilir uygulamalar & ile gösterilir.
- 3 Kaldırmak istedi iniz uygulamaya ve sonra da **Sil** ö esine dokunun.

#### Ana ekranınızda simgelerin boyutunu ayarlamak için

- 1 Cihaz titre ene kadar Ana ekranınızdaki herhangi bir alana dokunup bekleyin, ardından <a>o</a> ö esine dokunun.
- 2 Simge boyutu ö esine dokunup bir seçenek belirtin.

# Uygulama ekranı

Ana ekran üzerinden açtı ınız Uygulama ekranı, cihazınızla birlikte gelen önceden yüklenmi uygulamaları ve sizin indirdi iniz uygulamaları içerir.

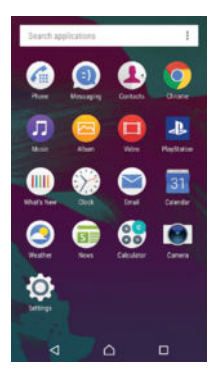

Uygulama ekranında tüm uygulamaları görüntülemek için

- 1 Ana ekranınızdan 🌚 ö esine dokunun.
- 2 Uygulama ekranında parma ınızı sola veya sa a çekin.

#### Uygulama ekranından bir uygulamayı açmak için

 Uygulama ekranı açıkken, uygulamayı bulmak için ekranı sola veya sa a kaydırın ve ardından uygulamaya dokunun.

#### Uygulama ekranında bir uygulamayı aramak için

- 1 Uygulama ekranı açıkken Uygulamaları ara ö esine dokunun.
- 2 Aramak istedi iniz uygulamanın adını girin.

#### Uygulama ekranında uygulamaları düzenlemek için

- 1 Uygulama ekranı açıkken ö esine dokunun.
- 2 Uygulamaları sırala ö esine dokunup bir seçenek belirtin.

#### Ana ekrana bir uygulama kısayolu eklemek

- 1 Uygulama ekranında, bir uygulama simgesini seçilene kadar basılı tutun, ardından simgeyi ekranına ba ına sürükleyin. Ana ekran açılır.
- 2 Simgeyi Ana ekranda istedi iniz yere sürükleyin ve sonra da parma ınızı çekin.

#### Uygulama ekranında bir uygulamayı taşımak için

- 1 Uygulama ekranı açıkken ö esine dokunun.
- 2 Uygulamaları sırala altında Özel sıra ö esinin seçilmi oldu undan emin olun.
- 3 stedi iniz uygulama seçilene kadar o uygulamayı basılı tutun, ardından yeni yerine sürükleyin.

#### Uygulama ekranından bir uygulamayı kaldırmak için

- 1 Cihaz titre ene kadar Uygulama ekranı üzerindeki herhangi bir alana dokunarak bekleyin. Kaldırılamayan tüm uygulamalar 😵 ile gösterilir.
- 2 Kaldırmak istedi iniz uygulamayı seçin ve sonra da **Sil** seçene ine dokunun.

# Uygulamalarda dola ma

Dola im tu larini, favoriler çubu unu ve son kullanılan tüm uygulamalar arasında kolaylıkla geçi yapmanızı sa layan son kullanılan uygulamalar penceresini kullanarak uygulamalar arasında geçi yapabilirsiniz. Dola im tu ları, cihazınızda Ana ekran tu u, Son Kullanılan uygulamalar tu u ve Geri tu u olarak yer alır. Çıkmak için Ana Ekran tu una bastı ınızda bazı uygulamalar kapatılırken bazıları da arka planda çalı maya devam eder ya da duraklatılır. Bir uygulama duraklatılır veya arka planda çalı ırsa uygulamayı bir sonraki açı ınızda i inize kaldı ınız yerden devam edebilirsiniz.

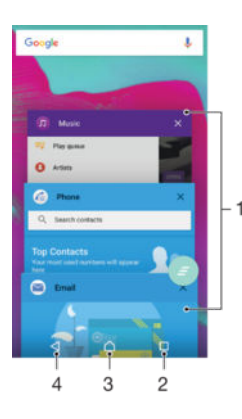

- 1 Son kullanılan uygulamalar penceresi Son kullanılan uygulamalardan birini açın
- 2 Son kullanılan uygulamalar tu u Son kullanılan uygulamalar penceresini ve favoriler çubu unu açın
- 3 Ana ekran tu u Uygulamadan çıkın ve Ana ekrana geri dönün
- 4 Geri tu u Uygulamada önceki ekrana geri dönün veya uygulamayı kapatın

#### Son kullanılan uygulamalar penceresini açmak için

#### basın.

#### Yakın zamanda kullanılan uygulamaların tümünü kapatmak için

🔲 ardından da 💿 simgesine dokunun.

#### Bir uygulamada bir menü açmak için:

- Uygulamayı kullanırken, seçene ine basın.
- Bir menü, her uygulama için kullanılabilir olmayabilir.

# Widget'lar

Widget'lar do rudan Ana ekranınız üzerinde kullanabilece iniz küçük uygulamalardır. Aynı zamanda kısayol i levi görürler. Örne in, Hava Durumu widget'i temel hava durumu bilgilerini do rudan Ana ekranınız üzerinde görme olana ı sa lar. Ancak widget'a dokundu unuzda, tam Hava Durumu uygulaması açılır. Google Play<sup>™</sup> servisinden ba ka widget'lar indirebilirsiniz.

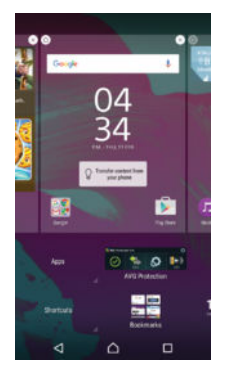

#### Ana ekrana bir widget eklemek için

- 1 Cihaz titre ene kadar Ana ekran üzerindeki bo bir alana dokunarak bekleyin, ardından **Widget'lar** ö esine dokunun.
- 2 Eklemek istedi iniz widget'ı bulun ve dokunun.

#### Bir widget'i yeniden boyutlandırmak için

- 1 Widget'a büyüyene ve cihaz titreyene kadar dokunarak bekleyin, ardından widget'ı serbest bırakın. Bir widget'ın yeniden boyutlandırılabilmesi halinde, örne in Takvim widget'ı, vurgulanmı bir çerçeve ve yeniden boyutlandırma noktaları belirir.
- 2 Widgeti daraltmak veya geni letmek için noktaları içe veya dı arı do ru sürükleyin.
- 3 Widget'ın yeni boyutunu onaylamak için Ana ekran konumunda herhangi bir yere dokunun.

#### Bir widget'i taşımak için

 Widget'a dokunup büyümesini ve telefonun titre mesini bekleyin ve ardından yeni yerine sürükleyin.

#### Bir widget'ı kaldırmak için

 stedi iniz widget'ı, seçilene kadar basılı tutun, ardından Ana ekrandan kaldırın ö esine sürükleyin.

### Kısayollar ve klasörler

Uygulamalarınızı yönetmek ve Ana ekranınızı düzenli tutmak için kısayolları ve klasörleri kullanın.

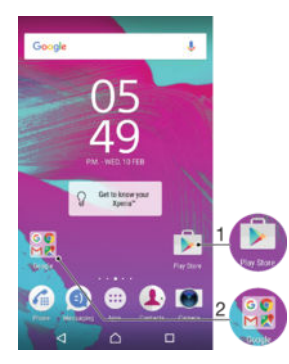

- 1 Kısayol kullanarak bir uygulamaya eri im sa layın
- 2 Uygulamaları içeren bir klasöre eri im sa layın

#### Ana ekranınıza bir uygulama kısayolu eklemek için

- 1 Ana ekran'ınızda bo bir alana dokunarak cihazın titre mesini ve özelle tirme menüsünün görüntülenmesini bekleyin.
- 2 Özelle tirme menüsünde **Uygulamalar** ö esine dokunun.
- 3 Uygulama listesinde ilerleyin ve bir uygulama seçin. Seçilen uygulama Ana ekran üzerine eklenir.
- 3. adımda, alternatif olarak, Kısayollar ö esine dokunup mevcut listeden bir uygulama da seçebilirsiniz. Kısayol eklemek için bu yöntemi kullanırsanız, mevcut uygulamalardan bazıları kısayola özel fonksiyonellik eklemenize izin verir.

#### Ana ekranda bir öğeyi taşımak için

 stedi iniz ö eyi, seçilene kadar basılı tutun ve ardından ö eyi yeni konumuna sürükleyin.

#### Ana ekrandan bir öğeyi kaldırmak için

 Igili ö e seçilene kadar ö eyi basılı tutun, ardından ekranın üst kısmındaki Ana ekrandan kaldırın ö esinin üzerine sürükleyin.

#### Ana ekranda bir klasör oluşturmak için

 stedi iniz uygulama simgesini ya da kısayolu, seçilene kadar basılı tutun, ardından bunu ba ka bir uygulama simgesi ya da kısayoluna sürükleyip bırakın.

#### Ana ekranda bir klasöre öğe eklemek için

• stedi iniz ö eyi, seçilene kadar basılı tutun, ardından ö eyi klasöre sürükleyin.

#### Ana ekranda bir klasöre yeni isim vermek için

- 1 Açmak için klasöre dokunun.
- 2 Klasör adı alanını göstermek için klasörün ba lık çubu una dokunun.
- 3 Yeni klasör adını girin ve **Tamam** ö esine dokunun.

#### Arka plan ve temalar

Duvar ka ıtları ve farklı temalar kullanarak Ana ekranı kendi stilinize uyarlayabilirsiniz.

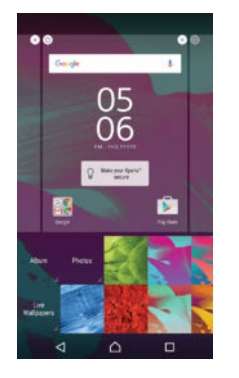

#### Ana ekran duvar kağıdınızı değiştirmek için

- 1 Ana ekran üzerindeki bo bir alana dokunup cihaz titre ene kadar bekleyin.
- 2 Duvar kğtlrı üzerine dokunun ve bir seçenek belirleyin.

#### Bir tema ayarlamak için

- 1 Ana ekran üzerindeki bo bir alana dokunup cihaz titre ene kadar bekleyin.
- 2 Temalar ö esine dokunun.
- 3 Bir seçenek belirleyin ve cihazınızdaki talimatları izleyin.
- Temayı de i tirdi inizde, bazı uygulamaların arka planı da de i ir.

# Pil ve güç yönetimi

Cihazınızın içine yerle tirilmi bir pili vardır. Pil tüketiminizi takip edebilir ve uygulamaların ne kadar güç kullandı ını görebilirsiniz. Pilinizden daha fazla yararlanmak için uygulamaları kaldırabilir ve **Pil tasarrufu** ö esini etkinle tirebilirsiniz. Aynı zamanda yakla ık ne kadar pil süresi kaldı ına dair bir tahmin görüntüleyebilir ve performansı geli tirmek ve pilinizin daha fazla dayanmasını sa lamak için ayarlarınızı de i tirebilirsiniz.

#### Pil tüketiminizi ve tahmini pil süresini görüntülemek için

- 1 Ana ekran konumundan, 🌐 ö esine dokunun.
- 2 Ayarlar > Pil kullanımı ö esini bulun ve dokunun. Pil kullanım verisini ve tahmini pil süresini gösteren bir genel görünüm belirir.
- 3 Bilgileri gözden geçirin, sonrasında gerekti i gibi hareket edin, örne in, bir uygulamayı kaldırın veya kullanımını sınırlayın.

#### Uygulamaların ne kadar pil gücü kullandığını görüntülemek için

- 1 Ana ekran konumundan, 🌚 ö esine dokunun.
- 2 Ayarlar > Uygulamalar ö esini bulun ve dokunun.
- 3 Bir uygulama seçin ve **Uygulama bilgileri** > **Pil kullanımı** ö esinden pil tüketimini görüntüleyin.

# Uyku ve Uygulama Bekletme Modu

Uyku ve Uygulama Bekletme modu, cihaz veya bazı uygulamalar kullanılmıyorken pil tüketimini önemli derecede azaltarak pilinizin ömrünü artıran güçlü ve kullanı lı yerle ik bir moddur.

# Uyku

Cihazınızı uzun bir süre kullanmadı ınızda arka planda çalı an konum servisleri, senkronizasyon ve Wi-Fi® taraması gibi pili tüketen a etkinliklerini askıya alır.

Telefon ça rıları ve SMS mesajları bundan etkilenmez.

Uyku modu a a ıdaki durumlarda etkinle tirilir:

- Cihazınızın ekranı kapalıyken,
- Cihazınız arj oluyorken,
- Cihazınızı **1** saatten fazla kullanmadı ınızda.

Uyku modu cihazınızı kullanmaya ba layınca iptal edilir. Bu mod cihaz güncellenirken aralıklarla duraklatılır.

Bu özellik varsayılan olarak etkindir ve en iyi performans için önerilir. Ancak bazı uygulamaları bundan hariç tutmak isterseniz, bkz. Bazı uygulamaları optimizasyondan hariç tutma l sayfa 29.

#### Uygulama Bekletme

Uygulama bekletme arka planda kullanılmayan uygulamaların a etkinli ini askıya alır, bu sayede sizin için önemli olan uygulamaların pil ömrü uzar.

Telefon ça rıları ve SMS mesajları bundan etkilenmez.

Uygulama Bekletme bir uygulamayı u durumlarda kullanım dı ı olarak belirler:

- Uygulama 2 günden fazla kullanılmamı sa.
- Uygulama 12 saatten fazla bir süredir bildirim göstermemi se.
- Bu özellik varsayılan olarak etkindir ve en iyi performans için önerilir. Ancak bazı uygulamaları bundan hariç tutmak isterseniz, bkz. Bazı uygulamaları optimizasyondan hariç tutma l sayfa 29.

#### Bazı uygulamaları optimizasyondan hariç tutma

Uygulamaları Uyku ve Uygulama Bekletme ile optimize etmekten hariç tutabilirsiniz.

- 1 Ana ekran konumundan, 👜 ö esine dokunun.
- 2 Ayarlar > Pil kullanımı ö esini bulun ve dokunun.
- 3 ö esine dokunun ve **Pil optimizasyonu** seçene ini seçin. Optimize edilmeye uygulamaların bir listesini göreceksiniz.
- 4 Uygulamaları listeye ekleme veya listeden kaldırmak için, Optimize edilmeyenler > Tüm uygulamalar ö esine dokunun ve optimizasyon ayarlarını yapmak üzere listeden bir uygulama seçin.
- 5 Optimize edilmeyen uygulamaların listesi ayarlarınıza göre güncellenir. Bu ayarlar Uyku ve Uygulama Bekletme için geçerlidir.
- Ayrıca Uygulamalar menüsünden o esine tıklayarak Pil optimizasyonu ö esini de yapılandırabilirsiniz.

#### Pil tasarrufu

**Pil tasarrufu** ö esi, titre im, konum servisleri ve ço u arka plan verisi gibi pili tüketen servisleri azaltarak pil ömrünü artıran güçlü bir özelliktir. Bu özelli i manuel olarak açabilir veya pil seviyesi belli bir yüzdeye vardı ında otomatik olarak açılmak üzere ayarlayabilirsiniz. **Pil tasarrufu**, cihazınız arj olurken kapanır.

#### Pil tasarrufunu açma/kapama

- 1 Ana ekran konumundan, 🌚 ö esine dokunun.
- 2 Ayarlar > Pil kullanımı ö esini bulun ve dokunun.
- 3 ö esine dokunun ve **Pil tasarrufu** seçene ini seçin.
- 4 Açmak veya kapatmak için açma-kapama dü mesine dokunun. Bu mod etkinken
   i ö esi belirir.

Otomatik olarak açılacak ekilde ayarlamak için **Otomatik olarak aç** ö esine dokunun ve istenen seçene i i aretleyin.

# Ekran görüntüsü çekme

Cihazınızın herhangi bir ekranında bulunan dura an görüntüleri çekebilirsiniz. Çekmi oldu unuz ekran görüntüleri otomatik olarak albümünüze kaydedilir.

#### Ekran görüntüsü almak için

- 1 Komut penceresi görünene kadar güç tu unu basılı tutun.
- 2 [+] ö esine dokunun.
- Güç dü mesine ve ses seviyesi dü mesine a a ı yönde aynı anda basıp bekleyerek de ekran görüntüsü alabilirsiniz. Ekran görüntüsü yakalandıktan sonra dü meleri serbest bırakabilirsiniz.

#### Ekran görüntünüzü görüntülemek için

- Durum çubu unu tam olarak a a ıya sürükleyin, sonrasında görüntülemek istedi iniz ekran görüntüsüne dokunun.
- 👻 Ekran görüntülerinizi Albüm uygulamasını açarak da görüntüleyebilirsiniz.

# Bildirimler

Bildirimler, dosya indirmeleri gibi devam eden aktivitelerin yanı sıra yeni mesajlar ve takvim bildirimleri gibi etkinlikler hakkında sizi bilgilendirir. Bildirimler a a ıdaki yerlerde görünür:

- Durum çubu u
- Bildirim paneli
- Kilit ekranı

Bildirim panelini açmak veya kapatmak için

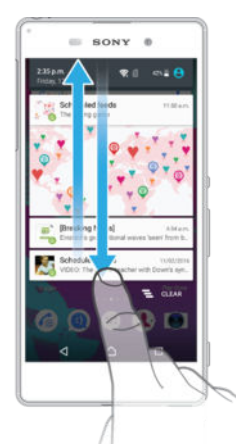

- 1 Bildirim panelini açmak için durum çubu unu a a ı do ru sürükleyin.
- 2 Bildirim panelini kapatmak için paneli yukarı do ru sürükleyin.

Bildirim panelinde bildirim üzerinde işlem yapmak için

• Bildirime dokunun.

Bir bildirimi Bildirim panelinden kapatmak için

• Parma ınızı bildirimin üzerine getirin ve sola ya da sa a do ru hafifçe vurarak kaydırın.

#### Bildirim panelindeki bir bildirimi genişletmek için

- Bildirimi a a ıya do ru sürükleyin.
- Tüm bildirimler geni letilemez.

#### Tüm bildirimleri Bildirim panelinden temizlemek için

• 🔁 ö esine dokunun.

#### Kilit ekranından bildirim üzerinde işlem yapmak için

Bildirime iki kez dokunun.

#### Bir bildirimi kilit ekranından kaldırmak için

• Parma ınızı bildirimin üzerine getirin ve sola ya da sa a do ru hafifçe kaydırın.

#### Kilit ekranındaki bildirimi genişletmek için

- Bildirimi a a ıya do ru sürükleyin.
- Tüm bildirimler geni letilemez.

#### Kilit ekranında bildirimleri yönetme

Cihazınızı kilit ekranınızda yalnızca seçilen bildirimler görüntülenecek ekilde ayarlayabilirsiniz. Tüm bildirimleri ve içeriklerini eri ilebilir hale getirebilir, tüm bildirimler veya belirli uygulamalar için hassas içeri i gizleyebilir ya da hiçbir zaman bildirim göstermemeyi seçebilirsiniz.

#### Kilit ekranında görüntülenecek bildirimleri seçmek için

- 1 Ana ekran konumunda 🕮ö esine dokunun.
- 2 Ayarlar > Ses ve bildirim > Cihaz kilitliyken ö esine dokunun.
- 3 Bir seçenek belirleyin.

#### Kilit ekranında bildirim görüntüleme seçenekleri

| Tüm bildirim<br>içeriklerini göster   | Kilit ekranında tüm bildirimleri alın. Bu ayarı açtı ınızda, <b>Uygulama bildirimleri</b> ayarlar<br>menüsünde ilgili uygulamaları <b>Hassas içeriği gizle</b> olarak belirlemedi iniz sürece tüm<br>içeri in (gelen e-postalar ve sohbetlerin içeri i dahil olmak üzere) kilit ekranınızda<br>görülebilece ini unutmayın. |
|---------------------------------------|----------------------------------------------------------------------------------------------------|
| Hassas içerikli<br>bildirimleri gizle | Bu ayarın kullanılabilmesi için ekran kilidiniz olarak ayarlanmı PIN, parola veya<br>modele sahip olmanız gerekir. Hassas bildirimler ula tı ında <b>İçerik gizlendi</b> kilit<br>ekranında görüntülenir. Örne in, gelen e-posta veya sohbet için bildirim alırsınız<br>ancak içerik kilit ekranınızda görülemez.          |
| Bildirimleri hiç<br>gösterme          | Kilit ekranında bildirim almazsınız.                                                                                                    |

### Bir uygulama için bildirim düzeyini ayarlama

Her bir uygulama için farklı bildirim davranı ları ayarlayabilirsiniz. Örne in tüm e-posta bildirimlerini engelleyebilir, Facebook™ bildirimlerini önceliklendirebilir ve mesajla ma bildirimleri içeri inin kilit ekranında görünmesini sa layabilirsiniz.

#### Bir uygulamanın bildirim düzeyini ayarlamak için

- 1 Ana Ana ekran u ö eye dokunun: 🕮.
- 2 u seçeneklere dokunun: Ayarlar > Ses ve bildirim > Uygulama bildirimleri.
- 3 Bildirim ayarlarını de i tirmek istedi iniz uygulamayı seçin.
- 4 lgili kaydırma çubu unu sa a sürükleyin.

#### Belli uygulamalar için bildirim seviyeleri ve seçenekleri

| Tümünü engelle             | Seçili uygulama için bildirimleri asla gösterme.                                                     |
|----------------------------|----------------------------------------------------------------------------------------------------|
| Öncelikli olarak ele al    | Rahatsız etme sadece Öncelik olarak ayarlıyken seçili uygulamanın bildirimlerini al.                 |
| Kısaca göz atmaya izin ver | Kısa süre geçerli ekrana kaydırarak seçili uygulamanın belli bildirimleri<br>vurgulamasına izin ver. |

# Bildirim ışığı

Bildirim ı ı ı size pil durumu ve bazı di er olaylar hakkında bilgi verir. Örne in yanıp sönen beyaz ı ık yeni bir mesaj veya cevapsız bir ça rı anlamına gelir. Bildirim ı ı ı varsayılan olarak etkindir ancak manuel olarak devre dı ı bırakılabilir.

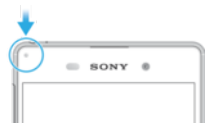

Bildirim ı ı ı devre dı ı bırakıldı ında, yalnızca pil durumu uyarısı varsa (örne in pil düzeyi yüzde 15'in altına dü tü ünde) yanar.

#### Bildirim ışığını etkinleştirmek için

- 1 Ana ekranınızdan 🌚 ö esine dokunun.
- 2 Ayarlar > Ses ve bildirim ö esine dokunun.
- 3 Bildirim ışığı ö esinin yanındaki kaydırma çubu unu sa a do ru sürükleyin.

# Durum çubu undaki simgeler

#### Durum simgesi

- SIM kart yok
- Sinyal gücü
- ∠ Sinyal yok
- Serbest dola im
- LTE verilerini gönderme ve indirme
- GPRS verileri gönderme ve indirme
- EDGE verileri gönderme ve indirme
- 3G verileri gönderme ve indirme
- Mobil verileri gönderme ve indirme
- Wi-Fi<sup>®</sup> ba lantısı etkin ve veriler aktarılıyor
- Bir Wi-Fi® ba lantısı etkin, ancak nternet ba lantısı yok.

Bu simge, aynı zamanda güvenli bir Wi-Fi® a ına ba lanmaya çalı tı ınızda görüntülenir. Ba arılı giri in ardından, ünlem i areti kaybolur.

Çin gibi Google™'ın engellendi i yerlerde, cihaz Wi-Fi® a ına ba lı oldu unda ve çalı an bir nternet ba lantısı oldu unda bile ünlem i areti görünebilir

#### 60% Pil durumu

- Pil arj ediliyor
- Pil tasarrufu etkin
- ★ Uçak modu etkin
- Bluetooth® i levi etkin
- Mikrofon sessiz
- Eller serbest sistemi açık
- Rahatsız etme modu etkin
- Rahatsız etme modunda istisnalara izin ver
- Titre im modu
- () Alarm kurulu
- GPS etkin

- Senkronizasyon devam ediyor
- **Oturum** açma veya senkronizasyon sorunu
- Servis sa layıcınıza, ba lı oldu unuz a a ve/veya bulundu unuz bölgeye ba lı olarak, bu listedeki bazı simgeler tarafından temsil edilen i levler veya servisler kullanılamayabilir.

#### Durum çubuğu simgelerini yönetmek için

- 1 Ana ekranınızdan 👜 ö esine dokunun.
- 2 Sırasıyla Ayarlar > Ekran > Sistem simgeleri ö elerine dokunun.
- 3 Durum çubu unda görüntülenmesini istedi iniz sistem simgeleri için onay kutularını i aretleyin.

#### Bildirim simgeleri

- Yeni metin mesaji veya multimedya mesaji
- 👗 Cevapsız ça rı
- Ça rı beklemede
- Arama yönlendirme açık
- Yeni sesli mesaj
- Yeni e-posta mesajı
- Veri indiriliyor
- Yeri yükleniyor
- Mobil veri devre dı ı
- Cihazınızda bir basit ayarlama yapın
- Yazılım güncellemesi mevcut
- Sistem güncellemeleri mevcut
- Sistem güncellemeleri indiriliyor
- I ndirilen sistem güncellemelerini yüklemek için dokunun
- Ekran görüntüsü çekildi
- ♀ Yeni Hangouts<sup>™</sup> sohbet mesaji alındı
- G Hangouts™ uygulamasını kullanarak arkada larınızla görüntülü sohbet edin
- Yakla an takvim etkinli i
- Bir arkı çalıyor
- 💼 🛛 Radyo açık
- Cihaz USB kablosu aracılı ıyla bir bilgisayara ba landı
- Dahili depolama %75 dolu. Verileri bellek kartına aktarmak için dokunun
- **A** Uyarı
- Di er (görüntülenmeyen) bildirimler
- Cihazınızda görüntülenebilecek olan tüm simgeler burada listelenmez. Bu simgeler yalnızca referans amaçlıdır ve bildirilmeksizin de i tirilebilir.

#### Bir uygulamanın bildirim göndermesini engelleme

- 1 Ana ekranınızdan 📾 ö esine dokunun.
- 2 Ayarlar > Ses ve bildirim > Uygulama bildirimleri ö esini bulun ve dokunun.
- 3 Bir uygulama seçin.
- 4 Kaydırıcıyı sa daki Tümünü engelle ö esine kaydırın.

### Uygulamalara genel bakı

- Birden çok alarm ayarlamak için Alarm ve çalar saat uygulamasını kullanın.
- Gezinmek, web sayfalarına bakmak, yer imlerini ve metin ve görüntüleri yönetmek için web tarayıcınızı kullanın.
- Temel hesaplamalar yapmak için Hesap Makinesi uygulamasını kullanın.
- Etkinlikleri takip etmek ve randevularınızı yönetmek için Takvim uygulamasını kullanın.
- Foto raf çekmek ve video klipleri kaydetmek için kamerayı kullanın.
- Kayıtlar uygulamasını kullanarak telefon numaralarını, e-posta adreslerini ve kayıtlarınıza ili kin di er bilgileri yönetin.
- odirdi iniz uygulamalara, belgelere ve resimlere eri in.
- Hem özel hem de kurumsal hesaplarınızdan e-postalar gönderip almak için Eposta uygulamasını kullanın.
- Facebook<sup>™</sup> uygulamasını kullanarak dünyanın her yerinden sosyal a üzerindeki arkada larınız, aileniz ve i arkada larınızla ileti ime geçin.
- FM radyo istasyonlarını tarayın ve dinleyin.
- Albüm uygulamasını kullanarak resimlerinizi ve videolarınızı görüntüleyin ve bunları düzenleyin.
- Gmail<sup>™</sup> uygulamasını kullanarak e-posta mesajlarını okuyun, yazın ve organize edin.
- G Cihazınızda ve web üzerinde bilgiler için arama yapın.
- Google Maps™ kullanarak bulundu unuz konumu görüntüleyin, di er konumları bulun ve güzergahları planlayın.
- Cihazınıza ücretli ve ücretsiz uygulamalar indirmek için Play Store™ uygulamasını kullanın.
- Mesajla ma uygulamasını kullanarak metin mesajları ve multimedya mesajlar gönderin ve alın.
- Cihazınızdaki videoları oynatmak ve içeri i arkada larınızla payla mak için Video uygulamasını kullanın.
- Müzik uygulamasını kullanarak müziklerinizi, sesli kitaplarınızı ve podcastlerinizi organize edin ve oynatın.
- Image: Speria™ Haberler uygulamasından görüntüleyin.
- Hava durumu tahminlerini görüntülemek için Hava Durumu uygulamasını kullanın.
- Manuel olarak tu layarak veya akıllı arama fonksiyonunu kullanarak telefon ça rıları yapın.
- Ayarları ihtiyaçlarınız için en uygun hale gelecek ekilde düzenleyin.
- ugulamasını kullanarak arkada larınızla çevrimiçi sohbet edin.

- Çevrenizde çalan müzik parçalarını tanımlayın; müziklere ili kin sanatçı, albüm ve di er bilgileri alın.
- YouTube™ uygulamasını kullanarak dünyanın her yerinden video payla ın ve görüntüleyin.
- Xperia<sup>™</sup> Movie Creator otomatik olarak, mevcut foto raf ve videoları kullanarak yakla ık 30 saniyelik kısa videolar olu turur.
- Lifelog uygulamasını kullanarak günlük hayatınızdaki etkinlikleri otomatik olarak kaydedin. Örne in, hedefler belirleyebilir ve bu hedefleri gerçekle tirirken ilerlemenizi izleyebilir veya özel anlarınıza yer imi ekleyebilirsiniz.
- Oestek uygulamasını kullanarak cihazınızdaki kullanıcı deste ine eri in. Örne in, Kullanım kılavuzu, sorun giderme bilgileri, ipuçları ve püf noktalarına eri ebilirsiniz.
- Bazı uygulamalar her yerde tüm a lar ve/veya servis sa layıcıları tarafından desteklenmez veya listelenmez.

# Uygulamaları indirme

# Google Play<sup>™</sup> servisinden uygulamalar indirme

Google Play<sup>™</sup> uygulamalar, oyunlar, müzikler, filmler ve kitaplar indirmek için kullanılan resmi çevrimiçi Google ma azasıdır. Burada hem ücretsiz hem de ücretli uygulamalar yer alır. Google Play<sup>™</sup> servisinden indirmeye ba lamadan önce çalı ır durumda bir nternet ba lantınız (veri trafi i ücretlerini sınırlamak için tercihen Wi-Fi<sup>®</sup> üzerinden) bulundu undan emin olun.

Google Play™'i kullanabilmek için bir Google™ hesabına sahip olmalısınız. Google Play™ tüm ülke ve bölgelerde kullanılamayabilir.

Google Play<sup>™</sup> servisinden uygulama indirmek için

- 1 Ana ekran konumundan 👜 ö esine dokunun.
- 2 Play Store seçene ini bulup dokunun.
- 3 Kategorileri tarayarak ya da arama fonksiyonunu kullanarak indirmek istedi iniz bir ö eyi bulun.
- 4 Ayrıntılarını görmek için ö eye dokunun ve yükleme i lemini tamamlamak için talimatları izleyin.
- Bazı uygulamaların düzgün çalı ması için, cihazınızdaki verilere, ayarlara ve çe itli fonksiyonlara eri im sa laması gerekebilir. Yalnızca güvendi iniz uygulamaları yükleyin ve izin verin. ndirilen bir uygulamaya verilen izinleri, **Ayarlar > Uygulamalar** altında uygulama adına dokunarak görüntüleyebilir ve durumlarını de i tirebilirsiniz.

# Ba ka kaynaklardan uygulamalar indirme

Cihazınız Google Play<sup>™</sup> haricindeki kaynaklardan uygulama indirmeye izin verilecek ekilde ayarlandı ında, ilgili indirme talimatlarını izleyerek do rudan ba ka web sitelerinden uygulama indirebilirsiniz.

- Bilinmeyen veya güvenilir olmayan bir kayna a ait uygulamaların yüklenmesi cihazınıza zarar verebilir. Yalnızca güvenilir kaynaklardan uygulama indirin. Sorularınız veya kaygılarınız varsa uygulama sa layıcısıyla ba lantı kurun.
- Çok kullanıcılı bir cihaz kullanıyorsanız, sadece cihaz sahibi, yani birincil kullanıcı Google Play<sup>™</sup> haricindeki kaynaklardan indirmelere izin verebilir. Cihaz sahibi tarafından yapılan de i iklikler tüm kullanıcıları etkiler.

#### Diğer kaynaklardan uygulama indirilmesine izin vermek için

- 1 Ana ekran konumunda 🌐 ö esine dokunun.
- 2 Ayarlar > Kilit ekranı ve güvenlik ö esini bulun ve dokunun.
- 3 Bilinmeyen kaynaklar ö esinin yanındaki kaydırıcıyı sa a do ru sürükleyin.
- 4 **Tamam** ö esine dokunun.
- Bazı uygulamaların düzgün çalı ması için, cihazınızdaki verilere, ayarlara ve çe itli fonksiyonlara eri im sa laması gerekebilir. Yalnızca güvendi iniz uygulamaları yükleyin ve izin verin. ndirilen bir uygulamaya verilen izinleri, **Ayarlar > Uygulamalar** altında uygulama adına dokunarak görüntüleyebilir ve durumlarını de i tirebilirsiniz.
# İnternet ve ağlar

# Web'de tarama yapma

Ço u pazarda, Android<sup>™</sup> cihazlar için Google Chrome<sup>™</sup> web tarayıcısı cihaza önceden yüklenmi olarak elinize ula ır. Bu web tarayıcısının kullanımı hakkında daha ayrıntılı bilgi edinmek için http://support.google.com/chrome adresine gidin ve "Chrome for Mobile" (Mobil Cihazlar için Chrome) ba lantısını tıklatın.

## Google Chrome™ ile taramak için

- 1 Ana ekran konumunuzdan 🙂 ö esine dokunun.
- 2 👩 seçene ini bulup dokunun.
- 3 Google Chrome<sup>™</sup> uygulamasını ilk kez kullanıyorsanız, bir Google<sup>™</sup> hesabında oturum açmayı ya da Google Chrome<sup>™</sup>'da adsız olarak gezinmeyi seçin.
- 4 Arama ve adres alanına bir arama terimi ya da web adresi girip klavyedeki **Git** ö esine dokunun.

# nternet ve MMS ayarları

Multimedya mesajları göndermek veya kullanılabilir Wi-Fi® a ı yokken nternet'e eri mek için, nternet ve MMS (Multimedya Mesajla ma Servisi) ayarları do ru yapılmı çalı an bir mobil veri ba lantınız olmalıdır. A a ıda bunun için bazı ipuçları verilmi tir:

- Ço u cep telefonu ebekesi ve operatörü için nternet ve MMS ayarları cihazınıza önceden kurulu olarak gelmektedir. Böylece nternet'i kullanmaya ve multimedya mesajı göndermeye hemen ba layabilirsiniz.
- Bu ayarları Wi-Fi® ile indirmek mümkündür.
- Cihazınızın nternet ve MMS ayarlarını istedi iniz zaman manuel olarak da ekleyebilir, de i tirebilir ve silebilirsiniz. Yanlı lıkla bir nternet veya MMS ayarını de i tirir ya da silerseniz, nternet ve MMS ayarlarını yeniden indirin.
- MMS ayarlarınız cihazınıza ba arılı bir ekilde indirilmi olmasına ra men cep telefonu ebekesi ile internete eri emiyorsanız veya multimedya mesajlarınız çalı mıyorsa, ebeke kapsama alanı, mobil veri ve MMS sorunları için www.sonymobile.com/support/ adresindeki sorun giderme ipuçlarına bakın.
- Pil tasarrufu modu güç tasarrufu için etkinse, ekran söndü ünde tüm mobil veri trafi i duraklatılır. Bu durum sorunlara neden olursa, bazı uygulama ve servislerin duraklatılmasını önlemeyi deneyin ya da geçici olarak Pil tasarrufu modunu devre dı ı bırakın.
- Birden fazla kullanıcıya sahip bir cihaz kullanıyorsanız Ayarlar menüsünden nternet ve mesajla ma ayarlarını yalnızca cihaz sahibi (yani asıl kullanıcı) indirebilir; ancak, indirilen ayarlar tüm kullanıcılar için geçerli olur.

#### İnternet ve MMS ayarlarını indirmek için

- 1 Ana ekran konumunuzdan 
  heine dokunun.
- 2 Ayarlar > Diğer > İnternet ayarları ö esini bulun ve dokunun.
- 3 **Kabul et** ö esine dokunun. Ayarlar ba arıyla indirildi inde, **v** durum çubu unda görüntülenir ve mobil veri trafi i otomatik olarak açılır.
- Ayarlar cihazınıza indirilemiyorsa cep telefonu ebekenizin sinyal gücünü kontrol edin. Engelsiz, açık bir yere geçin veya bir pencereye yakla ın ve yeniden deneyin.

#### İnternet ve MMS ayarlarını manuel olarak eklemek için

- 1 Ana ekran konumunuzda 🌐 ö esine dokunun.
- 2 Ayarlar > Diğer > Mobil ağlar ö elerini sırasıyla bulup dokunun.
- 3 Erişim Noktası Adları > + ö esine dokunun.
- 4 Ad seçene ine dokunun ve istenilen ekilde bir ad girin.
- 5 APN seçene ine dokunun ve eri im noktası adını girin.
- 6 Di er tüm bilgileri gerekti i biçimde girin. Hangi bilgilerin gerekli oldu unu bilmiyorsanız, bu konuyla ilgili olarak daha fazla bilgi almak için ebeke operatörünüzle irtibata geçin.
- 7 Bitti inde, ö esine dokunun, ardından da **KAYDET** ö esine dokunun.

#### İndirilen İnternet ve MMS ayarlarını görüntülemek için

- 1 Ana ekran konumunuzda 🌚 ö esine dokunun.
- 2 Ayarlar > Diğer > Mobil ağlar ö elerini sırasıyla bulup dokunun.
- 3 Erişim Noktası Adları ö esine dokunun.
- 4 Daha fazla detay görüntülemek için mevcut ö elerden herhangi birine dokunun.
- Kullanılabilir ba lantı sayısı birden çok oldu undan etkin olan ebeke ba lantısı i aretlenmi bir dü me o ile gösterilir.

## Wi-Fi®

nternet'te gezinmek, uygulama indirmek veya e-posta gönderip almak için Wi-Fi® ba lantılarını kullanın. Bir Wi-Fi® a ına ba landıktan sonra, gelecek sefer bu a ın kapsama alanına girdi inizde cihazınız bu a ı hatırlar ve otomatik olarak ba lanır.

Bazı Wi-Fi® a ları, eri im sa layabilmek için önce bir web sayfasına giri yapmanızı gerektirir. Daha fazla bilgi için ilgili Wi-Fi® a ının yöneticisine ba vurun.

Kullanılabilir Wi-Fi® a ları açık veya güvenli olabilir:

- Açık a lar, Wi-Fi® a adının yanında 🛜 simgesiyle belirtilir.
- Güvenli a lar, Wi-Fi® a adının yanında ବ simgesiyle belirtilir.
- Bazı Wi-Fi® a ları, a adı (SSID) bilgilerini yayınlamadı ından kullanılabilir a lar listesinde görünmez. A adını biliyorsanız, kullanılabilir Wi-Fi® a ları listenize bu a ı manuel olarak ekleyebilirsiniz.

#### Wi-Fi® uygulamasını açmak için

- 1 Ana ekran konumunda 🕮ö esine dokunun.
- 2 Ayarlar > Wi-Fi ö esine dokunun.
- 3 Wi-Fi® fonksiyonunu açmak için açma-kapatma tu una dokunun.
- Wi-Fi® ö esinin etkinle tirilmesi birkaç saniye sürebilir.

#### Bir Wi-Fi® ağına otomatik olarak bağlanmak için

- 1 Ana ekran konumunda 🕮ö esine dokunun.
- 2 Ayarlar > Wi-Fi ö esine dokunun.
- 3 Wi-Fi fonksiyonunu açmak için açma-kapatma tu una dokunun. Tüm kullanılabilir Wi-Fi® a ları görüntülenir.
- 4 Ba lanmak için bir Wi-Fi® a ına dokunun. Güvenli a lar için uygun parolayı girin. Ba landı ınızda durum çubu unda r simgesi görüntülenir.
- Kullanılabilir yeni a ları aramak için ö esine ve ardından Yenile ö esine dokunun. Wi-Fi a ına ba arıyla ba lanamazsanız, www.sonymobile.com/support/ cihazınız için ilgili sorun giderme ipuçlarına bakın.

#### Manuel olarak Wi-Fi® ağı eklemek için

- 1 Ana ekran konumunda 👜ö esine dokunun.
- 2 Ayarlar > Wi-Fi ö esine dokunun.
- 3 Sirasıyla : > Ağ ekle ö elerine dokunun.
- 4 Ağ adı (SSID) bilgilerini girin.
- 5 Güvenlik türünü seçmek için **Güvenlik** alanına dokunun.
- 6 Gerekirse, bir parola girin.
- 7 Proxy ve IP ayarları gibi bazı geli mi seçenekleri düzenlemek için Gelişmiş seçenekler onay kutusunu i aretleyin ve ardından istedi iniz gibi düzenleyin.
- 8 Kaydet ö esine dokunun.
- A ın SSID'sini ve parolasını almak için Wi-Fi® a ı yöneticinizle ba lantı kurun.

## Wi-Fi® sinyal gücünü artırma

Bir Wi-Fi® sinyalinin gücünü artırmak için yapabilece iniz çok sayıda i lem vardır: Cihazınızı Wi-Fi® eri im noktasına yakla tırın.

• Wi-Fi® eri im noktasını olası engellerden veya parazitlerden uza a ta ıyın.

Cihazınızın Wi-Fi® anteni alanını (çizimde vurgulanan alan) kapatmayın.

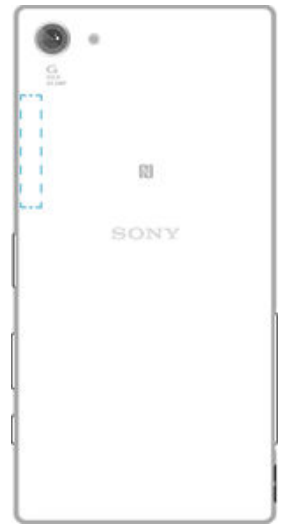

## Wi-Fi® ayarları

Bir Wi-Fi<sup>®</sup> a ına ba lı oldu unuz veya yakınınızda kullanılabilir Wi-Fi<sup>®</sup> a ları bulundu u sırada, bu a ların durumunu görmek mümkündür. Ayrıca açık bir Wi-Fi<sup>®</sup> a ı alqılandı ında cihazınızın sizi uyarmasını sa layabilirsiniz.

Bir Wi-Fi® a ına ba lı de ilseniz, cihazınız nternet'e eri mek için mobil veri ba lantısını kullanır (cihazınızda mobil veri ba lantısını kurmu ve etkinle tirmi olmanız ko uluyla). Wi-Fi® uyku ilkesini ekleyerek, Wi-Fi®'den mobil verilere ne zaman geçilece ini belirleyebilirsiniz.

## Wi-Fi® ağ bildirimlerini etkinleştirmek için

- 1 Wi-Fi® açık de ilse, açın.
- 2 Ana ekran konumunda 👜ö esine dokunun.
- 3 Ayarlar > Wi-Fi ö esine dokunun.
- 4 Sırasıyla > Gelişmiş ö elerine dokunun.
- 5 **Ağ bildirimi** ö esinin yanındaki kaydırma çubu unu sa a do ru sürükleyin.

#### Bağlı Wi-Fi® ağının ayrıntılı bilgilerini görüntülemek için

- 1 Ana ekran konumundan 😅 ö esine hafifçe vurun.
- 2 Ayarlar > Wi-Fi seçene ini bulup hafifçe vurun.
- 3 u anda ba lı oldu unuz Wi-Fi® a ına dokunun. Detaylı a bilgisi görüntülenir.

#### Manuel olarak Wi-Fi® uyku ilkesi eklemek için

- 1 Ana ekran konumundan 🎃 ö esine dokunun.
- 2 Ayarlar > Wi-Fi ö esini bulun ve buna dokunun.
- 3 ö esine ve ardından **Ayarlar**> **Uyku modunda Wi-Fi etkin kılsın** seçeneklerine dokunun.
- 4 Bir seçenek belirleyin.

## WPS

WPS (Wi-Fi® Korumalı Kurulum), güvenli kablosuz a ba lantıları kurmanıza yardım eden bir kablosuz a standardıdır. Kablosuz güvenlik hakkında fazla bilginiz yoksa WPS sayesinde Wi-Fi Korumalı Eri im (WPA) ifrelemesi olu turarak a ınızı güven altına alabilirsiniz. Ayrıca, uzun ifreler girmeye gerek kalmaksızın mevcut a ınıza yeni cihazlar da ekleyebilirsiniz.

WPS'i etkinle tirmek için u yöntemlerden birini kullanın:

- Dü meye basma yöntemi WPS özelli ini destekleyen cihazdaki (örne in yönlendirici) bir dü meye basmanız yeterlidir.
- PIN yöntemi Cihaziniz, WPS özelli ini destekleyen cihaza girebilece iniz bir PIN kodu (Ki isel Tanımlama Numarası) olu turur.

#### WPS düğmesi kullanarak bir Wi-Fi® ağına bağlanmak için

- 1 Ana ekran konumunda 
  ö esine dokunun.
- 2 Ayarlar > Wi-Fi ö esine dokunun.
- 3 Wi-Fi® açık de ilse, açın.
- 4 > Ayarlar > WPS Push Düğmesi seçeneklerine dokunun ve ardından WPS özelli ini destekleyen cihazdaki WPS dü mesine basın.

## WPS PIN'i kullanarak bir Wi-Fi® ağına bağlanmak için

- 1 Ana ekran konumunda 🕮ö esine dokunun.
- 2 Ayarlar > Wi-Fi ö esine dokunun.
- 3 Wi-Fi® açık de ilse, açın.
- 4 > Ayarlar > WPS PIN Girişi seçeneklerine dokunun.
- 5 WPS özelli ini destekleyen cihazda, kendi cihazınızda beliren PIN'i girin.

# Mobil veri ba lantınızı payla ma

Mobil veri ba lantınızı di er cihazlarla payla abilmeniz için birkaç yol vardır:

- USB ba lantısı Mobil veri ba lantınızı USB kablosu kullanarak tek bir bilgisayarla payla abilirsiniz.
- Bluetooth<sup>®</sup> ba lantısı Mobil veri ba lantınızı Bluetooth<sup>®</sup> aracılı ıyla en fazla be cihazla payla abilirsiniz.
- Ta inabilir Wi-Fi® genel alanı Mobil veri ba lantınızı, WPS teknolojisini destekleyen cihazlar da dahil olmak üzere, aynı anda 8 farklı cihazla payla abilirsiniz.

USB kablosu kullanarak veri bağlantınızı paylaşmak için

- 1 Cihazınızın tüm USB kablosu ba lantılarını devre dı ı bırakın.
- 2 Cihazınızla birlikte gelen USB kablosunu kullanarak cihazınızı bir bilgisayara ba layın.
- 3 Ana ekran konumunda 😅ö esine dokunun.
- 4 Ayarlar > Diğer > İnternet paylaşımı ve taşınabilir hotspot ö esine dokunun.
- 6 Veri ba lantınızı payla mayı durdurmak için, **USB internet paylaşımı** ö esinin yanındaki kaydırma çubu unu sola sürükleyin veya USB kablosunu çıkarın.
- Cihazınızın veri ba lantısını ve SD kartını bir USB kablosu üzerinden e zamanlı olarak payla amazsınız.

Mobil veri bağlantınızı diğer Bluetooth® cihazıyla paylaşma

- 1 Cihazınızın ve Bluetooth<sup>®</sup> cihazının birbirleriyle e le ti inden ve mobil veri trafi inin cihazınızda etkin oldu undan emin olun.
- 2 Cihazınız: Ana ekran konumundan, 🌐 ö esine dokunun.
- 3 Ayarlar > Diğer > İnternet paylaşımı ve taşınabilir hotspot özelli ini bulun ve dokunun ardından Bluetooth İnternet paylaşımı ö esinin yanındaki kaydırıcıyı sa a sürükleyin.
- 4 Bluetooth® cihazı: Cihazı Bluetooth® kullanarak a ba lantısını alacak ekilde ayarlayın. Cihaz bir bilgisayarsa, kurulumu tamamlamak için ilgili talimatlara ba vurun. Cihaz Android<sup>™</sup> i letim sistemiyle çalı ıyorsa, Ayarlar > Bluetooth > Eşleştirilen cihazlar altında e le en cihaz adının yanındaki ayarlar simgesine dokunun, ardından İnternet erişimi ö esini i aretleyn.
- 5 Cihazınız: No esinin durum çubu unda belirmesini bekleyin. Belirdi inde, kurulum tamamlanmı tır.
- 6 Mobil veri ba lantısı payla ımını durdurmak için, Bluetooth İnternet paylaşımı ö esinin yanındaki kaydırıcıyı sola sürükleyin.
- Bluetooth İnternet paylaşımı i levi, cihazınızı veya Bluetooth® i levini her kapattı ınızda, kapanır.
- Mobil veri trafi inizi e le tirmek ve açmak ile ilgili daha fazla bilgi için, bkz. *Cihazınızı di er bir Bluetooth® cihazıyla e lemek için* sayfa 116 ve *Bir sanal özel a eklemek için* sayfa 43.

#### Cihazınızı taşınabilir Wi-Fi® genel alanı olarak kullanmak için

- 1 Ana ekran konumunda 
  ö esine dokunun.
- 2 Ayarlar > Diğer > İnternet paylaşımı ve taşınabilir hotspot ö esine dokunun.
- 3 Sırasıyla Taşınabilir Wi-Fi genel alan ayarları > Wi-Fi genel alanını yapılandır ö elerine dokunun.
- 4 **Ağ adı (SSID)** bilgilerini girin.
- 5 Güvenlik türünü seçmek için Güvenlik alanına dokunun. Gerekirse, bir parola girin.
- 6 Kaydet ö esine dokunun.
- 7 dö esine dokunun ve Kablosuz ağ paylaşımı ö esinin yanındaki kaydırma çubu unu sa a sürükleyin.
- 8 stenirse, onaylamak üzere **Tamam** ö esine dokunun. Ta ınabilir Wi-Fi® genel alanı etkin olduktan sonra radurum çubu unda görünür.
- 9 Wi-Fi® ile yapılan veri ba lantısı payla ımını durdurmak için, Kablosuz ağ paylaşımı ö esinin yanındaki kaydırma çubu unu sola sürükleyin.

WPS özelliğini destekleyen bir cihazın mobil veri bağlantınızı kullanmasına izin vermek için

- 1 Cihazınızın ta ınabilir bir Wi-Fi® genel alanı olarak çalı tı ından emin olun.
- 2 Ana ekran konumunda 😅ö esine dokunun.
- 3 Ayarlar > Diğer > İnternet paylaşımı ve taşınabilir hotspot > Taşınabilir Wi-Fi genel alan ayarları ö esine dokunun.
- 4 Algılanabilir ö esinin yanındaki kaydırma çubu unu sa a do ru sürükleyin.
- 5 **Wi-Fi genel alanını yapılandır** altında, ta inabilir genel alanınızın parola korumalı oldu undan emin olun.
- 6 WPS Push Düğmesi ö esine dokunun ve ardından ilgili talimatları izleyin. Alternatif olarak, :> WPS PIN Girişi ö esine dokunun ve ardından WPS özelli ini destekleyen cihazda beliren PIN'i girin.

## Taşınabilir genel alanınızı yeniden adlandırmak ya da güvenlik altına almak için

- 1 Ana ekran konumundan 📾 ö esine hafifce vurun.
- 2 Ayarlar > Diğer > İnternet paylaşımı ve taşınabilir hotspot seçene ini bulup hafifçe vurun.
- 3 Taşınabilir Wi-Fi genel alan ayarları > Wi-Fi genel alanını yapılandır seçene ine hafifçe vurun.
- 4 A için Ağ adı (SSID) girin.
- 5 Güvenlik türünü seçmek için **Güvenlik** alanına dokunun.
- 6 Gerekiyorsa, bir parola girin.
- 7 Kaydet ö esine dokunun.

# Veri kullanımını kontrol etme

Belli bir süre boyunca mobil verileriniz ya da Wi-Fi® ba lantısı yoluyla cihazınızdan aktardı ınız pek çok verinin kaydını tutabilirsiniz. Örne in, her bir uygulamanın kullandı ı veri miktarını görüntüleyebilirsiniz. Mobil veri ba lantınıza aktardı ınız veriler için, ek ücretlerden kaçınmak amacıyla veri kullanım uyarıları ayarı yapabilir ve onları sınırlandırabilirsiniz.

Veri kullanım ayarlarını yapmak, veri kullanımı konusunda daha kapsamlı bir kontrole sahip olmanızı sa lar; ancak ek ücretlendirmelerin olmayaca ını garanti edemez.

#### Veri trafiğini açmak ya da kapatmak için

- 1 Ana ekran'den, 🎟 ö esine dokunun.
- 2 Ayarlar > Veri kullanımı ö esini bulun ve dokunun.
- 3 Veri trafi ini açmak ya da kapatmak için yandaki kaydırıcıyı Mobil veri trafiği sürükleyin.
- 👻 Veri trafi 🛛 i kapatıldı 🛛 ında dahi cihazınız, Wi-Fi®, NFC ve Bluetooth® ba Tantılarını kurabilir.

#### Veri kullanım uyarısını ayarlamak için

- 1 Mobil veri trafi i özelli inin açık oldu undan emin olun.
- 2 Ana ekran konumunda 😅ö esine dokunun.
- 3 Ayarlar > Veri kullanımı ö esine dokunun.
- 4 Bir uyarı seviyesini ayarlamak için uyarı hattını istenen de ere sürükleyin. Veri trafi i ayarladı ınız seviye yakla tı ında bir uyarı bildirimi alırsınız.

#### Mobil veri kullanım kısıtlamasını ayarlamak için

- 1 Mobil veri trafi i özelli inin açık oldu undan emin olun.
- 2 Ana ekran konumunda 🌐 ö esine dokunun.
- 3 Sırasıyla Ayarlar > Veri kullanımı ö elerine dokunun.
- 4 **Mobil veri sınırını ayarla** ö esinin yanındaki kaydırma çubu unu sa a sürükleyin, ardından **Tamam** ö esine dokunun.
- 5 Mobil veri kullanım sınırını ayarlamak için, veri sınırı hattını istenen de ere sürükleyin.
- Mobil veri kullanımı ayarlanan kısıtlamaya yakla tı ında, cihazınızdaki mobil veri trafi i otomatik olarak kapatılır.

#### Her bir uygulamanın veri kullanımını kontrol etmek için

- 1 Ana ekran konumunda 🕮ö esine dokunun.
- 2 Ayarlar > Veri kullanımı ö esine dokunun.
- 3 Kontrol etmek istedi iniz uygulamaya dokunun, Uygulama arka plan verilerini kısıtla ö esinin yanındaki kaydırma çubu unu sa a sürükleyin ve Tamam ö esine dokunun.
- 4 Uygulamaya ili kin daha özel ayarlara (varsa) eri mek için Uygulama ayarları ö esine dokunun ve gerekli de i iklikleri yapın.
- Igili veri kullanım ayarlarını de i tirmeniz sonucunda bazı uygulamaların performansı etkilenebilir.

#### Veri kullanımınızı kontrol etmek için

- 1 Ana ekran konumunda 🕮ö esine dokunun.
- 2 Ayarlar > Veri kullanımı ö esine dokunun.
- 3 Önce ; ardından Wi-Fi göster ö esine dokunun.
- 4 WI-Fi® üzerinden aktarılan veri miktarı hakkında bilgi görüntülemek için **Wi-Fi** sekmesine dokunun.
- 5 Mobil veri ba lantısı üzerinden aktarılan veri miktarı hakkındaki bilgileri görüntülemek için **Mobil** sekmesine dokunun.

# Mobil ebekeleri seçme

Bulundu unuz yerlerdeki mevcut cep telefonu ebekelerine ba lı olarak, cihazınız cep telefonu ebekeleri arasında otomatik olarak geçi yapar. Örne in, cihazınızı her bir SIM kartı için WCDMA veya GSM gibi ayarlarının, manuel cep telefonu ebekesini kullanaca ını ayarlayabilirsiniz.

Farklı durum simgeleri, ba landı ınız ebeke türü veya moduna ba lı olarak durum çubu unda gösterilir. Farklı durum simgelerinin nasıl göründü ünü görmek için bkz. *Durum simgesi* sayfa 32.

## Ağ modu seçmek için

- 1 Ana ekran konumundan 🎃 ö esine dokunun.
- 2 Ayarlar > Diğer > Mobil ağlar ö esini bulup dokunun.
- 3 Tercih edilen ağ türü ö esine dokunun, sonra bir ebeke modu seçin.

#### Manüel olarak başka bir şebeke seçmek için

- 1 Ana ekran konumunda 😅ö esine dokunun.
- 2 Ayarlar > Diğer > Mobil ağlar > Ağ operatörleri ö esini bulup dokunun.
- 3 Arama modu ö esine dokunun ve ardından Elle ö esini seçin.
- 4 Bir ebeke seçin.
- ebekeyi manuel olarak seçerseniz, manuel olarak seçti iniz ebekenin kapsama alanından çıksanız da cihazınız ba ka ebekeleri aramaz.

#### Otomatik şebeke seçimini aktifleştirmek için

- 1 Ana ekran konumunda 😅ö esine dokunun.
- 2 Ayarlar > Diğer > Mobil ağlar > Ağ operatörleri ö esini bulup dokunun.
- 3 Arama modu ö esine dokunun ve ardından Otomatik ö esini seçin.

# Sanal özel a lar (VPN'ler)

Sanal özel a lara (VPN'ler) ba lanmak için cihazınızı kullanabilirsiniz. Bu a larla ba lanmak suretiyle, genel bir a dan güvenli bir yerel a içindeki kaynaklara eri im sa layabilirsiniz. Örne in, VPN ba lantıları genellikle irketler ve e itim kurumları tarafından, iç a ın dı ındayken (mesela yolculuk sırasında) intranetlere ve di er iç servislere eri im sa lama ihtiyacı olan kullanıcılar için kullanılır.

VPN ba lantıları, a a ba lı olarak pek çok ekilde kurulabilir. Bazı a lar, cihazınıza bir güvenlik sertifikası aktarıp kurmanızı isteyebilir. Sanal özel a ınıza nasıl ba lantı kuraca ınızla ilgili ayrıntılı bilgi almak için irketinizin ya da kurumunuzun a yöneticisine ba vurun.

Cok kullanıcılı bir cihaz kullanıyorsanız, VPN ayarlarını yapmak için cihaz sahibi, yani birincil kullanıcı olarak giri yapmanız gerekebilir.

#### Bir sanal özel ağ eklemek için

- 1 Ana ekran konumundan, 🌚 ö esine dokunun.
- 2 Ayarlar > Diğer > VPN seçene ine dokunun.
- 3 **∔** ö esine dokunun.
- 4 Eklenecek VPN türünü seçin.
- 5 VPN ayarlarını girin.
- 6 Kaydet ö esine dokunun.

#### Bir sanal özel ağa bağlanmak için

- 1 Ana ekran ö enizde, 🌐 üzerine hafifçe vurun.
- 2 Ayarlar > Diğer > VPN seçene ini bulup dokunun.
- 3 Kullanılabilir ebekeler listesinden ba lanmak istedi iniz VPN'e dokunun.
- 4 Gerekli bilgileri girin.
- 5 Bağlan simgesine dokunun.

## Bir sanal özel ağ bağlantısını kesmek için:

- 1 Durum çubu unu a a ıya do ru sürükleyin.
- 2 Ba lantısını kesmek istedi iniz VPN ba lantısının bildirimine hafifçe vurun.

# Cihazınızda veri senkronizasyonu

# Çevrimiçi hesaplarla senkronize etme

Cihazınızı Gmail<sup>™</sup>, Exchange ActiveSync, Facebook<sup>™</sup>, Flickr<sup>™</sup> ve Twitter<sup>™</sup> gibi çevrimiçi hesaplardan kayıtlar, e-posta, takvim etkinlikleri ve di er bilgilerle senkronize edin. Bu tarz hesaplar için otomatik senkronizasyon fonksiyonunu etkinle tirerek verileri otomatik olarak senkronize edebilirsiniz. Her bir hesabı elle senkronize etmeyi de seçebilirsiniz.

Senkronizasyon amacıyla bir çevrimiçi hesap oluşturmak için

- 1 Ana ekran konumunda 🌚 ö esine dokunun.
- 2 Ayarlar > Hesabı senkronize et > Hesap ekle seçeneklerine dokunup eklemek istedi iniz hesabı seçin.
- 3 Hesap olu turmak için talimatları izleyin ya da hesabınız varsa oturum açın.

#### Çevrimiçi bir hesapla elle senkronize etmek için

- 1 Ana ekran konumunda 📾 > Ayarlar > Hesabı senkronize et ö elerine dokunun.
- 2 Senkronize etmek istedi iniz hesabın adına dokunun. Hesapla senkronize edilebilecek ö elerin bir listesi görüntülenir.
- 3 Senkronize etmek istedi iniz ö enin yanındaki açma-kapama dü mesine dokunun.

#### Çevrimiçi hesabı kaldırmak için

- 1 Ana ekran konumunda 📾 > Ayarlar > Hesabı senkronize et ö elerine dokunun.
- 2 Kaldırmak istedi iniz hesabın adına dokunun.
- 3 , ardından **Hesabı kaldır** ö esine dokunun.
- 4 Onaylamak için tekrar **Hesabı kaldır** seçene ine dokunun.

# Microsoft® Exchange ActiveSync® ile senkronizasyon

irketiniz Microsoft Exchange ActiveSync hesabı kullanıyorsa, do rudan cihazınızdan kurumsal e-posta mesajlarınıza, takvim randevularınıza ve kayıtlarınıza eri ebilirsiniz. Kurulumun ardından, bilgilere **E-posta**, **Takvim** ve **Kişiler** uygulamalarından eri ebilirsiniz.

#### Senkronizasyon amacıyla bir EAS hesabı oluşturmak için

- 1 Etki alanı ve sunucu ayrıntılarınızın kullanılabilir oldu undan emin olun (kurumsal a yöneticiniz tarafından sa landı ı ekilde).
- 2 Ana ekran konumunda 😁 ö esine dokunun.
- 3 Ayarlar > Hesabı senkronize et > Hesap ekle > Exchange ActiveSync seçene ine dokunun.
- 4 Kurumsal e-posta adresinizi ve parolanızı girin.
- 5 İleri ö esine dokunun. Cihazınız hesap bilgilerinizi almaya ba lar. Bir hata olu ursa, hesabınızın etki alanı ve sunucu ayrıntılarını manuel olarak girin ve İleri ö esine dokunun.
- 6 Kurumsal sunucunuzun cihazınızı kontrol etmesine izin vermek için **Tamam** seçene ine dokunun.
- 7 Cihazınızla verileri senkronize etmek için bir senkronizasyon yöntemi, senkronizasyon aralı ı ve kayıtlar ve takvim giri leri gibi hangi verileri senkronize etmek istedi inizi seçin.
- 8 **İleri** ö esine dokunun ve yeni postalar için alınacak bildirim türünü seçin.
- 9 Tekrar **İleri** ö esine dokunun. Kurumsal hesap için bir ad girin ve **Kurulum tamamlandı** ö esine dokunun.
- 10 stenirse, kurumsal sunucunuzun cihazınızda belirli güvenlik kuralları (ses kaydını devre dı ı bırakma ve depolama ifrelemesi kullanma gibi) olu turmasına izin vermek için cihaz yöneticisini aktifle tirin. Aksi takdirde, hesap kurulumu ba arısız olur.
- Bilgisayarınızda bir EAS hesabının oturum açma parolasını de i tirmek için, cihazınızda EAS hesabında yeniden oturum açmalısınız.

## Bir EAS hesabının ayarlarını değiştirmek için

- 1 Ana ekran konumunuzdan 🙂 ö esine dokunun.
- 2 **E-posta** simgesine ve ardından seçene ine dokunun.
- 3 Ayarlar seçene ine dokunun ve bir EAS hesabi seçin. Ardından EAS hesabinin ayarlarını diledi iniz biçimde de i tirin.

#### Bir EAS hesabının senkronizasyon aralığını ayarlamak için

- 1 Ana ekran'den, \cdots ö esine dokunun.
- 2 **E-posta** ö esine ve ardından ö esine dokunun.
- 3 Ayarlar ö esine dokunarak bir EAS hesabı seçin.
- 4 Sikliği kontrol et > Sikliği kontrol et ö esine dokunun ve bir aralık seçene i belirleyin.

#### Bir EAS hesabını kaldırmak için

- 1 Ana ekran konumunda 📾 > Ayarlar > Hesabı senkronize et ö elerine dokunun.
- 2 **Exchange ActiveSync** ö esine dokunun ve kaldırmak istedi iniz EAS hesabını seçin.
- 3 , ardından **Hesabı kaldır** ö esine dokunun.
- 4 Onaylamak için tekrar **Hesabı kaldır** seçene ine dokunun.

# **Temel** ayarlar

# Eri im ayarları

Ayarlar menüsünden cihazınızın ayarlarını görüntüleyebilir ve de i tirebilirsiniz. Bu bölüme, hem Ana ekrandan hem de Bildirim panelinden eri ebilirsiniz.

Uygulama ekranından cihaz ayarları menüsünü açmak için

- 1 Ana ekran'ınızdan 🌐 ö esine dokunun.
- 2 Ayarlar ö esine dokunun.

Cihazınızla ilgili bilgileri görüntülemek için

- 1 Ana ekran konumundan 🌐 ö esine dokunun.
- 2 Ayarlar > Telefon hakkında ö esini bulup dokunun.

Hızlı ayarlar panelini açmak veya kapatmak için

• Hızlı ayarlar panelini açmak için durum çubu unu a a ı do ru sürükleyin.

#### Hızlı ayarlar panelinde görüntülenecek ayarları seçmek için

- 1 Durum çubu unu a a ıya do ru sürükleyin ve Düzenle seçene ine dokunun.
- 2 Ekranın üst bölümündeki çubukta, eklemek istedi iniz hızlı ayarın simgesine dokunarak bekleyin ve ardından ilgili simgeyi ekranın alt kısmına sürükleyip bırakın.

#### Hızlı ayarlar panelini yeniden düzenlemek için

- 1 Durum çubu unu a a ıya do ru sürükleyin ve **Düzenle** seçene ine dokunun.
- 2 Bir simgeye dokunarak bekleyin, ardından istenilen konuma ta ıyın.

# Ses ayarları

Müzik ve video oynatmanın yanı sıra, gelen ça rılar ve bildirimler için de zil sesi seviyesini ayarlayabilirsiniz.

Zil sesi düzeyini ses seviyesi tuşuyla ayarlamak için

Ses seviyesi tu una yukarı veya a a ı yönde basın.

## Medya oynatma ses seviyesini ses seviyesi tuşuyla ayarlamak için

 Müzik çalarken veya video izlerken, ekran kilitli bile olsa ses seviyesi tu una yukarı veya a a ı yönde basın.

#### Titreşim modunu açmak için

• Juli görüntülenene kadar ses seviyesi tu una yukarı veya a a i yönde basın.

#### Sesi seviyesini ayarlama

- 1 Ana ekran konumundan, 🌐 ö esine dokunun.
- 2 Ayarlar > Ses ve bildirim ö esini bulun ve dokunun.
- 3 Ses seviyesi kaydırıcılarını istenen konuma sürükleyin.
- Ses seviyesi tu una yukarı veya a a ı do ru basabilirsiniz, a a ı okuna dokunduktan sonra zil sesi, ortam sesi veya alarm sesi seviyesini ayarlamak için 😴 ö esine dokunun.

#### Cihazınızı gelen çağrılarda titreyecek şekilde ayarlamak için

- 1 Ana Ana ekran u ö eye dokunun: 🕮
- 2 u seçeneklere dokunun: Ayarlar > Ses ve bildirim.
- 3 u ö enin yanındaki kaydırma çubu unu sa a sürükleyin: Çağrılarda ayrıca titret.

#### Zil sesini ayarlamak için

- 1 Ana ekran konumundan, 🌚 ö esine dokunun.
- 2 Ayarlar > Ses ve bildirim > Telefon zil sesi ö esini bulun ve dokunun.
- 3 Listeden bir seçenek seçin veya + ö esine tıklayın, ardından ⊉ ö esine tıklayın ve cihazınızda kayıtlı bulunan bir müzik dosyası seçin.
- 4 Onaylamak için **Tamam** ö esine dokunun.

#### Bildirim sesini seçmek için

- 1 Ana ekran konumundan, \cdots ö esine dokunun.
- 2 Ayarlar > Ses ve bildirim > Bildirim sesi ö esini bulun ve dokunun.
- 3 Listeden bir seçenek seçin veya + ö esine tıklayın, ardından ⊉ ö esine tıklayın ve cihazınızda kayıtlı bulunan bir müzik dosyası seçin.
- 4 Onaylamak için **Tamam** ö esine dokunun.
- Bazı uygulamalar, uygulama ayarlarından seçebilece iniz belli bildirim sesleri içerir.

#### Dokunmatik sesleri etkinleştirmek için

- 1 Ana ekran konumunda 🕮ö esine dokunun.
- 2 Ayarlar > Ses ve bildirim > Diğer sesler ö esine dokunun.
- 3 Arama tuşları dokunma sesleri ve Dokunma sesleri ö elerinin yanındaki kaydırıcıları sa a sürükleyin.

# Rahatsız etme modu ayarları

Cihazınızı Rahatsız etme moduna ayarlayabilir ve bu modda ne kadar süre kalaca ını elle belirleyebilirsiniz. Ayrıca cihazınızın otomatik Rahatsız etme moduna geçece i zamanı önceden ayarlayabilirsiniz.

Süre sınırı yok Siz sesi manuel olarak yeniden açana kadar cihazı sessizde tutun.

Bir saat süreyle Cihazı bir saat sessizde tutun. Süreyi ayarlamak için eksi ve artı simgelerine dokunabilirsiniz.

Rahatsız etme modunu etkinleştirmek için

görüntülenene kadar ses seviyesi tu una a a i yönde basın.

Rahatsız etme/Titreşim/Ses modu arasında hızla geçiş yapmak için

- 1 , I veya görüntülenene kadar ses seviyesi tu una yukarı veya a a ı yönde basın.
- 2 Titre im/Ses modu arasında hızlıca geçi yapmak için , II veya iç ö esine dokunun. Rahatsız etme modunu etkinle tirmek için titre im modundayken ses seviyesi tu una a a ı do ru basın.

Rahatsız etme modu zaman aralıklarını planlamak için

- 1 Ana ekran konumunda 📾 ö esine dokunun.
- 2 Ayarlar > Ses ve bildirim > Rahatsız etmeyin > Otomatik kurallar ö elerini bulup dokunun.
- 3 Rahatsız etme modunu planlamak için zamanı veya olayı seçin veya yeni bir kural ekleyin.
- 4 **Gün** ö esine dokunun ve ilgili günlerin onay kutularını i aretleyip **Tamam** ö esine dokunun.
- 5 Ba langıç zamanını ayarlamak için **Başlangıç zamanı** ö esine dokunup bir de er seçin ve ardından **Tamam** ö esine dokunun.
- 6 Biti zamanını ayarlamak için **Bitiş zamanı** ö esine dokunup bir de er seçin ve ardından **Tamam** ö esine dokunun. Cihazınız seçilen zaman aralı ında Rahatsız etme modunda kalır.

## Rahatsız etme modu için özel durumlar ayarlama

Rahatsız etme modunda hangi tür bildirimlerin sesli çalaca ını seçebilir ve bildirimlerin kimden geldi ine ba lı olarak özel durumları filtreleyebilirsiniz. En yaygın özel durum türleri unlardır:

- Etkinlikler ve hatırlatıcılar
- Ça rılar
- Mesajlar
- Alarmlar

#### Rahatsız etme modunda istisnalara izin vermek için

- 1 Ana ekrandan 😁 ö esine dokunun.
- 2 x > Ayarlar > Ses ve bildirim > Rahatsız etmeyin > Öncelik şunlara izin verir: ö elerine dokunun.
- 3 stenen seçene in yanındaki kaydırıcıyı sürükleyin.

#### İstisnaları belirli bildirimlerle ilişkilendirme

- 1 Ana ekrandan \cdots ö esine dokunun.
- 2 Ayarlar > Ses ve bildirim > Rahatsız etmeyin > Öncelik şunlara izin verir: ö elerini bulup dokunun.
- 3 Bir seçenek belirleyin.

# Ekran ayarları

#### Ekran parlaklığını ayarlamak için

- 1 Ana ekranınızdan 📾 ö esine dokunun.
- 2 Ayarlar > Ekran > Parlaklık düzeyi ö esine dokunun.
- 3 Parlaklı ı ayarlamak için kaydırma çubu unu sürükleyin.
- Parlaklık düzeyini dü ürmek pil performansını artırır.

#### Ekranı dokunulduğunda titreşecek şekilde ayarlamak için

- 1 Ana ekranınızdan u ö eye dokunun: 🕮.
- 2 u seçeneklere dokunun: Ayarlar > Ses ve bildirim > Diğer sesler.
- 3 u ö enin yanındaki kaydırma çubu unu sa a sürükleyin: Dokunulduğunda titreşim. Seçim tu larına ve belirli uygulamalara dokundu unuzda ekran titrer.

#### Ekranın kapanmadan önceki boşta kalma süresini ayarlamak için

- 1 Ana ekran ö enizde, 📾 üzerine hafifçe vurun.
- 2 Ayarlar > Ekran > Uyku seçene ini bulup hafifçe vurun.
- 3 Bir seçenek belirleyin.
- 👻 Ekranın hızla kapanması için, güç tu una 🕛 kısa süreli ine basın.

## Akıllı arka plan ışığı kontrolü

Akıllı arka planıı ı kontrolü cihaz elinizde oldu u sürece ekranı açık tutar. Cihazı koydu unuzda ekran uyku ayarınıza göre kapatılır.

#### Akıllı arka plan ışığı kontrolü fonksiyonunu açmak için

- 1 Ana ekranınızdan 🌐 ö esine dokunun.
- 2 Ayarlar > Ekran > Akıllı arka ışık kontrolü ö esine dokunun.
- 3 Kaydırıcıyı sa a do ru sürükleyin.

#### Ekran sabitleme

Cihazınızı yalnızca belirli bir uygulamaya yönelik ekranı görüntüleyecek ekilde ayarlamak için ekran sabitlemeyi kullanın. Örne in oyun oynarken yanlı lıkla Ana ekran dola ım tu una dokunursanız ekran sabitleme özelli i etkin oyun uygulaması ekranının küçültülmesini önler. Ayrıca, cihazınızı ba ka bir ki iye ödünç verdi inizde bu ki inin birden fazla uygulamaya eri mesini zorla tırmak için de bu özelli i kullanabilirsiniz. Örne in cihazınızı ba ka bir ki iye foto raf çekmesi için ödünç verdi inizde ekranı Kamera uygulamasına sabitleyerek ki inin E-posta gibi ba ka uygulamaları kolayca kullanmasını engelleyebilirsiniz.

Ekran sabitleme bir güvenlik özelli i de ildir ve di er kullanıcıların bir ekranı kaldırarak cihazınıza eri mesini tamamen önlemez. Verilerinizi korumak için cihazınızı, ba ka bir ki i ekranı kaldırmadan önce ekran kilidi PIN'i, parola veya düzen isteyecek ekilde ayarlamanız gerekir.

## Ekran sabitlemeyi aktifleştirmek için

- 1 Ana ekran konumunda 🌐 ö esine dokunun.
- 2 Ayarlar > Ekran kilidi ve güvenlik > Ekran sabitleme ö esini bulup dokunun.
- 3 Kaydırıcıyı sa a do ru sürükleyin.
- 4 Cihazınızdaki ekran kilidi için bir desen, PIN veya parola ayarlamadıysanız Sabitlemeyi kaldırırken cihazı kilitle ö esinin yanındaki kaydırma çubu unu sa a sürükleyin ve bir seçenek belirleyin. Zaten etkin bir ekran kilidiniz varsa ekran sabitlemeyi etkinle tirdikten sonra ilgili güvenlik seçene ini etkinle tirmek için kaydırıcıyı sürükleyin.
- Ekran sabitlemenin çalı ması için desen, PIN veya parola zorunlu de ildir.

#### Bir ekranı sabitlemek için

- 1 Cihazınızda ekran sabitlemenin etkin oldu undan emin olun.
- 2 Bir uygulamayı açın ve sabitlemek istedi iniz ekrana gidin.
- 3 □ ö esine dokunun.
- 4 Ekran sabitleme simgesini 💿 görüntülemek için yukarı kaydırın.
- 5 💿 ö esine dokunun.
- 6 Görüntülenen açılır pencerede **Anladım** ö esine dokunun.

#### Bir ekranı kaldırmak için

- 1 Sabitlenmi ekranda □ ve < j ö elerine aynı anda dokunarak bekleyin.
- 2 Her iki dü meye basmayı bırakın.
- Ekran sabitleme i levini aktifle tirdi inizde bir güvenlik seçene i seçtiyseniz ekran kaldırılmadan önce cihazın kilidini açmak için düzen, PIN veya parolanızı girmeniz gerekir.

# Uygulama ayarları

Bazı uygulamaları kullanmaya ba ladı ınızda, sizden izinleri kabul etmeniz istenecektir. Her bir uygulama için izinleri Ayarlar menüsünden veya zin onay ileti im kutusu penceresinden kabul edebilir ya da reddedebilirsiniz. zin gerekleri uygulamanın tasarımına ba lıdır.

## İzinleri kabul etme veya reddetme

leti im kutusu görüntülenirken izinleri kabul etmeyi veya reddetmeyi seçebilirsiniz. Daha önce ba ka bir Android sürüm kullandıysanız, ço u uygulama gerekli izinleri almı olacaktır.

#### İzinleri kabul etme

- 1 zinleri kabul etmek için **İzin ver** ö esine dokunun.
- 2 Onay ileti im kutusu tekrar göründü ünde, isterseniz **Bir daha sorma** ö esini seçebilirsiniz.
- 3 leti im kutusu uygulamanın neden bir izne ihtiyacı oldu unu ve izinleri ne için kullanaca ını açıklar. leti im kutusunu kapatmak için, **Tamam** ö esine dokunun.

#### İzni reddetme

- Bir izni reddetmek için, ileti im kutusu görüntülendi inde Reddet ö esine dokunun.
- Bazı uygulamalar izinleri reddetseniz bile kullanılabilir.

# Kritik izinler

Uygulamaların do ru kullanımı için bazı izinler zorunludur. Böyle durumlarda, bir ileti im kutusuyla bilgilendirilirsiniz.

#### Kritik izinleri kabul etme

- 1 zinleri kabul etmek için **Devam > Uygulama bilgileri > İzinler** ö esine dokunun.
- 2 htiyacınız olan kritik izni bulun.
- 3 Kaydırıcıyı sa a do ru kaydırın.
- zinleri aynı zamanda **Ayarlar** > **Uygulamalar** ö esinden yönetebilirsiniz. Bir uygulamayı dokunun ve izinleri gerekti i gibi de i tirin.

## Uygulamaları yapılandırma

- 1 Ana ekran konumundan, 🎟 ö esine dokunun.
- 2 Ayarlar > Uygulamalar > 🏟 ö esini bulun ve dokunun.
- 3 **Uygulama izinleri** gibi bir yapılandırma seçene i seçin, ardından yapılandırmak istedi iniz uygulamayı seçin.

## Uygulama bağlantısı

Cihazınız belli bir web ba lantısını açmak için varsayılan bir uygulama belirleyebilir. Böylece ba lantı ayarlıysa, ba lantıyı açmak için her seferinde bir uygulama seçmeniz gerekmez. Varsayılan uygulamayı istedi iniz zaman de i tirebilirsiniz.

## Ayarlar menüsünden uygulama bağlantılarını yönetmek

- 1 Ana ekran konumundan, 👜 ö esine dokunun.
- 2 Ayarlar > Uygulamalar ö esini bulun ve dokunun.
- 3 🏚 ö esine dokunun ve Uygulama bağlantıları ö esini bulun.
- 4 Desteklenen ba lantıları ayarlamak istedi iniz uygulamayı seçin.
- 5 Uygulama bağlantıları özelli ini Bu uygulamada aç seçene ine ayarlayın.

# Uygulamalarınızı sıfırlama

Uygulama yanıt vermiyorsa veya cihazınız ile sorunlara neden oluyorsa uygulamayı sıfırlayabilir veya uygulama verilerini temizleyebilirsiniz.

## Uygulama tercihlerini sıfırlamak için

- 1 Ana ekran konumunda 🃾 ö esine dokunun.
- 2 Ayarlar > Uygulamalar ö esini bulun ve dokunun.
- 3 ö esine ve ardından Uygulama tercihlerini sıfırla > Uygulamaları sıfırla seçeneklerine dokunun.
- Uygulama tercihlerini sıfırlamak, cihazınızdan herhangi bir uygulama verilerini silmez.

#### Uygulama verisini temizlemek için

- 1 Ana ekran konumunda 🌐 ö esine dokunun.
- 2 Ayarlar > Uygulamalar ö esini bulun ve dokunun.
- 3 Bir uygulama veya servis seçin ve ardından Depolama > VERİLERİ TEMİZLE > Tamam ö esine dokunun.
- Uygulama verilerini temizledi inizde, seçili uygulamanın verileri cihazınızdan kalıcı olarak silinir. Uygulama verilerini temizleme seçene i tüm uygulama veya servislerde kullanılmayabilir.

## Uygulama ön belleğini temizlemek için

- 1 Ana ekran konumundan, 🐵 ö esine dokunun.
- 2 Ayarlar > Uygulamalar ö esini bulun ve dokunun.
- 3 Bir uygulama veya bir servis seçin ve ardından Depolama > ÖNBELLEĞİ TEMİZLE ö esine dokunun.
- Uygulama ön belle ini temizleme seçene i tüm uygulama veya servislerde kullanılmayabilir.

#### Uygulamanın varsayılan ayarlarını temizlemek için

- 1 Ana ekran konumundan, 🌚 ö esine dokunun.
- 2 Ayarlar > Uygulamalar ö esini bulun ve dokunun.
- Bir uygulama veya bir servis seçin ve ardından Varsayılan olarak aç > VARSAYILANLARI TEMİZLE ö esine dokunun.
- Uygulama varsayılan ayarlarını temizleme seçene i tüm uygulama veya servislerde kullanılmayabilir.

# Daydream

Daydream, cihazınız takılıyken ya da arj olurken ve ekran kullanılmıyorken renkleri, foto rafları veya slayt gösterilerini otomatik olarak gösteren etkile imli bir ekran koruyucudur.

👻 🛛 Çok kullanıcılı bir cihazda her bir kullanıcı kendi Daydream ayarlarını kullanabilir.

Daydream ekran koruyucusunu etkinleştirmek için

- 1 Ana ekranınızdan 🌐 ö esine dokunun.
- 2 Ayarlar > Ekran > Hafif uyku ö esine dokunun.
- 3 Kaydırıcıyı sa a do ru sürükleyin.

#### Daydream ekran koruyucusunun içeriğini seçmek için

- 1 Ana ekranınızdan 🌐 ö esine dokunun.
- 2 Ayarlar > Ekran > Hafif uyku ö elerine dokunun.
- 3 Kaydırıcıyı sa a do ru sürükleyin.
- 4 Ekran koruyucu etkinken görüntülenmesini istedi iniz ö eyi seçin.

#### Daydream ekran koruyucusunun başlama zamanını ayarlamak için

- 1 Ana ekranınızdan 📾 ö esine dokunun.
- 2 Ayarlar > Ekran > Hafif uyku ö esine dokunun.
- 3 Kaydırma çubu unu sa a do ru sürükleyin.
- 4 Daydream ekran koruyucusunu hemen etkinle tirmek için, ve ardından **Şimdi** başla ö esine dokunun.
- 5 Otomatik etkinle tirme seçeneklerini ayarlamak için, ve ardından **Hafif uykuya geçilecek zaman** ö esine dokunup bir seçene i belirleyin.

# Dil ayarları

Cihazınız için varsayılan bir dil seçebilir ve daha sonra bu dili tekrar de i tirebilirsiniz. Ayrıca, metin giri i için yazım dilini de de i tirebilirsiniz. Bkz. *Sanal klavyeyi ki iselle tirme* (59 sayfasında).

#### Dili değiştirmek için:

- 1 Ana ekran konumundan 🌚 ö esine dokunun.
- 2 Ayarlar > Dil ve giriş > Dil ö elerini sırasıyla bulup dokunun.
- 3 Bir seçene i seçin.
- 4 **Tamam** ö esine dokunun.
- Yanlı dili seçer ve menü metinlerini okuyamazsanız, 🧿 ö esini bulun ve dokunun. Ardından yanındaki giri i ve açılan menüde bulunan ilk giri i seçin. Ardından istedi iniz dili seçebilirsiniz.

# Tarih ve saat

Cihazınızdaki tarih ve saat bilgisini de i tirebilirsiniz.

#### Tarihi manuel olarak ayarlamak için

- 1 Ana ekran konumundan 🌐 ö esine dokunun.
- 2 Ayarlar > Tarih ve saat ö esini bulun ve dokunun.
- 3 Otomatik tarih ve saat ö esinin yanındaki kaydırma çubu unu sola sürükleyin.
- 4 Tarihi ayarla ö esine dokunun.
- 5 Hafifçe sa a veya sola kaydırın veya istenen durumu ayarlamak için okları kullanın.
- 6 **Tamam** ö esine dokunun.

#### Saati manuel olarak ayarlamak için

- 1 Ana ekran konumunda 🌐 ö esine dokunun.
- 2 Sırasıyla Ayarlar > Tarih ve saat ö elerine dokunun.
- 3 Otomatik tarih ve saat ö esinin yanındaki kaydırma çubu unu sola sürükleyin.
- 4 Saati ayarla ö esine dokunun.
- 5 Saat ve dakika için ilgili de erleri seçin.
- 6 Tamam ö esine dokunun.

#### Saat dilimini ayarlamak için

- 1 Ana ekran konumunda 😁 ö esine dokunun.
- 2 Sırasıyla Ayarlar > Tarih ve saat ö elerine dokunun.
- 3 Otomatik saat dilimi ö esinin yanındaki kaydırma çubu unu sola sürükleyin.
- 4 Saat dilimini seç ö esine dokunun.
- 5 Bir seçenek belirleyin.

# Mobile BRAVIA® Engine

Sony'nin Mobile BRAVIA® Engine teknolojisi size daha berrak, daha net ve daha do al görüntüler sunarak çekti iniz foto raf ve videoların görüntü kalitesini artırır. Mobile BRAVIA Engine pil tüketimini azaltmak için varsayılan olarak kapalıdır.

#### Mobile BRAVIA® Engine'i açmak için

- 1 Ana ekranınız üzerinden 🃾 ö esine dokunun.
- 2 Ayarlar > Ekran > Görüntü geliştirme ö esini bulun ve dokunun.
- 3 Seçili durumda de ilse, Mobile BRAVIA Engine 2 radyo dü mesine dokunun.

# Super-vivid modu

Super-vivid modu, cihazınızda görüntüledi iniz sırada foto raf ve videolarınızın renk parlaklı ını ve doygunlu unu geli tirir.

#### Super-vivid modunu açmak için

- 1 Ana ekranınız üzerinden 🌐 ö esine dokunun.
- 2 Ayarlar > Ekran > Görüntü geliştirme ö esini bulun ve dokunun.
- 3 Seçili durumda de ilse, Süper canlı mod radyo dü mesine dokunun.

# Ses çıkı ını geli tirme

Ekolayzır ve Surround gibi ses ayarlarını tek tek elle etkinle tirerek cihazınızın sesini geli tirebilirsiniz. arkılar veya videolar arasındaki ses seviyesi farklılıklarını en aza indirmek için Dinamik ses dengeleyiciyi etkinle tirebilirsiniz. Bir kablolu kulaklık kullanırken sıkı tırılmı müzik dosyalarının kalitesini Yüksek Çözünürlüklü Ses kalitesine yakın bir kalitede iyile tirebilirsiniz.

## Ses çıkışını otomatik olarak yükseltmek için

- 1 Ana ekranınızdan \cdots ö esine dokunun.
- 2 Ayarlar > Ses ve bildirim > Ses ayarları ö esini bulun ve dokunun.
- 3 Kaydırıcıyı sa daki ClearAudio+ ö esine kaydırın.

#### Ses ayarlarını manuel olarak belirlemek için

- 1 Ana ekrandan 🌐 ö esine dokunun.
- 2 Ayarlar > Ses ve bildirim > Ses ayarları ö esine dokunun.
- 3 ClearAudio+ yanındaki kaydırma çubu unu sa a sürükleyin.
- 4 Sırasıyla Ses efektleri > Ekolayzır ö elerine dokunun.
- 5 Frekans bandı dü melerini yukarı veya a a ı sürükleyerek ses ayarlarını manuel olarak belirleyin.
- Ses çıkı ı ayarlarının manuel olarak belirlenmesinin ses ileti imi uygulamasına bir etkisi yoktur. Örne in, sesli aramadaki ses kalitesinde de i iklik olmaz.

#### Dinamik ses dengeleyiciyi kullanarak ses seviyesi farklılıklarını en aza indirmek için

- 1 Ana ekrandan 😁 ö esine dokunun.
- 2 Ayarlar > Ses ve bildirim > Ses ayarları seçeneklerine dokunun.
- 3 **Dinamik ses dengeleyici**'nin yanındaki kaydırma çubu unu sa a sürükleyin.

# Çok kullanıcılı hesaplar

Cihazınız çoklu kullanıcı hesaplarını desteklemektedir; böylece farklı kullanıcılar ayrı ayrı oturum açıp cihazı kullanabilir. Birden çok kullanıcı hesabı, aynı cihazı farklı ki ilerle payla manız ya da cihazınızı bir süre kullanması için ba kasına ödünç vermeniz durumunda i e yarar. Cihaz ayarlarını ilk yapan ki i cihazın sahibi olur. Yalnızca cihaz sahibi di er kullanıcıların hesaplarını yönetebilir. Sahip hesabının dı ında iki farklı türde hesap bulunur:

- Normal Kullanıcı: Bu hesap türü cihazınızı düzenli olarak kullanan ki i için uygundur.
- Konuk Kullanıcı: Cihazınızı geçici olarak kullanmak isteyen bir ki i için konuk hesabı seçene ini etkinle tirin.
- Bazı özellikler sadece cihaz sahibine açıktır. Örne in yalnızca cihaz sahibi, Google Play™ dı ındaki kaynaklardan indirilen uygulamalara izin verebilir.

## Normal Kullanıcı hesabı hakkında

Normal Kullanıcı hesaplarını ekleyerek, farklı kullanıcıların farklı ana ekranlar, duvar ka ıtları ve genel ayarlara sahip olmasını sa layabilirsiniz. Ayrıca, uygulamalara ve müzik ve foto raflar gibi dosyalara yönelik bellek depolama alanına ayrı eri imleri olur. Cihazınıza en fazla üç normal kullanıcı hesabı ekleyebilirsiniz.

Normal kullanıcı hesabı eklemek için

- 1 Cihaz sahibi, yani cihaz ayarlarını ilk yapan ki i olarak oturum açtı ınızdan emin olun.
- 2 Ana ekranınızdan \cdots ö esine dokunun.
- 3 Sırasıyla Ayarlar > Kullanıcılar > Kullanıcı ekle ö elerine dokunun.
- 4 **Tamam** ö esine dokunun. Yeni hesap olu turulur.
- 5 ŞİMDİ AYARLA ö esine dokunun. Ekran kilitlenir ve yeni eklenen kullanıcıyı temsil eden bir simge sa üst kö ede görünür.
- 6 Yukarı do ru kaydırarak ekran kilidini açın.
- 7 Kullanıcı için yeni hesap kurmak üzere ekrandaki talimatları izleyin.
- Yeni hesabi kullanan ki inin hesabi kurmak istedi i, ancak hesabin kullanılabilir olmadı ı durumlarda, 5. adımdaki ŞİMDİ DEĞİL ö esine dokunabilirsiniz. Kullanıcı hazır oldu unda, Ayarlar altındaki Kullanıcılar ö esini seçebilir ve Yeni kullanıcı olarak görünen yeni hesabi görebilir. Hesaba dokunmanız ve kurulumu tamamlamak için talimatları izlemeniz yeterlidir.
- Herhangi bir ekrandaki durum çubu undan da normal bir kullanıcı hesabı ekleyebilirsiniz. ki parma ınız ile durum çubu unu a a ıya do ru sürüklemeniz, kullanıcı simgesine dokunmanız ve ardından Kullanıcı ekle ö esine dokunmanız yeterlidir.

Normal bir kullanıcının telefon çağrısı yapmasına ve SMS kullanmasına izin vermek için

- 1 Cihaz sahibi olarak oturum açtı ınızdan emin olun.
- 2 Ana ekranınızdan 📾 ö esine dokunun.
- 3 Ayarlar > Kullanıcılar ö esine dokunun.
- 4 Igili kullanıcı adının yanındaki 🌣 ö esine dokunun ve Telefon çağrılarını ve SMS'i aç ö esinin yanındaki kaydırma çubu unu sa a sürükleyin.

Normal kullanıcı hesabını cihazınızdan silmek için

- 1 Cihaz sahibi olarak oturum açtı ınızdan emin olun.
- 2 Ana ekranınızdan 🌐 ö esine dokunun.
- 3 Ayarlar > Kullanıcılar ö esini bulun ve dokunun.
- 4 Silmek istedi iniz kullanıcı adının yanındaki simgesine, ardından Kullanıcıyı kaldır > Sil seçeneklerine dokunun.

## Konuk Kullanıcı hesabı hakkında

Ba ka bir ki i cihazınızı geçici olarak kullanmak isterse, bu kullanıcı için konuk hesabını etkinle tirebilirsiniz. Konuk modunda, cihazınız yalnızca önceden yüklü uygulamalarla birlikte yeni yüklenmi bir sistem gibi ba latılır. Konu unuz cihazınızı kullanmayı tamamladı ında, bir sonraki konu un en ba tan ba layabilmesi için oturumu temizleyebilirsiniz. Konuk kullanıcı hesabı önceden yüklü olarak sunulur ve silinemez.

#### Konuk kullanıcı hesabını aktifleştirmek için

- 1 Cihaz sahibi, yani cihaz ayarlarını ilk yapan ki i olarak oturum açtı ınızdan emin olun.
- 2 Ana ekranınızdan 👜 ö esine dokunun.
- 3 Sırasıyla Ayarlar > Kullanıcılar > Misafir ö elerine dokunun.
- Herhangi bir ekrandaki durum çubu undan da konuk kullanıcı hesabını aktifle tirebilirsiniz. ki parma ınız ile durum çubu unu a a ıya do ru sürüklemeniz, kullanıcı simgesine dokunmanız ve ardından Misafir ekle ö esine dokunmanız yeterlidir.

#### Konuk kullanıcının telefon çağrıları yapmasına izin vermek için

- 1 Cihaz sahibi olarak oturum açtı ınızdan emin olun.
- 2 Ana ekranınızdan 🌐 ö esine dokunun.
- 3 Avarlar > Kullanıcılar ö esine dokunun.
- 4 Misafir ö esinin yanındaki i ö esine dokunun ve ardından Telefon çağrılarını aç ö esinin yanındaki kaydırma çubu unu sa a sürükleyin.

#### Konuk oturum verilerini temizlemek için

- 1 Konuk hesabında oturum açtı ınızdan emin olun.
- 2 Ana ekranınızdan 🌐 ö esine dokunun.
- 3 Sırasıyla Ayarlar > Kullanıcılar ö elerine dokunun.
- 4 Misafiri kaldır ö esine dokunun.
- 5 Kaldır ö esine dokunun.
- Ayrıca, konuk hesabında oturum açtı ınız sürece herhangi bir ekrandaki durum çubu unda konuk oturumunu temizleyebilirsiniz. ki parma ınız ile durum çubu unu a a ıya do ru sürüklemeniz, kullanıcı simgesine dokunmanız ve ardından **Misafiri kaldır** ö esine dokunmanız yeterlidir.

## Birden çok kullanıcı hesabı arasında geçiş yapma

## Birden çok kullanıcı hesabı arasında geçiş yapmak için

- 1 Kullanıcıların listesini görüntülemek için iki parma ınız ile durum çubu unu a a ıya do ru sürükleyin ve ardından ekranın sa üst kısmındaki kullanıcı simgesine dokunun.
- 2 Geçi yapmak istedi iniz kullanıcı hesabını temsil eden simgeye dokunun. Bu kullanıcı hesabı için kilit ekranı görüntülenir.
- Konuk hesabına geçi yaptı ınızda, önceki oturumu temizlemek istiyorsanız Yeniden başlat ö esine dokunun ya da önceki oturuma devam etmek için Evet, devam et ö esine dokunun.
- 👻 Her kullanıcı kendi kilit ekranını ayarlayabilir. Bkz. 12 sayfasında Ekran kilidi.

# Birden çok kullanıcı hesabı ayarları

Birden çok kullanıcılı cihazlarda üç farklı türde ayar vardır:

- Herhangi bir kullanıcı tarafından de i tirilebilecek ve tüm kullanıcıları etkileyen ayarlar. Örne in dil, Wi-Fi<sup>®</sup>, Uçak modu, NFC ve Bluetooth<sup>®</sup>.
- Yalnızca tek bir kullanıcı hesabını etkileyen ayarlar. Örne in otomatik veri senkronizasyonu, ekran kilidi, eklenen çe itli hesaplar ve duvar ka ıdı.
- Yalnızca cihazın sahibi tarafından görülebilen ve tüm kullanıcıları etkileyen ayarlar (örne in VPN ayarları).

# Metin yazma

# Ekran klavyesi

Ekran QWERTY klavyesiyle her bir harfe tek tek basmak suretiyle metin girebilir veya hareketle giri özelli inden yararlanarak parma ınızı bir harften di erine kaydırmak suretiyle sözcükler olu turabilirsiniz. Ekran klavyesinin daha küçük bir sürümünü kullanmayı ve yalnızca bir elle metin girmeyi tercih ederseniz, bunun yerine tek elle kullanılan klavyeyi etkinle tirebilirsiniz.

Metin giri i için en fazla üç dil seçebilirsiniz. Akıllı dil algılama özelli i, kullandı ınız dili algılar ve siz yazarken bu dilden sözcükler öngörür. Bazı uygulamalar ekran klavyesini otomatik olarak açar (örne in, e-posta ve metin mesajla ma uygulamaları).

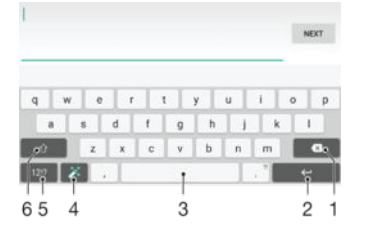

- 1 mleçten önce gelen karakteri silin.
- 2 Bir satır ba ı girin ya da metin giri ini onaylayın.
- 3 Bir bo luk girin.
- 4 Klavyenizi ki iselle tirin. Bu tu , klavye ki iselle tirildikten sonra kaybolur.
- 5 Rakamları ve sembolleri görüntüleyin. Daha fazla sembol için 112 ö esine dokunun.
- 6 Küçük harf ①, büyük harf 1 ve tümü büyük harf 1 arasında geçi yapın. Bazı diller için, bu tu o dilde bulunan ilave karakterler için kullanılır.

Metin girmek üzere Sanal klavyeyi görüntülemek için

Metin giri alanına hafifçe vurun.

#### Sanal klavyeyi yatay doğrultuda kullanmak için

- Sanal klavye görüntülenirken cihazı yan çevirin.
- Yatay yönlendirmeyi etkinle tirmek için bazı uygulamalarda ayarları de i tirmeniz gerekebilir.

#### Metni tek tek karakterler halinde girme

- 1 Klavyede görünen bir karakteri girmek için karaktere dokunun.
- Bir karakter varyasyonu girmek için, normal klavye karakterinin üzerine dokunup bekleyerek kullanılabilir seçeneklerin listesini alın ve sonra bu listeden seçim yapın. Örne in, "é" girmek için, "e" üzerine dokunup di er seçenekler görüntülene kadar bekleyin, ardından parma ınızı klavye üzerinde basılı tutmaya devam ederken, sürükleyin ve "é"yi seçin.

#### Süre girmek için

• Bir sözcük girdikten sonra, bo luk çubu una iki kez hafifçe dokunun.

#### Parmağınızı kaydırarak yazma fonksiyonunu kullanarak metin girmek için

- 1 Sanal klavye görüntülenirken, parma ınızı harften harfe kaydırarak yazmak istedi iniz sözcü ün harflerini izleyin.
- 2 Bir kelime giri i bitti inde, parma ınızı kaldırın. zledi iniz harflere göre bir sözcük önerisi görünür.

#### Hareketle giriş ayarlarını değiştirmek için

- 1 Sanal klavye görüntülenirken 12!? ö esine dokunun.
- 2 Önce 🏟, ardından Klavye ayarları ö esine dokunun.
- 3 Hareketle giri özelli ini etkinle tirmek veya devre dı ı bırakmak için Parmağınızı kaydırarak yazın ö esinin yanındaki kaydırıcıyı açık ya da kapalı konumuna sürükleyin.

### Tek elle kullanılan klavyeyi kullanmak için

- 1 Sanal klavyeyi dikey modda açın ve sonra 121? ö esine dokunun.
- 2 🏟 ve ardından **Tek elle kullanılan klavye** seçene ine dokunun.
- 3 Tek elle kullanılan klavyeyi ekranın sol veya sa kenarına ta ımak için 
  veya
  seçene ine dokunun.
- Ě 🛛 Tam sanal klavyeyi kullanmaya geri dönmek için 🏹 ö 🛛 esine dokunun.

# Telefon tu takımı

Telefon Tu Takımı, telefonlardaki 12 tu lu standart tu takımına benzer. Tahminli metin giri i ve normal metin giri i seçeneklerini sa lar. Telefon Tu Takımı metin giri yöntemini klavye ayarları yoluyla etkinle tirebilirsiniz. Telefon Tu Takımı yalnızca dikey do rultuda kullanılabilir.

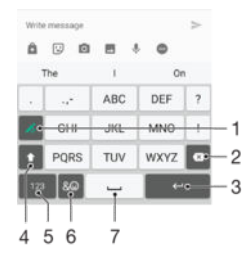

- 1 Bir metin giri seçene i belirleyin. Karakterlere tek tek dokunarak sözcük önerilerini kullanabilir veya istenen karakter seçilinceye kadar dokunmaya devam edebilirsiniz.
- 2 mleçten önce gelen karakteri silin.
- 3 Bir satır ba ı girin ya da metin giri ini onaylayın.
- 4 Karakter boyutunu de i tirin ve büyük harf kilidini açın.
- 5 Rakamları görüntüleyin.
- 6 Sembolleri ve gülen suratları görüntüleyin.
- 7 Bir bo luk girin.

#### Telefon Tuş Takımını ilk defa açmak için

- 1 Metin giri alanına dokunun ve ardından 121? ö esine dokunun.
- 2 to ardından Klavye ayarları ö esine dokunun.
- 3 Dikey klavye ö esine dokunun, sonrasında Telefon tuş takımı seçene ini seçin.

#### Telefon Tuş Takımını kullanarak metin girmek için

- Telefon Tu Takımında 
   görüntülendi inde, yazmak istedi iniz harf tu taki ilk harf olmasa bile, her karakter tu una yalnızca bir kez dokunun. Daha fazla sözcük önerisi görmek ve listeden bir sözcük seçmek için aday sözcükleri basılı tutun.
- Telefon Tu Takımında görüntülendi inde, girmek istedi iniz karakterin sanal klavyedeki tu una dokunun. stenen karakter seçilene kadar bu dü meye dokunmaya devam edin. Ardından, girmek istedi iniz di er karakterler için de aynı i lemi yapın.

#### Telefon Tuş Takımını kullanarak sayı girmek için

 Telefon Tu Takımı görüntülenirken 123 ö esine dokunun. Sayıları içeren Telefon Tu Takımı görüntülenir.

#### Telefon Tuş Takımını kullanarak semboller ve gülen suratlar eklemek için

- 1 Telefon Tu Takımı görüntülenirken & ☺ ö esine dokunun. Semboller ve gülen suratları içeren bir ızgara görünümü gösterilir.
- 2 Di er seçenekleri görmek için yukarı veya a a ı kaydırın. Bir sembol veya gülen suratı dokunarak seçin.

# Sesli giri kullanarak metin girme

Metin girerken sözcükleri yazmak yerine sesli giri fonksiyonunu kullanabilirsiniz. Girmek istedi iniz sözcükleri söylemeniz yeterlidir. Sesli giri Google™ tarafından geli tirilen deneysel bir teknolojidir ve birkaç dilde ve bölgede kullanılabilir durumdadır.

#### Sesli girişi etkinleştirme

- 1 Sanal klavye görüntülenirken 12!? ö esine dokunun.
- 2 Önce 🏟, ardından Klavye ayarları ö esine dokunun.
- 3 Google™ voice yazma tuşu ö esinin yanındaki kaydırma çubu unu sa a do ru sürükleyin.
- 4 Ayarlarınızı kaydetmek için dö esine dokunun. Sanal klavyenizde artık mikrofon simgesi 
  € görüntülenir.

#### Sesle giriş kullanarak metin girme

- 1 Ekran klavyesini açın.
- 2 🌷 ö esine dokunun. 💽 ö esi görüntülendi inde, metin girmek için konu un.
- 3 Bitti inde, yeniden 💽 seçene ine dokunun. Önerilen metin görüntülenir.
- 4 Gerekiyorsa metni manuel olarak düzenleyin.
- 👻 Klavyenin görüntülenmesi ve el ile metin girebilmeniz için, 🚃 seçene 🛛 ine dokunun.

# Metin düzenleme

Yazarken metin seçebilir, kesebilir, kopyalayabilir ve yapı tırabilirsiniz. Girilen metne iki kez tıklatarak düzenleme seçeneklerine eri ebilirsiniz. Bu durumda, düzenleme seçenekleri bir uygulama çubu u aracılı ıyla kullanıma girer.

## Uygulama çubuğu

Seçili metinde a a ıdaki eylemler bulunur:

- Kes
- Kopyala
- Yapıştır
- Paylaş
- Tümünü seç
- Yapıştır seçene i yalnızca panoya kaydedilmi bir metin oldu unda belirir.

#### Metni seçmek için

- 1 Bir metin girin ve metne iki kez ard arda dokunun. Dokundu unuz sözcük, her iki yanındaki sekmeler tarafından vurgulanır.
- 2 Metin üzerinde daha fazla seçim yapmak için, sekmeleri sola ya da sa a sürükleyin.

#### Metin düzenlemek için

- 1 Bir metin girin ve ardından, uygulama çubu unun görünür olmasını sa lamak için girdi iniz metne iki kez hafifçe vurun.
- 2 Düzenlemek istedi iniz metni seçin ve istedi iniz de i iklikleri yapmak için uygulama çubu unu kullanın.

#### Büyüteci kullanmak için

• Metni girerken, metni büyütmek ve imleci metin alanında istedi iniz yere getirmek için metin alanını basılı tutun.

# Sanal klavyeyi ki iselle tirme

Sanal klavyeyi kullanarak metin girerken yazım dilleri, metin tahmini ve düzeltme gibi seçenekleri belirlemenize yardımcı olacak klavye ayarları ve di er metin giri ayarları menüsüne eri ebilirsiniz. Akıllı dil algılama özelli ini devre dı ı bırakarak tek seferde bir dil için sözcük önerileri alabilirsiniz.

Klavye, yazı stilinizi ö renmek için mesajla mada ve di er uygulamalarda yazmı oldu unuz metni kullanabilir. Ayrıca hızlıca ba lamanızı sa lamak için en temel ayarlara göz atabilece iniz bir Ki iselle tirme kılavuzu bulunur. Di er klavyeleri kullanmayı seçebilir ve klavyeler arasında geçi yapabilirsiniz. Örne in, Xperia<sup>™</sup> Çince klavyeyi veya Xperia<sup>™</sup> Japonca klavyeyi seçebilirsiniz.

#### Sanal klavye ayarlarına erişmek için

- 1 Sanal klavyeyi kullanarak metin girerken 121? ö esine dokunun.
- 2 sö ö esine, ardından Klavye ayarları ö esine dokunun ve ardından ayarları istedi iniz ekilde de i tirin.
- 3 Metin giri ine göre bir yazı dili eklemek için **Yazım dilleri** ö esine dokunun ve uygun onay kutularını i aretleyin.
- 4 Onaylamak için **Tamam** ö esine dokunun.

## Sözcük önerisi ayarlarını değiştirmek için

- 1 Sanal klavyeyi kullanarak metin girerken 121? ö esine dokunun.
- 2 🏚 ö esine ve ardından Klavye ayarları > Sözcük önerileri seçeneklerine dokunun.
- 3 Bir seçenek belirleyin.

#### Farklı bir klavye seçmek için

- 1 Sanal klavye kullanarak metin girdi inizde, ekranın sa alt kısmındaki 📟 ö esine dokunun.
- 2 Bir seçenek belirleyin.
- Di er klavye seçeneklerini etkinle tirmek için Diğer klavyeler ö esine dokunun ve ardından ilgili kaydırıcıları sa a sürükleyin.

#### Sanal klavyeyi kullanarak yazı dilini değiştirmek için

- Bu özellik yalnızca birden fazla giri dili ekledi inizde, Akıllı dil algılama özelli i kapalı oldu unda ya da seçti iniz diller Latin olmayan dilleri içerdi inde kullanılabilir.
- Sanal klavyeyi kullanarak metin girdi inizde, seçilen yazı dilleri arasında geçi yapmak için yazı dili simgesine dokunun. Örne in, diledi iniz yazı dili görünene kadar EN ö esine dokunun.

#### Yazı stilimi kullan ayarlarını değiştirmek için

- 1 Sanal klavyeyi kullanarak metin girerken 121? ö esine dokunun.
- 2 so ö esine ve ardından Klavye ayarları > Yazım tarzımı kullan ö elerine dokunup bir seçenek belirleyin.

#### Akıllı dil algılama ayarını değiştirmek için

- Akıllı dil algılama özelli ini kullanmak için **Yazım dilleri** üzerinde birden fazla dil seçilmelidir. Ayrıca yalnızca Latin alfabesi kullanan dillerin desteklendi ini unutmayın.
- 1 Sanal klavye görüntülenirken 121? ö esine dokunun.
- 2 🏚, ardından Klavye ayarları ö esine dokunun.
- 3 Åkıllı dil algılama özelli ini etkinle tirmek veya devre dı ı bırakmak için **Akıllı dil tespiti** ö esinin yanındaki kaydırıcıyı açık ya da kapalı konumuna sürükleyin.

#### Klavye düzeni varyasyonu seçmek için

Sanal klavye için düzen varyasyonları, tüm yazı dillerinde kullanılamayabilir. Her bir yazı dili için farklı klavye düzenleri seçebilirsiniz.

- Sanal klavyeyi kullanarak metin girerken 121? ö esine dokunun.
   ö ö esine ve ardından Klavye ayarları ö esine dokunun.
   Yazım dilleri ö esine ve ardından yazı dilinin yanındaki mi ö esine dokunun.
- 4 Bir klavye düzeni varyasyonu seçin.5 Onaylamak için **Tamam**'a dokunun.

# Arama

# Ça rı yapma

Telefon numarasını manuel olarak çevirerek, kayıtlar listesindeki bir numaraya dokunarak veya ça rı kaydı görünümünüzdeki bir numaraya dokunarak ça rı yapabilirsiniz. Ayrıca, kayıtlar listesi ve arama günlüklerindeki numaraları hızlı bir ekilde bulmak için ilgili kayıt numarasının veya adının bir kısmını girerek ve görüntülenen önerilerden seçerek akıllı arama i levini kullanabilirsiniz. Video ça rısı yapmak için cihazınızdaki Hangouts<sup>™</sup> anında mesajla ma ve görüntülü sohbet uygulamasını kullanabilirsiniz. Bkz. *Anında mesajla ma ve görüntülü sohbet* sayfasındaki 78.

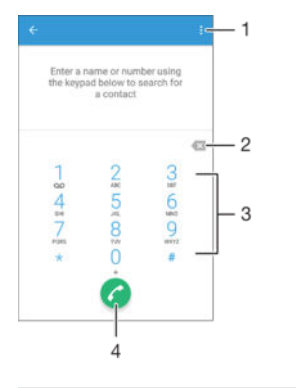

Daha fazla seçenek görüntüleyin
 Numara silin
 Tu takımı
 Ça rı dü mesi

## Tuş takımını açmak için

- 1 Ana ekran konumunda 😁 ö esine dokunun.
- 2 💰 ö esine dokunun.
- 3 Tu takımı görünmüyorsa 🌐 ö esine dokunun.

#### Bir telefon numarası çevirmek için

- 1 Tu takımını açın.
- 2 Telefon numarasını girin ve C ö esine dokunun.
- 👻 Yanlı lıkla girilen bir numarayı silmek için 🔀 ö esine dokunun.

#### Akıllı arama fonksiyonunu kullanarak arama yapmak için

- 1 Tu takımını açın.
- 2 Aramak istedi iniz kayda kar ılık gelen harf veya sayıyı girin. Her bir harfi veya numarayı girdi iniz sırada olası e le meler görünmeye ba lar.
- 3 Ça rı yapmak istedi iniz kayda dokunun.

#### Uluslararası çağrı yapmak için

- 1 Tu takımını açın.
- 2 "+" i areti görünene kadar 0 tu una dokunarak bekleyin.
- 3 Ülke kodunu, alan kodunu (ba taki sıfırlar olmadan) ve telefon numarasını girin, ardından 🥜 ö esine dokunun.

#### Ana ekranınıza doğrudan arama numarası ekleme

- 1 Ana ekran konumunda bo bir alana dokunup cihazın titre mesini ve özelle tirme menüsünün görüntülenmesini bekleyin.
- 2 Özelle tirme menüsünde, Widget'lar > Kısayollar'a dokunun.
- 3 Uygulamalar listesini kaydırın ve **Doğrudan arama** ö esini seçin.
- 4 Do rudan arama numarası olarak kullanmak istedi iniz kaydı ve numarayı seçin.

#### Telefon numaranızı gösterme veya gizleme

Aradı ınız ki ilerin cihazlarında telefon numaranızı göstermeyi veya gizlemeyi seçebilirsiniz.

Telefon numaranızı göstermek veya gizlemek için

- 1 Ana ekran konumundan 🌐 ö esine dokunun.
- 2 Ayarlar > Çağrı > Ek ayarlar > Arayan Kimliği ö esini bulup dokunun.

## Alınan ça rılar

Cihaz uyku modundayken veya ekran kilitliyken gelen ça rı alırsanız, telefon uygulaması tam ekran biçiminde açılır. Ekran etkinken gelen ça rı alırsanız, gelen ça rı kayan bildirim olarak (ekranın açık oldu u ö enin en üstünde kayan küçültülmü pencerede) görüntülenir. Böyle bir bildirim geldi inde ça rıyı yanıtlamayı ve telefon uygulaması ekranını açmayı seçebilir ya da ça rıyı reddederek geçerli ekranda kalabilirsiniz.

Ekran devre dışıyken gelen çağrıyı yanıtlamak için

🔹 🍘 ö esini sa a do ru sürükleyin.

#### Ekran etkinken gelen çağrıyı yanıtlamak için

- Ekranın en üstünde görünen kayan bildirimde YANITLA ö esine dokunun.
- Ça rıyı yanıtlamak yerine, kayan bildirim penceresinin üst kısmına dokunarak telefon uygulamasının ana ekranına gidebilirsiniz. Bu yöntemi kullanarak ça rıyı yönetmek için daha fazla seçene e sahip olursunuz. Örne in, ça rıyı bir mesaj ile reddetmeye veya ça rıyı telesekretere yönlendirmeye karar verebilirsiniz.

#### Ekran devre dışıyken gelen çağrıyı reddetmek için

🔹 💩 ö esini sola do ru sürükleyin.

#### Ekran etkinken gelen çağrıyı reddetmek için

- Ekranın en üstünde görünen kayan bildirimde **REDDET** ö esine dokunun.
- Ça rıyı reddetmek yerine, kayan bildirim penceresinin üst kısmına dokunarak ana telefon uygulaması ekranına gidebilirsiniz. Bu yöntemi kullanarak ça rıyı yönetmek için daha fazla seçene e sahip olursunuz. Örne in ça rıyı bir mesaj ile reddetmeye veya ça rıyı telesekretere yönlendirmeye karar verebilirsiniz.

#### Gelen bir çağrının zil sesini kapatmak için

• Ça rıyı aldı ınızda ses seviyesi tu una basın.

#### Telesekreteri kullanma

Siz me gulken veya bir ça rıyı kaçırdı ınızda ça rıları cevaplamak için cihazınızdaki telesekreter uygulamasını kullanabilirsiniz. Otomatik cevaplama fonksiyonunu etkinle tirebilir ve ça rıların otomatik olarak cevaplanmasından önce kaç saniye beklenece ini belirleyebilirsiniz. Cevaplayamayacak kadar me gulseniz ça rıları telesekretere elle de yönlendirebilirsiniz. Telesekreterinize bırakılan mesajlara da do rudan cihazınızdan eri ebilirsiniz.

Telesekreteri kullanmadan önce, bir kar ılama mesajı kaydetmelisiniz.

#### Telesekretere karşılama mesajı kaydetmek için

- 1 Ana ekran 🌚 ö esine dokunun.
- 2 Ayarlar > Çağrı > Xperia™ Telesekreter > Karşılama ö elerine dokunun.
- 3 Yeni karşılama kaydet ö esine dokunun ve ekrandaki talimatları izleyin.

Otomatik cevaplamayı etkinleştirmek için

- 1 Ana ekran konumunda \cdots esine dokunun.
- 2 Ayarlar > Çağrı > Xperia<sup>™</sup> Telesekreter ö esine dokunun.
- 3 Telesekreter ö esinin yanındaki kaydırma çubu unu sa a do ru sürükleyin.
- Ça rıların otomatik cevaplanması için zaman gecikmesi ayarlamazsanız varsayılan de er kullanılır.

#### Otomatik cevaplama özelliğinde zaman gecikmesi ayarlamak için

- 1 Ana Ana ekran u ö eye dokunun: 📾.
- 2 Ardından unlara dokunun: Ayarlar > Çağrı > Xperia™ Telesekreter.
- 3 u ö eye dokunun: **Açma zamanı:**.
- 4 Yukarı ve a a ı kaydırarak saati ayarlayın.
- 5 u ö eye dokunun: **Tamam**.

#### Gelen çağrıyı telesekretere yönlendirmek için

- Ça rı geldi inde, Yanıt seçenekleri'ni yukarıya do ru sürükleyin ve ardından Telesekreter ile reddet ö esini seçin.
- Bir ça rı geldi inde, telesekreterin ça rıyı otomatik olarak alması için önceden ayarlanmı zaman gecikmesi dolana kadar bekleyebilirsiniz.

#### Telesekreterdeki mesajları dinlemek için

- 1 Ana ekran konumunda 🕮 ö esine dokunun.
- 2 Ayarlar > Çağrı > Xperia™ Telesekreter > Mesajlar ö esine dokunun.
- 3 Dinlemek istedi iniz sesli mesajı seçin.
- 🁻 🕞 ö esine dokunarak telesekreter mesajlarını do rudan ça τι kaydından dinleyebilirsiniz.

## Gelen çağrıyı kısa mesaj ile reddetme

Bir kısa mesaj ile gelen bir ça rıyı reddedebilirsiniz. Ça rıyı böyle bir mesajla reddetti inizde mesajınız arayan ki iye otomatik olarak gönderilir ve ki iyle yapılan Mesajla ma sohbetinde saklanır.

Mesajı cihazınızdaki önceden tanımlanmı mesajlardan seçebilir veya yeni bir mesaj olu turabilirsiniz. Önceden tanımlanmı mesajları düzenleyerek kendi ki iselle tirilmi mesajlarınızı da olu turabilirsiniz.

#### Ekran aktif değilken çağrıyı metin mesajıyla reddetmek için

- 1 Gelen bir ça rı oldu unda **Yanıt seçenekleri** ö esine dokunun.
- 2 Ön tanımlı bir mesaj seçin veya Yeni mesaj yaz ö esine dokunun.

## Ekran hala aktifken çağrıyı metin mesajıyla reddetmek için

- 1 Gelen bir ça rı oldu unda telefon numarasının veya kaydın adının görüntülendi i kayan bildirim penceresinin üst bölümüne dokunun.
- 2 Yanıt seçenekleri ö esine dokunun.
- 3 Ön tanımlı bir mesaj seçin veya **Yeni mesaj yaz** ö esine dokunun.

#### İkinci bir çağrıyı metin mesajıyla reddetmek için

- 1 Bir ça rı sırasında arka arkaya bip sesleri duyarsanız **Yanıt seçenekleri** seçene ine dokunun.
- 2 Ön tanımlı bir mesaj seçin veya Yeni mesaj yaz ö esine dokunun.

#### Çağrıyı reddetmek için kullanılan kısa mesajı düzenlemek için

- 1 Ana ekran konumunda 🌐 ö esine dokunun.
- 2 Ayarlar > Çağrı > Hızlı Yanıtlar ö esini bulup dokunun.
- 3 Düzenlemek istedi iniz mesaja dokunun ve ardından gerekli de i iklikleri yapın.
- 4 **Tamam** ö esine dokunun.

# Devam eden ça rılar

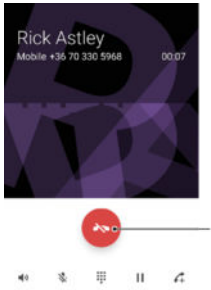

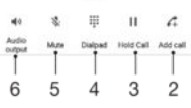

- 1 Ça rıyı bitirin
- 2 kinci bir ça rı yapın
- 3 Geçerli ça rıyı bekletin veya beklemedeki ça rıyı cevaplayın
- 4 Ça rı sırasında numaraları girin
- 5 Ça rı sırasında mikrofonun sesini kapatın
- 6 Ça rı sırasında hoparlörü açın

#### Çağrı sırasında ahizenin ses seviyesini değiştirmek için

Ses seviyesi tu una yukarı veya a a ı yönde basın.

# Ça rı kaydını kullanma

Ça rı kaydında cevapsız, 👗, alınan 🗾 ve yapılan 🗖 ça rıları görüntüleyebilirsiniz.

#### Çağrı kaydını açmak için

- 1 Ana ekran konumunda 🌚 ö esine dokunun.
- 2 🕼 ö esini bulup dokunun.

#### Cevapsız çağrılarınızı görüntülemek için

- 1 Cevapsız ça rınız varsa, durum çubu unda çubu unu a a ıya do ru sürükleyin.
- 2 Cevapsız çağrı ö esine dokunun.

#### Çağrı kaydınızdan bir numarayı aramak için

- Numaraya dokunun.
- Numarayı aramadan önce düzenlemek için ça rı kaydındaki numaraya dokunarak bekleyin ve sonra Önce numarayı düzenle ö esine dokunun.

#### Çağrı kaydından kayıtlarınıza numara eklemek için

- 1 Ça rı kaydında görüntülenen numaraya dokunarak bekleyin ve **Kişilere Ekle** ö esine dokunun.
- 2 Numarayı eklemek istedi iniz mevcut kaydı seçin veya Yeni kişi oluştur ö esine dokunun.
- 3 Kayıt ayrıntılarını düzenleyin ve ardından KAYDET ö esine dokunun.

#### Çağrı kaydı seçeneklerini görüntülemek için

- Ça rı kaydı açıkken ö esine dokunun.
- 🁻 Yukarıdaki talimatı kullanarak da genel ça 🛛 rı ayarlarına eri ebilirsiniz.

# Ça rıları yönlendirme

Ça rıları farklı bir telefon numarası, farklı bir cihaz veya telesekreter gibi ba ka bir alıcıya yönlendirebilirsiniz.

#### Çağrıları iletmek için

- 1 Ana ekran konumunda 📾 ö esine dokunun.
- 2 Ayarlar > Çağrı ö esini bulun ve dokunun.
- 3 Çağrı yönlendirme üzerine dokunun ve bir seçenek belirleyin.
- 4 Ça rıları yönlendirmek istedi iniz numarayı girin ve Aç seçene ine dokunun.

#### Çağrı yönlendirmeyi kapatmak için

- 1 Ana ekran konumundan 🃾 ö esine dokunun.
- 2 Ayarlar > Çağrı > Çağrı yönlendirme ö esini bulup dokunun.
- 3 Bir seçene i belirleyin ve ardından **Kapat** ö esine dokunun.

# Ça rıları sınırlandırma

Yapılan ve gelen ça rıların tümünü veya belli bir kategoridekileri engelleyebilirsiniz. Servis sa layıcınızdan PIN2 kodunu aldıysanız, yapılan ça rıları sınırlamak için bir Sabit Arama Numaraları (FDN) listesi kullanabilirsiniz. Aboneli inize sesli mesaj servisi dahilse, belirli bir ki iden gelen tüm ça rıları do rudan sesli mesaj servisine gönderebilirsiniz. Belirli bir numarayı engellemek istiyorsanız, Google Play<sup>™</sup>'e gidebilir ve bu eylemi destekleyen uygulamaları indirebilirsiniz.

FDN, tüm ebeke operatörleri tarafından desteklenmez. SIM kartınızın veya ebeke servisinizin bu özelli i destekleyip desteklemedi ini do rulamak için ebeke operatörünüzle görü ün.

Gelen veya yapılan çağrıları engellemek için

- 1 Ana ekran konumunda 🎟 ö esine dokunun.
- 2 Ayarlar > Çağrı ö esini bulun ve dokunun.
- 3 **Çağrı Engelleme** ö esine dokunup bir seçenek belirtin.
- 4 Parolanızı girin ve **Tamam** seçene ine dokunun.
- Ik kez arama bir arama engelleme ayarlayacaksanız, arama engelleme fonksiyonunu aktifle tirmek için bir parola girmeniz gerekir. Arama engelleme ayarlarını daha sonra düzenlemek istedi inizde aynı parolayı kullanmalısınız.

#### Sabit aramayı etkinleştirmek veya devre dışı bırakmak için

- 1 Ana ekran konumundan 🎃 ö esine dokunun.
- 2 Ayarlar > Çağrı > Sabit arama numaraları ö esini bulup dokunun.
- 3 Sabit aramayı etkinleştir veya Sabit aramayı devre dışı bırak seçene ine dokunun.
- 4 PIN2 kodunuzu girin ve **Tamam** seçene ine dokunun.

#### Kabul edilen çağrı alıcılarının listesine erişmek için

- 1 Ana ekran konumundan 🌐 ö esine dokunun.
- 2 Ayarlar > Çağrı > Sabit arama numaraları > Sabit arama numaraları ö esini bulup dokunun.

#### SIM kart PIN2 kodunu değiştirmek için

- 1 Ana ekran konumundan 🌐 ö esine dokunun.
- 2 Ayarlar > Çağrı ö esini bulun ve buna dokunun.
- 3 Sırasıyla Sabit arama numaraları > PIN2 kodunu değiştir ö elerine dokunun.
- 4 Eski SIM kart PIN2 kodunu girin ve Tamam seçene ine dokunun.
- 5 Yeni SIM kart PIN2 kodunu girin ve **Tamam** ö esine dokunun.
- 6 Yeni PIN2 kodunu do rulayın ve **Tamam** ö esine dokunun.

#### Belirli bir kişiden gelen çağrıları doğrudan sesli mesaja göndermek için

- 1 Ana ekran konumunda 
  ö esine dokunun.
- 2 🎩 ö esine dokunun.
- 3 Tüm ça rılarını otomatik olarak sesli mesaja yönlendirmek istedi iniz ki iyi belirleyin.
- 5 Sesli mesaja gelen tüm ça rlr onay kutusunu i aretleyin.
- 6 KAYDET ö esine dokunun.

# Birden fazla ça rı

Ça rı bekletmeyi etkinle tirdiyseniz, birden fazla ça rıyı aynı anda yürütebilirsiniz. Bu özellik etkinle tirilmi se, ba ka bir ça rı almanız durumunda bir bip sesi duyarsınız.

#### Çağrı bekletmeyi aktifleştirmek veya devre dışı bırakmak için

- 1 Ana ekran konumundan 🌐 ö esine dokunun.
- 2 Ayarlar > Çağrı > Ek ayarlar ö esini bulup dokunun.
- 3 Ça rı bekletmeyi etkinle tirmek veya devre dı ı bırakmak için, **Çağrı bekletme** ö esine dokunun.

#### İkinci çağrıyı cevaplamak ve devam eden çağrıyı bekletmek için

• Bir ça rı sırasında arka arkaya bip sesleri duyarsanız, 🍘 ö esini sa a sürükleyin.

#### İkinci bir çağrıyı reddetmek için

 Bir ça rı sırasında arka arkaya bip seslerini duydu unuzda, lo ö esini sola sürükleyin.

#### İkinci bir çağrı yapmak için

- 1 Devam eden bir ça rı sırasında, 🜈 seçene ine dokunun. Ça rı kaydı görüntülenir.
- 2 Tu takımını görüntülemek için 🌐 ö esine dokunun.
- 3 Alıcının numarasını girin ve 🕜 seçene ine hafifçe vurun. Ik ça rı beklemeye alınır.

#### Birden fazla çağrı arasında geçiş yapmak için

 Ba ka bir ça rıya geçi yapmak ve geçerli ça rıyı bekletmek için Bu çağrıya geçiş yap ö esine dokunun.

# Konferans ça rıları

Bir konferans ça rısıyla veya çok taraflı ça rıyla, iki veya daha fazla ki iyle ortak bir sohbet edebilirsiniz.

Konferans ça rısına ekleyebilece iniz katılımcı sayısını hakkında detaylı bilgi için ebeke operatörünüze danı ın.

#### Konferans çağrısı yapmak için

- 1 Devam eden bir ça rı sırasında, 🜈 ö esine dokunun. Ça rı kaydı görüntülenir.
- 2 Tu takımını görüntülemek için 🌐 ö esine dokunun.
- 3 kinci katılımcınızın numarasını çevirin ve co ö esine dokunun. Ik katılımcı geçici olarak beklemeye alınır.
- 5 Ça rıya ba ka katılımcılar eklemek için yukarıda açıklanan ilgili adımları tekrarlayın.

#### Konferans çağrısının katılımcısıyla özel bir sohbet yapmak için

- 1 Devam eden bir konferans ça rısı sırasında, **Konferansı yönet** seçene ine dokunun.
- 2 Özel sohbet etmek istedi iniz katılımcının telefon numarasına dokunun.
- 3 Özel sohbeti bitirmek ve konferans ça rısına dönmek için 🏌 ö esine dokunun.

#### Konferans çağrısından bir katılımcıyı çıkarmak için

- 1 Devam eden bir konferans ça rısı sırasında, Konferansı yönet seçene ine dokunun.
- 2 Çıkarmak istedi iniz katılımcının yanındaki 🛧 ö esine hafifçe vurun.

#### Konferans çağrısını bitirmek için

Ça rı sırasında 
 ö esine hafifçe vurun.

## Sesli mesaj

Aboneli iniz ses mesajı servisini kapsıyorsa, ça rıları cevaplayamadı ınızda arayanlar sizin için sesli mesaj bırakabilirler. Sesli mesaj servisi numaranız normalde SIM kartınıza kaydedilir. Kaydedilmemi se, numarayı ebeke operatörünüzden alabilir ve manuel olarak girebilirsiniz.

#### Sesli mesaj numaranızı girmek için

- 1 Ana ekran konumundan 👜 ö esine dokunun.
- 2 Ayarlar > Çağrı > Sesli mesaj >Sesli mesaj ayarları > Sesli mesaj numarası ö esine dokunun.
- 3 Sesli mesaj numaranızı girin.
- 4 **Tamam** ö esine dokunun.

#### Sesli mesaj servisinizi aramak için

- 1 Tu takımını açın.
- 2 Sesli mesaj numaranız aranana kadar 1'e dokunarak bekleyin.
- Sesli mesaj numaranızı ilk aradı ınızda, ebeke operatörünüzün sesli mesaj sistemi normalde sesli mesajınızı ayarlamanızı ister. Örne in, bir kutlama mesajı kaydetmeniz ve bir parola belirlemeniz istenebilir.

# Acil durum ça rıları

Cihazınız uluslararası acil durum numaralarını, örne in 112'yi veya 911'i destekler. Bu numaraları, bir ebeke kapsama alanı içindeyseniz, SIM kart takılı olsun veya olmasın herhangi bir ülkede acil durum ça rısı yapmak için kullanabilirsiniz.

#### Acil durum çağrısı yapmak için

- 1 Tu takımını açın.
- 2 Acil durum numarasını girin ve 🧭 ö esine dokunun.
- 🁻 SIM kart takılı de ilken veya tüm giden ça rılar engelliyken de acil durum ça rısı yapabilirsiniz.

#### SIM kart kilitliyken acil durum çağrısı yapmak için

- 1 Acil durum cağrısı ö esine dokunun.
- 2 Acil durum numarasını girin ve 🕜 ö esine dokunun.

# Cihaz kilitliyken acil durum çağrısı yapmak için

- Ekranı etkinle tirmek için güç tu una () kısa süre basın.
   Sola veya yukarıya kaydırıp Acil durum simgesine dokunun.
   Acil durum numarasını girin ve ö esine dokunun.

# **Kişiler**

# Kayıtları aktarma

Kayıtlarınızı yeni cihazınıza aktarmanın birçok yolu vardır. Kayıtları çevrimiçi bir hesaptan senkronize edebilir veya do rudan ba ka bir cihazdan içe aktarabilirsiniz.

# Bilgisayar kullanarak kayıtları aktarma

Xperia<sup>™</sup> Transfer, eski cihazınızdaki kayıtlarınızı toplayarak yeni cihazınıza aktarmanızı sa layan bir uygulamadır. Xperia<sup>™</sup> Companion bilgisayar programı içerinden eri ebilece iniz Xperia<sup>™</sup> Transfer, iOS/iCloud ve Android<sup>™</sup> sistemlerinde çalı an mobil cihazları destekler. Bir iOS cihazından geçi yapıyorsanız, App Matching özelli i iOS uygulamalarınızın Android e de erlerini önerir.

Xperia<sup>™</sup> Transfer kullanmak için a a ıdakiler gereklidir:

- nternet'e ba li bir bilgisayar.
- Yeni Android<sup>™</sup> cihazinız.
- Yeni Android™ cihazınız için USB kablosu.
- Eski cihazınız.
- Eski cihazınız için USB kablosu.
- Eski cihazınıza gerek duymayabilirsiniz. iOS cihazlar için do rudan iCloud'a ba lanabilir veya lokal bir yede i kullanabilirsiniz. Önceden sahip oldu unuz Sony cihazlara yönelik olarak lokal yedekleri kullanabilirsiniz.

## Yeni cihazınıza kayıtlar aktarmak için

- Yazılım halihazırda bilgisayarınızda yüklü de ilse (bir PC veya Mac<sup>®</sup> bilgisayarda) http://support.sonymobile.com/global-en/tools/xperia-companion adresinden Xperia<sup>™</sup> Companion uygulamasını arayın ve indirin.
- 2 Yükleme ba arılı olduktan sonra Xperia<sup>™</sup> Companion uygulamasını açın ve ardından *Xperia<sup>™</sup> Transfer* ö esine tıklayarak kayıtlarınızı aktarmak için ilgili talimatları izleyin.

# Çevrimiçi hesap kullanarak kayıtları aktarma

Eski cihazınızdaki veya bilgisayarınızdaki kayıtları çevrimiçi bir hesapla (örne in Google Sync<sup>™</sup>, Facebook<sup>™</sup> or Microsoft<sup>®</sup> Exchange ActiveSync<sup>®</sup>) senkronize ederseniz, bu hesabi kullanarak kayıtlarınızı yeni cihazınıza aktarabilirsiniz.

Senkronizasyon hesabı kullanarak kayıtları yeni cihazınızla senkronize etmek için

- 1 Ana ekran konumundan 🕮 ö esine ve ardından 💵 ö esine dokunun.
- 2 ö esine ve ardından Ayarlar> Hesaplar ve senkronizasyon seçeneklerine dokunun.
- 3 Kayıtlarınızı senkronize etmek istedi iniz hesabı seçin ve sonra da > Şimdi senkronize et ö elerine dokunun.
- Kayıtlarınızı senkronize edebilmek için önce, uygun senkronizasyon hesabında oturum açmanız gerekir.

# Kayıtları aktarmak için diğer yöntemler

Eski cihazınızdaki kayıtları yeni cihazınıza aktarmanın bazı di er yolları vardır. Örne in, kayıtları bir bellek kartına kopyalayabilir, Bluetooth<sup>®</sup> teknolojisini kullanabilir ya da kayıtları bir SIM karta kaydedebilirsiniz. Eski cihazınızdaki kayıtları aktarma hakkında daha ayrıntılı bilgiler için ilgili Kullanım kılavuzuna ba vurun.

#### Kişileri bellek kartından içe aktarmak için

- 1 Ana ekran konumundan 🌐 ö esine ve ardından 🕼 ö esine dokunun.
- 2 ö esine basın, ardından Kişileri içe aktar > SD kart seçene ine dokunun.
- 3 Kayıtlarınızın saklanaca ı yeri seçin.
- 4 çe aktarmak istedi iniz dosyaları seçin ve **Tamam** seçene ini seçin.

#### Bluetooth® teknolojisini kullanarak kayıtları içe aktarmak için

- <sup>1</sup> Bluetooth<sup>®</sup> fonksiyonunun açık oldu undan ve cihazınızın görünür olarak ayarlandı ından emin olun.
- 2 Cihazınıza bir dosyanın geldi i size bildirildi inde durum çubu unu a a ıya do ru sürükleyin ve dosya aktarımını kabul etmek için bildirime dokunun.
- 3 Dosya aktarımını ba latmak için **Kabul Et** seçene ine dokunun.
- 4 Durum çubu unu a a ıya do ru sürükleyin. Aktarma i lemi tamamlandı ında bildirime dokunun.
- 5 Alınan dosyaya dokunun ve kayıtlarınızın saklanaca ı yeri seçin.

#### Kayıtları SIM karttan içe aktarmak için

- Kayıtları SIM kart kullanarak aktarırsanız, bilgileri kaybedebilirsiniz veya birden fazla kayıt giri leriniz olabilir.
- 1 Ana ekran konumundan 🌐 ö esine ve ardından 🔔 ö esine dokunun.
- 2 ö esine ve ardından Kişileri içe aktar> SIM kart seçeneklerine dokunun.
- 3 Kayıtlarınızın saklanaca ı yeri seçin.
- 4 Tek bir kaydı içe aktarmak için, kaydı bulun ve dokunun. Tüm kayıtları içe aktarmak için Tümünü içe aktar ö esine dokunun.

# Kayıtları arama ve görüntüleme

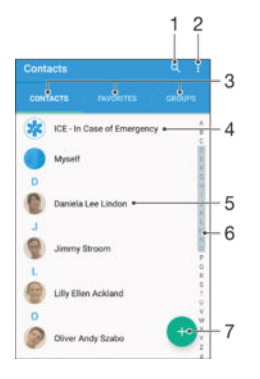

- 1 Kayıt arayın
- 2 Daha fazla seçenek görüntüleyin
- 3 Ki iler, Favoriler ve Gruplar sekmeleri
- 4 Tıbbi ve acil durum ileti im bilgilerini düzenleyin ve görüntüleyin
- 5 Kayıt ayrıntılarını görüntüleyin
- 6 Seçili harf ile ba layan kayıtlara atlayın
- 7 Kayıt ekleyin

## Bir kayıt aramak için

- 1 Ana ekran konumunuzdan, 🕮 ne ve adından 🔳 ö esine dokunun.
- 2 Q seçene ine dokunun ve Kişileri ara alanına bir telefon numarası, ad ya da di er bilgiyi girin. Girdi iniz her karakterin ardından sonuç filtrelenir.

#### Kayıtlar uygulamasında hangi kayıtların görüntüleneceğini seçmek için

- 1 Ana ekran konumundan 🌐 ö esine ve ardından 🕼 ö esine dokunun.
- 2 ö esine basın ve ardından **Filtrele** ö esine dokunun.
- 3 Görüntülenen listede istenen seçenekleri i aretleyin veya i aretlerini kaldırın. Kayıtlarınızı bir senkronizasyon hesabıyla senkronize ettiyseniz, bu hesap listede görüntülenir. Seçenek listesini daha da geni letmek için hesaba dokunun.

# Kayıt ekleme ve kayıtları düzenleme

#### Kayıt eklemek için

- 1 Ana ekran'ınızdan 🌐 ö esine ve ardından 💵 ö esine dokunun.
- 2 💿 ö esine dokunun.
- 3 Kayıtlarınızı bir veya daha fazla hesapla senkronize ettiyseniz ve bir kaydı ilk kez ekliyorsanız bu kaydı eklemek istedi iniz hesabı seçmeniz gerekir. Alternatif olarak bu kaydı yalnızca cihazınızda kullanmak ve cihazınıza kaydetmek isterseniz Yedekleme yok ö esine dokunabilirsiniz.
- 4 Kayıt için istenen bilgileri girin veya seçin.
- 5 Bitti inde, **KAYDET** ö esine dokunun.
- Adım 3'te bir senkronizasyon hesabı seçtikten sonra, bu hesap bir sonraki kayıt ekleyi inizde önerilen varsayılan hesap olarak gösterilir. Belirli bir hesaba bir kayıt ekledi inizde, bu hesap bir sonraki kayıt ekleyi inizde kaydedilecek varsayılan hesap olarak gösterilir. Belirli bir hesaba bir kayıt eklediyseniz ve bu kaydı de i tirmek istiyorsanız yeni bir kayıt olu turup bunu kaydedecek farklı bir hesap seçmelisiniz.
- Kayda ait telefon numarasının önüne bir artı i areti ve ülke kodunu eklerseniz, di er ülkelerden arama yaparken numarayı yeniden düzenlemeniz gerekmez.

#### Bir kaydı düzenlemek için:

- 1 Ana ekran'ınızdan 🌐 ö esine ve ardından 💵 ö esine dokunun.
- 2 Düzenlemek istedi iniz kayda dokunun ve sonra da *y* ö esine dokunun.
- 3 stedi iniz bilgileri düzenleyin.
- 4 Bitti inde, KAYDET ö esine dokunun.
- Bazı senkronizasyon servisleri kayıt bilgilerini düzenlemenize izin vermez.

#### Bir kayıtla bir resim ilişkilendirmek için

- 1 Ana ekran'ınızdan 🌐 ö esine ve ardından 💵 ö esine dokunun.
- 2 Düzenlemek istedi iniz kayda dokunun ve sonra da *y*<sup>\*</sup>ö esine dokunun.
- 3 **□**, ö esine dokunun, ardından ki i resmini eklemek ve diledi iniz gibi düzenlemek için bir yöntem seçin.
- 4 Resmi ekledikten sonra **KAYDET** simgesine hafifçe dokunun.
- Bir kayda direkt olarak Albüm uygulamasından da resim ekleyebilirsiniz. Çevrimiçi hesaba kayıtlı bir resmi eklemek istiyorsanız, önce resmi indirmeniz gerekir.

#### Bir kaydın zil sesini kişiselleştirmek için

- 1 Ana ekran konumundan 👜 ö esine ve ardından 🚇 ö esine dokunun.
- 2 Düzenlemek istedi iniz kayda dokunun ve sonra da 🎤 ö esine dokunun.
- 3 > **Zil sesi ayarla** ö esine dokunun.
- 4 Listeden bir seçenek belirleyin veya cihazınıza kaydedilen bir müzik dosyasını seçmek için + ö esine dokunun ve ardından Tamam ö esine dokunun.
- 5 **KAYDET** ö esine dokunun.

#### Kayıtları silmek için

- 1 Ana ekran konumunuzdan 🌐 ö esine ve ardından 🚇 ö esine dokunun.
- 2 Silmek istedi iniz kayda dokunarak bekleyin.
- 3 Tüm kayıtları silmek için, a a ı oka dokunarak açılan menünün görüntülenmesini sa layın ve sonra da **Tümünü işaretle** ö esini seçin.
- 4 Önce 📺, ardından Sil ö esine dokunun.

#### Kendinizle ilgili kayıt bilgilerini düzenlemek için

- 1 Ana ekran'ınızdan 🌐 ö esine ve ardından 💵 ö esine dokunun.
- 2 Önce **Kendim**, ardından 🎤 ö esine dokunun.
- 3 Yeni bilgileri girin veya istedi iniz de i iklikleri yapın.
- 4 Bitti inde, KAYDET ö esine dokunun.

#### Metin mesajından yeni bir kayıt oluşturmak için

- 1 Ana ekran konumundan 🌐 ö esine ve sonra da 💿 ö esine dokunun.
- 2 Telefon numarasının yanındaki simgeye ve ardından Kaydet ö esine dokunun.
- 3 Var olan bir kayıt seçin ya da **Yeni kişi oluştur** ö esine dokunun.
- 4 Kayıt bilgilerini düzenleyin ve **KAYDET** ö esine dokunun.

# Tıbbi ve acil durum ileti im bilgileri ekleme

Kayıtlar uygulamasında ICE (Acil Durum) bilgileri ekleyebilir ve düzenleyebilirsiniz. Alerjiler ve kullandı ınız ilaçlar gibi medikal bilgilerin yanı sıra acil durumda ileti im kurulacak akrabalarınızın ve arkada larınızın bilgilerini de girebilirsiniz. Kurulumdan sonra, ICE bilgilerinize güvenlik kilidi ekranından eri ilebilir. Böylece ekran bir PIN, desen veya parola ile kilitli olsa bile acil durum personeli ICE bilgilerinizi alabilir.

|            | ICE - In Case of Emergency                                          | -2 |
|------------|---------------------------------------------------------------------|----|
| 3          | Andy<br>My name, picture and medical into its shown in<br>ICII view | -3 |
| Med        | ical information                                                    |    |
| etrac      | s<br>ycline                                                         |    |
| Medication |                                                                     | -4 |
| Varan      |                                                                     | 1  |
| lanor      |                                                                     |    |
| CE e       | ontacte                                                             |    |
| C          | ICE - Lily Ellen Ackland •                                          | -5 |
| ø          | Create new +                                                        | -6 |
|            | Line existing contacts                                              | -7 |

- 1 Ana Kayıtlar ekranına geri dönün
- 2 Di er seçenekleri görüntüleyin
- 3 Tıbbi ve ki isel bilgilerinizi ICE bilgilerinin bir bölümü olarak gösterin
- 4 Tıbbi bilgiler
- 5 ICE kayıt listesi
- 6 Yeni ICE kayıtları olu turun
- 7 Varolan kayıtları ICE kayıtları olarak kullanın

Medikal ve kişisel bilgilerinizi ICE bilgilerinin bir bölümü olarak göstermek için

- 1 Ana ekran konumunuzdan 🌐 ö esine ve ardından 🚇 ö esine dokunun.
- 2 ICE Acil Durumda ö esine dokunun.
- 3 ö esine dokunun, ardından **Kişisel bilgileri göster** onay kutusunu i aretleyin.

#### Tıbbi bilgilerinizi girmek için

- 1 Ana ekran'ınızdan 🌐 ö esine ve ardından 💵 ö esine dokunun.
- 2 ICE Acil Durumda ö esine dokunun.
- 3 Önce ; ardından **Medikal bilgiyi düzenle** ö esine dokunun.
- 4 stedi iniz bilgileri düzenleyin.
- 5 Bitti inde, **KAYDET** ö esine dokunun.
#### Yeni bir ICE kaydı eklemek için

- 1 Ana ekran'ınızdan 🌐 ö esine ve ardından 💵 ö esine dokunun.
- 2 Önce ICE Acil Durumda, ardından 🗭 ö esine dokunun.
- 3 Kayıtlarınızı bir veya daha fazla hesapla senkronize ettiyseniz ve bir kaydı ilk kez ekliyorsanız bu kaydı eklemek istedi iniz hesabı seçmeniz gerekir. Alternatif olarak bu kaydı yalnızca cihazınızda kullanmak ve cihazınıza kaydetmek isterseniz Yedekleme yok ö esine dokunabilirsiniz.
- 4 Kayıt için istenen bilgileri girin veya seçin.
- 5 Bitti inde, **KAYDET** ö esine dokunun.
- ICE kaydında acil durum personelinin arayabilece i en az bir telefon numarası olmalıdır. Cihazınız bir güvenlik ekranı kilidiyle kilitlenmi se, Kayıtlar uygulamasında kayda ili kin ba ka bilgiler girilmi olsa da acil durum personeli yalnızca ICE kaydının telefon numarasını görebilir.

#### Mevcut kayıtları ICE kayıtları olarak kullanmak için

- 1 Ana ekran konumunuzdan 🌐 ö esine ve ardından 🚺 ö esine dokunun.
- 2 Önce ICE Acil Durumda, ardından 🗶 ö esine dokunun.
- 3 ICE kayıtları olarak kullanmak istedi iniz kayıtları i aretleyin.
- 4 Bitti inde, Tamam ö esine dokunun.
- Seçti iniz ICE kayıtlarında acil durum personelinin arayabilece i en az bir telefon numarası olmalıdır. Cihazınız bir güvenlik ekranı kilidiyle kilitlenmi se, Kayıtlar uygulamasında kayıtlara ili kin ba ka bilgiler girilmi olsa da acil durum personeli yalnızca ICE kayıtlarının telefon numarasını görebilir.

#### ICE bilgilerinizin güvenlik kilidi ekranından görülmesini sağlamak için

- 1 Ana ekran konumunuzdan 🌐 ö esine ve ardından 💵 ö esine dokunun.
- 2 ICE Acil Durumda ö esine dokunun.
- 3 Ik olarak ve ardından Ayarlar seçene ine dokunun.
- 4 Kilit ekranında ICE onay kutusunu i aretleyin.
- ICE bilgileriniz güvenlik kilidi ekranından varsayılan olarak görülebilir.

#### Güvenlik kilidi ekranından ICE kayıtlarına çağrıları etkinleştirmek için

- 1 Ana ekran konumunuzdan 🌐 ö esine ve ardından 🎩 ö esine dokunun.
- 2 ICE Acil Durumda ö esine dokunun.
- 3 simgesine ve ardından **Ayarlar** seçene ine dokunun.
- 4 ICE'ta çağrıyı etkinleştir onay kutusunu i aretleyin.
- Bazı ebeke operatörleri ICE ça rılarını desteklemeyebilir.

# Sık kullanılanlar ve gruplar

Kayıtlar uygulamasından hızlıca eri ebilmek için kayıtlarınızı sık kullanılanlar olarak i aretleyebilirsiniz. Kayıtlarınızı gruplara atayabilir ve böylece kayıtlar uygulaması üzerinden bir gruba daha hızlı eri ebilirsiniz.

#### Bir kaydı sık kullanılan olarak işaretlemek veya işaretini kaldırmak için

- 1 Ana ekran, uygulamasından önce 📾, ardından **(**) ö elerine hafifçe vurun.
- 2 Sık kullanılanlarınıza eklemek veya buradan kaldırmak istedi iniz kayda hafifçe vurun.
- 3 ★ seçene ini bulup hafifçe vurun.

### Sık kullandığınız kayıtları görüntülemek için

- 2 **Favoriler** ö esine dokunun.

#### Bir gruba kayıt atamak için

- 1 Kayıtlar uygulamasında, bir gruba atamak istedi iniz kayda dokunun.
- 3 Kaydı eklemek istedi iniz grupların onay kutularını i aretleyin.
- 4 **KAYDET** ö esine dokunun.

# Kayıt bilgisi gönderme

#### Kartvizit göndermek

- 1 Ana ekran konumunuzdan 🌐 ö esine ve ardından **L** ö esine dokunun.
- 2 **Kendim** ö esine dokunun.
- 3 Önce, ardından Paylaş ö esine dokunun.
- 4 Kullanılabilir aktarım yöntemini seçin ve ekrandaki talimatları izleyin.

#### Bir kaydı göndermek için:

- 1 Ana ekran konumunuzdan 🌐 ö esine ve ardından 💵 ö esine dokunun.
- 2 Bilgilerini göndermek istedi iniz kayda dokunun.
- 3 Önce , ardından Paylaş ö esine dokunun.
- 4 Kullanılabilir aktarım yöntemini seçin ve ekrandaki talimatları izleyin.

#### Birkaç kaydı aynı anda göndermek için

- 1 Ana ekran konumunuzdan 🌐 ö esine ve ardından **L** ö esine dokunun.
- 2 i ö esine basın, ardından **Birden fazla işaretle** ö esine dokunun.
- 3 Göndermek istedi iniz kayıtları i aretleyin veya tüm kayıtları göndermek istiyorsanız tümünü seçin.
- 4 < ö esine dokunun, ardından kullanılabilir bir aktarım yöntemi seçin ve ekrandaki talimatları izleyin.

# Kayıtlar uygulamanızda çift kayıttan kaçınmak

Kayıtlarınızı yeni bir hesapla senkronize ederseniz veya di er yollardan kayıt bilgilerini içe aktarırsanız, Kayıtlar uygulamanızdaki bazı kayıtlar birbirinin kopyası olabilir. Bu gibi durumlarda, bu tip çift kayıtları tek bir giri te birle tirebilirsiniz. Ayrıca giri leri yanlı lıkla birle tirirseniz, bunları daha sonra tekrar ayırabilirsiniz.

### Kayıtları bağlamak için

- 1 Ana ekran konumundan 🌐 ö esine ve ardından 🔔 ö esine dokunun.
- 2 Ba ka bir kayıt ile ili kilendirmek istedi iniz kayda dokunun.
- 3 i ö esine basın, ardından Kişiye bağlan seçene ine dokunun.
- Bilgilerini ilk kayıt ile birle tirmeyi istedi iniz kayda dokunun ve ardından onaylamak için **Tamam** ö esine dokunun. Birinci kaydın bilgileri ikinci kayıt ile birle tirilir ve ba lanan kayıtlar artık, Kayıtlar listesinde tek bir kayıt olarak görüntülenir.

#### Bağlantılı kayıtları ayırmak için

- 1 Ana ekran konumunuzdan 🌐 ö esine ve ardından 🔔 ö esine dokunun.
- 2 Düzenlemek istedi iniz ba lantılı kayda dokunun ve sonra da 🎤 ö esine dokunun.
- 3 Kayıt bağlantısını kes > Bağlantıyı kaldır seçene ine hafifçe vurun.

# Kayıtları yedekleme

Kayıtları yedeklemek için bellek kartı, SIM kart veya USB depolama cihazı kullanabilirsiniz. Kayıtları cihazınıza geri yükleme hakkında daha fazla bilgi edinmek için *Kayıtları aktarma* sayfasındaki 69 bölümüne bakın.

#### Tüm kayıtları bellek kartına aktarma

- 1 Ana ekran konumunuzdan 🌐 ö esine, sonra 💵 ö esine hafifçe vurun.
- 2 ö esine basın, ardından Kayıtları dışa aktar > SD kart seçene ine hafifçe vurun.
- 3 **Tamam** simgesine dokunun.

#### Kayıtları bir SIM karta aktarmak için

- Kayıtları SIM karta aktardı ınızda, tüm bilgiler aktarılmayabilir. Bunun nedeni SIM kartların bellek sınırlamalarıdır.
- 1 Ana ekran konumunuzdan 🌐 ö esine ve ardından 🔔 ö esine dokunun.
- 2 ö esine basın, ardından Kayıtları dışa aktar > SIM kart seçene ine dokunun.
- 3 Di a aktarmak istedi iniz kayıtları i aretleyin, ya da tüm kayıtlarınızı di a aktarmak istiyorsanız **Tümünü işaretle** ö esine dokunun.
- 4 **Dışa aktar** ö esine dokunun.
- 5 Kayıtları, SIM kartınızdaki mevcut kayıtlara eklemek istiyorsanız Kişi ekle ö esini ya da SIM kartınızdaki mevcut kayıtları de i tirmek istiyorsanız Tüm kişileri değiştir ö esini seçin.

Tüm kayıtları USB depolama cihazına aktarmak için

- Bu yöntemi kullanarak kayıtları dı arı aktarırken, ilk önce USB ana cihaz adaptör kablosunu kullanarak cihazınızı bir USB depolama cihazına (örne in flash sürücü veya harici sabit sürücü) ba lamanız gerekir. Cihazınızı bir USB depolama cihazına ba lama hakkında daha fazla bilgi için, *Cihazınızı USB aksesuarlarına ba lama* sayfasındaki 113 bölümüne bakın.
- 1 Ana ekran konumunuzdan 🌐 ö esine ve ardından 🚇 ö esine dokunun.
- 2 ö esine ve ardından Kayıtları dışa aktar> USB depolama birimi seçeneklerine dokunun.
- 3 **Tamam** ö esine dokunun.

# Mesajlaşma ve sohbet

# Mesajları okuma ve mesaj gönderme

Mesajla ma uygulaması mesajlarınızı sohbetler halinde gösterir ve bu da belirli bir ki iye giden ve gelen tüm mesajların birlikte gruplanması anlamına gelir. Multimedya mesajları göndermek için, cihazınızda do ru MMS ayarlarının yapılması gereklidir. Bkz. *nternet ve MMS ayarları* sayfa 37.

Tek bir metin mesajında gönderebilece iniz azami karakter sayısı, operatörünüze ve kullandı ınız dile göre de i ir. Ekli medya dosyalarının uzunluklarını içeren bir multimedya mesajının maksimum uzunlu u da operatöre göre de i ir. Daha fazla bilgi için ebeke operatörünüzle ba lantı kurun.

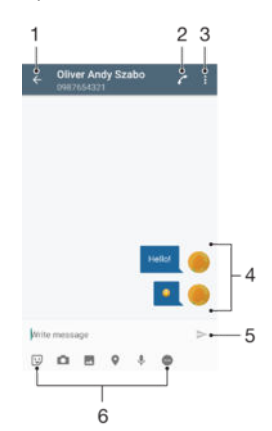

- 1 Sohbetlerin bulundu u listeye gidin
- 2 Mesaj göndereni arayın
- 3 Di er seçenekleri görüntüleyin
- 4 Gönderilmi ve alınmı mesajlar
- 5 Tamamlanmı bir mesajı gönderin
- 6 Eklentileri ekleyin

#### Bir mesaj oluşturmak ve göndermek için

- 1 Ana ekran konumunda ö esine dokunun ö esine, ardından a ö esine dokunun.
- 2 🖍 ö esine dokunun.
- 3 Alıcının adını ya da telefon numarasını veya alıcı hakkında kaydetti iniz di er ileti im bilgilerini girin, ardından beliren listeden seçim yapın. Alıcı kayıt olarak listelenmiyorsa alıcının numarasını manuel olarak girin.
- 4 Grup mesaji göndermek istiyorsanız daha fazla alici eklemek için yukarıda tanımlanan i lemi tekrar edin.
- 5 Mesaj yaz ö esine dokunup mesaj metninizi girin.
- 6 Bir eklenti eklemek isterseniz ilgili ek seçene ini belirleyin.
- 7 Mesajı göndermek için > seçene ine dokunun.
- Mesajdan, mesajı göndermeden önce çıkarsanız taslak olarak kaydedilir. Sohbet, Taslak sözcü üyle etiketlenir.

#### Alınan bir mesajı okumak için

- 1 Ana ekran konumundan 🌐 ö esine ve sonra da 🧕 ö esine dokunun.
- 2 stedi iniz sohbete dokunun.
- 3 Mesaj hala yüklenmediyse mesaja dokunun.
- Tüm alınan mesajlar varsayılan olarak cihaz belle ine kaydedilir.

#### Bir mesajı cevaplamak için

- 1 Ana ekran 🜐 ö esine dokunun ve sonra 🗕 ö esine dokunun.
- 2 Mesajı içeren ileti im kaydına dokunun.
- 3 Cevabinizi girin ve ➤ seçene ine dokunun.

#### Bir mesajı iletmek için

- 1 Ana ekran konumunda u seçene e dokunun: ne dokunun ve ardından u ö eyi bulup dokunun: (a).
- 2 letmek istedi iniz mesaji içeren sohbet kaydına dokunun.
- 3 letmek istedi iniz mesaja dokunup bekleyin ve daha sonra Mesaji ilet seçene ine dokunun.
- 4 Alıcının adını ya da telefon numarasını veya alıcı hakkında kaydetti iniz di er ileti im bilgilerini girin, ardından beliren listeden seçin. Alıcı kayıt olarak listelenmezse, alıcının numarasını el ile girin.
- 5 Gerekirse mesajı düzenleyin ve sonra da **>** ö esine dokunun.

#### Alınan mesajda bulunan bir dosyayı kaydetmek için

- 1 Ana ekran konumundan 🕮 ö esine ve sonra da 🕘 ö esine dokunun.
- 2 Mesaj hala yüklenmediyse mesaja dokunun.
- 3 Kaydetmek istedi iniz dosyaya dokunarak bekleyin, ardından istedi iniz seçene i seçin.

# Mesajlarınızı düzenleme

#### Bir mesajı silmek için

- 1 Ana ekran'ınızdan, 🌐 ö esine dokunun, ardından 🗕 ö esine dokunun.
- 2 Silmek istedi iniz mesajı içeren ileti im kaydına dokunun.
- 3 Silmek istedi iniz mesaja dokunarak bekleyin, sonra da Mesajı sil > Sil seçeneklerine dokunun.

#### Sohbetleri silmek için

- 1 Ana ekran konumundan 
  ö esine dokunun ve sonra da 
  ö esini bulup dokunun.
- 2 Ik olarak ve ardından **Sohbetleri sil** seçene ine dokunun.
- 3 Silmek istedi iniz sohbetlerin onay kutularını i aretleyip sırasıyla i > Sil ö elerine dokunun.

Bir mesajı işaretlemek için

- 1 Ana ekran konumundan 🌐 ö esine dokunun ve sonra da 🌒 ö esine dokunun.
- 2 Açmak istedi iniz ileti im kaydına dokunun.
- 3 aretlemek istedi iniz mesaja dokunup bekleyin ve sonra **Yıldız ekle** ö esine dokunun.
- 4 Mesajın i aretini kaldırmak için, i aretlenmi mesaja dokunup bekleyin ve ardından **Yıldız sil** ö esine dokunun.

#### İşaretlenmiş mesajları görüntülemek için

- 1 Ana ekran konumundan 
  ö esine dokunun ve ardından 
  ö esini bulup dokunun.
- 2 ve ardından Yıldızlı mesajlar ö esine dokunun.
- 3 aretli mesajlar bir listede görüntülenir.

#### Mesajları aramak için

- 1 Ana ekran konumundan 🌐 ö esine ve sonra da 🕘 ö esine dokunun.
- 2 q ö esine dokunun.
- 3 Arama anahtar sözcüklerinizi girin. Arama sonuçları bir listede görüntülenir.

# Mesajdan ça rı gönderme

#### Mesajı göndereni aramak için

- 1 Ana ekran konumundan 🌐 ö esine dokunun ve sonra da 🕘 ö esine dokunun.
- 2 Bir konu maya dokunun, 🌈 ö esine dokunun ve ardından 🍘 ö esine dokunun.

#### Gönderenin numarasını kayıt olarak kaydetmek için

- 1 Ana ekran konumundan 🌐 ö esine ve sonra da 🧕 ö esine dokunun.
- 2 Telefon numarasının yanındaki simgeye ve ardından Kaydet ö esine dokunun.
- 3 Var olan bir kayıt seçin ya da **Yeni kişi oluştur** ö esine dokunun.
- 4 Kayıt bilgilerini düzenleyin ve Kaydet ö esine dokunun.

# Mesajla ma ayarları

#### Mesaj bildirimi ayarlarını değiştirmek için

- 1 Ana ekran konumundan 🌐 ö esine ve sonra da 🧕 ö esine dokunun.
- 2 , ardından Ayarlar ö esine dokunun.
- Bir bildirim sesi ayarlamak için Bildirim sesi ö esine dokunun ve ardından bir seçene i belirleyin ya da + ö esine dokunup cihazınızda kayıtlı olan bir müzik dosyasını seçin.
- 4 Onaylamak için **Tamam** ö esine dokunun.
- 5 Di er bildirim ayarları için ilgili kaydırıcıları sa a veya sola sürükleyin.

#### Giden mesajların iletim raporu fonksiyonunu açmak veya kapatmak için

- 1 Ana ekran konumundan 🌐 ö esine ve sonra da 🕘 ö esine dokunun.
- 2 Önce ; ardından Ayarlar ö esine dokunun.
- 3 **İletim raporu** ö esinin yanındaki kaydırıcıyı sa a veya sola sürükleyin.
- letim raporu fonksiyonu açıldıktan sonra ba arıyla teslim edilen mesajların yanında bir onay i areti görüntülenir.

# Anında mesajla ma ve görüntülü sohbet

Cihazınızda bulunan Google Hangouts<sup>™</sup> anında mesajla ma ve görüntülü sohbet uygulamasını kullanarak, bilgisayarlarında, Android<sup>™</sup> cihazlarında ve di er cihazlarda bu aynı uygulamayı kullanan arkada larınızla sohbet edebilirsiniz. Herhangi bir konu mayı birkaç arkada ın katıldı ı görüntülü sohbete dönü türebilir ve arkada larınız çevrimdı ıyken bile onlara mesaj gönderebilirsiniz. Ayrıca, foto rafları kolaylıkla görüntüleyebilir ve payla abilirsiniz.

Hangouts<sup>™</sup>, nternet eri imi ve bir Google<sup>™</sup> hesabı gerektirir. Bu uygulamanın kullanımı ile ilgili ayrıntı bilgi almak için http://support.google.com/hangouts adresine gidin ve "Hangouts on your Android" (Android'inizdeki Hangouts) ba lantısına tıklayın.

Video ça rısı fonksiyonu yalnızca ön kamerası bulunan cihazlarda çalı ır.

#### Hangouts™ uygulamasını kullanmak için

- 1 Ana ekran konumunuzda u ö eye dokunun; 😁 .
- 2 Hangouts seçene ini bulup dokunun.

# E-posta

# E-posta kurulumu

E-posta hesabınız üzerinden e-posta mesajları gönderip almak için cihazınızda bulunan eposta uygulamasını kullanın. Kurumsal Microsoft Exchange ActiveSync hesapları da dahil olmak üzere, aynı anda birden fazla e-posta hesabına sahip olabilirsiniz.

### E-posta hesabı ayarlamak için

- 1 Ana ekran'ınızdan 🌐 ö esine dokunun.
- 2 E-posta seçene ini bulup dokunun.
- 3 Kurulumu tamamlamak için ekranda görülen talimatları izleyin.
- Bazı e-posta servislerinde, e-posta hesabına ili kin ayrıntılı bilgiler için e-posta hizmet sa layıcınız ile temasa geçmeniz gerekebilir.

#### Fazladan bir e-posta hesabı eklemek için

- 1 Ana ekran'ınızdan, 🌐 dokunun.
- 2 E-posta seçene ini bulup dokunun.
- 3 ö esine ve ardından **Ayarlar**> **Hesap ekle** seçeneklerine dokunun.
- 4 E-posta adresini ve parolayı girin, sonra **İleri** seçene ine dokunun. E-posta hesabının ayarları otomatik olarak indirilemezse, ayarlamayı manuel olarak tamamlayın.
- 5 Bitti inde, İleri ö esine dokunun.

# E-posta mesajları gönderme ve alma

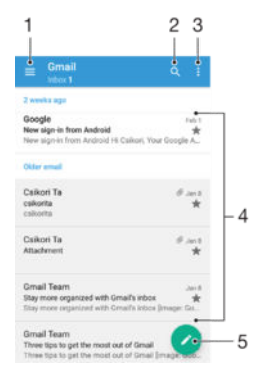

- 1 E-posta hesaplarının ve en son kullanılan klasörlerin listesini görüntüleyin
- 2 E-posta mesajlarını arayın
- 3 Ayarlara ve seçeneklere eri in
- 4 E-posta mesajlarının listesi
- 5 Bir e-posta mesajı yazın

#### Yeni e-posta mesajlarını indirmek için

- E-posta gelen kutusu açıkken mesaj listesinde a a ıya do ru kaydırın.
- Yeni e-posta mesajlarını indirmeyi denemeden önce çalı an bir veri ba lantınızın oldu undan emin olun. Ba arılı veri ba lantıları sa lama hakkında daha fazla bilgi için, *nternet ve MMS ayarları* sayfasındaki 37 bölümüne bakın.

#### E-posta mesajlarınızı okumak için

- 1 Ana ekran ö esine dokunun. 🕮.
- 2 **E-posta** ö esine dokunun.
- 3 Farklı e-posta hesaplarını kullanıyorsanız, ekranın sol kenarını sa a do ru sürükleyin ve kontrol etmek istedi iniz hesabı seçin. Tüm e-posta hesaplarınızı tek seferde kontrol etmek istiyorsanız, ekranın sol kenarını sa a do ru sürükleyin ve Birleştirilmiş gelen kutusu'na dokunun.
- 4 E-posta gelen kutusunda, a a i ve yukari kaydirin ve okumak istedi iniz e-posta mesajina dokunun.

#### E-posta mesajı oluşturmak ve göndermek için

- 1 Ana ekran konumundan 
  ö esine dokunun ve sonra da **E-posta** ö esine dokunun.
- 2 Farklı e-posta hesaplarını kullanıyorsanız, ekranın sol kenarını sa a do ru sürükleyin ve e-postayı göndermek için kullanmak istedi iniz hesabı seçin.
- 4 E-posta konusunu ve mesaj metnini girin ve ≽ ö esine dokunun.

#### E-posta mesajını yanıtlamak için

- 1 E-posta gelen kutunuzda cevaplamak istedi iniz mesaji bulup dokunun ve ardından **Yanıtla** veya **Tümünü yanıtla** ö esine dokunun.
- 2 Yanıtınızı girin ve ardından **>** ö esine dokunun.

#### Bir e-posta mesajını yönlendirmek için

- 1 E-posta gelen kutunuzda, iletmek istedi iniz mesaji bulup dokunun ve sonra da **Yönlendir** ö esine dokunun.
- 2 Alıcının adını ya da e-posta adresini yazın ve açılır listeden bir veya daha fazla alıcı seçin.
- 3 Mesaj metninizi girin ve > simgesine dokunun.

#### Bir e-posta mesajı eklentisini görüntülemek için

- 1 Görüntülemek istedi iniz eki içeren e-posta mesajını bulup açın. Ekleri olan e-posta mesajları @ ile belirtilir.
- 2 E-posta mesaji açıldıktan sonra Yükle ö esine dokunun. Eklenti indirilmeye ba lar.
- 3 Eklentiyi indirmek sona erdi inde, Göster ö esine dokunun.

#### Gönderenin e-posta adresini kayıtlarınıza kaydetmek için

- 1 E-posta gelen kutunuzda istedi iniz mesaji bulun ve dokunun.
- 2 Gönderenin adına dokunun, Kişilere Ekle ve Tamam ö elerine dokunun.
- 3 Var olan bir kayıt seçin ya da **Yeni kişi oluştur** ö esine dokunun.
- 4 stenirse kayıt bilgilerini düzenleyin ve ardından Kaydet ö esine dokunun.

# E-posta mesajlarınızı düzenleme

#### E-postalarınızı sınıflandırmak için

- 1 Ana ekran konumunda u seçene e dokunun: 👜.
- 2 **E-posta** ö esine dokunun.
- 3 Farklı e-posta hesaplarını kullanıyorsanız, ekranın sol kenarını sa a do ru sürükleyin ve sınıflandırmak istedi iniz e-postayı içeren hesabı seçin. Tüm e-posta hesaplarınızdaki e-postaları tek seferde sınıflandırmak istiyorsanız, ekranın sol kenarını sa a do ru sürükleyin ve **Birleştirilmiş gelen kutusu** ö esine dokunun.
- 4 simgesine dokunun ve ardından Sırala ö esine dokunun.
- 5 Bir sınıflandırma seçene i tercih edin.

#### E-posta aramak için

- 1 Ana ekran 👜 ö esine ve sonra **E-posta** ö esine dokunun.
- 2 Farklı e-posta hesapları kullanıyorsanız, ekranın sol kenarını sa a do ru sürükleyin ve aramak istedi iniz hesabı seçin. Tüm e-posta hesaplarınızı tek seferde aramak istiyorsanız, ekranın sol kenarını sa a do ru sürükleyin ve Birleştirilmiş gelen kutusu ö esine dokunun.
- 3 Q ö esine dokunun.
- 4 Arama metninizi girin ve ardından klavyede Q ö esine dokunun.
- 5 Arama sonucu, tarihe göre sıralanmı olarak listede belirir. Açmak istedi iniz eposta mesajına dokunun.

#### Bir e-posta hesabına ait tüm klasörleri görüntülemek için

- 1 Ana ekran konumunda u seçene e dokunun: ne dokunun ve ardından **E-posta** ö esine dokunun.
- 2 Ekranın sol kenarını sa a sürükleyin ve ardından kontrol etmek istedi iniz hesabı seçin.
- 3 Kontrol etmek istedi iniz hesap altında **Tüm klasörleri göster** ö esini seçin.

#### E-posta mesajını silmek için

• E-posta kutunuzda, silmek istedi iniz mesaja hafifçe vurarak sa a kaydırın.

#### Bir e-posta mesajını başka bir klasöre taşımak için

- 1 E-posta gelen kutunuzda, ta imak istedi iniz mesaja hafifçe vurarak sola kaydırın.
- 2 **Taşı** ö esine dokunun, sonra bir klasör seçin.

# E-posta hesap ayarları

#### Cihazınızdan bir e-posta hesabını kaldırmak

- 1 Ana ekran konumunuzda 📾 ö esine dokunun.
- 2 E-posta seçene ini bulup dokunun.
- 3 i ö esine basın, ardından **Ayarlar** seçene ine dokunun.
- 4 Kaldırmak istedi iniz hesabi seçin.
- 5 Hesabı sil > Tamam ö esine dokunun.

#### Gelen kutusunu denetleme sıklığını değiştirmek için

- 1 Ana ekran konumundan, 🌐 ö esine dokunun.
- 2 **E-posta** seçene ini bulup dokunun.
- 3 ve ardından **Ayarlar** ö esine dokunun.
- 4 Gelen kutusunu denetleme sıklı ını de i tirmek istedi iniz hesabı seçin.
- 5 Sıklığı kontrol et > Denetleme sıklığı ö elerine dokunun ve bir seçenek belirleyin.

### Bir Exchange Active Sync hesabında Ofis Dışındayım otomatik yanıtı oluşturmak için

- 1 Ana ekran konumundan 
  ö esine dokunun ve sonra da **E-posta** ö esini bulup dokunun.
- 2 ö esine basın, ardından **Ayarlar** seçene ine dokunun.
- Ofis Di inda otomatik cevaplama seçene ini ayarlamak istedi iniz EAS (Aktif Senkronizasyon De i imi) hesabini seçin.
- 4 Ofis dışında ö esine dokunun.
- 5 Fonksiyonu açmak için **Ofis dışında** ö esinin yanındaki kaydırıcıyı sa a sürükleyin.
- 6 Gerekiyorsa, **Zaman aralığını ayarla** onay kutusunu i aretleyin ve otomatik yanıtın verilece i zaman aralı ını ayarlayın.
- 7 Ofis Di indayim otomatik yanıt mesajinizi gövde metni alanına girin.
- 8 Onaylamak için **Tamam** seçene ine dokunun.

# Gmail™

Bir Google™ hesabınız varsa, Gmail™ uygulamasını kullanarak e-posta mesajlarını okuyabilir ve yazabilirsiniz.

| 1 | 2                                                                                                    |    |
|---|----------------------------------------------------------------------------------------------------|----|
| ¥ | Primary Q                                                                                                    |    |
| C | Coursera Nov In<br>Halico, we have recommended cours.<br>Recommended Courses For afice View .                                                                                                    |    |
| G | Coogle Open Sep 25 Sep 25 Sep |    |
| C | Courseta travé recommended course. 127                                                                                                    | -3 |
| C | Coursera Aug 9<br>Is also, we have recommended cours,<br>coursers logo Learn Something New Ex. 17                                                                                                    |    |
| C | Coursera au Di<br>Hi alco, we have recommended cours,<br>coursera logo Recommended Courses,                                                                                                    |    |
| C | Coursera<br>Hi alice, we have recommended courses<br>ocurses logo Vew all courses! Recom                                                                                                    | -4 |

- 1 Gmail hesapları ve klasörlerin listesini görüntüleyin
- 2 E-posta mesajlarını arayın
- 3 E-posta mesajlarının listesi
- 4 Bir e-posta mesajı yazın

# Gmail<sup>™</sup> hakkında daha fazlasını öğrenmek için

• Gmail uygulaması açıkken ekranın sol kenarını sa tarafa do ru sürükleyip **Yardım** ö esine dokunun.

# Müzik

# Cihazınıza müzik aktarma

Bir bilgisayardan cihazınıza müzik aktarmanın farklı yolları vardır:

- Yalnızca Windows<sup>®</sup> için: USB kablosu kullanarak cihaz ile bilgisayarı ba layın ve müzik dosyalarını do rudan sürükleyip bilgisayardaki dosya yöneticisi uygulamasına bırakın. Bkz. *Bir bilgisayar kullanarak dosyaları yönetme* sayfasındaki 130.
- Bilgisayar bir PC ise Sony'nin Media Go<sup>™</sup> uygulamasını kullanarak müzik dosyalarınızı organize edebilir, çalma listeleri olu turabilir ve daha ba ka birçok ey yapabilirsiniz. Daha fazla bilgi almak ve Media Go<sup>™</sup> uygulamasını indirmek için http:// mediago.sony.com/enu/features adresine gidin.
- Xperia<sup>™</sup> Companion yazılımını ortam dosyalarınızı bilgisayar ve cihazınız arasında aktarmak için kullanabilirsiniz. Xperia<sup>™</sup> Companion hakkında daha fazla bilgi edinmek ve yazılımı indirmek için *www.sonymobile.com/global-en/tools/xperia-companion* adresine gidin.
- Müzik uygulaması tüm müzik dosya biçimlerini desteklemeyebilir. Desteklenen dosya biçimleri ve multimedya (ses, resim ve video) dosyalarının kullanımı hakkında daha fazla bilgi için www.sonymobile.com/support adresinden cihazınıza ait Tanıtım belgesini indirin.

# Müzik dinleme

En be endi iniz müzikleri ve sesli kitapları dinlemek için Müzik uygulamasını kullanın.

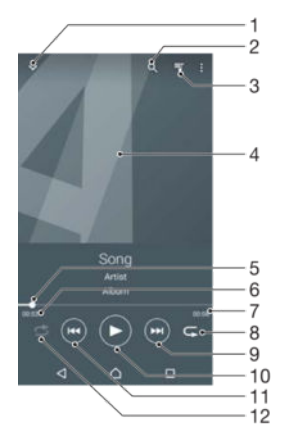

- 1 Müzik ana ekranına gidin
- 2 Cihazınızda kayıtlı tüm arkıları arayın
- 3 Geçerli çalma sırasını görüntüleyin
- 4 Albüm kapa ı (varsa)
- 5 lerleme göstergesi Hızlı ileri ya da geri almak için göstergeyi sürükleyin ya da çizgi üzerinde bir noktaya dokunun
- 6 Geçerli arkıda geçen süre
- 7 Geçerli arkının toplam süresi
- 8 Geçerli çalma sırasındaki tüm arkıları tekrarla
- 9 Oynatma kuyru undaki bir sonraki arkıya gitmek için dokunun Geçerli arkı içinde ileri almak için dokunup bekleyin
- 10 arkıyı çalın veya duraklatın
- 11 Oynatma kuyru undaki bir önceki arkıya gitmek için dokunun Geçerli arkı içinde geri almak için dokunup bekleyin
- 12 Geçerli çalma sırasındaki arkıları karı tır

### Müzik ana ekranı

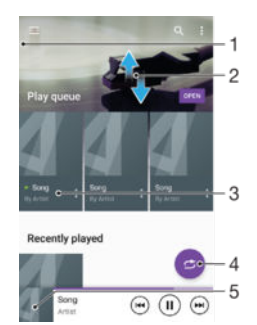

- 1 Müzik ana sayfa menüsünü açmak için ekranın sol kenarını sa a do ru sürükleyin
- 2 çeri i görmek için yukarı veya a a ı kaydırın
- 3 Müzik uygulamasında bir arkı oynatın
- 4 Tüm arkıları karı ık modda çal
- 5 Müzik çalar ekranına geri dönün

#### Müzik uygulamasını kullanarak şarkı çalmak için

- 1 Ana ekran konumundan 🌐 ö esine ve sonra da 🕖 ö esine dokunun.
- 2 Ekranın sol kenarını sa a sürükleyin.
- 3 Bir müzik kategorisi seçin.
- 4 Çalmak istedi iniz arkıya dokunun.
- Telif hakkıyla korunan ö eleri oynatmanız mümkün olmayabilir. Payla mayı dü ündü ünüz materyal üzerinde gerekli haklara sahip oldu unuzdan emin olun.

#### Şarkıyla ilgili bilgileri çevrimiçi bulmak için

- Müzik uygulamasında bir arkı çalınıyorken Albüm kapa ına ve ardından Daha fazla bilgi ö esine dokunun.
- arkı ile ilgili çevrimiçi kaynaklar YouTube™ videolarını, arkı sözlerini ve Wikipedia'daki sanatçı bilgilerini içerebilir.

#### Ses seviyesini ayarlamak için

• Ses seviyesi tu una basın.

#### Müzik uygulamasını küçültmek için

 Bir arkı çaldı ı sırada 

 ö esine dokunarak Ana ekran alanına gidin. Müzik uygulaması arka planda çalmaya devam eder.

#### Arka planda çalarken Müzik uygulamasını açmak için

- Arka planda bir arkı çalarken son kullanılan uygulamalar penceresini açmak için □ ö esine dokunun.
- 2 Müzik uygulamasına hafifçe vurun.

# Müzik ana ekranı menüsü

Müzik ana ekranı menüsü, cihazınızdaki tüm arkılara yönelik genel bir bakı sa lar. Buradan albüm ve çalma listelerinizi yönetebilirsiniz.

|   | Home •         |        | -1  |
|---|----------------|--------|-----|
| - | Play queue •   | -      | -2  |
| 0 | Artista •      |        | -3  |
|   | Albums +       | Secon. | -4  |
|   | Songs •        |        | -5  |
| - | Folders •      |        | -6  |
| - | Playlists •    | -      | -7  |
| - | Home network • | · · ·  | -8  |
| 2 | -              |        | 0   |
| ~ | settings •     |        | -9  |
| 0 | Help •         | ĕ.     | -10 |
|   |                |        |     |
|   |                |        |     |
|   | 4 D L          |        |     |

- 1 Müzik ana ekranına geri dönün
- 2 Geçerli çalma sırasını görüntüleyin
- 3 Tüm sanatçılara göz atın
- 4 Tüm albümlere göz atın
- 5 Tüm arkılara göz atın
- 6 Müzik kitaplı ınıza göz atın ve sanatçıya, albüme veya arkı adına göre filtreleyin
- 7 Tüm arkı listelerine göz atın
- 8 Payla ılan bir müzik dosyasını ba ka bir cihazda çalın
- 9 Müzik uygulaması için ayarlar menüsünü açın
- 10 Müzik uygulaması için destek menüsünü açın

#### Müzik ana ekran menüsünü açmak için

- 1 Ana ekran konumundan 🌐 ö esine dokunun ve sonra da 🗊 ö esine dokunun.
- 2 Ekranın sol kenarını sa a sürükleyin.

#### Müzik ana ekranına dönme

- Müzik ana ekran menüsü açıkken Giriş ö esine dokunun.
- Müzik ana ekran menüsü açıkken menünün sa ında ekrana dokunun.

#### Bir şarkıyı silmek için

- 1 Müzik ana ekran menüsünü açın ve silmek istedi iniz arkının bulundu u yere gidin.
- 2 arkı ba lı ına dokunarak bekleyin ve ardından görüntülenen listeden Sil ö esine dokunun.
- 3 Onaylamak için tekrar **Sil** seçene ine dokunun.

# Çalma listeleri

Müzik ana ekranında, cihazınızda kayıtlı müzik parçalarından kendi çalma listelerinizi olu turabilirsiniz.

#### Kendi çalma listelerinizi oluşturmak için

- 1 Müzik ana ekranında çalma listesine eklemek istedi iniz albüm veya arkının adına dokunarak bekleyin.
- 2 Açılan menüde sırasıyla Çalma listesine ekle > Yeni çalma listesi oluştur ö elerine dokunun.
- 3 Çalma listesi için bir isim girin ve **Tamam** ö esine dokunun.
- Yeni bir çalma listesi olu turmak için albüm kapa ına ve ardından **Çalma listesine ekle** ö esine de dokunabilirsiniz.

#### Kendi çalma listelerinizi çalmak için

- 1 Müzik ana ekran menüsünü açın ve ardından **Çalma listeleri** ö esine dokunun.
- 2 **Çalma listeleri** altında, ba lanmak istedi iniz e lenen cihazı seçin.
- 3 Tüm arkıları çalmak isterseniz **Tümünü karıştır** ö esine dokunun.

#### Çalma listesine şarkı eklemek için

- 1 Müzik ana ekranında çalma listesine eklemek istedi iniz arkı veya albüme gidin.
- 2 arkı ba lı ına dokunup bekleyin ve sonra **Çalma listesine ekle** ö esine dokunun.
- 3 Albümü veya arkıyı eklemek istedi iniz çalma listesinin adına dokunun. Albüm veya arkı çalma listesine eklenir.

#### Çalma listesinden bir şarkıyı silmek için

- 1 Bir çalma listesinde silmek istedi iniz arkının ba lı ına dokunarak bekleyin.
- 2 **Çalma listesinden sil** ö esine dokunun.
- Bellek kartında veya cihazınızın dahili depolama alanında kayıtlı olan bir arkıyı silemeyebilirsiniz.

#### Çalma listesini silmek için

- 1 Müzik ana ekran menüsünü açın ve ardından Çalma listeleri ö esine dokunun.
- 2 Silmek istedi iniz çalma listesine dokunarak bekleyin.
- 3 Sil ö esine dokunun.
- 4 Onaylamak için tekrar **Sil** seçene ine dokunun.
- Akıllı çalma listelerini silemezsiniz.

# Müzik payla ma

#### Şarkıyı paylaşmak için

- 1 Müzik ana sayfasında payla mak istedi iniz arkı veya albüme gidin.
- 2 arkı ba lı ına dokunup bekleyin ve sonra **Paylaş** ö esine dokunun.
- 3 Listeden bir uygulama seçin ve ardından, ekrandaki talimatları izleyin.
- 👻 Albümleri ve çalma listelerini de aynı 🤉 ekilde gönderebilirsiniz.

# Sesi geli tirme

#### Ekolayzır kullanarak ses kalitesini iyileştirmek için

- 1 Müzik ana ekran menüsünü açın ve ardından **Ayarlar** > **Ses ayarları** > **Ses efektleri** > **Ekolayzır** ö esine dokunun.
- 2 Sesi manuel olarak ayarlamak için frekans bandı dü melerini yukarı veya a a ı sürükleyin. Sesi otomatik ayarlamak için ∨ ö esine dokunun ve bir stil seçin.

#### Surround ses özelliğini açmak için

- 1 Müzik ana ekran menüsünü açın ve ardından Ayarlar > Ses ayarları > Ses efektleri > Surround ses (VPT) ö esine dokunun.
- 2 Bir ayar seçmek için hafifçe vurarak sa a veya sola kaydırın, sonrasında onaylamak için **Tamam** ö esine dokunun.

# TrackID<sup>™</sup> ile müzik tanıma

Çevrenizde çaldı ını duydu unuz bir arkıyı tanımlamak için TrackID<sup>™</sup> müzik tanıma servisini kullanın. arkının kısa bir örne ini kaydedin ve saniyeler içinde sanatçı, ba lık ve albüm bilgilerine eri in. TrackID<sup>™</sup> teknolojisinin tanımladı ı arkıları satın alabilir ve TrackID<sup>™</sup> listelerini görüntüleyerek dünya çapında TrackID<sup>™</sup> kullanıcılarının aradıkları parçaları görebilirsiniz. En iyi sonucu elde etmek için TrackID<sup>™</sup>'yi sessiz bir alanda kullanın.

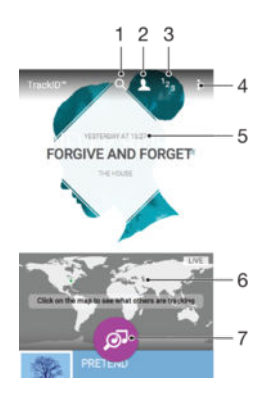

- 1 Parçaları, albümleri ve sanatçıları arayın
- 2 Çevrimiçi TrackID<sup>™</sup> profili olu turun
- 3 Geçerli müzik listelerini görüntüleyin
- 4 TrackID<sup>™</sup> seçeneklerini görüntüleyin
- 5 Önceki aramalarınızın geçmi inizi görüntüleyin
- 6 Ba ka kullanıcıların neler dinlediklerine bakın
- 7 Dinledi iniz müzi i tanımlayın
- TrackID<sup>™</sup> uygulaması ve TrackID<sup>™</sup> hizmeti her ülkede/bölgede veya tüm a lar ve/veya servis sa layıcıları tarafından desteklenmeyebilir. TrackID<sup>™</sup>, ülkenizde mevcut olan müzik yayını hizmetlerine ba lanabilir.

#### TrackID<sup>™</sup> teknolojisini kullanarak müzik tanımlama

- 1 Ana ekran konumunda 📾 ö esine dokunun.
- 2 TrackID™ seçene ini bulup hafifçe dokunun ve cihazınızı müzik kayna ına do ru tutun.
- 3 ø ö esine dokunun. arkı TrackID™ servisi tarafından tanınırsa, sonuçlar ekranda görüntülenir.
- TrackID™ ba langıç ekranına dönmek için dö esine hafifçe dokunun.

#### Şarkıya ait sanatçı bilgisini görüntülemek için

- 1 arkı **TrackID™** uygulaması tarafından tanındı ında, sonuç TrackID™ ana ekranında görüntülenir.
- 2 Görüntülemek istedi iniz sonuca gidin ve açmak için sonuca dokunun.

### Parça geçmişinden bir şarkı silmek için

- 1 **TrackID™** uygulamasını açıp silmek istedi iniz arkının bulundu u yere gidin.
- 2 💼 ö esinin görünmesi için ekrana dokunup bekleyin.
- 3 💼 ö esine dokunun.

#### TrackID™ LIVE kullanmak için

Dünya genelinde gerçek zamanlı olarak CANLI çalınan parçaları görmek için TrackID™ LIVE özelli ini kullanabilirsiniz. TrackID™ LIVE özelli i ba latmanın iki yolu vardır:

- TrackID<sup>™</sup> ana ekranındaki haritaya dokunun.
- Veya simgesine, ardından TrackID™ LIVE ö esine dokunun.
- Parçaları ne kadar hızlı almak istedi inizi seçebilir ve arkı önizlemelerinin sesini açabilir veya kapatabilirsiniz.

# FM radyo

# Radyo dinleme

Cihazınızdaki FM radyo herhangi bir FM radyo gibi çalı ır. Örne in, FM radyo istasyonlarını tarayıp dinleyebilir ve bunları favori olarak kaydedebilirsiniz. Radyoyu kullanmadan önce cihazınıza kablolu bir mikrofonlu kulaklık seti veya kulaklık ba lamanız gerekir. Bunun nedeni mikrofonlu kulaklık seti veya kulaklı ın anten görevi görmesidir. Bu cihazlardan birini ba ladıktan sonra isterseniz sesi hoparlöre yönlendirebilirsiniz.

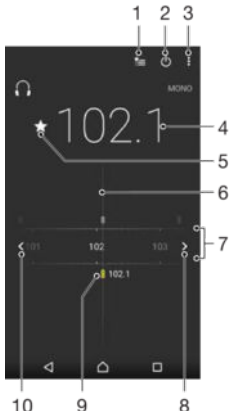

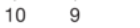

- Favoriler listesi 1
- 2 Radyo açma/kapatma dü mesi
- 3 Menü seçeneklerini görüntüleyin
- 4 Ayarlanmı frekans
- Bir kanalı favori olarak kaydeder veya favorilerden kaldırır 5
- 6 Ayarlama çubu u
- 7 Frekans bandı - kanallar arasında gezinmek için sola ya da sa a sürükleyin
- 8 Kanal aramak için frekans bandında ileriye do ru gidin
- 9 Kaydedilmi bir favori kanal
- 10 Kanal aramak için frekans bandında geriye do ru gidin

#### FM radyo dinlemek için

- Cihazınıza bir mikrofonlu kulaklık seti ya da bir kulaklık seti ba layın. 1
- Ana ekran konumunuzdan 🌐 'ne dokunun. 2
- FM radyo 📻 seçene ini bulup dokunun. Frekans bandında gezindikçe kullanılabilir 3 kanallar görüntülenir.
- ! FM radyoyu ba lattı ınızda, kullanılabilir kanallar otomatik olarak görüntülenir. Bir kanalın RDS bilgileri varsa, bu kanalı dinlemeye ba ladıktan birkaç saniye sonra bu bilgiler görüntülenir.

#### Sık kullanılan radyo kanalları arasında gezinmek için

Frekans bandını sola ya da sa a sürükleyin.

### Radyo kanallarına yönelik yeni arama başlatmak için

- 1 Radyo açıkken ö esine basın.
- 2 Kanal ara seçene ini bulup hafifçe vurun. Radyo tüm frekans bandını tarar ve tüm kullanılabilir kanallar görüntülenir.

#### Radyo sesini cihaz hoparlörüne geçirme

- 1 Radyo açıkken ö esine basın.
- 2 Hoparlörden dinlet ö esine dokunun.
- Sesi yeniden kablolu mikrofonlu kulaklık seti veya kulaklı a geçirmek için ö esine basarak Kulaklıkta çal ö esine dokunun.

#### TrackID™ kullanarak FM radyodaki bir şarkıyı tanımlamak için

- 1 Cihazınızın FM radyosunda arkı çalarken i ö esine hafifçe dokunun ve **TrackID™** seçene ini belirleyin.
- 2 TrackID<sup>™</sup> uygulaması arkıyı örneklerken bir ilerleme göstergesi görünür. Tanımlama ba arılı olursa, sonuç ya da olası sonuçların listesi size sunulur.
- 3 FM Radyo'ya dönmek için **⊲** ö esine hafifçe dokunun.
- TrackID<sup>™</sup> uygulaması ve TrackID<sup>™</sup> servisi her ülkede/bölgede ya da her yerde tüm ebekeler ve/veya servis sa layıcıları tarafından desteklenmeyebilir.

# Favori radyo kanalları

#### Bir kanalı sık kullanılan olarak kaydetmek için

- 1 Radyo açıkken, sık kullanılan olarak kaydetmek istedi iniz kanala gidin.
- 2 🏠 ö esine dokunun.
- 3 Kanal için bir ad girin ve bir renk seçin, ardından Kaydet ö esine basın.

#### Favori bir radyo kanalını dinlemek için

- 1 ╆ ö esine dokunun.
- 2 Bir seçenek belirleyin.

#### Bir kanalı sık kullanılanlardan kaldırmak için

- 1 Radyo açıkken, kaldırmak istedi iniz kanala gidin.
- 2 ★ ve ardından Sil ö esine dokunun.

# Ses ayarları

#### Mono ve stereo ses modu arasında geçiş yapmak için

- 1 Radyo açıkken ö esine basın.
- 2 Stereo sesi etkinleştir seçene ine hafifçe vurun.
- 3 Radyoyu yeniden mono ses modunda dinlemek için, simgesine basın ve **Mono** sese zorla ö esine hafifçe vurun.

### Radyo bölgesini seçmek için

- 1 Radyo açıkken ö esine basın.
- 2 Radyo bölgesini ayarla ö esine dokunun.
- 3 Bir seçene i seçin.

# Kamera

# Foto raf çekme ve video kaydetme

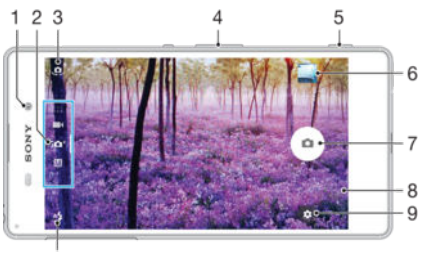

10

- 1 Ön kamera lensi
- 2 Çekim modunu seçin
- 3 Ön ve ana kamera arasında geçi yapın
- 4 Yakla tirin veya uzakla tirin
- 5 Kamera tu u Kamerayı etkinle tirir/Foto raf çeker/Video kaydeder
- 6 Foto raf ve videoları görüntüleyin
- 7 Foto raf çekin veya video kaydedin
- 8 Bir adım geri gidin veya kameradan çıkın
- 9 Çekim modu ayarları simgesi
- 10 Fla ayarları

### Kilitli ekrandan fotoğraf çekmek için

- 1 Ekranı etkinle tirmek için güç tu una 🕛 kısa süre basın.
- 2 Kamerayı aktifle tirmek için kamera simgesine 💼 dokunup bekleyin ve ardından sola sürükleyin.
- 3 Kamera açıldıktan sonra, <a>o</a> ö</a> esine dokunun.
- Ekran kilitliyken ve aktif de ilken kamerayı aktifle tirebilirsiniz. Bunun için kamera tu una tam basın. Foto raf çekmek için tekrar basın.

#### Kamera tuşunu kullanarak fotoğraf çekmek için

- 1 Kamerayı aktifle tirin.
- 2 Kamera tu una tam basın.

#### Ön kamerayı kullanarak selfie çekmek için

- 1 Kamerayı etkinle tirin.
- 2 🧔 ö esine dokunun.
- 3 Foto rafı çekmek için, kamera tu una basın. Foto raf, parma ınızı kaldırır kaldırmaz çekilir.

#### Fotoğraf makinesinin flaşını kullanmak için

- 1 Kamera açıkken 🗚 ö esine dokunun.
- 2 stedi iniz fla ayarını seçin.
- 3 Foto rafı çekin.

### Yaklaştırma fonksiyonunu kullanmak için

- Kamera açıldı ında, ses seviyesi tu unun yukarısına ya da a a ısına basın.
- Kamera açıldı ında, kamera ekranını yakınla tırın ya da uzakla tırın.

#### Kamera tuşunu kullanarak video kaydetmek için

- 1 Kamerayı etkinle tirin.
- 2 Ekranı **E** video moduna kaydırın.
- 3 Bir video kaydına ba lamak için kamera tu una basın.
- 4 Kaydı durdurmak için tekrar kamera tu una basın.

### Video kaydetmek için

- 1 Kamerayı etkinle tirin.
- 2 Kamerayı nesneye do ru çevirin.
- 3 Kayda ba lamak için seçene ine dokunun.
- Bir video kaydederken duraklatmak için, 
   ö esine dokunun. Kayda devam etmek için seçene ine dokunun.
- 5 Kaydı durdurmak için 🖸 seçene ine dokunun.

#### Video kaydederken fotoğraf çekmek için

 Video kaydederken foto raf çekmek için 

 ö esine hafifçe dokunun. Foto raf, parma ınızı kaldırır kaldırmaz çekilir.

#### Fotoğraflarınızı ve videolarınızı görüntülemek için

- 1 Kamerayı etkinle tirin; ardından foto rafı ya da videoyu açmak için minik resmine dokunun.
- 2 Foto raflarınızı ve videolarınızı görüntülemek için sola veya sa a kaydırın.

#### Bir fotoğrafı veya kayıtlı videoyu silmek için

- 1 Silmek istedi iniz foto rafa veya videoya gidin.
- 2 👕 ö esinin görünmesi için ekrana dokunun.
- 3 👕 ö esine dokunun.
- 4 Onaylamak için Sil ö esine dokunun.

# Yüz algılama

Kamera yüzleri otomatik olarak algılar ve bunları çerçevelerle gösterir. Renkli çerçeve netleme için hangi yüzün seçildi ini gösterir. Odak kameraya en yakın olan yüze ayarlanır. Hangi yüze odaklanılaca ını seçmek için çerçevelerden birine hafifçe dokunabilirsiniz.

# Gülümseyen yüzleri yakalayabilmek için Gülümseme Yakalama™'yı kullanma

Gülümseyen bir yüzün foto rafını çekmek için Gülümseme Yakalama™ teknolojisini kullanın. Kamera en fazla be tane yüzü saptar ve gülümseme saptaması için bir yüzü seçip otomatik olarak netler. Seçilen yüz gülümsedi inde, kamera otomatik olarak bir foto raf çeker.

### Gülümseme deklanşörü özelliğini açmak için

- 1 Kamerayı etkinle tirin.
- 2 🏚 ö esine dokunun.
- 3 **Gülümseme Deklanşörü** seçene ini bulun ve dokunun ardından bir gülümseme seviyesi seçin.

#### Smile Shutter™ kullanarak fotoğraf çekmek için

- 1 Kamera açık ve Smile Shutter™ etkin durumdayken, kamerayı nesneye do rultun. Kamera netleyece i yüzü seçer.
- 2 Seçilen yüz renkli bir çerçevede görüntülenir ve foto raf otomatik olarak çekilir.
- 3 Hiç gülümseme saptanmazsa, foto rafı çekmek için kamera tu una basın.

# Foto raflarınıza co rafi konumlar ekleme

Çekti iniz foto raflara yakla ık co rafi konum bilgisi eklemek için Yeri kaydet fonksiyonunu etkinle tirin. Co rafi yer, kablosuz a lar ve/veya GPS teknolojisi tarafından belirlenir.

Kamera ekranında 🤣 görüntülendi inde, Yeri kaydet özelli i etkinle tirilmi, ancak co rafi konum bulunamamı tır. 💡 görüntülendi inde, Yeri kaydet özelli i açılmı ve co rafi yer sa lanmı tır, dolayısıyla foto rafınıza co rafi yer eklenebilir. Bu iki simge de görünmüyorsa, Yeri kaydet özelli i devre dı ıdır.

### Coğrafi etiket özelliğini açmak için

- 1 Ana ekran konumunda 🌐 ö esine dokunun.
- 2 Ayarlar > Konum ö elerine dokunun.
- 3 Açma-kapama dü mesine dokunun.
- 4 Kamerayi etkinle tirin.
- 5 🙇 ö esine dokunun.
- 6 Yeri kaydet ö esini bulun. Kaydırıcıyı sa a do ru sürükleyin.

# Genel kamera ayarları

### Çekim modları

Süper otomatik

Ayarlarınızı herhangi bir sahneye uyacak ekilde optimize edin.

M Elle

Foto raf makinesi ayarlarını manuel olarak yapın.

-ò

Sanal sahneler ve karakterler ile foto raf veya video çekin.

Stil portre

AR efekti

Gerçek zamanlı portre stilleri ile foto raf çekin.

- Yaratıcı efekt Foto raf veya videolara efektler uygulayın.
- Panorama Taraması Geni açılı ve panoramik foto raflar çekin.
- 📀 Çıkartma oluşturucu

En sevdi iniz foto raflarınızdan veya kameranızın vizöründen benzersiz çıkartmalar olu turun.

#### Resmin içerisinde yüz

Ön ve arka kameraları aynı anda kullanarak foto raf çekin.

😵 🦳 Çoklu kamera

Tek bir ekranda aynı sahneyi birçok açıdan kaydedin.

Sound Photo

Arkaplan sesiyle foto raflar çekin.

Daha iyi foto raf çekme konusunda daha fazla bilgi edinmek için support.sonymobile.com adresine gidin.

#### Çekme modları arasında geçiş yapma

- 1 Kamera tu unu basılı tutun.
- 2 Ekranı istenen çekim moduna kaydırın.

#### Süper otomatik

Süper otomatik modu foto raf çekti iniz ko ulları algılar ve en iyi foto rafı çekmenizi sa lamak için ayarları otomatik olarak yapar.

# Manuel mod

Kamera ayarlarınızı foto raf ve video çekmek üzere manuel olarak ayarlamak istedi inizde Manuel modunu kullanın.

# AR efekti

AR (artırılmı gerçeklik) efektlerini foto raflarınıza veya videolarınıza uygulayabilir ve bunları e lenceli hale getirebilirsiniz. Kamerayı kullanırken, bu ayar 3D çekim modunu foto raflarınıza veya videolarınıza entegre etmenizi sa lar. stedi iniz çekim modunu seçin ve vizörde konumunu ayarlayın.

# Stil Portre

En iyi sonuçları almak için, portre foto raflarınızı çekerken düzeltme efektleri uygulamak üzere Stil Portre özelli ini kullanabilirsiniz. Ayrıca gözlere spotııı deseni eklemek için **Magic ışını** özelli ini kullanabilirsiniz.

### Stil portre özelliğini kullanmak için

- 1 Kamerayı etkinle tirin.
- 2 👫 ö esine gitmek için ekranı kaydırın, ardında 💿 ö esini seçin.
- 3 Tüm stilleri görüntülemek için, u anda seçili olan stilin adına dokunun, örne in **Baloncuk**.
- 4 Daha fazla stil eklemek için, **Diğer** ö esine dokunun.
- 5 Uygulamak istedi iniz stili seçin, ardından foto raf çekmek için 💿 ö esine dokunun.

### Magic beam özelliğini kullanmak için

- 1 Kamerayı etkinle tirin.
- 2 💼 ö esine gitmek için ekranı kaydırın, ardında ö esine 🎯 > 🚫 dokunun.
- 3 Göz içi spotııı efekti eklemek için özelle tirilmi bir düzen seçin.

# Yaratıcı efekt

Foto raflarınıza veya videolarınıza farklı efektler uygulayabilirsiniz. Örne in foto rafların eski görünmesi için Nostaljik efektini veya foto rafın daha e lenceli görünmesi için için Çizim efektini uygulayabilirsiniz.

# Sweep Panorama

Kolay bir basıp kaydırma hareketi ile yatay veya dikey yönde geni açılı ve panoramik foto raflar çekebilirsiniz.

### Bir panoramik fotoğraf çekmek için

- 1 Kamerayı etkinle tirin.
- 2 👫 ö esine gitmek için ekranı kaydırın, ardında 🥃 ö esini seçin.
- 3 Bir çekim yönü seçmek için, 🗾 ö esine dokunun.
- Kamera tu una basın ve kamerayı ekranda gösterilen yön do rultusunda yava ve sabit bir ekilde hareket ettirin.

# Resimdeki yüz

Ön ve ana kameraları aynı anda açmak için Resimdeki yüz modunu kullanabilirsiniz, böylece kendi foto rafınızı konu ile birlikte çekebilirsiniz.

# Multi camera modu

Multi camera modu, iki farklı açıdan ve cihazdan gelen görüntüleri birle tiren foto raflar çekmenizi sa lar. Cihazınızın kamera vizöründe, biri kendi kameranızdan, di eri ba lı bir Xperia<sup>™</sup> cihazından veya NFC ve Wi-Fi Direct<sup>™</sup> teknolojisini destekleyen Sony kamerasından gelen iki görüntü görürsünüz. Foto raf çekmeye ba lamadan önce vizörde gördü ünüz görüntüleri düzenleyebilirsiniz. Böylece, örne in bir konser alanında, belirli bir açıdan gördü ünüz müzik grubu ile di er açıdan gördü ünüz seyirciyi birle tiren bir foto raf yakalamak isterseniz, en iyi sonucu elde etmek için Multi camera modunu kullanabilirsiniz.

Wi-Fi Direct<sup>™</sup> teknolojisini kullanarak iki cihazın e le mesini ba latan NFC fonksiyonunu kullanarak Multi camera modunu ayarlayabilirsiniz.

#### Çoklu kamera modunu kullanmak

- 1 Ba lamak istedi iniz cihazların her ikisinin NFC i levlerini açın.
- 2 Cihazınızın kamerasını etkinle tirin.
- 3 🚦 ö esine gitmek için ekranı kaydırın, ardında 🕲 ö esini seçin.
- 4 Her iki cihazın ekranlarında, + ö esine dokunun.
- 5 Her cihazın NFC algılama alanlarına dokunun. imdi her iki cihaz Wi-Fi Direct™ teknolojisini kullanarak ba lanmalıdır.
- 6 Cihazlar ba landı ında, cihazınızın vizöründe iki görüntü belirir; biri kameranızın vizöründe, di eri ba lı olan cihazın vizöründen.
- 7 Vizörünüzdeki görüntüleri düzenlemek için, 🌇 ö esine dokunun.
- 8 Görüntüleri istedi iniz ekilde düzenleyin. Örne in, sırayı de i tirmek için bir görüntüye dokunup bekleyerek görüntüyü vizörün di er tarafında sürükleyebilirsiniz.
- 9 Düzenlemeyi bitirip son birle tirilmi görüntüyü çekmeye hazır oldu unuzda,
   Tamam > 
   ö esine dokunun.

### Kamera uygulamalarının indirilmesi

Google Play<sup>™</sup> ya da di er kaynaklardan ücretsiz ya da ücretli kamera uygulamalarını indirebilirsiniz. ndirmeye ba lamadan önce çalı ır durumda bir nternet ba lantınız (veri trafi i ücretlerini sınırlamak için tercihen Wi-Fi® üzerinden) bulundu undan emin olun.

#### Fotoğraf makinesi uygulamalarını indirmek için

- 1 Foto raf makinesi uygulamasını açın.
- 2 👪 ö esine gitmek için ekranı kaydırın, ardında ö esine 🔂 dokunun.
- 3 ndirmek istedi iniz uygulamayı seçin ve yüklemenin tamamlanması için talimatları izleyin.

### Konumu kaydetme

Foto raf çekti inizde onlara co rafi konum (co rafi etiket) bilgileri ekleyin.

### Dokunarak çekim

Bir netleme alanı belirleyin ve ardından kamera ekranına parma ınızla dokunun. Foto raf, parma ınızı kaldırır kaldırmaz çekilir.

### Izgara çizgileri

Kamera vizörünüzdeki ızgara çizgilerini açmayı veya kapatmayı seçin.

### Otomatik fotoğraf önizlemesi

Foto raflarınızı çektikten hemen sonra onları önizleme ile görüntülemeyi tercih edebilirsiniz.

#### Açık

Foto raf çektikten sonra foto rafın önizlemesi 3 saniye boyunca ekranın sa alt bölümünde görüntülenir.

#### Sadece ön kamera

Ön kamera ile foto raf çektikten sonra foto rafın önizlemesi 3 saniye boyunca ekranın sa alt bölümünde görüntülenir.

#### Kapalı

Foto raf veya video çekildikten sonra kaydedilir ve önizleme görüntülenmez.

### Ses seviyesi tuşunu şu şekilde kullanın:

Foto raf çekerken ses seviyesi tu unu nasıl kullanmak istedi inizi seçebilirsiniz.

#### Yaklaştırma

Ses seviyesi tu unu yakla tırmak veya uzakla tırmak için kullanın.

#### Ses seviyesi

Ses seviyesini ayarlamak için ses seviyesi tu unu kullanın.

#### Deklanşör

Foto raf çekmek için ses seviyesi tu unu kullanın.

### Ses

Deklan ör sesini açmayı veya kapatmayı seçin.

### Veri depolama

Verilerinizi çıkarılabilir SD karta veya cihazın dahili hafızasına kopyalayabilirsiniz.

#### Dahili depolama alanı

Foto raflar ve videolar cihaz belle ine kaydedilir.

#### SD kart

Foto raflar ve videolar SD karta kaydedilir.

### Hızlı başlatma

Ekran kilitliyken kamerayı ba latmak için Hızlı ba latma ayarlarını kullanın.

#### Sadece başlat

Bu ayar etkinle tirildi inde, ekran kilitliyken kamera tu unu basılı tutarak kamerayı ba latabilirsiniz.

#### Başlat ve yakala

Bu ayar etkinle tirildi inde, ekran kilitliyken kamera tu unu basılı tutarak kamerayı ba latabilir ve otomatik olarak foto raf çekebilirsiniz.

#### Başlat ve video kaydet

Bu ayar etkinle tirildi inde, ekran kilitliyken kamera tu unu basılı tutarak kamerayı ba latabilir ve video çekmeye ba layabilirsiniz.

#### Kapalı

### Renk ve parlaklık

Parlaklık ve renk ayarı simgesi 🔆 görüntülendi inde, parlaklı i ve rengi manuel olarak ayarlayabilirsiniz.

Bu ayar sadece Süper otomatik çekim modunda ve Video modunda kullanılabilir.

#### Beyaz dengesi

Sadece **Elle** çekim modunda görülen bu ayar, renk dengesini aydınlatma ko ullarına göre ayarlar. Pozlamayı manuel olarak -2.0 EV ile +2.0 EV aralı ında da ayarlayabilirsiniz. Örne in, beyaz dengesi ayar simgesi **III** görüntülendi i zaman, artı veya eksi kontrolleriyle görüntü parlaklı ını uygun ekilde yükseltebilir veya tüm pozlamayı dü ürebilirsiniz.

#### WB Otomatik

Renk dengesini aydınlatma ko ullarına göre otomatik olarak ayarlar.

-- Ampul

Renk dengesini ampul ı ı ıyla aydınlatılan konumlardaki sıcak aydınlatma ko ulları için ayarlar.

#### 当 Floresan

Renk dengesini floresan aydınlatmaya göre ayarlar.

#### 🐇 Gün ışığı

Renk dengesini güne li açık alan ko ulları için ayarlar.

🛋 Bulutlu

Renk dengesini bulutlu bir gökyüzüne göre ayarlar.

# Foto raf makinesi ayarları

#### Fotoğraf makinesi ayarlarını yapmak için

- 1 Kamerayı etkinle tirin.
- 2 Tüm ayarları görüntülemek için 🏟 ö esine dokunun.
- 3 Düzenlemek istedi iniz ayarı seçin ve ardından istedi iniz ekilde düzenleyin.

### Fotoğraf makinesi ayarlarına genel bakış

### Çözünürlük

Foto raf çekmeden önce çe itli çözünürlükler ile en/boy oranları arasında seçim yapın. Daha yüksek çözünürlü e sahip bir foto raf için daha fazla bellek gerekir.

### 13MP

#### 4128×3096(4:3)

13 megapiksel çözünürlük, 4:3 en/boy oranı. Geni olmayan ekranlarda görüntülemek veya yüksek çözünürlükle yazdırmak istedi iniz foto raflar için uygundur.

#### 9MP

#### 3920×2204(16:9)

9 megapiksel çözünürlük, 16:9 en/boy oranı. Geni ekranlarda görüntülemek istedi iniz foto raflar için uygundur.

#### 8MP

#### 3264×2448(4:3)

8 megapiksel çözünürlük, 4:3 en/boy oranı. Geni olmayan ekranlarda görüntülemek veya yüksek çözünürlükle yazdırmak istedi iniz foto raflar için uygundur.

#### 8MP

#### 3840×2160(16:9)

8 megapiksel çözünürlük, 16:9 en/boy oranı. Geni ekranlarda görüntülemek istedi iniz foto raflar için uygundur.

#### 3MP

#### 2048×1536(4:3)

3 megapiksel çözünürlük, 4:3 en/boy oranı. Geni olmayan ekranlarda görüntülemek veya yüksek çözünürlükle yazdırmak istedi iniz foto raflar için uygundur.

#### 2MP

#### 1920×1080(16:9)

2 megapiksel çözünürlük, 16:9 en/boy oranı. Geni ekranlarda görüntülemek istedi iniz foto raflar için uygundur.

Bu ayar sadece **Elle** çekim modunda kullanılabilir.

#### Zamanlayıcı

Zamanlayıcı kullandı ınızda, cihazı tutmadan foto raf çekebilirsiniz. Kendi portrenizi çekerken veya herkesin foto rafta olmasını istedi iniz bir grup foto rafı çekerken bu fonksiyonu kullanın. Zamanlayıcıyı, foto raf çekerken kamerayı titretmemek için de kullanabilirsiniz.

#### Açık (10 sn.)

Kamera ekranına dokunulmasından foto rafın çekilmesine kadar olan süreyi 10 saniye olarak ayarlayın.

#### Açık (2 sn.)

Kamera ekranına dokunulmasından foto rafın çekilmesine kadar olan süreyi 2 saniye olarak ayarlayın.

#### 0,5 sn.

Kamera ekranına dokunulmasından foto rafın çekilmesine kadar olan süreyi yarım saniye olarak ayarlayın.

#### Kapalı

Siz kamera ekranına dokunur dokunmaz foto raf çekilir.

### Smile Shutter™

Foto raf çekmeden önce, kameranın ne tür bir gülümsemeye tepki verece ini saptamak için Smile Shutter™ fonksiyonunu kullanın.

#### Nesne takibi

Vizörde dokunarak bir nesneyi seçti inizde kamera bu nesneyi sizin için izler.

### HDR

Arka ı ı ın güçlü oldu u bir zeminde veya kontrastın keskin oldu u ko ullarda foto raf çekmek için HDR (Yüksek Dinamik Aralık) ayarını kullanın. HDR, detay kaybını telafi eder ve hem koyu hem de parlak alanları temsil eden bir resim üretir.

Bu ayar sadece **Elle** çekim modunda kullanılabilir.

### ISO

ISO hassasiyetini artırarak karanlık ko ullar veya hareketli nesneler nedeniyle olu an görüntü bulanıklı ını azaltabilirsiniz. Karanlık bir ortamda bile parlak bir görüntü elde etmek istedi inizde de, ISO hassasiyetini daha yüksek bir de ere arttırabilirsiniz.

#### Otomatik

ISO hassasiyetini otomatik olarak ayarlar.

100

ISO hassasiyetini 100 olarak ayarlar.

#### 200

ISO hassasiyetini 200 olarak ayarlar.

#### 400

ISO hassasiyetini 400 olarak ayarlar.

#### 800

ISO hassasiyetini 800 olarak ayarlar.

#### 1600

ISO hassasiyetini 1600 olarak ayarlar.

#### 3200

ISO hassasiyetini 3200 olarak ayarlar.

Bu ayar sadece **Elle** çekim modunda kullanılabilir.

### Ölçüm

Bu fonksiyon çekmek istedi iniz nesneye vuran ı ı ın miktarını ölçerek, otomatik olarak iyi dengelenmi bir pozlama belirler.

#### Merkez

Görüntünün merkezini hesaplar ve buradaki nesnenin parlaklı ına göre pozlamayı belirler.

#### Nokta

Pozlamayı çekmek istedi iniz görüntünün çok küçük bir kısmına ayarlar.

#### Yüz

Yüzdeki i ik miktarını ölçer ve pozlamayı yüzün çok karanlık veya çok parlak olmayaca i bir ekilde ayarlar.

### Ortalama

Pozlamayı görüntünün tamamına vuranı ık miktarına göre hesaplar.

Bu ayar sadece **Elle** çekim modunda kullanılabilir.

# Flaş

l ıklandırma ko ulları zayıfsa veya bir arka planı ı ı varsa foto raf çekerken fla kullanın. Kamera ekranında fla simgesine 🗳 dokundu unuzda a a ıdaki seçenekler kullanılabilir:

#### A Otomatik

Kamera otomatik olarak fla kullanılmasını gerektiren aydınlatma ko ullarını belirler.

#### 4 Dolgu flaş

Bu ayarı, arka plan nesneden daha parlak oldu u zaman kullanın. Bu ayar, istenmeyen koyu gölgeleri kaldırır.

#### O Kırmızı göz engelleme

Foto raf çekerken gözlerde olu an kırmızı rengi azaltır.

(5) Kapalı

Fla kapalıdır. Bazen foto raf kalitesi, aydınlatma ko ulları zayıf olsa bile fla sız daha iyi olabilir. Fla kullanmadan iyi bir foto raf çekmek için elinizi sabit tutmanız gerekir. Bulanık resimler çekmekten kaçınmak için zamanlayıcıyı kullanın.

#### EC Fener

Foto raf çekti inizde fla 111 yanar.

### Sahne seçimi

Önceden programlanmı çekim modlarını kullanarak kamerayı genel durumlara hızlı bir ekilde ayarlamak üzere, Çekim modu seçimi özelli ini kullanın. Kamera, olabilecek en iyi foto rafı çekmeniz için, seçilen çekim moduna uygulanabilecek bir dizi ayar belirler.

#### SCN Kapalı

Çekim modu seçimi özelli i kapanır ve foto rafları manuel olarak çekebilirsiniz.

Yumuşak ten

Soft snap

Geli mi güzellik efekti kullanarak yüz foto rafları çekin.

#### Yumu ak arka planda foto raf çekmek için kullanın.

20

Manzara

Manzara foto rafları için kullanın. Kamera uzaktaki nesneleri netler.

#### Arka ışık düzeltme HDR

Yüksek kontrastlı çekimlerde detayları geli tirmek için kullanın. Dahili ters ı ık düzeltmesi görüntüyü analiz eder ve mükemmel aydınlatılmı bir çekim sa lamak için bunu otomatik olarak ayarlar.

#### Gece portresi

Gece veya az ı ıklı ortamlarda çekilen portre foto raflar için kullanın. Uzun pozlama süresi sebebiyle kamera sabit tutulmalı veya sabit bir zemine yerle tirilmelidir.

#### Gece çekimi

Gece veya az ı ıklı ortamlarda foto raf çekerken kullanın. Uzun pozlama süresi sebebiyle kamera sabit tutulmalı veya sabit bir zemine yerle tirilmelidir.

#### ¶¶ Gurme

Parlak renkte yiyecek aranjmanlarını çekmek için kullanın.

#### 😸 Evcil hayvan

Evcil hayvanınızın resimlerini çekmek için kullanın. Bulanıklı ı ve kırmızı gözleri azaltır.

# Plaj

Deniz kenarında veya göl kenarında çekilen foto raflar için kullanın.

#### 🖁 Kar

Foto rafların a ırı pozlanmasını önlemek için aydınlık ortamlarda kullanın.

#### 🥻 Parti

Az ı ıklı kapalı ortamlarda kullanın. Bu çekim modu kapalı ortam arka plan ı ınlandırmasını veya mum ı ı ını kullanır. Uzun pozlama süresi sebebiyle kamera sabit tutulmalı veya sabit bir zemin üzerine yerle tirilmelidir.

#### 🔌 Spor

Hizli hareket eden nesnelerin foto rafini çekerken kullanın. Kısa pozlama süresi hareketlerde bulanıklı ı en aza indirir.

#### Belge

Metin veya çizim foto raflarında kullanın. Foto rafa daha fazla ve daha keskin kontrast kazandırır.

#### Havai Fişekler

Tüm ihti amları ile havai fi eklerin foto rafını çekmek için kullanın.

Bu ayarlar sadece **Elle** çekim modunda kullanılabilir.

# Video kamera ayarları

#### Video kamera ayarlarını yapmak için

- 1 Kamerayı etkinle tirin.
- 2 esine kaydırın.
- 3 Ayarları görüntülemek için, döresine dokunun.
- 4 Ayarlamak istedi iniz ayarı seçin ve ardından de i iklikleri yapın.

# Video kamera ayarlarına genel bakış

### Çekim modu seçimi

Çekim modu seçimi özelli i önceden programlanmı video çekim modlarını kullanarak sık kar ıla ılan durumlarda kamerayı hızlı bir ekilde ayarlamanıza yardımcı olur. Her çekim modu ayarı, belli kaydetme ortamlarında mümkün olan en kaliteli videoyu kaydetmek üzere tasarlanmı tır.

#### SCN Kapalı

Çekim modu seçimi özelli i kapanır ve videoları manuel olarak çekebilirsiniz.

Soft snap

Yumu ak arka planlarda video çekmek için kullanın.

#### 🔺 Manzara

Manzara videoları için kullanın. Kamera uzaktaki nesneleri netler.

#### Gece çekimi

Açıksa, ı ık hassasiyeti artırılır. Az aydınlatılmı ortamlarda kullanın. Hızlı hareket eden nesnelerin videoları bulanık olabilir. Elinizi hareket ettirmeyin veya bir destek kullanın. Aydınlatma ko ulları elveri liyse, video kalitesini artırmak için gece modunu kapatın.

#### 潅 Plaj

Deniz kenarında veya göl kenarında çekilen videolar için kullanın.

#### 🔱 Kar

Videoların yüksek ı ıklı olmasını önlemek için aydınlık ortamlarda kullanın.

### 🔌 Spor

Hızlı hareket eden nesnelerin videosunu çekerken kullanın. Kısa pozlama süresi hareketlerde bulanıklı ı en aza indirir.

#### 🧏 Parti

Zayıf ı ıklandırılmı kapalı ortamlarda video çekerken kullanın. Bu çekim modu kapalı ortam arka plan ı ınlandırmasını veya mum ı ı ını kullanır. Hızlı hareket eden nesnelerin videoları bulanık olabilir. Elinizi hareket ettirmeyin veya bir destek kullanın.

### HDR video

Video HDR (Yüksek Dinamik Aralık) ayarını kullanarak güçlü arka i i a kar i ya da kontrastın keskin oldu u ko ullarda video çekin. Video HDR, detay kaybını telafi eder ve hem koyu hem de parlak alanları temsil eden bir resim üretir.

# Video çözünürlüğü

Farklı biçimler için video çözünürlü ünü ayarlayın.

### Tam HD (30 fps)

1920×1080(16:9)

Tam HD (Tam Yüksek Çözünürlük) biçimi, 30 fps ve 16:9 en-boy oranı.

#### HD 1280×720(16:9)

HD (Yüksek Çözünürlük) biçimi, 16:9 en-boy oranı.

#### VGA

**640×480(4:3)** VGA biçimi, 4:3 en/boy oranı.

#### MMS

Multimedya mesajlarında gönderilebilecek videoları kaydedin. Bu video biçiminin kayıt süresi, video dosyalarının bir multimedya mesajına sı abilmesi için sınırlıdır.

# Nesne takibi

Vizörde dokunarak bir nesneyi seçti inizde kamera bu nesneyi sizin için izler.

# Smile Shutter™(video)

Video çekmeden önce, kameranın ne tür bir gülümsemeye tepki verece ini saptamak için Smile Shutter™ (Gülümseme Deklan örü) fonksiyonunu kullanın.

# SteadyShot™

Video kaydederken cihazı sabit tutmak zor olabilir. Sabitleyici, elinizin küçük hareketlerini dengeleyerek size yardımcı olur.

# Albümdeki fotoğraflar ve videolar

# Foto rafları ve videoları görüntüleme

Kameranızla çekmi oldu unuz foto rafları görüntülemek, videoları oynatmak veya cihazınıza kaydetti iniz benzer içerikleri görüntülemek için Albüm uygulamasını kullanın. Tüm foto raflar ve videolar kronolojik sıralamayla görüntülenir.

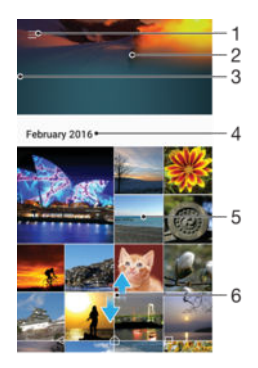

- 1 Albüm ana ekran menüsünü açmak için simgeye dokunun
- 2 Tüm resimlerinizin veya sadece favorilerinize eklediklerinizin slayt gösterisini görüntüleyin
- 3 Albüm ana sayfa menüsünü açmak için ekranın sol kenarını sa a do ru sürükleyin
- 4 Geçerli gruptaki ö elerin tarih aralı ı
- 5 Tam ekranda görüntülemek için bir foto rafa veya videoya dokunun
- 6 çeri i görmek için yukarı veya a a ı kaydırın

#### Fotoğrafları ve videoları görüntülemek için

- 1 Ana ekran konumunda 📾 ö esine dokunun.
- 2 Albüm ö esini bulup dokunun.
- 4 Bir sonraki foto rafı ya da videoyu görüntülemek için ekranı hafifçe sola do ru kaydırın. Önceki foto rafı veya videoyu görüntülemek için ekranı sa a do ru kaydırın.
- Cihazınızı yana döndürdü ünüzde ekran yönü otomatik olarak de i miyorsa, bu özelli i Ayarlar > Ekran > Cihaz döndürüldüğünde altındaki Ekranın içeriğini döndür ö esine dokunarak etkinle tirebilirsiniz.

#### Minik resimlerin boyutunu değiştirmek için

 Bir Albüm'deki foto rafların veya videoların minik resimlerini görüntülerken, yakla tırmak için iki parma ınızı ayırın, uzakla tırmak içinse iki parma ınızı birle tirin.

#### Fotoğrafı yaklaştırmak veya uzaklaştırmak için

 Bir foto raf görüntülerken, yakla tırmak için iki parma ınızı ayırın, uzakla tırmak içinse iki parma ınızı birle tirin.

#### Fotoğraflarınıza ait bir slayt gösterisi izlemek için

- Bir foto raf görüntülüyorken, araç çubuklarını görüntülemek için ekrana dokunun, ardından :> Slayt gösterisi ö esine dokunarak bir albümdeki tüm foto rafları görüntülemeye ba layın.
- 2 Slayt gösterisini sonlandırmak için bir foto rafa hafifçe vurun.

#### Video oynatmak için

- 1 Albümde oynatmak istedi iniz videoyu bulun ve dokunun.
- 2 🕞 ö esine dokunun.
- 3 Oynatma kontrolleri görüntülenmezse, görüntülemek için ekrana dokunun. Kontrolleri gizlemek için ekrana yeniden dokunun.

#### Bir videoyu duraklatmak için

- 1 Videonun oynatıldı ı sırada kontrolleri görüntülemek için ekrana dokunun.
- 2 (ii) ö esine dokunun.

### Videoyu hızlı ileri sarmak veya geri almak için

- 1 Videonun oynatıldı ı sırada kontrolleri görüntülemek için ekrana hafifçe vurun.
- 2 Geri almak için ilerleme çubu unu sola ya da hızlı ileri sarmak için sa a sürükleyin.

#### Bir videonun ses seviyesini ayarlamak için

• Ses seviyesi tu una basın.

# Foto rafları ve videoları payla ma ve yönetme

Cihazınızda kayıtlı foto rafları ve videoları payla abilirsiniz. Ayrıca, bu ö eleri farklı ekillerde de yönetebilirsiniz. Örne in, foto raflarla toplu halde çalı abilir, foto raf silebilir ve bunları kayıtlara ba layabilirsiniz. Cihazınızda çok sayıda foto raf varsa, beklenmeyen veri kayıplarını önlemek için bunları belirli aralıklarla bir bilgisayara veya harici depolamaya aktarmak iyi bir fikirdir. Bu i lem ayrıca cihazınızda yer açmanızı sa lar. *Bir bilgisayar kullanarak dosyaları yönetme* sayfasındaki 130 konusuna bakın.

Telif hakkıyla korunan ö eleri kopyalamanız, göndermeniz veya aktarmanız mümkün olmayabilir. Ayrıca, dosya boyutu çok büyükse bazı ö eler gönderilemeyebilir.

#### Bir fotoğrafı veya videoyu paylaşmak için

- 1 Albüm'de, payla mak istedi iniz foto rafi veya videoyu bulup dokunun.
- 2 Araç çubuklarını görüntülemek için ekrana dokunun ve sonra da gö esine dokunun.
- 3 Foto rafi payla mak üzere kullanmak istedi iniz uygulamaya dokunun ve sonra da ilgili adımları izleyerek foto rafi gönderin.

#### Bir fotoğrafı kayıt resmi olarak kullanmak için

- Bir foto raf görüntülerken, araç çubuklarını görüntülemek için ekrana dokunun ve sonra > Farklı kullan > Kişi resmi ö elerine dokunun.
- 2 Bir ki i seçin ardından foto rafı istenildi i gibi düzenleyin.
- 3 Kaydet ö esine dokunun.

#### Bir fotoğrafı duvar kağıdı olarak kullanmak için

- Bir foto raf görüntülerken, araç çubuklarını görüntülemek için ekrana dokunun ve sonra > Farklı kullan > Duvar kağıdı ö elerine dokunun.
- 2 Ekrandaki talimatları izleyin.

#### Fotoğrafı döndürmek için

- 1 Bir foto raf görüntülerken, araç çubuklarını görüntülemek için ekrana ve sonra ö esine dokunun.
- 2 **Döndür** simgesine dokunup bir seçenek belirtin. Foto raf yeni do rultusunda kaydedilir.

#### Bir fotoğrafı veya videoyu silmek için

- Bir foto raf görüntülerken, araç çubuklarını görüntülemek için ekrana dokunun ve sonra i ö esine dokunun.
- 2 Sil ö esine dokunun.

#### Album'de fotoğraf veya videolarla toplu olarak çalışmak için

- 1 Album'deki foto raf ve videoların küçük resimlerini görüntüledi inizde, vurgulanana kadar ö eyi basılı tutun.
- 2 Çalı mak istedi iniz di er ö eleri seçmek için ö elere dokunun. Tüm ö eleri seçmek istiyorsanız, ö esine ve ardından Tümünü seç ö esine dokunun.
- 3 Seçti iniz ö elerle çalı mak için araç çubu undaki araçları kullanın.

# Foto raf düzenleyici uygulamasıyla foto raf düzenleme

Kameranızla çekti iniz orijinal foto rafları düzenleyebilir ve bu foto raflara efekt uygulayabilirsiniz. Örne in, ı ık efektlerini de i tirebilirsiniz. Düzenlenen foto rafı kaydettikten sonra, ilgili foto rafın de i memi orijinal sürümü cihazınızda kalır.

Bir fotoğrafı düzenlemek için

 Bir foto raf görüntülerken, araç çubuklarını görüntülemek için ekrana dokunun ve sonra 
 ö esine dokunun.

#### Bir fotoğrafı kırpmak için

- 1 Bir foto raf görüntülerken, araç çubuklarını görüntülemek için ekrana ve sonra r ö esine dokunun.
- 2 Sorulursa, Fotoğraf düzenleyici seçimini yapın.
- 3 ≒. > Kırp ö esine dokunun.
- 4 Bir seçenek belirlemek için Kırp ö esine dokunun.
- 5 Kırpma çerçevesini ayarlamak için, kırpma çerçevesinin kenarına dokunarak bekleyin. Kenarlardaki daireler kaybolunca, çerçeveyi yeniden boyutlandırmak için içeri veya dı arı do ru sürükleyin.
- 6 Çerçevenin tüm kenarlarını aynı zamanda boyutlandırmak için dört kö eden birine dokunarak bekleyin. Kenarlardaki daireler kayboldu unda, kö eyi uygun bir ekilde sürükleyin.
- 7 Kırpma çerçevesini foto rafın ba ka bir alanına ta ımak için, çerçevenin içine dokunarak bekleyin, ardından çerçeveyi istedi iniz konuma ta ıyın.
- 8 🗸 ö esine dokunun.
- 9 Kırparken foto rafın bir kopyasını kaydetmek için Kaydet ö esine hafifçe vurun.

#### Fotoğrafa özel efektler uygulamak için

- 1 Bir foto raf görüntülerken, araç çubuklarını görüntülemek için ekrana ve sonra r ö esine dokunun.
- 2 Sorulursa Fotoğraf düzenleyici seçimini yapın.
- 3 🛱 simgesine dokunup bir seçenek belirtin.
- 4 Foto rafi istedi iniz gibi düzenleyip ardından Kaydet ö esine dokunun.

#### Bir fotoğrafın ışık ayarlarını yapmak için

- Bir foto raf görüntülerken, araç çubuklarını görüntülemek için ekrana ve sonra ö esine dokunun.
- 2 Sorulursa Fotoğraf düzenleyici seçimini yapın.
- 3 🔊 ö esine dokunup bir seçenek belirleyin ve diledi iniz ekilde düzenleyin.
- 4 Düzenlenen foto rafın bir kopyasını kaydetmek için Kaydet seçene ine dokunun.

#### Bir fotoğraftaki renklerin doygunluk düzeyini ayarlamak için

- 1 Bir foto raf görüntülerken, araç çubuklarını görüntülemek için ekrana ve sonra 🗹 ö esine dokunun.
- 2 Sorulursa Fotoğraf düzenleyici seçimini yapın.
- 3 Simgesine dokunup bir seçenek belirtin.
- 4 Düzenlenen foto rafın bir kopyasını kaydetmek için Kaydet seçene ine dokunun.

# Video düzenleyici uygulamasıyla video düzenleme

Kameranızla çekti iniz videoları düzenleyebilirsiniz. Örne in, videoyu istedi iniz uzunlukta kırpabilir veya videonun hızını ayarlayabilirsiniz. Düzenlenen videoyu kaydettikten sonra, ilgili videonun de i memi orijinal sürümü cihazınızda kalır.

#### Videoyu kırpmak için

- 1 Albümde oynatmak istedi iniz videoyu bulun ve dokunun.
- 3 Kırpma çerçevesini zaman çizelgesinin ba ka bir bölümüne ta ımak için, kırpma çerçevesinin kenarına dokunarak bekleyin ve istedi iniz konuma sürükleyip **Uygula** seçene ine hafifçe dokunun.
- 4 Kırpılan videonun bir kopyasını kaydetmek için **Kaydet** seçene ine hafifçe dokunun.

#### Bir videonun hızını ayarlamak için

- 1 Albümde oynatmak istedi iniz videoyu bulun ve dokunun.
- 2 Araç çubuklarını görüntülemek için ekrana dokunun ve ardından i > Hız ö esine dokunun.
- 3 Bir seçenek belirleyin, zaman çizelgesinin kenarına dokunarak bekleyin ve istedi iniz konuma sürükleyip **Uygula** ö esine hafifçe dokunun.
- 4 Düzenlenen videonun bir kopyasını kaydetmek için **Kaydet** seçene ine hafifçe dokunun.

### Bir videodan fotoğraf yakalamak için

- 1 Albümde oynatmak istedi iniz videoyu bulun ve dokunun.
- 2 Araç çubuklarını görüntülemek için ekrana dokunun ve > Fotoğraf Yakalama ö esine dokunun.
- 3 Konum i aretçisini zaman çizelgesinin ba ka bir bölümüne ta ımak için, ilerleme çubu u i aretçisini istedi iniz konuma sürükleyip **Kaydet** seçene ine dokunun.

# Foto raf ve videoları gizleme

Foto rafları ve videoları Albüm ana ekranından gizleyebilirsiniz. Foto raflar ve videolar Albüm ana ekranından gizlendikten sonra yalnızca Gizli klasöründen görüntülenebilir.

#### Bir fotoğrafı veya videoyu gizlemek için

- 1 Albüm'de, gizlemek istedi iniz foto rafı veya videoyu bulup hafifçe dokunun.
- 2 Araç çubuklarını görüntülemek için ekrana dokunun ve sonra da ö esine dokunun.
- 3 Sırasıyla Gizle > Tamam ö elerine dokunun.

#### Gizli fotoğraflarınızı ve videolarınızı görüntülemek için

- 1 Albüm'de, Albüm ana ekranının sol kenarını sa a do ru sürükleyin ve ardından **Gizli** seçene ine hafifçe dokunun.
- 2 Görüntülemek için bir foto rafa ya da videoya dokunun.
- 3 Bir sonraki foto raf ya da videoyu görüntülemek için ekranı sola do ru kaydırın. Önceki foto raf veya videoyu görüntülemek için ekranı sa a do ru kaydırın.

#### Bir fotoğrafı veya videoyu göstermek için

- 1 Albüm'de, Albüm ana ekranının sol kenarını sa a do ru sürükleyin ve ardından **Gizli** seçene ine hafifçe dokunun.
- 2 Göstermek istedi iniz foto rafa veya videoya hafifçe dokunun.
- 3 Araç çubuklarını görüntülemek için ekrana dokunun ve sonra da ö esine dokunun.
- 4 Gizleme ö esine dokunun.

# Albüm ana ekran menüsü

Albüm ana ekran menüsünden, özel efektler kullanılarak cihazınızın kamerasıyla çekilen foto raf ve videolar da dahil olmak üzere tüm foto raf albümlerinizin yanı sıra PlayMemories Online, Picasa™ ve Facebook gibi hizmetler aracılı ıyla çevrimiçi olarak payla tı ınız içeriklere de göz atabilirsiniz. Bu tür servislerde oturum açtı ınızda, içeri i yönetebilir ve çevrimiçi resimleri görüntüleyebilirsiniz. Albüm uygulamasından ayrıca foto raflara co rafi etiket ekleyebilir, temel düzenleme görevlerini gerçekle tirebilir ve içeri i payla mak üzere Bluetooth® kablosuz teknolojisi ve e-posta gibi yöntemleri kullanabilirsiniz.

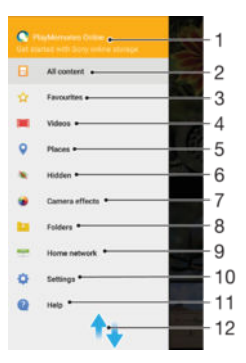

- 1 PlayMemories Online hizmetini kullanarak foto raf ve videoları görüntüleyin
- 2 Tüm içeri i görüntülemek için Albüm uygulaması ana ekranına dönün
- 3 Sık kullanılan foto raf ve videolarınızı görüntüleyin
- 4 Cihazınıza kaydedilen tüm videoları görüntüleyin
- 5 Foto raflarınızı bir haritada veya Dünya görünümünde görüntüleyin
- 6 Görünümde sakladı ınız foto raf ve videoları görüntüleyin
- 7 Özel efektler kullanılarak cihazınızın kamerasıyla çekilen tüm foto rafları ve videoları görüntüleyin
- 8 Cihazınızda farklı klasörlerde kaydedilen tüm foto rafları ve videoları görüntüleyin.
- 9 Foto raf ve videoları aynı a üzerinde bulunan cihazlarda görüntüleyin
- 10 Albüm uygulamasından ayarlar menüsünü açın
- 11 çeri i görmek için yukarı veya a a ı kaydırın
- 12 Web deste ini açın
- PlayMemories Online hizmeti her ülke veya bölgede kullanılamayabilir.

#### Çevrimiçi servislerdeki fotoğrafları Albüm'de görüntülemek için

- 1 Ana ekran konumunda 🌚 ö esine dokunun.
- 2 Albüm ö esini bulup dokunun ve ardından Albüm ana sayfasının sol kenarını sa a do ru sürükleyin.
- 3 stedi iniz çevrimiçi hizmete dokunun ve ba lamak için ekrandaki talimatları izleyin. Servise yükledi iniz tüm kullanılabilir çevrimiçi albümler görüntülenir.
- 4 çeri ini görüntülemek için albüme ve ardından albümdeki foto rafa dokunun.
- 5 Bir sonraki foto raf ya da videoyu görüntülemek için ekranı sola do ru kaydırın. Önceki foto raf veya videoyu görüntülemek için ekranı sa a do ru kaydırın.

# Foto raflarınızı bir harita üzerinde görüntüleme

Foto raflara konum bilgisi eklemek, co rafi etiket ekleme olarak adlandırılır. Foto raflarınızı bir harita üzerinde görüntüleyip etiket koyabilir ve arkada larınız ile ailenize o foto rafi çekerken nerede oldu unuzu gösterebilirsiniz. Daha fazla bilgi için bkz. *Foto raflarınıza co rafi konumlar ekleme* (92 sayfasında).

Yer saptama özelli ini açtıysanız ve kamerada corafi etiketlemeyi etkinle tirdiyseniz, sonraki bir a amada dorudan haritada görüntülemek üzere fotoraflarınızı etiketleyebilirsiniz.

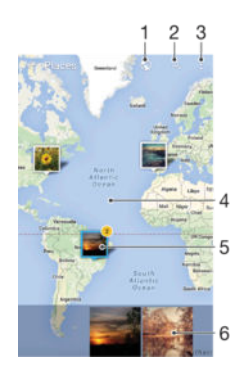

- 1 Co rafi etiketli foto rafları Küre görünümünde görüntüleyin
- 2 Haritada bir konum arayın
- 3 Menü seçeneklerini görüntüleyin
- 4 Yakla tırmak için iki kez dokunun. Uzakla tırmak için parmaklarınızı birbirine yakla tırın. Haritanın farklı bölümlerini görüntülemek için sürükleyin.
- 5 Aynı konumda co rafi etiketli foto raflar ve/veya videolar grubu.
- 6 Seçilen foto rafların ve/veya videoların küçük resimleri. Bir ö eyi tam ekranda görüntülemek için dokunun.
- Aynı konumda çok sayıda foto raf çekilmi se bunlardan sadece biri harita üzerinde gösterilir. Toplam foto raf sayısı sa üst kö ede gösterilir; örne in S. Gruptaki tüm foto rafları görüntülemek için, kapak foto rafına dokunun ve ardından ekranın en altındaki küçük resimlerden birine dokunun.

#### Bir fotoğrafa coğrafi etiket eklemek için

- 1 Bir foto raf görüntülerken, araç çubuklarını görüntülemek için ekrana dokunun.
- 2 ö esine dokunun ve sonra harita ekranını açmak için Coğrafi etiket ekle ö esine dokunun.
- 3 Foto raf için konum ayarlamak amacıyla haritanın üzerine dokunun.
- 4 Foto rafın konumunu sıfırlamak için haritada yeni bir konuma dokunun.
- 5 Bitti inde, **Tamam** ö esine dokunun.

#### Coğrafi etiketli fotoğrafları bir harita üzerinde görüntülemek için

- 1 Ana ekran konumunda 🌐 ö esine dokunun.
- 2 Albüm seçene ini bulup dokunun.
- 3 Albüm ana sayfasının sol kenarını sa a do ru sürükleyin ve ardından **Yerler** ö esine dokunun.
- 4 Haritada görüntülemek istedi iniz foto rafa dokunun.

#### Coğrafi etiketli fotoğrafları küre üzerinde görüntülemek için

- 1 Ana ekran konumunda 🌚 ö esine dokunun.
- 2 Albüm seçene ini bulup dokunun.
- 3 Albüm ana sayfasının sol kenarını sa a do ru sürükleyin ve ardından Yerler > ö esine dokunun.
- 4 Haritada görüntülemek istedi iniz foto rafa dokunun.

#### Bir fotoğrafın coğrafi etiketini değiştirmek için

- 1 Albüm'de harita üzerinde bir foto raf görüntülenirken, foto rafa dokunup çerçevesi mavi oluncaya kadar bekleyin ve ardından harita üzerinde istedi iniz konuma dokunun.
- 2 **Tamam** ö esine dokunun.

#### Harita görünümünü değiştirmek için

 Albüm'deki haritayı görüntülerken, ö esine dokunun ve sonra Klasik görünüm veya Uydu görünümü seçimini yapın.

# Videolar

# Video uygulamasında video izleme

Cihazınıza kaydetti iniz ya da indirdi iniz filmleri ve di er video içeri ini oynatmak için Video uygulamasını kullanın. Video uygulaması ayrıca her filmin poster, kısa özet, tür bilgisi ve yönetmen bilgisini almanıza da yardımcı olur. Ayrıca, aynı a a ba lı di er cihazlardaki filmlerinizi de oynatabilirsiniz.

Bazı video dosyaları Video uygulamasında oynatılamayabilir.

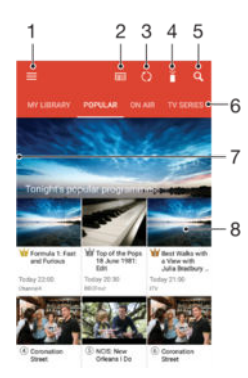

- 1 Ana ekran menüsünü açın.
- 2 Program kılavuzunu görüntüleyin
- 3 çerikleri yenileyin
- 4 Uzaktan kumanda
- 5 İçerik arayın
- 6 Kitaplık, Popüler programlar, Canlı programlar, TV Dizileri, Filmler ve Önerilen programlar arasında geçi yapın
- 7 Menüyü açmak, içerik aramak ve ayarları yapmak için ekranın sol kenarını sa a do ru sürükleyin
- 8 Ayrıntılı bilgi almak ve ilgili içerikleri elde etmek için bir programa dokunun

#### Video'da bir video oynatmak için

- 1 Ana ekran konumundan 🌐 ö esine dokunun ve sonra da Video ö esine dokunun.
- 2 Oynatmak istedi iniz videoyu bulun ve dokunun. Video ekranda görüntülenmiyorsa, ekranın sol kenarını sa a do ru sürükleyerek Video ana ekran menüsünü açın ve ardından oynatmak istedi iniz videoyu bulup dokunun.
- 3 Kontrolleri görüntülemek veya gizlemek için, ekrana dokunun.
- 4 Oynatmayı duraklatmak için, (ii) ö esine dokunun. Videoyu oynatmaya devam etmek için, (►) ö esine dokunun.
- 5 Videoyu geri almak için, ilerleme çubu u i aretçisini sola sürükleyin. Videoyu hızlı ileri sarmak için, ilerleme çubu u i aretçisini sa a sürükleyin.

### Video'da ayarları değiştirmek için

- 1 Ana ekran konumundan 
  ö esine dokunun ve ardından Video ö esini bulup dokunun.
- 2 Video ana sayfa menüsünü açmak için ekranın sol kenarını sa a do ru sürükleyin ve **Ayarlar** ö esine dokunun.
- 3 Ayarları istedi iniz ekilde de i tirin.

#### Bir video oynatılırken ses ayarlarını değiştirmek için

- 1 Video oynatıldı ı sırada kontrolleri görüntülemek için ekrana dokunun.
- 2 > Ses ayarları ö esine dokunun, ardından ayarları istedi iniz ekilde de i tirin.
- 3 Bitti inde, **Tamam** seçene ine dokunun.

#### Video paylaşmak için

- 1 Video oynatıldı ı sırada ö esine ve ardından **Paylaş** ö esine dokunun.
- 2 Seçilen videoyu payla mak için kullanmak istedi iniz uygulamaya dokunun ve videoyu göndermek için ilgili adımları izleyin.

# Cihazınıza video içeri i aktarma

Filmler uygulamasını kullanmaya ba lamadan önce, di er cihazlarda (örne in, bilgisayarda) bulunan filmleri, TV programlarını ve di er video içeri ini cihazınıza aktarmanız iyi olabilir. çeri inizi aktarmanın çe itli yolları vardır:

- <sup>®</sup> Sadece Windows<sup>®</sup> için: USB kablosu ile cihazınızı bilgisayara ba layın ve bilgisayardaki dosya yöneticisi uygulamasını kullanarak video dosyalarını do rudan sürükleyip bırakın. Bknz. *Bir bilgisayar kullanarak dosyaları yönetme* sayfasında 130.
- Bir PC veya bir Apple<sup>®</sup> Mac<sup>®</sup> bilgisayarınız varsa, içeri i organize etmek ve video dosyalarını cihazınıza aktarmak için Xperia<sup>™</sup> Companion kullanın.

# Video içeri ini yönetme

#### Film bilgilerini manuel olarak almak için

- 1 Cihazınızın etkin bir veri ba lantısı oldu undan emin olun.
- 2 Videonun oynatıldı ı sırada kontrolleri görüntülemek için ekrana dokunun.
- 3 > **Detaylar** ö elerine dokunun.

#### Videoyu silmek için

- 1 Ana ekranınızdan 🌐 ö esine dokunun ve sonra Video ö esine dokunun.
- 2 Video ana ekran menüsünü açmak için ekranın sol kenarını sa do ru sürükleyin ve ardından farklı kategoriler arasında gezinip silmek istedi iniz video dosyasına gidin.
- 3 Video minik resmine dokunarak bekleyin ve ardından 前 ö esine dokunun.
- 4 Onaylamak için tekrar **Sil** seçene ine dokunun.

# **Movie Creator**

Xperia<sup>™</sup> Movie Creator, var olan foto rafları ve videoları kullanıp otomatik olarak yakla ık 30 saniyelik kısa videolar olu turur. Uygulama, filmi olu turmak için zaman çizelgesini otomatik olarak belirler. Örne in Cumartesi ö leden sonra yapılan bir gezintiye veya yedi günlük herhangi bir zaman dilimine ait foto raf ve videoları alarak sizin için film haline getirebilir. Önemli anları vurgulayan bu film hazır oldu unda bildirim alırsınız. Daha sonra bu filmi diledi iniz ekilde düzenleyebilirsiniz. Örne in ba lı ı düzenleyebilir, sahneleri silebilir, müzi i de i tirebilir veya daha çok foto raf ya da video ekleyebilirsiniz.

#### Movie Creator'ı açmak için

- 1 Ana ekran 🌐 ö esine dokunun.
- 2 **Movie Creator** ö esine dokunun.
- Cihazınızda kayıtlı foto raf veya video yoksa, Movie Creator uygulamasını açtı ınızda hiçbir fonksiyonellik kullanılamaz.

#### Movie Creator bildirimlerini kapatmak için

- 1 Ana ekran konumunda 📾ö esine dokunun.
- 2 Movie Creator ö esine dokunun.
- 3 ve ardından Ayarlar ö esine dokunun ve Bildirimler özelli ini devre dı ı bırakın.
#### Movie Creator'ı devre dışı bırakmak

- 1 Ana ekran konumundan, 🌐 ö esine dokunun.
- 2 Ayarlar > Uygulamalar ö esini bulun ve dokunun.
- 3 Movie Creator > DEVRE DIŞI BIRAK ö esini bulun ve dokunun.

# PS Video hizmeti

PS Video hizmetini yalnızca Android<sup>™</sup> cihazınızda de il PC, PlayStation<sup>®</sup> Portable (PSP<sup>®</sup>), PlayStation<sup>®</sup> 3, PlayStation<sup>®</sup> 4 veya PlayStation<sup>®</sup> Vita'da da görüntüleyebilece iniz filmleri veya TV ovlarını kiralamak ve satın almak için kullanabilirsiniz. En yeni Hollywood yapımları, macera filmleri, komediler, klasikler ve di er bir dizi kategori arasından seçiminizi yapın.

PS Video hizmeti aracılı ıyla film satın almak veya kiralamak istiyorsanız Sony Entertainment Network hesabı olu turmalısınız. Zaten PlayStation® a hesabınız varsa yeni hesap olu turmak yerine bu hesabı da kullanabilirsiniz.

- Birden çok kullanıcılı bir cihaz kullanıyorsanız PS Video hizmetini kullanabilmek için cihaz sahibi, yani birincil kullanıcı olarak giri yapmalısınız.
- PS Video içeren Sony Entertainment Network her pazarda bulunmayabilir. Ek artlar ve ko ullar uygulanır.

#### PS Video uygulamasını başlatmak için

- 1 Ana ekran konumunda 🕮ö esine dokunun.
- 2 🧾 ö esini bulun ve bu ö eye dokunun. Daha sonra ekrandaki talimatları izleyerek PS Video uygulamasını kullanmaya ba layın.

# Bağlanabilirlik

# Kablo kullanarak cihazınızın ekranını TV'ye yansıtma

Cihazınızı, MHL kablosu kullanarak uyumlu bir TV setine ba layabilir ve cihazınızın ekranını TV ekranına yansıtabilirsiniz.

- MHL ve HDMI™ kabloları ve adaptörleri ayrı satılmaktadır.
- Sony, cihazınızın tüm MHL ve HDMI<sup>™</sup> kablo ve adaptör türlerini destekledi i konusunda garanti vermez.

#### Cihaz içeriğini MHL girişini destekleyen bir TV'de görüntülemek için

- 1 MHL kablosunu kullanarak cihazınızı TV'ye ba layın. **M** sa landıktan sonra, cihazınızın durum çubu unda MHL simgesi görüntülenir.
- 2 Televizyon, cihazınızın ekranını görüntüler.
- Cihazınız, MHL kablosuna ba lı olan ekranı algılayamazsa, MHL kablosunu yeniden ba layın ve Ayarlar > Cihaz bağlantısı > USB Bağlanabilirliği > USB cihazını algıla ö esine dokunun.

#### HDMI™ girişi destekleyen bir TV'de cihazınızdan içerik görüntülemek için

- 1 Cihazınızı bir MHL adaptöre takın ve adaptörü USB güç kayna ına ba layın.
- 2 HDMI<sup>™</sup> kablosunu kullanarak adaptörü televizyona ba layın. a landıktan sonra, cihazınızın durum çubu unda görüntülenir.
- 3 Televizyon cihazınızın ekranını görüntüler.

#### TV uzaktan kumandası kullanımı hakkındaki yardımı görüntülemek için

- 1 Cihazınız TV setine ba lıyken, Bildirim panelini açmak için durum çubu unu a a ıya do ru sürükleyin.
- 2 MHL bağlandı ö esine dokunun. TV ekranında MHL ayarları görüntülenir.
- 3 Uzaktan kumanda kullanımı ö esini seçin.
- TV ekranındaki çıktının boyutunu ayarlamak için Video Çıkış Boyutu ö esini seçebilirsiniz. TV'de otomatik ölçeklendirme seçene i zaten etkinle tirilmi se bu ayar MHL ayarları altında görünmez.
- 👻 Bildirim panelini açmak için TV uzaktan kumandasındaki sarı dü 🛛 meye de basabilirsiniz.

#### Cihazınızın TV seti ile bağlantısını kesmek için

• MHL kablosunun veya MHL adaptörünün ba lantısını cihazınızdan kesin.

# Cihazınızın ekranını bir TV'ye kablosuz olarak yansıtma

Cihazınızın ekranını televizyonda ve ba ka bir geni ekranda, kablo ba lantısı kullanmadan görüntülemek için Ekran yansıtma özelli ini kullanabilirsiniz. Wi-Fi Direct<sup>™</sup> teknolojisi iki cihaz arasında kablosuz ba lantı olu turur ve böylelikle koltu unuza yaslanıp en sevdi iniz foto rafların tadını çıkarabilirsiniz. Bu özelli i cihazınızdan TV hoparlörü yoluyla müzik dinlemek için de kullanabilirsiniz.

Ekran yansıtma özelli ini kullandı ınız esnada farklı Wi-Fi® a larından etki olması durumunda görüntü kaliteniz olumsuz yönde etkilenebilir.

#### Cihazınızın ekranını bir TV ekranına yansıtmak için

- 1 TV: TV'nizdeki ekran yansıtma fonksiyonunu açmak için Kullanıcı kılavuzundaki talimatları izleyin.
- 2 Cihazınız: Ana ekran konumundan, 🌚 ö esine dokunun.
- 3 Ayarlar > Cihaz bağlantısı > Ekran yansıtma ö esini bulun ve dokunun.
- 4 **Başlat** ö esine dokunun.
- 5 **Tamam** ö esine dokunun ve bir cihaz seçin.
- Bu fonksiyonelli in çalı ması için TV'niz, Wi-Fi CERTIFIED Miracast<sup>™</sup> teknolojisine dayanan ekran yansıtma özelli ini desteklemelidir. TV'niz ekran yansıtma özelli ini desteklemiyorsa ayrı bir kablosuz ekran adaptörü satın almanız gerekir. Ayrıca ekran yansıtmayı kullanırken, cihazınızın Wi-Fi anten alanını kapatmayın.

#### Cihazlar arasındaki ekran yansıtmayı durdurmak için

- 1 Ana ekran ö esinden, 🌐 ö esine dokunun.
- 2 Ayarlar > Cihaz bağlantısı > Ekran yansıtma ö esini bulun ve dokunun.
- 3 Bağlantıyı Kes ve ardından Tamam ö esine dokunun.

# DLNA Certified<sup>™</sup> cihazlarla içerik payla ımı

Cihazınıza ya da bir TV, bilgisayar gibi di er cihazlara kaydedilen medya içeri ini görebilir ya da oynatabilirsiniz. Bu cihazlar, aynı kablosuz a üzerinde olmalıdır ve Sony TV'leri ya da hoparlörleri veya Digital Living Network Alliance tarafından DLNA Certified<sup>™</sup> olan ürünler olabilir. Ayrıca, cihazınızda di er DLNA Certified<sup>™</sup> cihazlardaki içeri i de görebilir veya oynatabilirsiniz.

Cihazlar arasında medya payla ımını ayarladıktan sonra, cihazınızdan evdeki bilgisayarınızda saklı müzik dosyalarını dinleyebilir veya cihazınızın foto raf makinesi ile çekilmi foto rafları geni ekranlı bir TV'de görüntüleyebilirsiniz.

#### DLNA Certified<sup>™</sup> cihazlardaki dosyaların cihazınızda oynatılması

Cihazınızda ba ka DLNA Certified<sup>™</sup> cihazlardaki dosyaları oynatırken di er cihaz sunucu gibi çalı ır. Ba ka bir deyi le, içeri i a üzerinden payla ır. Sunucu cihazın içerik payla ım fonksiyonunu etkinle tirmesi ve cihazınıza eri im izni vermesi gerekir. Cihazınız ile aynı Wi-Fi® a ına ba lanması gerekir.

#### Paylaşılan bir müziği cihazınızda çalmak için

- 1 Dosyaları payla mak istedi iniz cihazların, cihazınız ile aynı Wi-Fi® a ına ba landı ından emin olun.
- 2 Ana ekran konumundan 
  ö ö esine dokunun ve ardından 
  ö ö esini bulup dokunun.
- 3 Müzik ana sayfasının sol kenarını sa a do ru sürükleyin ve ardından **Ana ağ** ö esine dokunun.
- 4 Ba lı cihazların listesinden bir cihaz seçin.
- 5 Ba lı cihazın klasörlerine göz atın ve oynatmak istedi iniz parçayı seçin. Seçildikten sonra parça otomatik olarak çalmaya ba lar.

#### Paylaşılan bir videoyu cihazınızda oynatmak için

- 1 Dosyaları payla mak istedi iniz cihazların, cihazınız ile aynı Wi-Fi® a ına ba landı ından emin olun.
- 2 Ana ekran konumundan 🌐 ö esine ve sonra da Video ö esine dokunun.
- 3 Video ana ekranının sol kenarını sa a do ru sürükleyin ve ardından **Ana ağ** ö esine dokunun.
- 4 Ba lı cihazların listesinden bir cihaz seçin.
- 5 Ba lı cihazın klasörlerine göz atın ve oynatmak istedi iniz videoyu seçin.

#### Paylaşılan bir fotoğrafı cihazınızda görmek için

- 1 Dosyaları payla mak istedi iniz cihazların, cihazınız ile aynı Wi-Fi® a ına ba landı ından emin olun.
- 2 Ana ekran konumundan 
  ö esine dokunun ve ardından Albüm ö esini bulup dokunun.
- 3 Albüm ana ekranının sol kenarını sa a sürükleyin ve **Ana ağ** ö esine dokunun.
- 4 Ba lı cihazların listesinden bir cihaz seçin.
- 5 Ba lı cihazın klasörlerine göz atın ve görmek istedi iniz foto rafı seçin.

# Cihazınızdaki dosyaların DLNA Certified™ cihazlarda oynatılması

Telefonunuzdaki medya dosyalarını di er DLNA Certified<sup>™</sup> cihazlarda görüntülemek ya da oynatmak için cihazınızda dosya payla ımını ayarlamanız gerekir. çeri i payla tı ınız cihazlara istemci cihazları adı verilir. Örne in, bir TV, bilgisayar ya da tablet istemci cihaz olarak davranabilir. stemci cihazlara içeri i aktarabildi inde cihazınız bir medya sunucusu olarak çalı ır. Cihazınızda dosya payla ımı ayarladı ınızda, istemci cihazlara da eri im izni vermeniz gerekir. Bunun ardından bu tip cihazlar kayıtlı cihazlar olarak görünürler. Eri im iznini bekleyen cihazlar, bekleyen cihazlar olarak listelenir.

#### Diğer DLNA Certified<sup>™</sup> cihazlar ile dosya paylaşımı kurmak için

- 1 Cihazınızı bir Wi-Fi® a ına ba layın.
- 2 Ana ekran konumundan 
  ö esine dokunun ve ardından Ayarlar > Cihaz bağlantısı > Medya sunucusu ö esini bulup dokunun.
- 3 Kaydırıcıyı Medya paylaş sa a do ru kaydırın.
- 4 Cihazınıza ba lamak için bilgisayarınızı veya aynı Wi-Fi® a ı üzerindeki di er DLNA™ istemci cihazlarını kullanın.
- 5 Cihazınızın durum çubu unda bir bildirim görüntülenir. Bildirimi açın ve cihazınıza ba lanmaya çalı an her istemci cihaz için eri im izinlerini ayarlayın.
- Bir DLNA<sup>™</sup> istemci kullanarak cihazınızdaki medyaya eri im adımları, istemci cihazlar arasında farklılık gösterir. Daha fazla bilgi için istemci cihazınızın Kullanıcı Kılavuzuna bakın. Cihazınız a daki bir istemciye eri emezse, Wi-Fi® a ınızın çalı masını kontrol edin.
- Uygulamanın ana ekranının sol kenarını sa a do ru sürükleyip Ayarlar > Medya sunucusu ö esine dokunarak da Müzik veya Albüm gibi belirli uygulamaların içindeki Medya sunucusu menüsüne eri ebilirsiniz.

#### Diğer DLNA Certified™ cihazlar ile dosya paylaşımını durdurmak için

- 1 Ana ekran ö esinden, 🎟 ö esine dokunun.
- 2 Ayarlar > Cihaz bağlantısı > Medya sunucusu ö esini bulun ve dokunun.
- 3 Medya paylaş yanındaki kaydırıcıyı sa a sürükleyin.

#### Bekleyen bir cihazın erişim izinlerini ayarlamak için

- 1 Ana ekran ö esinden, 🌐 ö esine dokunun.
- 2 Ayarlar > Cihaz bağlantısı > Medya sunucusu ö esini bulun ve dokunun.
- 3 **Bekleyen cihazlar** listesinden bir cihaz seçin.
- 4 Bir eri im izin düzeyi seçin.

#### Kayıtlı bir cihazın adını değiştirmek için

- 1 Ana ekran konumunda 🌚 ö esine dokunun.
- 2 Ayarlar > Cihaz bağlantısı > Medya sunucusu ö esini bulup dokunun.
- 3 Kayıtlı cihazlar listesinden bir cihaz seçin ve Adı değiştir ö esini seçin.
- 4 Cihaz için yeni bir ad girip **Tamam** ö esine dokunun.

#### Kayıtlı bir cihazın erişim düzeyini değiştirmek için

- 1 Ana ekran ö esinden, 🎟 ö esine dokunun.
- 2 Ayarlar > Cihaz bağlantısı > Medya sunucusu ö esini bulun ve dokunun.
- 3 Kayıtlı cihazlar listesinden bir cihaz seçin.
- 4 Erişim düzeyini değiştir üzerine dokunun ve bir seçenek belirleyin.

#### Diğer DLNA Certified™ cihazlar ile içerik paylaşımı hakkında yardım almak için

- 1 Ana ekran konumundan, 🌚 ö esine dokunun.
- 2 Ayarlar > Cihaz bağlantısı > Medya sunucusu ö esini bulun ve dokunun.
- 3 i ö esine dokunun ve sonra Yardım ö esine dokunun.

# Cihazınızı USB aksesuarlarına ba lama

Cihazınızı USB yı ın depolama cihazları ve USB fare gibi USB aksesuarlarına ba lamak için bir USB Host ba da tırıcısı kullanabilirsiniz. USB cihazın bir mikro USB konektörü varsa, USB Host ba da tırıcısı gerekmez.

- Bu cihazda bir kapaksız USB portu vardır. Cihazınız suyla temas ederse, bir USB kablosu takmadan önce USB portunun tamamen kurudu undan emin olun.
- USB Host ba da tırıcıları ayrı olarak satılır. Sony, tüm USB aksesuarlarının cihazınız tarafından desteklendi ini garanti etmez.

#### USB host bağdaştırıcı kullanarak bir USB aksesuarını bağlamak için

- 1 USB Host adaptörü cihazınıza takın ve ardından ba da tırıcıyı USB aksesuarına ba layın.
- 2 Ana ekran konumundan, 🌐 ö esine dokunun.
- 3 Ayarlar > Cihaz bağlantısı > USB Bağlanabilirliği > USB cihazını algıla seçene ini bulup dokunun.
- Oyun kontrollerini, USB ses ve Ethernet aksesuarlarını kurmak için ek adımlar veya yazılım gerekebilir. Sony, tüm USB aksesuarlarının cihazınız tarafından desteklendi ini garanti etmez.

#### Bir USB Host adaptör kullanarak bir USB yığın depolama cihazındaki içeriğe erişmek

- 1 USB Host adaptörü cihazınıza takın ve ardından adaptörü USB yı ın depolama cihazına ba layın.
- 2 Ana ekran konumundan, 🎰 ö esine dokunun.
- 3 Ayarlar > Cihaz bağlantısı > USB Bağlanabilirliği > USB cihazını algıla seçene ini bulup dokunun.
- 4 USB depolama cihazındaki dosya ve klasörlere eri mek için, File Commander gibi bir dosya yöneticisi kullanın.
- çeri i do rudan görüntülemek için ilgili medya uygulamasını da açabilirsiniz. Örne in, USB yı ın depolama cihazlarında saklanan foto rafları görüntülemek için Albüm uygulamasını açabilirsiniz.

#### Mikro USB konektörü kullanarak bir USB aksesuarını bağlamak için

- 1 USB aksesuarının mikro USB konektörünü cihazınıza ba layın.
- 2 Ana ekran ö esinden, 🎟 ö esine dokunun.
- 3 Ayarlar > Cihaz bağlantısı > USB Bağlanabilirliği > USB cihazını algıla seçene ini bulup dokunun.
- Sony, mikro USB konektörlü tüm USB aksesuarlarının cihazınız tarafından desteklendi ini garanti etmez.

# NFC

Video, foto raf, web sayfası adresi, müzik dosyası veya ki i gibi verileri di er cihazlarla payla mak için Near Field Communications'ı (NFC) kullanın. Ayrıca, cihazınızdaki belirli fonksiyonları etkinle tiren etiketlerin yanı sıra bir ürün veya servis hakkında daha fazla bilgi veren etiketleri taramak için de NFC'yi kullanabilirsiniz.

NFC maksimum bir santimetre mesafeli kablosuz bir teknolojidir, bundan dolayı veri payla an cihazların birbirine yakın olması gerekir. NFC kullanmadan önce, NFC fonksiyonunu açmanız gerekir ve cihazınızın ekranı etkin olmalıdır.

INFC tüm ülkelerde ve/veya tüm bölgelerde kullanılamayabilir.

#### NFC fonksiyonunu açık konuma getirmek için

- 1 Ana ekran konumunda \cdots esine dokunun.
- 2 Ayarlar > Diğer seçeneklerine dokunun.
- 3 **NFC** ö esinin yanındaki açma-kapama dü mesine dokunun.

#### NFC kullanarak başka bir telefon ile kayıt paylaşmak için

- 1 ki cihazın da NFC fonksiyonunun açık oldu undan ve ekranın etkin oldu undan emin olun.
- 2 Kayıtları görüntülemek için, Ana ekran seçene ine gidin, 
  we ardından 
  ve ardından 
  ve ardından 
  ve ardından 
  ve ardından 
  ve ardından 
  ve ardından 
  ve ardından 
  ve ardından 
  ve ardından 
  ve ardından 
  ve ardından 
  ve ardından 
  ve ardından 
  ve ardından 
  ve ardından 
  ve ardından 
  ve ardından 
  ve ardından 
  ve ardından 
  ve ardından 
  ve ardından 
  ve ardından 
  ve ardından 
  ve ardından 
  ve ardından 
  ve ardından 
  ve ardından 
  ve ardından 
  ve ardından 
  ve ardından 
  ve ardından 
  ve ardından 
  ve ardından 
  ve ardından 
  ve ardından 
  ve ardından 
  ve ardından 
  ve ardından 
  ve ardından 
  ve ardından 
  ve ardından 
  ve ardından 
  ve ardından 
  ve ardından 
  ve ardından 
  ve ardından 
  ve ardından 
  ve ardından 
  ve ardından 
  ve ardından 
  ve ardından 
  ve ardından 
  ve ardından 
  ve ardından 
  ve ardından 
  ve ardından 
  ve ardından 
  ve ardından 
  ve ardından 
  ve ardından 
  ve ardından 
  ve ardından 
  ve ardından 
  ve ardından 
  ve ardından 
  ve ardından 
  ve ardından 
  ve ardından 
  ve ardından 
  ve ardından 
  ve ardından 
  ve ardından 
  ve ardından 
  ve ardından 
  ve ardından 
  ve ardından 
  ve ardından 
  ve ardından 
  ve ardından 
  ve ardından 
  ve ardından 
  ve ardından 
  ve ardından 
  ve ardından 
  ve ardından 
  ve ardından 
  ve ardından 
  ve ardından 
  ve ardından 
  ve ardından 
  ve ardından 
  ve ardından 
  ve ardından 
  ve ardından 
  ve ardından 
  ve ardından 
  ve ardından 
  ve ardından 
  ve ardından 
  ve ardından 
  ve ardından 
  ve ardından 
  ve ardından 
  ve ardından 
  ve ardından 
  ve ardından 
  ve ardından 
  ve ardından 
  ve ardından 
  ve ardından 
  ve ardından 
  ve ardından 
  ve ardından 
  ve ardından 
  ve ardından 
  ve ardından 
  ve ardından 
  ve ardından 
  ve ardından 
  ve ardından 
  ve ardından 
  ve ardından 
  ve ardından 
  ve ardından 
  ve ardından 
  ve ardından 
  ve ardından 
  ve ardından 
  ve ardından 
  ve ardından 
  ve ardından 
  ve ardından 
  ve ardından 
  ve ardından 
  ve ardından 
  ve ardından 
  ve ardından 
  ve ardından 
  ve ardından 
  ve ardından 
  ve ardından 
  ve ardından 
  ve ardından 
  ve ardından 
  ve ardından 
  ve ardından 
  ve ardından 
  ve ardından 
  ve ardından 
  ve ardından 
  ve ardından 
  ve ardı
- 3 Payla mak istedi iniz kayda hafifçe vurun.
- 4 Cihazınız ve alıcı cihazını arkaları biti ik biçimde tutun. Böylece her bir cihazın NFC algılama alanı di erine de er. Cihazlar ba landı ında, kaydın küçük resmi görünür.
- 5 Aktarımı ba latmak için küçük resme dokunun.
- 6 Aktarım tamamlanınca, kayıt bilgisi hem alıcı cihazın ekranında görüntülenir hem de bu cihaza kaydedilir.

NFC kullanarak bir müzik dosyasını başka bir cihazla paylaşmak için

- 1 Cihazınızın ve alıcı cihazın NFC fonksiyonunun açık oldu undan ve her iki ekranın da etkin oldu undan emin olun.
- 2 Müzik uygulamasını açmak için 🌐 ö esine ve ardından 👩 ö esine dokunun.
- 3 Müzik kategorisi seçin ve payla mak istedi iniz parçaya gidin.
- 4 Çalmak için parçaya dokunun. Parçayı duraklatmak için i ö esine hafifçe vurabilirsiniz. Parça çalıyor da olsa duraklatılmı da olsa aktarma gerçekle ir.
- 5 NFC algılama alanlarının birbirine temas etmesi için cihazınızı ve alıcı cihazı sırt sırta gelecek ekilde tutun. Cihazlar ba landı ında, izlemenin küçük resmi görünür.
- 6 Åktarımı ba latmak için küçük resme dokunun.
- 7 Aktarım tamamlandı ında müzik dosyası hemen alıcı cihazda çalar. Aynı zamanda dosya alıcı cihazda da kaydedilir.

#### NFC kullanarak başka bir cihaz ile fotoğraf ya da video paylaşmak için

- 1 ki cihazın da NFC fonksiyonunun açık oldu undan ve ekranın etkin oldu undan emin olun.
- 2 Cihazınızdaki foto rafları ya da videoları görüntülemek için, Ana ekran seçene ine gidin ve ardından 

  'ne dokunun ve **Albüm** ö esine bulup dokunun.
- 3 Payla mak istedi iniz foto raf veya videoya dokunun.
- 4 Cihazınız ve alıcı cihazını arkaları biti ik biçimde tutun. Böylece her bir cihazın NFC algılama alanı di erine de er. Cihazlar ba landı ında, izlemenin küçük resmi görünür.
- 5 Aktarımı ba latmak için küçük resme dokunun.
- 6 Aktarım tamamlanınca, foto raf ya da video alıcı cihazın ekranında görüntülenir. Aynı anda, ö e alıcı cihaza kaydedilir.

#### NFC kullanarak başka bir cihaz ile bir web adresini paylaşmak için

- 1 ki cihazın da NFC fonksiyonunun açık oldu undan ve ekranın etkin oldu undan emin olun.
- 2 Ana ekran konumundan 👜 dokunun.
- 3 Web tarayıcınızı açmak için 👩 ö esine dokunun.
- 4 Payla mak istedi iniz web sayfasını yükleyin.
- 5 NFC algılama alanlarının birbirine temas etmesi için cihazınızı ve alıcı cihazı sırt sırta gelecek ekilde tutun. Cihazlar ba landı ında bir minik resim görünür.
- 6 Aktarımı ba latmak için küçük resme dokunun.
- 7 Aktarım tamamlanınca, web sayfası alıcı cihazın ekranında görüntülenir.

# NFC etiketlerinin taranması

Cihazınız pek çok farklı türde NFC etiketi tarayabilir. Örne in, bir posterdeki, billboard reklamındaki veya ma azada bulunan bir ürünün etiketini tarayabilir. Böylece internet adresi gibi ilave bilgilere ula abilirsiniz.

#### Bir NFC etiketini taramak için

- 1 Cihazınızda NFC fonksiyonunun açık oldu undan ve ekranın etkin oldu undan emin olun.
- 2 Cihazın NFC tespit alanının etikete dokunmasını sa lamak için cihazı etiketin üzerine getirin. Cihazınız etiketi tarar ve toplanan içeri i görüntüler. Açmak için etiketin içeri ine hafifçe vurun.

# NFC uyumlu bir cihaza bağlanmak

Cihazınızı, Sony tarafından üretilen hoparlör ya da kulaklık gibi NFC uyumlu di er cihazlara ba layabilirsiniz. Bu tip bir ba lantı kurarken, daha fazla bilgi için uyumlu cihazın kullanım kılavuzuna ba vurun.

Ba lantının çalı ması için her iki cihazda da Wi-Fi® ya da Bluetooth® özelli ini açmanız gerekebilir.

# Bluetooth® kablosuz teknolojisi

Bluetooth® fonksiyonunu, di er Bluetooth® uyumlu cihazlara dosya gönderebilmek ya da mikrofonlu kulaklık seti aksesuarlarıyla ba lantı kurmak için kullanabilirsiniz. Bluetooth® ba lantıları, arada yekpare nesnelerin bulunmadı ı alanlarda ve 10 metrelik (33 feet) mesafe içinde daha iyi çalı ırlar. Bazı durumlarda cihazınızı di er Bluetooth® cihazlarıyla manuel olarak e lemeniz gerekebilir.

- Bluetooth® cihazları arasındaki birlikte i lerlik ve uyumluluk de i iklik gösterebilir.
- Cok kullanıcılı bir cihaz kullanıyorsanız her bir kullanıcı Bluetooth® ayarlarını de i tirebilir ve de i iklikler tüm kullanıcıları etkiler.

#### Bluetooth<sup>®</sup> fonksiyonunu açmak için

- 1 Ana ekran konumunda 😅ö esine dokunun.
- 2 Ayarlar > Bluetooth ö esine dokunun.
- <sup>3</sup> Bluetooth<sup>®</sup> fonksiyonunu açmak için, **Bluetooth** ö esinin yanındaki açma-kapama dü mesine dokunun. Cihazınız artık yakındaki cihazlar tarafından görülebilir ve mevcut Bluetooth<sup>®</sup> cihazlarının listesi görünür.

#### Cihazınızı adlandırma

Cihazınıza bir ad verebilirsiniz. Bluetooth<sup>®</sup> fonksiyonunu açtıktan sonra bu ad di er cihazlara belirtilir ve cihazınız görünür olarak ayarlanır.

#### Cihazınıza ad vermek için

- <sup>1</sup> Bluetooth<sup>®</sup> fonksiyonunun açık oldu undan emin olun.
- 2 Ana ekran konumunda 😅ö esine dokunun.
- 3 Ayarlar > Bluetooth ö esine dokunun.
- 4 Sırasıyla > Bu cihazı yeniden adlandır ö elerine dokunun.
- 5 Cihazınız için bir ad girin.
- 6 Yeniden adlandır ö esine dokunun.

# Başka bir Bluetooth<sup>®</sup> cihazıyla eşleme

Cihazınızı ba ka bir cihazla e ledi inizde; örne in cihazınızı bir Bluetooth<sup>®</sup> mikrofonlu kulaklık setine veya Bluetooth<sup>®</sup> araç kitine ba layabilir ve bu cihazları ça rı yapmak ve almak için kullanabilirsiniz.

Cihazınızı ba ka bir Bluetooth<sup>®</sup> cihazla e ledi inizde, cihazınız bu e lemeyi hatırlar. Cihazınızı bir Bluetooth<sup>®</sup> cihazıyla e lerken bir ifre girmeniz gerekebilir. Cihazınız otomatik olarak genel ifre olan 0000'ı dener. Bu ifre i e yaramazsa, cihazın ifresini bulmak icin Bluetooth<sup>®</sup> cihazınızın kullanıcı kılavuzuna bakın. Daha önce e lenmi bir Bluetooth<sup>®</sup> cihazına bir sonraki ba lanmanızda, ifreyi tekrar girmeniz gerekmez.

- ! Bazı Bluetooth® cihazları, örne in ço u Bluetooth® mikrofonlu kulaklık seti, di er cihazla hem e lemenizi hem de ba lantı kurmanızı gerektirir.
- ! Telefonunuzu birden fazla Bluetooth® cihazıyla e leyebilirsiniz, ancak aynı anda yalnızca bir Bluetooth<sup>®</sup> profiline ba lanabilirsiniz.

# Cihazınızı diğer bir Bluetooth® cihazıyla eşlemek için

- 1 E lemek istedi iniz cihazın Bluetooth<sup>®</sup> fonksiyonunun aktif oldu undan ve cihazın di er Bluetooth<sup>®</sup> cihazları tarafından görülebildi inden emin olun. Cihazınızın Ana ekran konumundan, 🌐 ö esine dokunun.
- 2
- Ayarlar > Bluetooth ö esini bulun ve buna dokunun. 3
- 4 Bluetooth<sup>®</sup> fonksiyonunu açmak için Bluetooth seçene inin yanındaki kaydırıcıyı sürükleyin. Kullanılabilir Bluetooth®cihazlarının bir listesi görünür.
- 5 E lemek istedi iniz Bluetooth<sup>®</sup> cihazına dokunun.
- Gerekirse bir ifre girin veya aynı ifreyi her iki cihazda da onaylayın. 6

# Cihazınızı diğer bir Bluetooth® cihazına bağlamak için

- Ana ekran konumunuzdan 👜 simgesine dokunun. 1
- Ayarlar > Bluetooth seçene ini bulup dokunun. 2
- 3 Ba lamak istedi iniz Bluetooth<sup>®</sup> cihazına dokunun.

#### Bluetooth<sup>®</sup> cihaz eşlemesini kaldırmak için

- Ana ekran konumunda 😅ö esine dokunun. 1
- 2 Ayarlar > Bluetooth ö esine dokunun.
- 3 Eşleştirilen cihazlar seçene inin altında, e lemesini kaldırmayı istedi iniz cihaz adının yanındaki 🏚 ö esine dokunun.
- Unut ö esine dokunun. 4

# Bluetooth<sup>®</sup> teknolojisini kullanarak öğelerin gönderilmesi ve alınması

Telefon veya bilgisayar gibi Bluetooth<sup>®</sup> uyumlu di er cihazlarla ö eleri payla mak için Bluetooth<sup>®</sup> teknolojisini kullanın. A a ıdaki ö e türlerini gönderebilir ve alabilirsiniz:

- Foto raflar ve videolar
- Müzik ve di er ses dosyaları
- Web sayfaları

#### Bluetooth® aracılığıyla öğe göndermek için

- 1 Alıcı cihaz: Bluetooth® fonksiyonunun açık ve cihazın di er Bluetooth® aygıtlarına belirir oldu undan emin olun.
- Gönderici cihaz: Göndermek istedi iniz ö eyi içeren uygulamayı açın ve ö eye 2 gidin.
- 3 Göndermek istedi iniz uygulama veya ö eye ba lı olarak; ö eye dokunun ve bekleyin, ö eyi açın ve 😴 ö esine basın. Bir ö eyi göndermenin ba ka yolları da bulunabilir.
- 4 Bluetooth ö esini seçin.
- 5 Bluetooth<sup>®</sup> özelli ini açmanız istenirse açın.
- Alıcı cihazın adına dokunun. 6
- Alıcı cihaz: Ba lantıyı kabul etmeniz istenirse kabul edin. 7
- Gönderici cihaz: stenirse, alıcı cihaza aktarımı onaylayın. 8
- Alıcı cihaz: Gelen ö eyi kabul edin. 9

# Bluetooth® aracılığıyla veri almak için

- <sup>1</sup> Bluetooth<sup>®</sup> fonksiyonunun açık ve di er Bluetooth<sup>®</sup> cihazlarına belirir oldu undan emin olun.
- 2 Gönderici cihaz artık cihazınıza veri gönderebilir.
- 3 stenirse her iki cihaza da aynı geçi kodunu girin ya da önerilen geçi kodunu onaylayın.
- 4 Cihazınıza bir dosyanın geldi i size bildirildi inde durum çubu unu a a ıya do ru sürükleyin ve dosya aktarımını kabul etmek için bildirime dokunun.
- 5 Dosya aktarımını ba latmak için Kabul Et seçene ine dokunun.
- 6 Aktarımın ilerleyi ini görüntülemek için durum çubu unu a a ıya do ru sürükleyin.
- 7 Alınan bir ö eyi açmak için durum çubu unu a a ıya do ru sürükleyin ve ilgili bildirime dokunun.

Bluetooth® aracılığıyla aldığınız dosyaları görüntülemek için

- 1 Ana ekran konumunuzdan \cdots ö esine dokunun.
- 2 Ayarlar > Bluetooth seçene ini bulup dokunun.
- 3 ö esine basın ve Alınan dosyaları göster ö esini seçin.

# Zaman kazanmanızı sağlayan akıllı uygulamalar ve özellikler

# Cihazınızı ANT+™ ile bir fitnes hub'ı olarak kullanma

Cihazınızı ayrıca, ANT+<sup>™</sup> teknolojisini destekleyen sa lık ve fitnes ürünleriyle de kullanabilirsiniz. Örne in, ANT+<sup>™</sup> uyumlu bir kalp atı hızı monitörüyle ve adım ölçerle (adım hızını ve mesafeyi ölçen) ko u yaptı ınızda, ko unuzla ilgili tüm verileri cihazınızda toplayabilirsiniz. Ardından, performansınızı analiz edebilir ve kendinizi nasıl geli tirebilece inizi görebilirsiniz.

ANT+<sup>™</sup> spor, fitnes ve sa lik cihazlarını destekleyen çe itli uygulamaları Google Play<sup>™</sup>'den indirebilirsiniz. ANT+<sup>™</sup> uyumlu ürünlerle ilgili bilgi için www.thisisant.com/ directory adresine gidin.

# Cihazınızı cüzdan olarak kullanma

Asıl cüzdanınıza ula madan ürünlerin ödemesini yapmak için cihazınızı bir cüzdan olarak kullanın. Yüklü ödeme servislerinizin tümü görüntülenmek ve yönetilmek üzere bir araya getirilir. Unutmayın, ödeme yaparken, cihazınız bir kart okuyucuya temas etmeden önce ilk olarak NFC fonksiyonunu açmalısınız. NFC hakkında daha fazla bilgi için, bkz. *NFC* sayfa 113.

Mobil ödeme servisleri tüm bölgelerde henüz kullanılamayabilir.

#### Ödeme servislerini yönetmek için

- 1 Ana ekran konumundan, 🌐 ö esine dokunun.
- 2 Ayarlar > Dokun ve öde ö elerine sırasıyla dokunun. Ödeme servisleri listesi görüntülenir.
- 3 Ödeme servislerini istendi i gibi yönetin, örne in, varsayılan ödeme servisinizi de i tirin.

# Seyahat ve haritalar

# Konum servislerini kullanma

Konum servisleri Haritalar ve kamera gibi uygulamaların, mobil ve Wi-Fi® a larının yanı sıra Küresel Konumlandırma Sistemi'nden (GPS) alınan bilgileri yakla ık konumunuzu belirlemek için kullanmasını sa lar. GPS uydularının net görü alanı içinde de ilseniz, cihazınız Wi-Fi® i levini kullanarak konumunuzu belirleyebilir. Ve bir Wi-Fi® a ı mesafesi içinde de ilseniz, cihazınız cep telefonu ebekenizi kullanarak konumunuzu belirleyebilir.

Nerede oldu unuzu ö renmek amacıyla cihazınızı kullanabilmek için konum servislerini etkinle tirmeniz gerekir.

Cihazınızdan nternet'e ba landı ınızda veri ba lantısı için ücret ödemeniz gerekebilir.

Konum servislerini etkinleştirmek veya devre dışı bırakmak için

- 1 Ana ekran konumunda 😁ö esine dokunun.
- 2 Ayarlar > Konum seçeneklerini bulun ve bunlara dokunun, ardından konum servislerini etkinle tirmek ya da devre dı ı bırakmak için açma-kapatma dü mesine dokunun.
- 3 Adım 2'de konum servislerini etkinle tirmeyi seçerseniz, onaylamak üzere **Kabul** ediyorum ö esine dokunun.

# GPS doğruluğunu artırma

GPS fonksiyonunu cihazınızda ilk kez kullandı ınızda bulundu unuz konumun bulunması birkaç dakika sürebilir. Aramayı kolayla tırmak için gökyüzünün açık oldu undan emin olun. Sabit durun ve GPS antenini kapatmayın (görüntüde i aretlenen alan). GPS sinyalleri bulutlardan ve plastikten geçse de binalar ve da lar gibi ço u katı nesneden geçemez. Konumunuz birkaç dakika içinde bulunamazsa, ba ka bir konuma geçin.

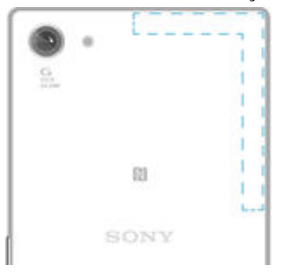

# Google Maps<sup>™</sup> ve navigasyon

Mevcut konumunuzu izlemek, gerçek zamanlı trafik durumu bilgilerini görüntülemek ve gidece iniz yere ili kin ayrıntılı talimatları almak için Google Maps™ servisini kullanın.

Google Maps<sup>™</sup> uygulaması çevrimiçi kullanılırken nternet ba lantısı gerektirir. Cihazınızdan nternet'e ba landı ınızda veri ba lantısı için ücret ödemeniz gerekebilir. Bu uygulamayı kullanma hakkında daha ayrıntılı bilgi edinmek için http://support.google.com adresine gidin ve "Cep telefonu için haritalar" ba lantısına tıklayın.

Google Maps<sup>™</sup> uygulaması her pazarda, ülkede veya bölgede kullanılamayabilir.

#### Google Maps<sup>™</sup> kullanmak için

- 1 Ana ekran konumunda 🎰 ö esine dokunun.
- 2 Sırasıyla Google > Haritalar ö elerine dokunun.

# Seyahat halindeyken veri trafi i kullanımı

Ana mobil a ınızın dı ında bir yere seyahat etti inizde, nternete mobil veri trafi ini kullanarak eri meniz gerekir. Böyle bir durumda cihazınızda veri dola ımını

etkinle tirmeniz gerekir. Veri dola ımını etkinle tirdi inizde ek ücretler uygulanabilir. Igili veri iletim ücretlerini önceden kontrol etmeniz tavsiye edilir.

Cok kullanıcılı bir cihaz kullanıyorsanız, veri serbest dola ımını aktifle tirmek veya devre dı ı bırakmak için cihaz sahibi yani birincil kullanıcı olarak giri yapmanız gerekebilir.

Veri dolaşımını etkinleştirmek için

- 1 Ana ekran konumundan, 🌐 ö esine dokunun.
- 2 Ayarlar > Diğer > Mobil ağlar ö esini bulun ve dokunun.
- 3 Kaydırıcıyı sa daki Veri dolaşımı ö esine kaydırın.
- Mobil veri trafi i kapalıyken, veri serbest dola ımını etkinle tiremezsiniz.

# Cihazınızı araç bilgi e lence sistemiyle kullanma

Cihazınızı bir USB kablosu kullanarak MirrorLink<sup>™</sup> sertifikalı araç e lence sistemine ba layın. Böylece araç kullanırken bir navigasyon uygulaması kullanabilir veya cihazınızdan müzik dinleyebilirsiniz. Ba lıyken, araç bilgi e lence sisteminin kontrollerini kullanarak uygulamalarda gezinebilirsiniz.

Bazı uygulamalar MirrorLink<sup>™</sup> ba lantısı sırasında kullanılamayabilir. Ayrıca Dijital Hak Yönetimi (DRM) ile katı bir ekilde korunan videolar gibi korunan veriler MirrorLink<sup>™</sup> yoluyla kullanılamaz.

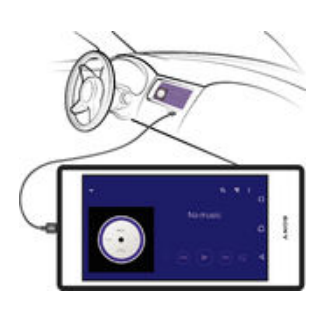

#### Cihazınızı bir araç bilgi eğlence sistemine bağlamak için

- USB kablosunu kullanarak cihazınızı ve araç bilgi e lence sistemini birbirine ba layın. Cihazınızın ekranı bilgi e lence sisteminin ekranında görünür.
- Cihazınız ve bilgi e lence sistemi arasındaki ba lantı otomatik olarak kurulmamı sa MirrorLink™'i elle ba latmanız gerekebilir.

#### MirrorLink™ öğesini el ile başlatmak için

- 1 Bir USB kablosu ile cihazın araç infotainment sistemine ba landı ından emin olun.
- 2 Ana ekran konumundan, 🎟 ö esine dokunun.
- 3 Ayarlar > Xperia™ Bağlantı > MirrorLink™ ö esini bulun ve dokunun.
- 4 MirrorLink™'i Başlat ve ardından Tamam ö esine dokunun.
- 5 E er ba lantı yine ba arısız olursa, aynı a Bluetooth<sup>®</sup> ve Wi-Fi<sup>®</sup> gibi di er servisler tarafından kullanılabilece inden ba ka bir a a geçmek için Ağ adresi ö esine dokunun, ve tekrar deneyin.

# Uçak modu

Uçak modunda, ebeke ve radyo alıcı/vericileri hassas teçhizatları etkileyebilece inden kapatılır. Ancak ilgilendi iniz içerik bellek kartınıza veya dahili depolama alanınıza kayıtlı oldu u sürece oyun oynamaya, müzik dinlemeye, video ve di er içerikleri izlemeye devam edebilirsiniz. Ayrıca etkinle tirilmeleri durumunda alarmlar hakkında da bilgilendirilirsiniz.

👻 Uçak modunun açılması, pil sarfiyatını azaltır.

# Uçak modunu açmak için

- Ana ekran konumunda 
   ö esine dokunun.
   Ayarlar > Uçak modu ö esini bulun ve dokunun.
   Uçak modu ö esini sa a do ru sürükleyin.

# Takvim ve çalar saat

# Takvim

Zaman planlamanızı yönetmek için Takvim uygulamasını kullanın. Google™ hesabı ya da Facebook hesabına sahip Xperia™ gibi takvimler içeren bir veya birden fazla çevrimiçi hesapta oturum açtıysanız ve cihazınızı senkronize ettiyseniz, Takvim uygulamanızda bu hesaplara ait takvim etkinlikleri de görüntülenir. Birle tirilmi Takvim görünümüne entegre etmek istedi iniz takvimleri seçebilirsiniz.

Bir randevu saati yakla tı ında cihazınız bunu size hatırlatmak için bir bildirim sesi çıkarır.

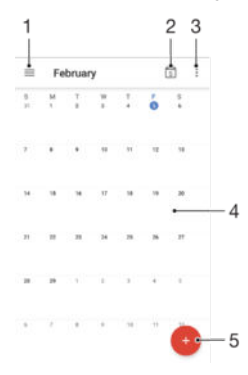

- 1 Bir görünüm türü ve görüntülemek istedi iniz takvimleri seçin
- 2 Geçerli tarihe geri dönün
- 3 Di er seçeneklere eri in
- 4 Daha hızlı göz atmak için sola ya da sa a hafifçe kaydırın
- 5 Bir takvim etkinli i ekleyin

#### Takvim hakkında daha bilgi edinmek için

Takvim uygulaması açıkken ekranın sol kenarını sa tarafa do ru sürükleyip **Yardım** ö esine dokunun.

# Alarm ve saat

Bir ya da birden fazla alarm kurabilir ve cihazınızda kayıtlı herhangi bir sesi alarm sinyali olarak kullanabilirsiniz. Cihazınız kapalıysa alarm çalmaz.

Görüntülenen alarm saat biçimi, genel saat ayarlarınız için seçti iniz biçimle aynıdır (örne in 12 saatlik veya 24 saatlik biçim).

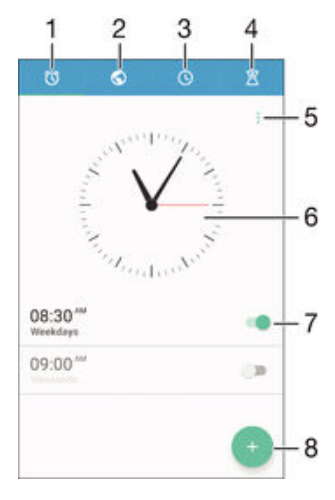

1 Alarm ana ekranına eri in

122

- 2 Bir dünya saatini görüntüleyin ve ayarları düzenleyin
- 3 Kronometre i levine eri in
- 4 Zaman sayacı i levine eri in
- 5 Seçenekleri görüntüleyin
- 6 Saat için tarih ve saat ayarlarını açın
- 7 Alarmı açın ya da kapatın
- 8 Yeni bir alarm ekleyin

#### Yeni bir alarm kurmak için

- 1 Ana ekranınızdan \cdots ö esine dokunun.
- 2 **Saat** ö esine dokunun.
- 3 💿 ö esine dokunun.
- 4 Saat ö esine dokunun ve istedi iniz de eri seçin.
- 5 **Tamam** ö esine dokunun.
- 6 sterseniz, di er alarm ayarlarını da düzenleyin.
- 7 Kaydet ö esine dokunun.

#### Çalan alarmı ertelemek için

• Ertele seçene ine hafifçe vurun.

#### Çalan alarmı kapatmak için

🔿 🗇 ö esini sa a do ru sürükleyin.

Ertelenmi bir alarmı kapatmak için Bildirim panelini açarak durum çubu unu a a ıya sürükleyebilir ve () ö esine dokunabilirsiniz.

#### Mevcut bir alarmı düzenlemek için

- 1 Alarm ve saat uygulamasını açın, ardından düzenlemek istedi iniz alarma dokunun.
- 2 stedi iniz de i iklikleri yapın.
- 3 Kaydet ö esine dokunun.

#### Bir alarmı açmak veya kapatmak için

 Alarm ve saat uygulamasını açın ve ardından alarmın yanındaki kaydırıcıyı açık ya da kapalı konumuna sürükleyin.

#### Alarmı silmek için

- 1 Alarm ve saat uygulamasını açın, ardından silmek istedi iniz alarma dokunun ve basılı tutun.
- 2 lk olarak Alarmı sil ve ardından Evet seçene ine dokunun.

#### Alarmın sesini ayarlamak için

- 1 Alarm ve saat uygulamasını açın, ardından düzenlemek istedi iniz alarma dokunun.
- Alarm sesi ö esine dokunun ve bir seçene i belirleyin ya da bir müzik dosyası seçmek için + seçene ine dokunun.
- 3 Bitti, ardından Kaydet ö esine dokunun.
- Alarm ses seviyesini nasıl ayarlayaca ınız hakkında daha fazla bilgi edinmek için *Ses ayarları* sayfasından 46bölümüne bakın.

#### Bir alarmın ses düzeyini ayarlamak için

- 1 Alarm ve saat uygulamasını açın, ardından düzenlemek istedi iniz alarma dokunun.
- 2 Alarm sesi seviyesi altındaki ses düzeyi kaydırma çubu unu istedi iniz konuma sürükleyin.
- 3 Kaydet ö esine dokunun.

#### Periyodik bir alarm ayarlamak için

- 1 Alarm ve saat uygulamasını açın, ardından düzenlemek istedi iniz alarma dokunun.
- 2 Tekrarla ö esine dokunun.
- 3 Igili günlerin onay kutularını i aretleyin, sonra da **Tamam** ö esine dokunun.
- 4 Kaydet ö esine dokunun.

#### Alarmda titreşim fonksiyonunu etkinleştirmek için

- 1 Alarm ve saat uygulamasını açın, ardından düzenlemek istedi iniz alarma dokunun.
- 2 **Titreşim** onay kutusunu i aretleyin.
- 3 Kaydet ö esine dokunun.

#### Yan tuş davranışlarını ayarlamak için

- 1 Alarm ve saat uygulamasını açın, ardından düzenlemek istedi iniz alarmı seçin.
- 2 **Kenar düğme davranışı** ö esine dokunun, daha sonra alarm sırasında basıldı ında yan tu ların istenen davranı ını seçin.
- 3 Kaydet ö esine dokunun.

# Erişilebilirlik

# Büyültme hareketleri

Büyültme hareketleri, dokunmatik ekranın bir alanına arka arkaya üç kez dokunarak ekranın bölümlerini yakınla tırmanıza olanak sa lar.

Büyütme hareketlerini etkinleştirmek veya devre dışı bırakmak

- 1 Ana ekran konumundan, 🌐 ö esine dokunun.
- 2 Ayarlar > Erişilebilirlik > Büyüteç hareketleri ö esini bulun ve dokunun.
- 3 Açma-kapama dü mesine dokunun.

#### Bir alanı büyültmek ve ekran boyunca kaydırmak için

- 1 Büyüteç hareketleri özelli inin etkin oldu undan emin olun.
- 2 Bir alana üç kez dokunun ve parma ınızı ekranda sürükleyerek tutun.

# Büyük metin

Cihazınızda görüntülenen metnin varsayılan boyutunu büyütmek için Büyük metin seçene ini etkinle tirebilirsiniz.

#### Büyük metni etkinleştirme veya devre dışı bırakma

- 1 Ana ekran konumundan, 🌚 ö esine dokunun.
- 2 Ayarlar > Erişilebilirlik ö esini bulun ve dokunun.
- 3 Kaydırıcıyı **Büyük metin** yanına sürükleyin.

# Renk düzeltme

Renk düzeltme ayarı, renk körü veya renkleri ayırt etmekte zorlanan kullanıcılar için ekrandaki renklerin nasıl görüntülendi ini ayarlar.

#### Renk düzeltmeyi etkinleştirmek

- 1 Ana ekran konumundan, 🌐 ö esine dokunun.
- 2 Ayarlar > Erişilebilirlik > Renk düzeltme ö esini bulun ve dokunun.
- 3 Açma-kapama dü mesine dokunun.
- 4 **Düzeltme modu** ö esine dokunun, ardından uygun renk hassasiyetini seçin.
- Renk düzeltme u an deneysel bir özelliktir ve cihaz performansını etkileyebilir.

# itme cihazı uygunlu u

itme cihazı uyumluluk seçene i, cihazınızdaki sesin standart i itme cihazlarıyla çalı masını sa lar.

İşitme cihazı uyumluluğunu etkinleştirmek veya devre dışı bırakmak için

- 1 Ana ekran konumunda 📾 ö esine dokunun.
- 2 Ayarlar > Çağrı > Erişilebilirlik ö esini bulup dokunun.
- 3 Hearing aids yanındaki kaydırıcıyı istenen ayara sürükleyin.

# TalkBack

TalkBack, görme engelli kullanıcılar için bir ekran okuyucu hizmetidir. TalkBack, Android cihazınızda gerçekle tirilen etkinlikleri veya eylemleri tanımlamak için konu malı geri bildirim kullanır. TalkBack kullanıcı arayüzünü açıklar ve yazılım hatalarını, uyarıları ve mesajları okur.

#### TalkBack'i etkinleştirme

- 1 Ana ekran konumundan, 🎟 ö esine dokunun.
- 2 Ayarlar > Erişilebilirlik > TalkBack ö esini bulun ve dokunun.
- 3 Açma-kapama dü mesine dokunun ardından **Tamam** ö esine dokunun.
- TalkBack'in konu ma, bildirim ve dokunmatik tercihlerini de i tirmek için, **Ayarlar** ö esine dokunun.
- Özelli i etkinle tirdikten sonra TalkBack bir ö retici ba latır. Ö reticiden çıkmak için Çıkış dü mesine iki kez dokunun.

#### TalkBack'i devre dışı bırakmak

- 1 Ana ekran konumundan, 🌐 ö esine iki kez hafifçe vurun.
- 2 Ayarlar > Erişilebilirlik> TalkBack seçene ini bulup iki kez hafifçe vurun.
- 3 Açma-kapama dü mesine iki kez hafifçe vurun ve ardından Tamam ö esine iki kez hafifçe vurun.

# TTY (Telefon Daktilosu) modu

Cihazınızdaki TTY (Telefon Daktilosu) özelli i i itme engelli, a ır i iten veya konu ma ya da dil engeli olan ki ilerin, TTY cihazı veya bir aktarma hizmetini kullanarak ileti im kurmasını sa lar.

#### TTY modunu etkinleştirme

- 1 Ana ekran konumundan, 😁 ö esine dokunun.
- 2 Ayarlar > Çağrı > Erişilebilirlik > TTY modu seçene ini bulup dokunun.
- 3 Uygulanabilir TTY modunu seçin.

# Destek ve bakım

# Cihazınız için destek

Bir Kullanıcı kılavuzu aramak, sorun giderme kılavuzlarını okumak ve yazılım güncellemeleri ve di er ürünle alakalı bilgileri bulmak için cihazınızdaki Destek uygulamasını kullanın.

Destek uygulamasına erişmek için

- 1 Ana ekran konumunda 🌚 ö esine dokunun.
- 2 🥝 ö esine dokunun ve ardından istenen destek ö esini seçin.
- En iyi deste i bulmanız için Destek uygulamasını kullanırken nternet'e ba lanmanızı öneririz.

# Menüler ve uygulamalardaki yardım

Bazı uygulamalar ve ayarların seçenekler menüsünde yardımı vardır ve normal olarak belli uygulamalarda i ile gösterilir.

# Bilgisayar araçları

Cihazınızı bir bilgisayara ba lamanıza ve kayıtlar, filmler, müzikler ve foto raflar gibi içerikleri yönetmenize yardımcı olacak çok sayıda araç vardır.

Bu cihaz kapaksız bir USB porta sahiptir. Cihazınız suya maruz kalırsa USB ba lantı noktasına bir kablo takmadan önce ba lantı noktasının tamamen kurumu oldu undan emin olun.

# Xperia<sup>™</sup> Companion

Xperia<sup>™</sup> Companion cihazınızı bilgisayara ba ladı ınızda kullanabilece iniz bir araçlar ve uygulamalar toplulu unu barındıran bir bilgisayar yazılımıdır. Xperia<sup>™</sup> Companion ile unları yapabilirsiniz:

- Cihazınızın yazılımını güncelleme veya onarma.
- Xperia<sup>™</sup> Transfer kullanarak cihazınızdan içerik aktarma.
- Bilgisayarınızdaki içeri i yedekleme ve geri yükleme.
- Multimedya içeri ini foto raf makinesi içeri i, müzik ve çalma listelerini cihazınız ve bilgisayar arasında senkronize etme.
- Cihazınızdaki dosyalara gözatma.

Xperia<sup>™</sup> Companion'ı kullanmak için a a ıdaki i letim sistemlerinden birini çalı tıran, nternet'e ba lı bir bilgisayarınız olmalıdır:

- Microsoft<sup>®</sup> Windows<sup>®</sup> 7 veya daha yenisi
- Mac OS<sup>®</sup> X 10.8 veya daha yenisi

Xperia<sup>™</sup> Companion uygulamasını http://support.sonymobile.com/global-en/tools/ xperia-companion adresinden indirebilirsiniz.

# Cihazınızı güncelleme

En yüksek performansı sa lamak üzere en son fonksiyonellik, geli tirmeler ve hata düzeltmelerini almak için cihazınızdaki yazılımı güncellemelisiniz. Bir yazılım güncellemesi kullanılabilir oldu unda, durum çubu unda i ö ö esi belirir. Yeni güncellemeleri manuel olarak da kontrol edebilirsiniz.

Bir yazılım güncellemesini yüklemenin en kolay yolu, güncellemeyi kablosuz olarak cihazınızdan yapmaktır. Ancak, bazı güncellemeler kablosuz olarak indirilemez. Ardından cihazınızı güncellemek için bir PC veya Apple<sup>®</sup> Mac<sup>®</sup> bilgisayardaki Xperia<sup>™</sup> Companion uygulamasını kullanmalısınız.

Yazılım güncellemeleri hakkında daha fazla bilgi için, *www.sonymobile.com/update* adresine gidin.

- Cok kullanıcılı bir cihaz kullanıyorsanız, cihazı güncellemek için cihaz sahibi, yani birincil kullanıcı olarak giri yapmalısınız.
- Yetersiz kalan depolama kapasitesi güncellemeleri engelleyebilir. Güncellemeden önce yeterli depolama kapasitesine sahip oldu unuzdan emin olun.

#### Yeni yazılım olup olmadığını denetlemek için

- 1 Birden fazla kullanıcılı bir cihaz kullanıyorsanız, cihaz sahibi olarak oturum açtı ınızdan emin olun.
- 2 Ana ekran konumundan, 🌐 ö esine dokunun.
- 3 Ayarlar > Telefon hakkında > Yazılım güncelleme ö esini bulun ve dokunun.
- Mevcut yeni yazılım bulunmuyorsa, cihazınızda yeterince bo alan bulunmayabilir. Xperia™ cihazınızda 500 MB'tan daha az bo dahili depolama alanı (cihaz belle i) varsa, yeni yazılımla ilgili herhangi bir bilgi almazsınız. Yetersiz depolama alanı hakkında sizi uyarmak üzere Bildirim panelinde a a ıdaki bildirim görünür: Depolama alanı kalmadı. Bazı sistem fonksiyonları çalı mayabilir. Bu bildirimi alırsanız, yeni yazılımın mevcut oldu u yönünde bildirim alabilmek için dahili bellekte (cihaz belle i) bo yer açmalısınız.

#### Bir sistem güncellemesi indirmek ve yüklemek için

- 1 Birden fazla kullanıcılı bir cihaz kullanıyorsanız, cihaz sahibi olarak oturum açtı ınızdan emin olun.
- 2 Ana ekran konumundan, 🌐 ö esine dokunun.
- 3 Ayarlar > Telefon hakkında > Yazılım güncelleme ö esini bulun ve dokunun.
- 4 Bir sistem güncellemesi mevcutsa, **İndir** seçene ine dokunarak cihazınıza indirin.
- 5 ndirme tamamlandı ında, **Yükle** ö esine dokunun ve yüklemeyi tamamlamak için ekrandaki talimatları uygulayın.

#### Bildirim panelinden bir sistem güncellemesi indirmek ve yüklemek için

- 1 Birden çok kullanıcılı bir cihazı kullanıyorsanız cihaz sahibi olarak oturum açtı ınızdan emin olun.
- 2 Durum çubu unu a a ıya do ru sürükleyerek Bildirim panelini açın.
- 3 A a ıya do ru kaydırın ve istenen sistem güncellemesini seçin, sonrasında **İndir** ö esine dokunun.
- 4 ndirme tamamlandı ında kapalıysa Bildirim panelini yeniden açın, ardından Yükle ö esine dokunun ve yüklemeyi tamamlamak için ekrandaki talimatları izleyin.

# Bellek ve depolama

Cihazınızda farklı bellek türleri ve depolama seçenekleri bulunmaktadır.

- Sistem belle ini ve dahili depolamayı içeren eMMC (yerle tirilmi Multi-Media Kontrol Birimi) belle i ortalama **16** GB civarındadır. Sistem belle i, Android<sup>™</sup> i letim sistemi ve ço u önceden yüklü uygulamalar için kullanılır. Dahili depolama alanı indirilen ya da aktarılan içeri in, ki isel ayarların ve verilerin saklanması için kullanılır. Alarm, ses seviyesi ve dil ayarları, e-postalar, yer imleri, takvim etkinlikleri, foto raflar, videolar ve müzik, dahili depolama alanına depolanan verilere örnek olarak verilebilir.
- Daha fazla depolama alanı elde etmek için, **128** GB'a kadar depolama kapasitesine sahip çıkarılabilir bir bellek kartı kullanabilirsiniz. Dahili depolama alanında yer açmak için, medya dosyaları ve bazı uygulamalar (verileri ile birlikte) bu bellek türüne ta ınabilir. Bazı uygulamalar (örne in Kamera uygulaması) verileri do rudan bellek kartına kaydedebilir.
- Dinamik bellek (RAM) 2 GB boyutundadır ve depolama için kullanılamaz. RAM, çalı an uygulamaları ve i letim sistemini desteklemek için kullanılır.
- Bellek kartını ayrı satın almanız gerekebilir.
- www.sonymobile.com/support adresinden cihazınızın Tanıtım belgesini indirerek Android™ cihazlarda bellek kullanımı hakkında daha fazla bilgi edinebilirsiniz.

## Bellek performansını iyileştirme

Cihazınızdaki bellek normal kullanım sonucu dolar. Cihazınız yava lamaya ba ladıysa ya da uygulamalar aniden kapanıyorsa, a a ıdakileri uygulamayı dü ünmelisiniz:

- Her zaman 500 MB'tan fazla bo dahili depolama alanı olmalı.
- Kullanmadı ınız çalı an uygulamaları kapatın.
- Tüm uygulamaların önbelle ini temizleyin.
- Kullanmadı ınız, indirilen uygulamaları kaldırın.
- Dahili depolama alanı doluysa uygulamaları bellek kartına ta ıyın.
- Dahili bellekteki foto raf, video ve müzikleri bellek kartına aktarın.
- Cihazınız bellek kartındaki içeri i okuyamıyorsa, kartı biçimlendirmeniz gerekebilir.
   Biçimlendirdi inizde, kart üzerinde bulunan tüm içeri in silinece ini unutmayın.
- Cok kullanıcılı bir cihaz kullanıyorsanız, verileri bellek kartına aktarma ve bellek kartını biçimlendirme gibi belirli eylemleri gerçekle tirebilmek için cihaz sahibi, yani birincil kullanıcı olarak oturum açmanız gerekir.

#### Bellek durumunu görüntülemek için

- 1 Ana ekran konumundan 🌐 dokunun.
- 2 Ayarlar > Depolama ve bellek ö esini bulun ve dokunun.

#### Boş ve kullanılan RAM miktarını görüntülemek için

- 1 Ana ekran konumundan, 📾 ö esine dokunun.
- 2 Ayarlar > Uygulamalar ö esini bulun ve dokunun.
- Tüm uygulamaların ön belleğini temizlemek için
- 1 Ana ekran konumunda 🌚 ö esine dokunun.
- 2 Ayarlar > Depolama ve bellek ö esini bulun ve dokunun.
- 3 ö esine, ardından Gelişmiş ayarlar > Depolama > ö elerine dokunun. Daha sonra Önbelleğe alınan veriler > Tamam ö elerini bulun ve dokunun.
- 👻 Ön belle i sildi inizde, önemli bilgi ve ayarları kaybetmezsiniz.

#### Medya dosyalarını bellek kartına aktarmak için

- 1 Cihazınızda takılı bir bellek kartı oldu undan emin olun.
- 2 Ana ekran konumunda 😅 ö esine dokunun.
- 3 Ayarlar > Depolama ve bellek > Verileri aktar ö esini bulup dokunun.
- 4 Bellek kartına aktarmak istedi iniz dosya türlerini i aretleyin.
- 5 **Aktar** ö esine dokunun.

#### Uygulamaları bellek kartına taşımak için

- 1 Ana ekran konumundan, 📾 ö esine dokunun.
- 2 Ayarlar > Uygulamalar ö esini bulun ve dokunun.
- 3 Ta ımak istedi iniz uygulamayı seçin ve sonra da Depolama, kullanılan Depolama altında Değiştir > SD Kart > Taşı ö esine dokunun.
- Bazı uygulamalar bellek kartına ta ınamaz.

#### Uygulama ve servislerin çalışmasını durdurma

- 1 Ana ekran konumundan, \cdots ö esine dokunun.
- 2 Ayarlar > Uygulamalar ö esini bulun ve dokunun.
- 3 Bir uygulama veya bir servis seçin ve ardından **DURMAYA ZORLA** > **Tamam** ö esine dokunun.

#### Bellek kartını biçimlendirmek için

- 1 Ana ekran konumunda 🌚 ö esine dokunun.
- 2 Ayarlar > Depolama ve bellek ö esini bulun ve dokunun.
- 3 ö esine, ardından Gelişmiş ayarlar > Depolama > SD Kart > simgesine dokunun. Sonra Ayarlar > Biçimlendir > Sil ve biçimlendir ö elerine dokunun.
- Biçimlendirdi inizde, bellek kartı üzerinde bulunan tüm içerik silinir. Bellek kartını biçimlendirmeden önce, kaydetmek istedi iniz tüm verileri yedekledi inizden emin olun. çeri inizi yedeklemek için bilgisayara kopyalayabilirsiniz. Daha fazla bilgi için, 131 sayfasındaki *Xperia™ Yedekleme ve geri yükleme uygulamasıyla veri yedekleme* bölümüne bakın.

# Bir bilgisayar kullanarak dosyaları yönetme

Dosyalarınızı aktarmak ve yönetmek için bir Windows<sup>®</sup> bilgisayar ile cihazınız arasında bir USB kablo ba lantısı kullanın. ki cihaz ba landı ında bilgisayarınızın dosya gezginini kullanarak içeri i cihazınız ile bilgisayarınız arasında veya cihazınızın dahili saklama alanı ile SD kartı arasında sürükleyip bırakabilirsiniz.

Bir PC veya bir Apple<sup>®</sup> Mac<sup>®</sup> bilgisayarınız varsa, cihazınızın dosya sistemine eri im için Xperia™ Companion kullanabilirsiniz.

# Yedekleme ve içeri i saklama

Genel olarak foto rafları, videoları ve di er ki isel içeri i yalnızca cihazınızın dahili belle ine kaydetmemelisiniz. E er donanıma bir ey olursa veya cihazınız kaybolursa veya çalınırsa dahili belle inde saklanan veriler kaybolup gider. Verilerinizi harici bir cihaz olan bir bilgisayara güvenle kaydeden yedekleme yapmaya yönelik olarak Xperia™ Companion yazılımını kullanmanız önerilir. Bu yöntem özellikle cihazınızın yazılımını daha yeni bir Android sürümüne güncelliyorsanız önerilmektedir.

Yedekle ve Geri Yükle uygulamasını kullanarak Google<sup>™</sup> hesabınızla temel ayarların ve verilerin hızlı bir çevrimiçi yedeklemesini gerçekle tirebilirsiniz. Bu uygulamayı aynı zamanda verileri lokal olarak cihazınızdaki SD kartına veya harici bir USB depolama cihazına yedeklemek için kullanabilirsiniz.

Bir veri yedeklemesi yaparken ayarladı ınız parolayı hatırlıyor olmanız çok önemlidir. Parolayı unutursanız kayıtlar ve mesajlar gibi önemli verileri geri yüklemeniz mümkün olmayabilir.

#### Veriyi bir bilgisayara yedekleme

Cihazınızdan verileri bir PC veya bir Apple<sup>®</sup> Mac<sup>®</sup> bilgisayara yedeklemek için Xperia™ Companion yazılımını kullanın. Bu yedekleme uygulamaları a a ıdaki veri türlerini yedeklemenize imkan tanır:

- Kayıtlar ve ça rı kayıtları
- Mesajlar
- Takvim
- Ayarlar
- Müzik ve videolar gibi ortam dosyaları
- Foto raflar ve görüntüler

#### Bir bilgisayar kullanarak verilerinizi yedeklemek

- <sup>1</sup> PC veya Apple<sup>®</sup> Mac<sup>®</sup> bilgisayarınızda Xperia<sup>™</sup> Companion yazılımının yüklü oldu undan emin olun.
- 2 USB kablosu kullanarak cihazınızı bilgisayara ba layın.
- 3 Bilgisayar: Xperia™ Companion yazılımını açın. Kısa bir süre içinde bilgisayar cihazınızı algılar.
- 4 Ana ekranda **Backup** (Yedekle) ö esini seçin.
- 5 Cihazınızdaki verileri yedeklemek için ekrandaki talimatları takip edin.

#### Bir bilgisayar kullanarak verilerinizi geri yüklemek için

- <sup>1</sup> PC veya Apple<sup>®</sup> Mac<sup>®</sup> bilgisayarınızda Xperia<sup>™</sup> Companion yazılımının yüklü oldu undan emin olun.
- 2 USB kablosu kullanarak cihazınızı bilgisayara ba layın.
- 3 Bilgisayar: Xperia™ Companion yazılımını açın.
- 4 Geri yükle ö esine tıklayın.
- 5 Yedekleme kayıtlarından bir yedekleme dosyası seçin, sonrasında Geri yükle ö esine dokunun ve cihazınıza verileri geri yüklemek için ekrandaki talimatları uygulayın.

# Xperia<sup>™</sup> Yedekleme ve geri yükleme uygulamasıyla veri yedekleme

Xperia<sup>™</sup> Yedekleme ve geri yükleme uygulamasını kullanarak çevrimiçi yedekleme veya yerel veri yedekleme i lemi yapabilirsiniz. Örne in verileri manuel olarak yedekleyebilir veya verileri belirli aralıklarla kaydetmek için otomatik yedekleme fonksiyonunu açabilirsiniz.

Fabrika ayarlarına döndürmeden önce verileri yedeklemek için Xperia<sup>™</sup> Yedekleme ve geri yükleme uygulamasını kullanmanız önerilir. Bu uygulama sayesinde, a a ıdaki veri türlerini çevrimiçi bir hesaba, bir SD karta ya da bir USB Ana cihaz adaptörü kullanarak cihazınıza ba ladı ınız harici USB depolama cihazına yedekleyebilirsiniz:

- Yer imi
- Kayıtlar ve ça rı kaydı
- Sohbetler
- Takvim verileri
- E-posta hesaplari
- Wi-Fi<sup>®</sup> a ları
- Cihaz ayarları
- Uygulamalar
- Xperia<sup>™</sup> Ana ekran düzeni

#### İçeriği çevrimiçi bir hesapta yedekleme

- 1 Ana ekran konumunda 👜 ö esine dokunun.
- 2 Ayarlar > Yedekle ve sifirla ö esini bulun ve dokunun.
- 3 Otomatik yedekleme i levini etkinle tirmek için **Otomatik yedekleme** ö esine, ardından açma-kapama dü mesine dokunun.
- 4 Manuel yedekleme fonksiyonunu etkinle tirmek için **Diğer** > **Manuel yedekleme** ö elerine dokunun.
- 5 **Dosyalar nerede saklanır** Altında, **Depolamayı seçin** > **Çevrimiçi hesap** ö esine dokunun.
- 6 stenirse ilgili artları okuyun ve kabul etmeniz durumunda **Onaylıyorum** ö esine dokunup Google™ hesabınıza giri yapmak için sanal talimatları uygulayın.
- 7 Yedeklemek için veri türlerini seçip Yedekle ö esine dokunun.

#### Otomatik yedekleme fonksiyonunu ayarlamak için

- 1 çeri i bir USB depolama cihazına yedekliyorsanız, depolama cihazının bir USB ana cihaz adaptörü kullanılarak cihazınıza ba landı ından emin olun. E er bir SD karta yedekliyorsanız, SD kartın cihazınıza do ru bir ekilde takıldı ından emin olun. Çevrimiçi bir hesaba içeri i yedekliyorsanız, Google<sup>™</sup> hesabınızda oturum açtı ınızdan emin olun.
- 2 Ana ekran konumunda 😁 ö esine dokunun.
- 3 Sırasıyla Ayarlar > Yedekle ve sıfırla ö elerine dokunun.
- 4 **Xperia™ Yedekleme ve geri yükleme** altında, **Otomatik yedekleme** ö esine dokunun.
- 5 Otomatik yedekleme fonksiyonunu etkinle tirmek için açma-kapama dü mesine dokunun.
- 6 Yedekleme sıklı ını, yedekleme dosyalarının kaydedilece i konumu, yedekleme zamanını ve yedeklenecek veri türlerini seçin.
- 7 Ayarlarınızı kaydetmek için dö esine dokunun.

#### İçeriği manuel olarak yedeklemek için

- 1 çeri i bir USB depolama cihazına yedekliyorsanız, depolama cihazının bir USB ana cihaz adaptörü kullanılarak cihazınıza ba landı ından emin olun. Bir SD karta yedekleme yapıyorsanız, SD kartın düzgün ekilde cihazınıza takılı oldu undan emin olun. Çevrimiçi bir hesaba içeri i yedekliyorsanız, Google™ hesabınızda oturum açtı ınızdan emin olun.
- 2 Ana ekran konumunda 🌚 ö esine dokunun.
- 3 Sırasıyla Ayarlar > Yedekle ve sıfırla ö elerine dokunun.
- 4 Xperia<sup>™</sup> Yedekleme ve geri yükleme altında, Diğer ö esine dokunun.
- 5 **Manuel yedekleme** ö esine dokunun, ardından yedekleme konumunu ve yedeklemek istedi iniz veri türlerini seçin.
- 6 Yedekle ö esine dokunun.
- 7 Veriler yedeklendikten sonra, Bitir seçene ine hafifçe dokunun.

#### Yedekleme dosyası düzenlemek için

- 1 Ana ekran konumunda 🌐 ö esine dokunun.
- 2 Sırasıyla Ayarlar > Yedekle ve sıfırla ö elerine dokunun.
- 3 Xperia<sup>™</sup> Yedekleme ve geri yükleme altında, Diğer ö esine dokunun.
- 4 **Yedekleme dosyasını düzenle** ö esine dokunun, sonrasında bir yedekleme kayna ı ve silmek istedi iniz veri türlerini seçin.
- 5 Verileri sil ö esine dokunun.
- 6 Onaylamak için **Tamam** ö esine dokunun.
- 7 çerik silindikten sonra **Bitir** ö esine hafifçe dokunun.

#### Yedeklenen içeriği geri yüklemek için

- Bir USB depolama cihazından içeri i geri yüklüyorsanız, depolama cihazının USB ana cihaz adaptörü kullanılarak cihazınıza ba landı ından emin olun. Bir SD karttan içeri i geri yüklüyorsanız, SD kartın düzgün ekilde cihazınıza takılı oldu undan emin olun. Çevrimiçi bir hesaptan içeri i geri yüklüyorsanız, Google™ hesabınızda oturum açtı ınızdan emin olun.
- 2 Ana ekran konumunda 📾 ö esine dokunun.
- 3 Sırasıyla Ayarlar > Yedekle ve sıfırla ö elerine dokunun.
- 4 Xperia<sup>™</sup> Yedekleme ve geri yükleme altında, Verileri geri yükle ö esine dokunun ve ardından bir geri yükleme kayna ı ve yedeklemek istedi iniz veri türlerini seçin.
- 5 Verileri geri yükle ö esine dokunun.
- 6 çerik geri yüklendikten sonra **Bitir** ö esine hafifçe dokunun.
- ndirdi iniz uygulamalar dahil olmak üzere, bir yedek olu turduktan sonra verilerinizde ve ayarlarınızda yaptı ınız tüm de i ikliklerin geri yükleme i lemi sırasında silinece ini unutmayın.

# Google Yedekle ve geri yükle uygulamasıyla veri yedekleme

Google Yedekle ve geri yükle uygulamasını kullanarak, bir Google sunucusuna veri yedekleyebilirsiniz. Ayrıca, bir uygulamayı yeniden yükledi inizde uygulama verilerini ve ayarlarını geri yüklemek için geri yükleme fonksiyonunu otomatik olarak açabilirsiniz.

Bu uygulama ile a a ıdaki veri türlerini yedekleyebilirsiniz:

- Uygulamalar
- Yer imleri
- Wi-Fi® a ları
- Di er ayarlar

#### Verileri çevrimiçi bir hesapta yedekleme

- 1 Ana ekran konumundan, 🌐 ö esine dokunun.
- 2 Ayarlar > Yedekle ve sıfırla ö esini bulun ve dokunun.
- 3 Google™ Yedekleme ve geri yükleme ö esinin altından Verilerimi yedekle ö esine dokunun ve kaydırıcıyı sa a sürükleyin.

#### Bir uygulamayı yeniden yüklediğinizde otomatik geri yüklemeyi etkinleştirmek için

- 1 Ana ekran konumunda 😁 ö esine dokunun.
- 2 Sırasıyla **Ayarlar** > **Yedekle ve sıfırla** ö elerine dokunun.
- 3 Google™ Yedekleme ve geri yükleme altında, Otomatik geri yükle yanındaki kaydırıcıyı sa a do ru sürükleyin.

# Cihazınızda tanı testlerini çalı tırma

Xperia<sup>™</sup> Diagnostics uygulaması belirli bir fonksiyonu test edebilir veya Xperia<sup>™</sup> cihazınızın düzgün ekilde çalı ıp çalı madı ını kontrol etmek için tam tanı testi çalı tırabilir.

Xperia<sup>™</sup> Diagnostics unları yapabilir:

- Xperia™ cihazınızdaki olası donanım veya yazılım sorunlarını belirleyebilir.
- Uygulamaların cihazınızda ne kadar iyi çalı tı ını analiz edebilir.
- Önceki 10 gün boyunca bırakılan ça rı sayısının kaydını tutabilir.
- Yüklenen yazılımları tanımlayabilir ve cihazınız hakkında yararlı bilgiler sunabilir.
- Yperia™ Diagnostics uygulaması Sony tarafından üretilen ço u Android™ cihazında önceden yüklüdür. Diagnostics seçene i Ayarlar > Telefon hakkında altında bulunmuyorsa, Play Store™ uygulamasını kullanarak basit bir sürümünü indirebilirsiniz.

#### Belirli bir tanı testi çalıştırmak için

- 1 Ana ekran konumunda 😅ö esine dokunun.
- 2 Ayarlar > Telefon hakkında > Tanılama > Test et ö esine dokunun.
- 3 Listeden bir test seçin.
- 4 Talimatları izleyin ve bir özelli in çalı ıp çalı madı ını onaylamak için Evet veya Hayır seçene ine hafifçe dokunun.

#### Tüm tanı testlerini çalıştırmak için

- 1 Ana ekran konumunda 😅ö esine dokunun.
- 2 Ayarlar > Telefon hakkında > Tanılama > Test et > Tümünü çalıştır ö esine dokunun.
- 3 Talimatları izleyin ve bir özelli in çalı ıp çalı madı ını onaylamak için **Evet** veya **Hayır** seçene ine hafifçe dokunun.

#### Cihazınızla ilgili ayrıntıları görüntülemek için

- 1 Ana ekran konumunda 🕮ö esine dokunun.
- 2 Ayarlar > Telefon hakkında > Tanılama > Bilgiler ö esine dokunun.

# Cihazınızı yeniden ba latma ve sıfırlama

Cihazınızın yanıt vermedi i veya normal olarak tekrar ba latılamayaca ı durumlarda, cihazınızı yeniden ba latma veya kapanmaya zorlayabilirsiniz. Hiçbir ayar veya ki isel veri silinmez.

Cihazınızı fabrika ayarlarına da sıfırlayabilirsiniz. Cihazınız düzgün bir ekilde çalı mayı durdurdu unda bu eylem bazen zorunlu olabilir; ancak herhangi bir önemli veriyi tutmak istiyorsanız, önce bu verileri bir bellek kartına veya harici belle e yedeklemeniz gerekti ini unutmayın. Daha fazla bilgi için, bkz. *Yedekleme ve içeri i saklama* sayfa 130.

Cihazınız açılamaz veya cihazınızın yazılımını sıfırlamak isterseniz, cihazınızı onarmak için Xperia™ Companion kullanabilirsiniz. Xperia™ Companion kullanımı hakkında daha fazla bilgi için, bkz. *Bilgisayar araçları* sayfa 127.

- Pil düzeyi dü ükse cihazınız yeniden ba latılamayabilir. Cihazınızı bir arj cihazına ba layın ve yeniden ba latmayı deneyin.
- Çok kullanıcılı bir cihaz payla ıyorsanız, cihazınızı orijinal fabrika ayarlarına döndürmek için cihaz sahibi, yani birincil kullanıcı olarak giri yapmanız gerekebilir.

Cihazınızı yeniden başlatmak için

- 1 Güç tu unu () basılı tutun.
- 2 Açılan menüde **Yeniden Başlat** ö esine dokunun. Cihazınız otomatik olarak yeniden ba lar.

Cihazı zorla yeniden başlatmak veya kapatmak için

- 1 () güç tu unu basılı tutun ve aynı anda sesi artır tu unu 10 saniye boyunca basılı tutun.
- 2 Cihazınız bir kez titrer. Cihazı zorla yeniden ba latmak veya kapatmak iste inize ba lı olarak a a ıdaki ekilde devam edin.
  - Cihazı zorla yeniden ba latmak istiyorsanız: Bu noktada dü meleri bırakın. Cihazınız yeniden ba latılır.
  - Cihazı zorla kapatmak istiyorsanız: Dü melere basmaya devam edin. Birkaç saniye sonra cihaz üç kez titre ir ve kapanır.

#### Fabrika ayarlarına döndürmek için

- Ba lamadan önce, cihazınızın dahili belle inde kayıtlı olan tüm önemli verileri bir bellek kartı ya da di er dahili olmayan bir belle e yedekledi inizden emin olun. Fabrika ayarlarına döndürme cihazınızın dahili saklama alanındaki tüm verileri siler ve ifreli SD kartlarınızdaki dosyalara tekrar eri emezsiniz.
- Cihazın kalıcı hasara u ramasını önlemek için sıfırlama i lemi sırasında cihazınızı yeniden ba latmayın.
- 1 Ana ekran'ınızdan, 🙂 dokunun.
- 2 Ayarlar > Yedekle ve sıfırla > Fabrika verilerine sıfırla ö esini bulun ve dokunun.
- 3 Telefonu sıfırla ö esine dokunun.
- 4 Gerekirse, devam etmek için ekran kilidi kaldırma deseninizi çizin veya ekran kilidi kaldırma parolanızı ya da PIN'inizi girin.
- 5 Onaylamak için Her şeyi sil ö esine dokunun.
- Cihazı fabrika ayarlarına döndürdü ünüzde, Android<sup>™</sup> önceki yazılım versiyonuna dönmez.
- Ekran kilidi kaldırma parolanızı, PIN ya da deseninizi unutmanız halinde, bu güvenlik katmanını silmek için Xperia™ Companion uygulamasındaki cihaz onarım özelli inden faydalanabilirsiniz. Bu i lemi gerçekle tirmek için Google hesabınızın oturum açma bilgilerini temin etmeniz gerekir. Onarım özelli ini çalı tırdı ınızda, yazılımı cihazınıza tekrar yüklüyor olursunuz ve bu sırada i lem gören bazı ki isel verilerinizi kaybedebilirsiniz.

#### Xperia™ Companion kullanarak cihaz yazılımını onarmak için

- Bir yazılım onarımı gerçekle tirmeden önce, Google<sup>™</sup> hesap bilgilerinizi bildi inizden emin olmanız gerekir. Güvenlik ayarlarınıza ba lı olarak, bir yazılım onarımından sonra cihazı ba latmak için bunları girmeniz gerekebilir.
- <sup>1</sup> Xperia Companion programının PC'niz veya Mac<sup>®</sup>'ınızda yüklü oldu undan emin olun.
- 2 Bilgisayarda Xperia<sup>™</sup> Companion yazılımını açın ve ana ekranda Yazılım onarımı ö esine basın.
- 3 Yazılımı tekrar yüklemek için ekranda beliren talimatları takip edin ve onarım sürecini tamamlayın.

# Garanti, SAR ve kullanım kuralları

Garanti, SAR (Özgül So urma Oranı) ve güvenlik yönergeleri hakkında bilgi edinmek için lütfen cihazınızdaki **Ayarlar** > **Telefon hakkında** > **Yasal bilgiler** altında sa lanan **Önemli bilgiler** bölümünü okuyun.

#### Cihazınızı geri dönüştürmek

Evde fazlalık olan ve kullanılmayan bir cihazınız mı var? Neden bunu geri dönü türmüyorsunuz? Bunu yaparsanız telefonla ilgili malzeme veya bile enleri yeniden kullanmamıza yardımcı olarak çevrenin korunmasına katkıda bulunacaksınız! Bölgenizdeki geri dönü türme seçeneklerini *www.sonymobile.com/recycle* adresinde bulabilirsiniz.

# Servis ve özellik kısıtlamaları

Bu Kullanım kılavuzunda bahsedilen servislerin ve özelliklerin bazıları, bütün ülkelerde/ bölgelerde veya tüm ebekeler ve/veya servis sa layıcıları tarafından desteklenmeyebilir. Sınırlandırılmaksızın, bu aynı zamanda GSM Uluslararası Acil Durum Numarası 112 için de geçerlidir. Belli bir servisi veya özelli i kullanıp kullanamayaca ınızdan ve ilave eri im veya kullanım ücreti uygulanıp uygulanmayaca ından emin olmak için, lütfen ebeke operatörünüzle veya servis sa layıcınızla ba lantı kurun.

Bu kılavuzda açıklanan belirli özelliklerin ve uygulamaların kullanımı Internet eri imi gerektirebilir. Cihazınızdan nternet'e ba landı ınızda veri ba lantısı için ücret ödemeniz gerekebilir. Daha fazla bilgi için kablosuz servis sa layıcınıza ba vurun.

# Yasal bilgiler

# Sony F3111/F3113/F3115

Bu Kullanım kılavuzu Sony Mobile Communications Inc. veya yerel yan kurulu u tarafından, herhangi bir garanti sunulmaksızın yayınlanmı tır. Sony Mobile Communications Inc., herhangi bir zamanda, önceden haber vermeksizin bu Kullanım kılavuzundaki yazım hataları, geçerli bilgilerdeki yanlı lar veya programlar ve/veya cihazların geli tirilmeleri nedeniyle gerekli de i iklik ve düzeltmeler yapabilir. Ancak bu tür de i iklikler, bu Kullanım kılavuzunun yeni sürümlerine dahil edilecektir. Tüm resimler yalnızca açıklama amaçlı olup gerçek cihazı tam olarak tanımlamayabilir.

Burada bahsedilen tüm ürün ve irket adları, ilgili sahiplerinin ticari markaları veya tescilli ticari markalarıdır. Di er tüm ticari markalar kendi sahiplerinin mülkiyetindedir. Burada açıkça belirtilmeyen tüm haklar saklıdır. Daha fazla bilgi için *www.sonymobile.com/us/legal/* adresini ziyaret edin.

Www.son yindowiczen u szyał z dreśni u szyał z tereśni z szyał z tereśni z tereśni z szyał z tereśni z tereśni z tereśni z tereśni z szyał z tereśni z tereśni

Mobil cihaziniz zil sesleri gibi ek içerikler indirme, saklama ve iletme kapasitesine sahiptir. Bu tür içeriklerin kullanımı, yürürükteki telif hakkı yasaları uyarınca geçerli olan kısıtlamalar da dahil ancak bunlarla sınırlı olmamak kaydıyla, üçüncü tarafların haklarıyla sınırlanımı veya yasaklanımı olabilir. Mobil cihazınıza indirdi iniz ve cihazınızdan iletti iniz ek içeriklerden Sony de il, tamamen siz sorumlu olursunuz. Ek içerikleri kullanımadan önce, lütfen kullanım amacınıza uygun lisansa veya yetkiye sahip oldu unuzu do rulayın. Sony, ek içerikleri veya herhangi bir üçüncü taraf içeri inin do rulu unu, güvenilirli ini ya da kalıtlesini garantı etmez. Sony, hiçbir ko ulda ve hiçbir ekilde, ek içerikleri veya di er üçüncü taraflara ait içerikleri do ru ekilde kullanımananızdan sorumlu tutulmaz.

Daha fazla bilgi için *www.sonymobile.com* adresini ziyaret edin. Bu ürün Microsoft'un belirli fikri mülkiyet haklarıyla korunmaktadır. Microsoft'tan lisans almaksızın, bu teknolojinin söz konusu ürün dı ında kullanımı veva da ıtımı vasaktır.

söz konusu ürün di ında kullanımı veya da ıtımı yasaktır. çerik sahipleri, telli hakları dahil olmak üzere fikri mülkiyetlerini korumak amacıyla Windows Media dijital hak yönetimi teknolojisini (WMDRM) kullanırlar. Bu cihaz WMDRM korumalı içeriklere eri im için WMDRM yazılımını kullanır. WMDRM yazılımını içeri i koruyamazsa içerik sahipleri, korumalı içeri i oynatmak veya kopyalamak için Microsoft'tan yazılımın WMDRM'yi kullanabilme özelli ini iptal etmesini isteyebilir. ptal i lemi koruma altında olmayan içerikleri etkilemez. Korumalı içeriklere ili kin lisanslar indirdi inizde, Microsoft'un lisanslarla birlikte bir iptal istesini de kapsama dahil edebilece ini kabul etmi olursunuz. çerik sahipleri, kendilerine ait içeriklere eri ebilmeniz için WMDRM'yi yükseltmenizi art ko abilir. Yükseltme i lemini reddederseniz, yükseltme yapılmasını gerektiren içeriklere eri emezsiniz.

Bu ürün, bir tüketicinin ki isel olarak ve ticari olmayan amaçlarla (i) MPEG-4 görsel standardına ("MPEG-4 video") veya AVC standardına ("AVC video") uygun videolar kodlaması ve/veya (ii) ki isel nitelikte ve ticari amaçlı olmayan bir faaliyette bulunan bir tüketici tarafından kodlanmı ve/veya MPEG-4 ve/veya AVC videoları sunmak için MPEG LA lisansına sahip olan bir video sa layıcısından alınmı MPEG-4 ve/veya AVC videolarını çözmesi için, MPEG-4 görsel ve AVC patent portföyü lisansları ile ruhsatlandırılmı tır. Lisans herhangi bir ba ka kullanım amacıyla verilmemi olup, bu yönde bir imada da bulunmaz. Tanıtıcı, dahili ve ticari kullanımlar ve lisans verme konularına ili kin ek bilgiler MPEG LA, L.L.C.'den temin edinilebilir. Bkz. *www.mpegla.com.* MPEG Layer-3 ses kodu çözme teknolojisi Fraunhofer IIS ve Thomson tarafından lisansıldır.

Fraunhofer IIS ve Thomson tarafından lisanslidir. BU KULLANICI KILAVUZUNDA VEYA BELGEDE TANIMLANAN YÖNTEMLER N HERHANG B R DI INDA B R YOLLA YAPILMI C HAZ GÜNCELLEMES SONUCU DO ACAK, C HAZINIZDA (K LER, MÜZ K PARÇALARI VE RES MLER DAH L OLUP BUNLARLA SINIRLI KALMAMAK KAYDIYLA) SAKLANAN DOSYALARIN VEYA K SEL VER LER N KAYBINDAN, S L NMES NDEN VE/VEYA ÜZER NE YAZILMASINDAN SONY MOBILE SORUMLU TUTULAMAZ. H ÇB R DURUMDA SONY MOBILE'IN VEYA TEDAR KÇ LER N NZARARLAR, KAYIPLAR VE DAVA SEBEPLER N NTÜMÜ YA DA HERHANG B R Ç N (HMAL DAH L ANCAK BUNUNLA SINIRLI OLMAMAK ÜZERE GEREK HMAL GEREK SÖZLE MEYE DAYANAN VEYA AKS DURUMDA) S ZE KAR I OLAN SORUMLULU U C HAZINIZ Ç N ODED NZ GERÇEK TUTARI A AMAZ.

©2016 Sony Mobile Communications Inc

Tüm hakları saklıdır.